# 新余智慧采购平台

操作指南

# 江西省精彩纵横采购咨询有限公司 二〇二四年十月

| <i>-</i> , | 电肺  | <b>菡</b> 环境 | 要求       | 1   |
|------------|-----|-------------|----------|-----|
| <u> </u>   | 采则  | 勾人/代        | 建机构操作    | 1   |
|            | 2.1 | 登录系         | 系统       | 1   |
|            |     | 2.1.1       | 采购人注册及登录 | 1   |
|            |     | 2.1.2       | 企业管理     | 3   |
|            | 2.2 | 招标头         | 采购       | 5   |
|            |     | 2.2.1       | 委托采购功能介绍 | 5   |
|            |     | 2.2.2       | 招标采购功能介绍 | 7   |
|            |     | 2.2.3       | 询比采购功能介绍 | 21  |
|            |     | 2.2.4       | 谈判采购功能介绍 | 44  |
|            |     | 2.2.5       | 竞价采购功能介绍 | 54  |
|            |     | 2.2.6       | 直接采购功能介绍 | 66  |
|            |     | 2.2.7       | 备案采购功能介绍 | 67  |
|            | 2.3 | 供应商         | 商招募      | 69  |
|            |     | 2.3.1       | 供应商招募    | 69  |
|            |     | 2.3.2       | 供应商库     | 73  |
|            | 2.4 | 专家管         | 管理       | 74  |
|            |     | 2.4.1       | 专家入库审核   | 74  |
|            |     | 2.4.2       | 专家维护     | 75  |
|            |     | 2.4.3       | 专家抽取     | 76  |
|            |     | 2.4.4       | 专业维护     | 81  |
|            | 2.5 | 项目到         | 查询       | 81  |
|            | 2.6 | 项目到         | 硕警       | 83  |
| Ξ,         | 投核  | 示人操         | 作        | 87  |
|            | 3.1 | 注册]         | 及登录      | 87  |
|            | 3.2 | 企业管         | 管理       | 89  |
|            | 3.3 | 投标.         |          | 91  |
|            |     | 3.3.1       | 项目参与     | 91  |
|            |     | 3.3.2       | 投标客户端的使用 | 98  |
|            |     | 3.3.3       | 开标       | 103 |
|            |     | 3.3.4       | 评标       | 105 |

## 目录

### 一、电脑环境要求

建议使用微软自带的 Chrome(谷歌浏览器),同时也兼容 360、 edge、QQ 等主流浏览器,不建议使用 IE 浏览器。

## 二、采购人/代理机构操作

#### 2.1 登录系统

#### 2.1.1 采购人注册及登录

通过 http://www.xyszhcg.com/,直接访问平台首页。

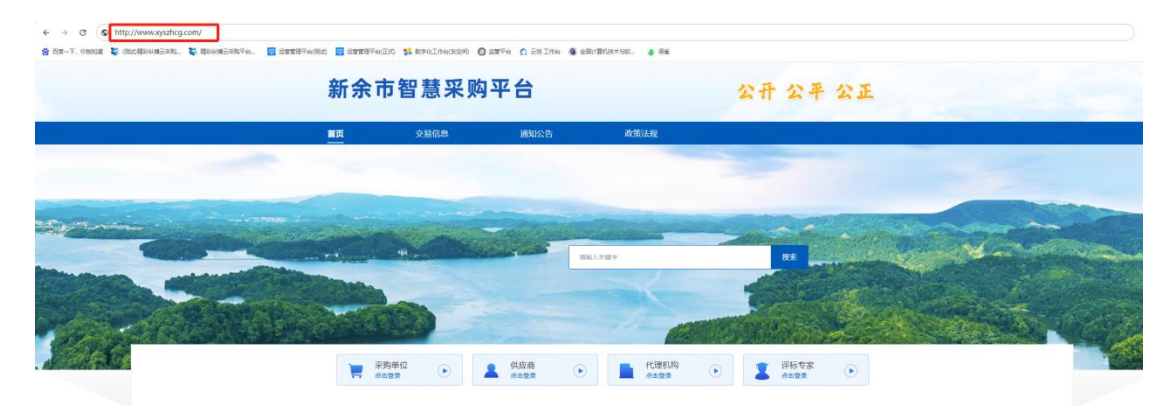

#### 点击"采购单位"模块进入登录注册页面。

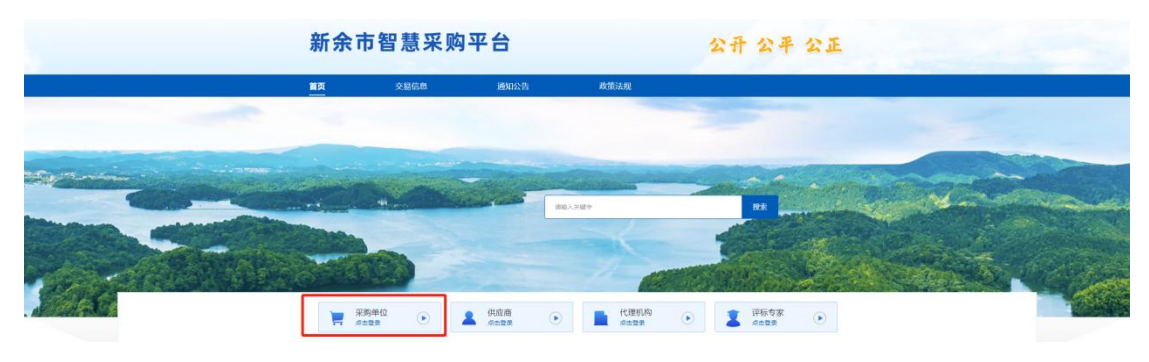

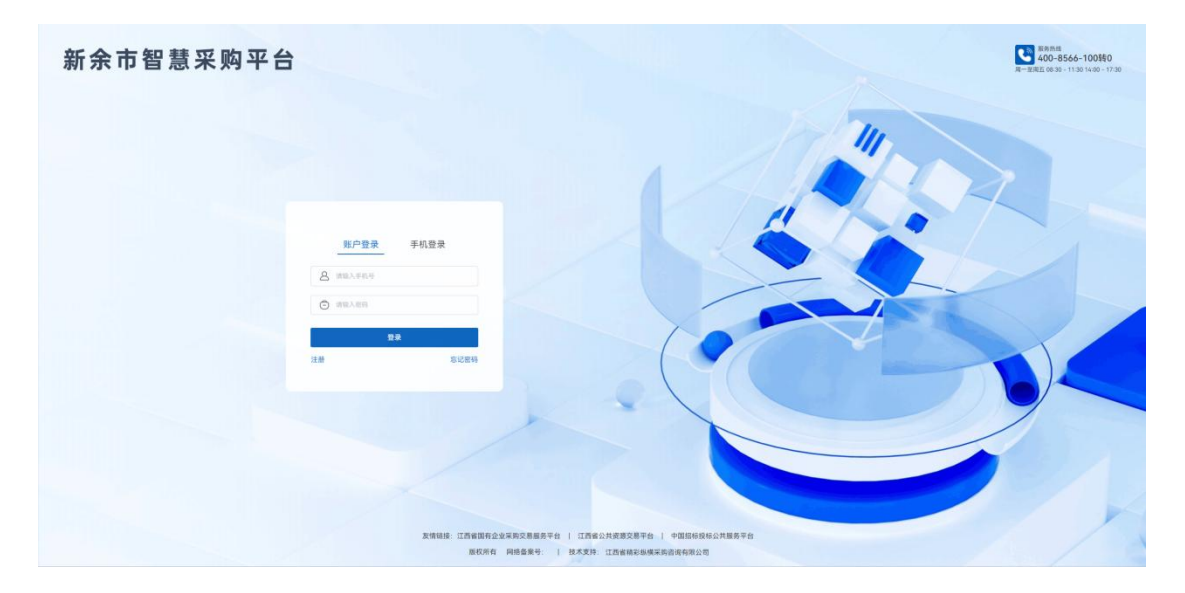

若已注册,选择"账号登录"或"手机登录",输入登录账号和 密码进行登录;若初次使用,点击"注册",进行注册。

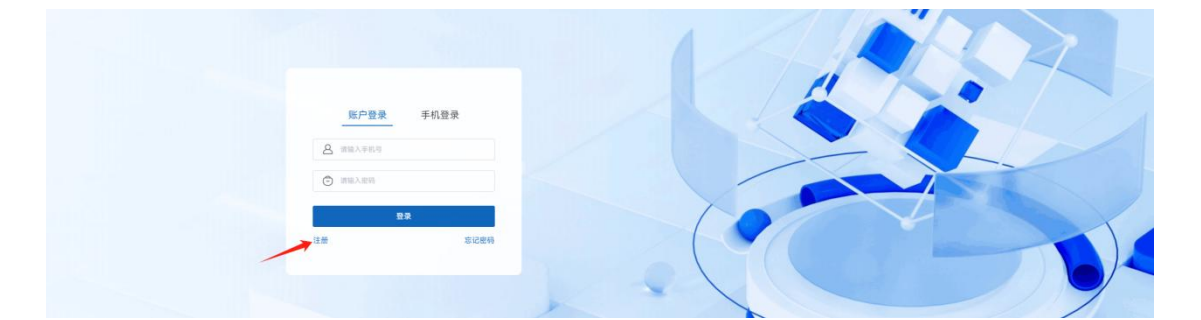

企业注册:填写"手机号码、登录密码、短信验证码"等信息,选择"采购人"或"代理机构"点击"开始认证",选择企业类型并填写企业信息,上传相应扫描件,点击最下方的"提交认证"。

|   | 817. RG#80876 |                                                                                                    |          | П явеля: +00-856-100 |  |
|---|---------------|----------------------------------------------------------------------------------------------------|----------|----------------------|--|
| 1 | 新余市智慧采购平台     | 注册                                                                                                    |          | 已有账号? 立即發展           |  |
|   |               | <u>企业注册</u> 数<br>年代時(後年年年)<br>国际人のかちのの時かただが正年<br>学校時、<br>国家大和人を称<br>副家大和人を称<br>国家大和人を称<br>国家人をのある<br>国家人をのある<br>国家人をのある | 家注册      |                      |  |
|   |               | 我已间读并同意 (用户注册协议) (平台隐私策略)<br>(1000年)                                                                                    | (成位来太平道) |                      |  |
|   |               | 2.1977.12.183                                                                                                    |          |                      |  |

| <b>2</b> 2                                                      | ▲ 東京会話: 400-5506-100                                                                                                    |
|-----------------------------------------------------------------|----------------------------------------------------------------------------------------------------|
| 新余市智慧采购平台 注册                                                    |                                                                                                    |
| 7/270                                                           | Shahebdaraput-dizangi       Uzwawuzanizanizi       Uzwawuzanizanizi       Uzwawuzanizanizi       Uzwawuzanizanizi       Uzwawuzanizanizi       Uzwawuzanizanizi       Uzwawuzanizanizi       Uzwawuzanizanizi       Uzwawuzanizanizanizanizanizanizanizanizanizani                                                                                                    |
|                                                                 |                                                                                                    |
| 32                                                              | Q #####: 400 500:100                                                                                                    |
|                                                                 |                                                                                                    |
| 新余市智慧采购平台 注册                                                    |                                                                                                    |
| велиштана плуглад од компиницион.<br>高約身份: 果肉人 ФХФФ<br>] 及目主体天型 | 778/F04968/7_XA-F9K4, M6UARQUTROES. *5448                                                                                                    |
| <b>调适择你约主体典型品质则对否约类形地行认证,主体认证或功能,将无法受</b>                       | 更生终全症: 企业后方: 企业, 分支和利, 布器企业等。                                                                                                    |
| *选择主体类型:                                                        | 全业 単立単位                                                                                                    |
| 填写主体信息                                                          |                                                                                                    |
| *金业名称:                                                          | INS.                                                                                                    |
| * 統一社会信用代码:                                                     | 88.                                                                                                    |
| - 企业性质:                                                         | WEN ~                                                                                                    |
| * 法空代表人:                                                        | NBX                                                                                                    |
| * 國利/地区                                                         | → MANANA      → MANANA     → MANANANA     → MANANANAN     → MANANANANANAN     → MANANANANANANANANAN     → MANANANANANANANANANANANANANANANANANANAN |
| 译佛地址:                                                           |                                                                                                    |
| 管理员                                                             |                                                                                                    |
| * 被理员姓名:                                                        | 890.X                                                                                                    |
| 管理员电话号码                                                         |                                                                                                    |
| 能爆员邮稿                                                           | 710.2                                                                                                    |
| 描写联系人仿亮                                                         |                                                                                                    |
| And active contra                                               |                                                                                                    |

返回登录页,可选择两者种登录方式:帐号密码登录、手机短信 验证码登录。

如手机账号下有多个企业任职,可点击右上角"姓名"处,点击"切换企业",可切换到其他企业或者新增企业。

| 新余市智慧采购平台 ▲ 官局百页 采坞人工作台 ↔                        | 首页 招标采购 供应弯管理 查询统计 财务管理 专家1<br>—— | en ullur tran 🗘 🌒 mur          |
|--------------------------------------------------|-----------------------------------|--------------------------------|
| Chem and the d                                   |                                   | ① 切検企业<br>〇 小人中心               |
| 杨澍试<br>acta                                      |                                   | 臣 侍办事项<br>至 如晚前专家工作台<br>① 注码要求 |
| 将办事项                                             | 快捷操作                              |                                |
| <b>厳名事故(</b> (6) 浜田侍か(9) 単肥持わ(0) 躍的絵歌(0) 語事時わ(0) | 没布招标 没布询比 多                       | (市克价) 发布谈判                     |
|                                                  | 新闻招募 专家施取 7                       | 截管理 发布委托                       |
|                                                  | 系统消息                              |                                |

#### 2.1.2 企业管理

组织架构:

关联上下级企业:点击上方"关联子公司"(或"关联上级公司") 可关联下级企业(上级单位),目标企业需在平台注册,经过目标企 业同意后即可关联成功,则上级单位可查看下级单位项目数据等信息。

编辑企业部门:在相应企业或者部门右边点击"添加下级部门" 即为其添加下级部门;

| 新余市智慧采购平台                                   | ▲ 宮房首页 采购人工作台 ↔ | 首页 | 招标采购 | alizia a la la | 重编统计 | 网络管理 | 专家管理 | 40 <b>5</b> 8 | 企业管理   | О 🕘 нажил                 |  |
|---------------------------------------------|-----------------|----|------|----------------|------|------|------|---------------|--------|---------------------------|--|
| ⑥ 音页                                        |                 |    |      |                |      |      |      |               |        |                           |  |
| 品 组织架构                                      | (上口)新小小 Ling Eg |    |      |                |      |      |      | L             | 关联于公司  | 关联上级公司                    |  |
| ·····································       | 的7290表 子公司列表    |    |      |                |      |      |      |               |        |                           |  |
| 2 企业资料                                      | ~ 江西新余矿业有限责任公司  |    |      |                |      |      |      |               | 添加下級   | 1077 HANN HE/PK           |  |
|                                             | 财务66            |    |      |                |      |      |      |               | 添加下级部门 | 1 1848 1877 <b>181</b> 19 |  |
| Q 12 BA                                     | 市场8             |    |      |                |      |      |      |               | 添加下级部门 | ) 4644 1877 <b>1819</b>   |  |
| 团 证件管理                                      | 行政人事部           |    |      |                |      |      |      |               | 漆加下级部门 | ) 编辑 律序 書除                |  |
| □ 模板管理 ~~~~~~~~~~~~~~~~~~~~~~~~~~~~~~~~~~~~ |                 |    |      |                |      |      |      |               |        |                           |  |

员工管理:

"企业管理员"可在"员工管理"页面添加本单位员工,添加成 功后自动生成员工帐号,帐号为手机号码,密码为添加员工时填写的 密码。

点击"修改",可挑选及设置该员工所处部门及系统功能权限。

| 新余市智慧采购平台 | ▲ 官网首页 采购人工作台 ⇄ |     |       | 首页 招        | 3标采购 供应商管理 | 查询统计 财务管 | 理 … 🗘 🌔 🕴   | 预测试  |
|-----------|-----------------|-----|-------|-------------|------------|----------|-------------|------|
| ⑥ 首页      | ○ 遺給入部门名称       | 姓名· | 请输入姓: |             | 手机号· 演给入3  | 5机等      |             |      |
| 品 组织架构    |                 | 状态: | 正常    |             | 查询 重置      | 查看全部员工   |             |      |
| ◎ 员工管理 ~  | - EBBHYEARABOU  |     |       |             |            |          |             |      |
| ■ 企业资料    | 1094<br>1046    | 添   | 加员工   |             |            |          |             |      |
| 2 门户管理    | 110.000         | 序号  | 姓名    | 手机号         | 公司         | 所属部门     | 操作          |      |
| 区 证件管理    |                 | 1   | 杨测试   | 15570376605 | 江西新余矿业有限   | 江西新余矿业有限 | 修改          |      |
| □ 模板管理 >  |                 | 2   | 员工1   | 18179666800 | 江西新余矿业有限…  | 江西新余矿业有限 | 招格 修改 停用 移交 | 5管理员 |
| ☞ 应用开通    |                 | 共2条 | 10条/页 | ~ < 1       | > 前往 1 页   |          |             |      |

| 新余市智慧采购平台   | ▲ 官网首页 采购人工作台 ↔    | 修改员工信息                    | 台市 切结束她 供应路等理 查询给计                    | 财务管理  | 专家管理 项目预警   | 企业管理 | 🗘 🌒 杨淑斌     |
|-------------|--------------------|---------------------------|---------------------------------------|-------|-------------|------|-------------|
| @ 普页        |                    | 登录账号:                     | 18179666800                           | 护太    | TO          |      |             |
| 品 组织架构      |                    | <ul> <li>员工姓名:</li> </ul> | 员工1                                   | 55.52 | 12.m        |      |             |
| A% 员工管理     | · 188.00 (1997.00) | 员工别名:                     | 请输入员工别名                               |       |             |      |             |
| ② 企业资料      | 财务部<br>市场部         | •员工邮箱:                    | 1457896452@qq.com                     |       |             |      |             |
| ② 门户管理      | 行政人事部              | *所属部门:                    | 江西新余矿业有限责任公司 × ~                      | (86)) | 权限          | 状态   | 操作          |
| 区 证件管理      |                    | • 页面权限:                   | 📓 招标采购 🔗 招标采购 (代理) 📓 投标报价             | 业有限责  | 管理员         | • 正常 | 修改          |
| □ 模板管理      |                    |                           | ☑ 供应商管理-框架协议 ☑ 供应商管理 ☑ 短信通知           | 业有限责  | 招标采购 / 招标采购 | • 正常 | 修改 停用 移交管理员 |
| ⑤ 应用开通      |                    |                           | □ 项目预警                                |       |             |      |             |
| 88 品目管理     |                    |                           | ☑ 采购履约-指定项目经办人   ◎ 采购履约-委托经办          |       |             |      |             |
| 項目交接 ~      |                    | • 杏泡苏围-                   | ■ 米胸維列批计 ■ 登末日志                       |       |             |      |             |
| ☑ 登录日志      |                    | AL PEASON.                | 江西新余矿业有限责任公司 × 财务部 × 市场部 ×<br>行政人事部 × |       |             |      |             |
| 2、企业及员工注册统计 |                    | 功能权限:                     | ☑ 项目报名名单                              |       |             |      |             |
|             |                    |                           | -                                     |       |             |      |             |
|             |                    | 2                         | 确定                                    |       |             |      |             |

### 2.2 招标采购

### 2.2.1 委托采购功能介绍

#### 2.2.1.1 发布委托

如采购人将项目委托给代理机构,选用该操作页面。

在"招标采购——委托采购——委托项目"模块下,点击"新增委 托";填写委托项目信息,选择代理单位,点击"发送委托"(代理机 构需在平台已注册并开通代理机构服务);被委托代理机构在线接受 委托后即可新建项目。

| 新余市智慧采购平台                           | ▲ 官网首页 采购/             | 工作台 ≓                                                                                                    | 首页 招标采题                               | 供应商管理         | 查询统计 财务管          | I理 专家管I                 | 里 项目预警 企业管理         | 🗘 🍈 杨测试 |
|-------------------------------------|------------------------|----------------------------------------------------------------------------------------------------|---------------------------------------|---------------|-------------------|-------------------------|---------------------|---------|
| >>>>>>>>>>>>>>>>>>>>>>>>>>>>>>>>>>> | 要托项目: 输入1<br>委托时间: 开始日 | 2月10日 - 2月1日 - 2月1日 - | · · · · · · · · · · · · · · · · · · · | E状态: 全部<br>重置 | ×.                |                         |                     |         |
| 采购项目<br>③ 招标采购                      | 新増委托 ⑦ 什么              | 是委托采购?                                                                                                    |                                       |               |                   |                         |                     |         |
| 凹 询比采购                              | 序号                     | 項目名称                                                                                                    | 项目编号                                  | 项目类型          | 項目概算 (元)          | 委托状态                    | 委托时间                | 操作      |
| 國 谈判采购                              | 1                      | 新余委托江招科技代理项目                                                                                                    | 新余委托                                  | 货物类           | 10,000.00<br>费万元整 | <ul> <li>已接受</li> </ul> | 2024-09-14 09:52:34 | 查看详情    |
| ◎ 单一来源采购                            | 共1条 10条/页              | < 1 > 前往 1 页                                                                                                    |                                       |               |                   |                         |                     |         |
| 副 直接采购                              |                        |                                                                                                    |                                       |               |                   |                         |                     |         |
| 灸 竞价采购                              |                        |                                                                                                    |                                       |               |                   |                         |                     |         |
| ⑦ 备案采购                              |                        |                                                                                                    |                                       |               |                   |                         |                     |         |
| 2 采购需求 ~                            |                        |                                                                                                    |                                       |               |                   |                         |                     |         |

| 新余市智慧采购平台                                    | ▲ 宮翔首页 采购人工作台 ≓ 首页 短标采购 供应高管理 查询统计 财务管理 专家管理 项目预警 企业管理 🗘 🕕 植测试                                                                                                    |
|----------------------------------------------|----------------------------------------------------------------------------------------------------|
| ā 委托采购 ^                                     | 适图上一页   招标采购 > 委托采购 > 委托项目 > 新建委托                                                                                                    |
| 委托项目                                         | 項目信息                                                                                                    |
| 采购项目                                         | <ul> <li>・項目会称: 「原始入液目会印 0/100」 項目執号: 「原始入液目偏号 0/100</li> </ul>                                                                                                    |
| ◎ 招标采购                                       | *项目框算: 近日巡洋 万元 "项目类型: 实物类 1 工程类 服务类 原材料和燃料类 资产处置类                                                                                                    |
| I 询比采购                                       | 项目地点:         中国          (清急将他区         >         详细地址:         (清急人将回他址         (自会人)         (自会人)         (自合人)         (自合人)         (自合)         (自合)         (自合)         (自) |
| 🖻 谈判采购                                       | 上传鹃梓:                                                                                                    |
| ◎ 单一来源采购                                     | * 支持pdf/doc/doc/hh/hai/pd/ppt/ppt/或型文件上将,word类型文件单个量大50MB;其他类型文件单个量大200MB:量多上件10个。                                                                                                    |
| E 直接采购                                       | 委托方信息                                                                                                    |
| ∞ 竟价采购                                       | 委托单位名称: 江西新余矿业有限责任公司                                                                                                    |
| ⑤ 备案采购                                       | * 负责人: 杨润试 * 联系方式: 15570376605                                                                                                    |
| 四 采购需求 ~ ~ ~ ~ ~ ~ ~ ~ ~ ~ ~ ~ ~ ~ ~ ~ ~ ~ ~ |                                                                                                    |
|                                              | 透择代理方<br>* 代理方:                                                                                                    |
| Ē                                            | 保存 发展表标                                                                                                    |

#### 2.2.1.2 跟踪委托项目

选择"招标采购——委托采购——采购项目"模块,在此页面可 查看"已委托"给代理机构项目的项目信息、已报名单位以及项目进 度,找到需要查询的项目,点击右侧的"查看详情"即可查看。

| 新余市智慧采购平台 | ▲ 官网首页 采购人工作名 | ÷≓           | 首页 招标采购     | 供应商管理 查询统计  | 财务管理 | 专家管理 项目预警 | 企业管理       | 1 🚺 杨测试 |
|-----------|---------------|--------------|-------------|-------------|------|-----------|------------|---------|
| 志 委托采购 へ  | 招标 海比 寬价      | 谈判采购         |             |             |      |           |            |         |
| 委托项目      | 項目名称: 油入项目名称  | 招振名称: 加入职标   | 久能或招标编号 团目举 | 型: 全部       |      |           |            |         |
| 采购项目      | 发布时间: 开始日期    | 白 至 结束日期     |             | 重置          |      |           |            |         |
| ◎ 招标采购    |               |              |             |             |      |           |            |         |
| III 询比采购  | 序号 项目名称       | 招标名称 项目类型    | 招标估算(万元)    | 代理方         | 经办人  | 代理服务费(元)  | 发布日期       | 操作      |
| 國 谈判采购    | 1 新余委托江招科技    | 江招科技关于新余 货物类 | 1.0000      | 江西省江招科技有限公司 | mei  |           | 2024-10-24 | 查看详情    |
| ◎ 单一来源采购  | 共1条 10条/页 ~   | < 1 > 前往 1 页 |             |             |      |           |            |         |
| 直接采购      |               |              |             |             |      |           |            |         |
| 灸 竞价采购    |               |              |             |             |      |           |            |         |
| 🕑 备案采购    |               |              |             |             |      |           |            |         |
| 🗟 采购需求    |               |              |             |             |      |           |            |         |

#### 2.2.1.3 代理机构采购项目发布

代理机构在"招标采购(代理)——代理采购——招标、询比、 竞价、谈判采购"模块下,选择对应的采购方式,如招标项目,点击 "新增招标","选择委托项目",填写项目信息,完成后发布即可。

第6页共108页

备注:项目委托完成后,代理机构采购项目后续操作步骤与采购 人相同,详细操作参考下方采购人端操作说明。

| 新余市智慧采购平台                                                                       | ▲ 官网首页 代理机构工作台 ≓                                                                                                    | 首页 招标采购 (代理) 采购                                                                                                    | 覆约 查询统计 数据可视化 财务管理                                                                                                    | 专家管理 在线签章 企业管理 🗘 💮 杨测试                                    |
|---------------------------------------------------------------------------------|----------------------------------------------------------------------------------------------------|----------------------------------------------------------------------------------------------------|----------------------------------------------------------------------------------------------------|-----------------------------------------------------------|
| <ul> <li>思 代理委托</li> <li>免 代理采助</li> <li>招标</li> <li>询比</li> </ul>              | 項目名称: 総入版目名版 用板<br>れる: またる 日本名 日本名 日本日 第名日和上 (<br>日元版 6 週日中 第 次市中 6<br>最高电子化项目: 信志部 // /                                                                                                    | <ul> <li>(名称: 個人用參名和成目錄明号)</li> <li>(日公菜 @) / 項目类型: 全部</li> <li>开始时间: 开始日用</li> </ul>                                                                                                    | 招級方式: 全部 ◇<br>◇ 发布时间: 开始日間<br>日 至 結束日期 日 名:                                                                                 |                                                           |
| 党价<br>读列<br>四 异议处理<br>④ 代道服务费                                                   | ★増税毎<br>○ 什么豊税務専務? 代理服务責告け:<br>序号 項目名称 委托方                                                                                                    | . 负责人                                                                                                    | 招标名称                                                                                                    | 招称编号 項目类型 操作<br>皆无效语                                      |
| 新余市智慧采购平台<br>圆 代理委托                                                             | <ul> <li>▲ 官网首页 (代理机构工作台 ペ)</li> <li>返回上一页   招标采购(代理) &gt; 代理采购 &gt; 招标</li> </ul>                                                                                                    | 首页 据标采购(代理) 采购置:<br>                                                                                                    | 约 查询统计 数据可视化 财务管理                                                                                                    | 专家管理 在线篮章 企业管理 🗘 🌑 杨期试                                    |
| <ul> <li>         人 代理采购 へ     </li> <li>         招标         適比     </li> </ul> | 项目信息<br>选择委托项目                                                                                                    |                                                                                                    |                                                                                                    |                                                           |
| 売价<br>送判<br>回 异议处理<br>軍 代理服务者                                                   | 第招标信息         *招标名称:       (活除入历经名称)         中板方式:       単个中标       入間         ・振名灯间:       并介日周       日         ・現名灯间:       光物見用       日         ・項目見型:       気作公園美       工程美         ・招标地点:       中国       (消息学校区) | <ul> <li>2 加速日期</li> <li>日</li> <li>日&lt;</li></ul> | <ul> <li>・招称估算: 把标公算</li> <li>・报价方式: 品价 単</li> <li>・开報时间: 请选择开程时间</li> <li>发布媒体: 中国昭标投标公式</li> <li>学编地址: 请除入评册地址</li> </ul> | 万元       价     费率       日       1       1       1       1 |
| E                                                                               | <ul> <li>招标方式</li> <li>*招标方式: 公开招称 </li> <li>公开范围: ● 全開公开 定向公开</li> <li>*报名車核: 否 是</li> </ul>                                                                                                    |                                                                                                    | 艾布方式: 把接公告<br>报名时段查看供应商参与名单: ○<br>允许联合体报名                                                                                   | ○ 本査者 係存 更有残意                                             |

#### 2.2.2 招标采购功能介绍

此模块用于采购人发布招标项目,在本平台发布的招标项目,投标人须在平台"线上参与"并购买获取招标文件。(单一来源采购功能与招标采购功能一致,下面将不再继续介绍)

#### 2.2.2.1 项目发布

选择"招标采购",点击"新增招标",如之前发过类似项目,可点击右侧的"复制项目"按钮,则会把对应项目信息复制。"查看详情"按

第7页共108页

钮可查看已发布项目详情并操作项目后续流程。

| 新余市智慧采购平台 | ▲ 官网首页 采购人工作台 ⇒          | 首页 招标采             | <b>购</b> 供应商管理 查询统 | 计 财务管理 专家管理 | 项目预管 企业管理 | 🗘 🌕 杨测试   |
|-----------|--------------------------|--------------------|--------------------|-------------|-----------|-----------|
| 毫 委托采购    | 初語名称: 诗) 即后之识诸即后地是 百日米利  |                    | 四級方式, 全朝           |             |           |           |
| ◎ 招标采购    | 1999年1997                | No deservice       | 110/244. EB        |             |           |           |
| II 询比采购   | 已完成 ● 进行中 ● 发布中 ●        | 273003901. 2730039 |                    |             |           |           |
| 🖻 谈判采购    | 是會电子化读目: 計造時 > 并称时间: 开始  | 11 881             | 白 单 插来日期           |             |           |           |
| ④ 单一来源采购  | 新增招标采购 ③ 什么是招标采购?        |                    |                    |             |           |           |
| 直接采购      | 序号 招标名称                  | 招标编号               | 项目类型 发布人           | 发布日期 💠      | 是否电子化项目   | 操作        |
| 灸 竞价采购    | 1                        | 12                 | 货物类 杨测试            | 2           | 是         | 编辑 删除     |
| 団 备案采购    | 2 新会菜園有企业招标采购            | ZBJXXYKYYX         | 货物类 杨测试            | 2024-09-27  | 否         | 复制项目 查看详情 |
| 📴 采购需求 🗸  | 3 新余招标采购费用测试002          | ZBJXXYKYYX         | 货物类 杨测试            | 2024-09-18  | 是         | 复制项目 查看详情 |
|           | 4 新余招标采购费用测试001          | ZBJXXYKYYX         | 货物类 杨测试            | 2024-09-13  | 是         | 复制项目 查看详情 |
|           | 共4条 10線/页 → く 1 → 前往 1 页 |                    |                    |             |           | •         |

1) 招标信息:

填写此次项目信息,包括"项目名称"、"项目估算"、"招标地点" 信息。

"中标方式"如选择"单一中标",则只允许有一个中标单位;如选择"入围"则允许多个中标单位。

"报价方式"如选择"总价"则此次项目,供应商按总金额进行项目 报价;如选择"单价"则此次项目,供应商按项目单价进行项目报价; 如选择"费率"则此次项目,供应商按金额的折扣率进行项目报价。

"报名时间"为控制此次项目供应商可参与的时间范围。

"开标时间"为此次项目进行开标评审时间。

"项目类型"根据此次项目分类进行选择。

"发布媒体",如勾选"中国招标投标公共服务平台",相关项目公告、公示等信息将自动推送到中国招标投标公共服务平台进行展示。

2) 招标方式:

"招标方式"可选为"公开招标、邀请招标、竞争性磋商、竞争性 谈判、询价、单一来源"。

#### 第8页共108页

"发布方式"中选择"招标公告",则全网投标单位都可参与此项项目;选择"邀请函"则需要对应被邀请的单位可参与此项项目。

"公开范围"中"全网公开"为对平台所有供应商公开,"定向公开" 则只有入了采购单位供应商库才可参加,选择"定向公开"后可选择添 加公开范围(需提前建立供应商库)。

"报名审核"中如勾选"是",则投标人报名需提经采购人审核才可获取文件。

"允许联合体报名"中若勾选,则投标人可以联合多个公司一起参与项目。

| 新余市智慧采购平台     | ▲ 官网首页 采购人工作台 ⇄ 首页 选择公开范围                                                                                                    | ×      |
|---------------|----------------------------------------------------------------------------------------------------|--------|
| ⑤ 委托采购        | Q 请输入供应商分组名称                                                                                                    |        |
| @ 招标采购        | * 招标方式: 公开招标 · · · · · · · · · · · · · · · · · · ·                                                                                                    | [商库    |
| ③ 询比采购        | 公开范围: ② 全网公开 ③ 定向公开                                                                                                    |        |
| 园 谈判采购        | * 已选公开范围: + 18加                                                                                                    |        |
| ◎ 单一来源采购      | 报名时段查看供应商参与名单: O 查看 不查看                                                                                                    |        |
| 直接采购          | □ 允许联合体报名                                                                                                    |        |
| 灸 竟价采购        | 内部文件:<br>全点由上传<br>* 支持odf/doc/doc/dol/ki/s/not/com/安慰文件上传 是个文件表                                                                                                    |        |
| 🕑 备案采购        |                                                                                                    |        |
| 圓 采购需求 🗸 🗸    | 招标文件                                                                                                    |        |
|               | 在總开评标: 〇 是 • 西                                                                                                    |        |
| Ē             |                                                                                                    | 取消 确定  |
|               |                                                                                                    |        |
| 新余市智慧采购平台     | ▲ 宮网首页 采购人工作台 ≓ 首页 招标采购 供应商管理 查询统计 财务管理 专家管理 … ↓ ↓                                                                                                    | 🤍 杨测试  |
| > 委托采购 ~      |                                                                                                    |        |
| @ 招标采购        | ⑦ 已发 → ② 換 → ③ 开 → ④ 示 → ⑤ 确定中标候选 → ⑥ 知 G = 0 → Kid果通 G = 20 → Kid果通 G = 20 → Kid果 G = 20 → Kid果 G = 20 → Kidま G = 20 → Kidま G = 20 → Kid | 更异常    |
| ③ 询比采购        |                                                                                                    |        |
| 🖪 谈判采购        |                                                                                                    |        |
| @ 单一来源采购      | 报名画新时间: 0 大 0 时 30 分 5 秒<br>报名时间: 2024-10-24 15:18 - 2024-10-24 23:59                                                                                                    |        |
| 国 直接采购        | 报名供应商 ❷                                                                                                    | 4 隐藏 ^ |
| <u>多</u> 竟价采购 | 标书费筛选: 全部 支付成功 未支付 请输入供应商名称 宣询                                                                                                    |        |
| 🕑 备案采购        | 序号 已报名的供应商 统一社会信用代码 联系方式 邮箱 标书费 电子投标                                                                                                    | 操作     |
| □ 采购需求 ~      | 1 02个体工商户 91440600722448 管理员姓名 11179 34324@qq.com 未支付                                                                                                    | 审核     |

第9页共108页

3) 招标文件:

#### 项目分为线上开评标和线下开评标

**线下开评标:**"在线开评标"选"否",填写"标书费"并"上传招标文件"即可,勾选"稍后上传"则允许先发招标公告或邀请函,填写项目 详情后再上传。

保证金收取方式及退回:分两种收取方式;"平台代收"为平台运 营代为收取投标保证金:1、在发布项目结果公告后,需项目负责人 确定项目已完结,可把候选单位项目保证金进行确认退换,保证金将 在5天后"含利息"自动退回到缴纳账号;2、非候选单位,在发布结 果公告后,保证金将在5天后"含利息"自动退回到缴纳账号;3、流 标后所有投标单位保证金当日"含利息"自动退款至打款账户。

| <ul> <li>*标书费: 0.00 元 填0,则不收取标书费</li> <li>平台服务费: 0元<br/>大写: 零元整</li> <li>*上传文件:          <ul> <li>* 点击上传</li> <li>* 支持pdf/doc/docx/wps类型文件上传,单个文件最大50MB;最多上传一个</li> </ul> </li> <li>其他附件:              <ul> <li>* 点击上传</li> <li>* 支持pdf/doc/docx/xlss/apst/ppt/yptx类型文件上传,单个文件最大50MB;其他类型文件单个最大200MB。最多上传10个。</li> </ul> </li> </ul>                  | 在线开评标:   | ○ 是 ● 否                     |                      | * 上传招标文件: 💿       | 现在上传 〇 稍后上传    |  |
|----------------------------------------------------------------------------------------------------|----------|-----------------------------|----------------------|-------------------|----------------|--|
| <ul> <li>平台服务费: 0元<br/>大写: 零元整</li> <li>*上传文件:          <ul> <li>             ・ 点击上传             ・ 支持pdf1/doc/docx//wps类型文件上传,单个文件最大50MB; 最多上传一个             </li> </ul> </li> <li>其他附件:         <ul> <li>             ・ 点击上传             ・ 支持pdf1/doc/docx//sisx/ppt//pptx类型文件上传,单个文件最大50MB; 其他类型文件单个最大200MB。最多上传10个。         </li></ul> </li> </ul> | *标书费:    | 0.00                        | 元 填0,则不收取标书          | <b>2</b> 577      |                |  |
| <ul> <li>         ・上传文件:          ・</li></ul>                                                                                                    | 平台服务费:   | 0 元<br>大写: 零元整              |                      |                   |                |  |
| <ul> <li>         ・ 支持pdf/doc/docx/wpp类型文件上传,单个文件最大50MB;最多上传一个     </li> <li>         其他附件:         ・ 点击上传         ・ 支持pdf/doc/docx/xls/xlsx/ppt/pptx类型文件上传,单个文件最大50MB;其他类型文件单个最大200MB。最多上传10个。     </li> </ul>                                                                                                    | * 上传文件:  | ☆ 点击上传                      |                      |                   |                |  |
| 其他附件:                                                                                                    |          | * 支持pdf/doc/docx/wps类型3     | Σ件上传,单个文件最大50MB;最豸   | ;上传一个             |                |  |
| <ul> <li>● 支持pdf/doc/docx/xls/xlsx/ppt/pptx类型文件上传,单个文件最大50MB;其他类型文件单个最大200MB。最多上传10个。</li> </ul>                                                                                                    | 其他附件:    | ☆ 点击上传                      |                      |                   |                |  |
|                                                                                                    |          | * 支持pdf/doc/docx/xls/xlsx/p | pt/pptx类型文件上传,单个文件最大 | 50MB; 其他类型文件单个最大2 | 200MB。最多上传10个。 |  |
|                                                                                                    | :金设置     |                             |                      |                   |                |  |
| 2.设置                                                                                                    | 金缴纳截止时间: | 请选择保证金缴纳截止时                 | 前 曲                  | * 保证金金额(元):       | 0.00           |  |
| 金设置            :缴纳截止时间:           请选择保证金缴纳截止时间   • 保证金金额(元): 0.00                                                                                                    |          |                             |                      | L                 |                |  |

**线下开评标:**"在线开评标"选"是",点击立即制作即进入电子招标文件制作界面(文件制作流程见后),制作完成后填写标书费、保证金金额,点"发布"即可,线上开评标项目不支持文件延后上传。

制作电子招标文件:选择"立即制作",填写"设置基本信息"后,

选择"设置投标文件目录",可新增/修改目录,可设置为将投标文件拆 分多个部分上传,也可设置为一份投标文件整体上传;选择"设置评 审办法"(推荐使用 excel 导入方式),五个评审模块可选择搭配,勾 选需要的评审模块,点"添加"按钮进行相应设置后点击"完成"(技术、 商务、价格评审需要先设置评审总分值才能设置评分标准)。评标办 法也可通过 excel 导入,具体操作为:点击"导入模版下载";

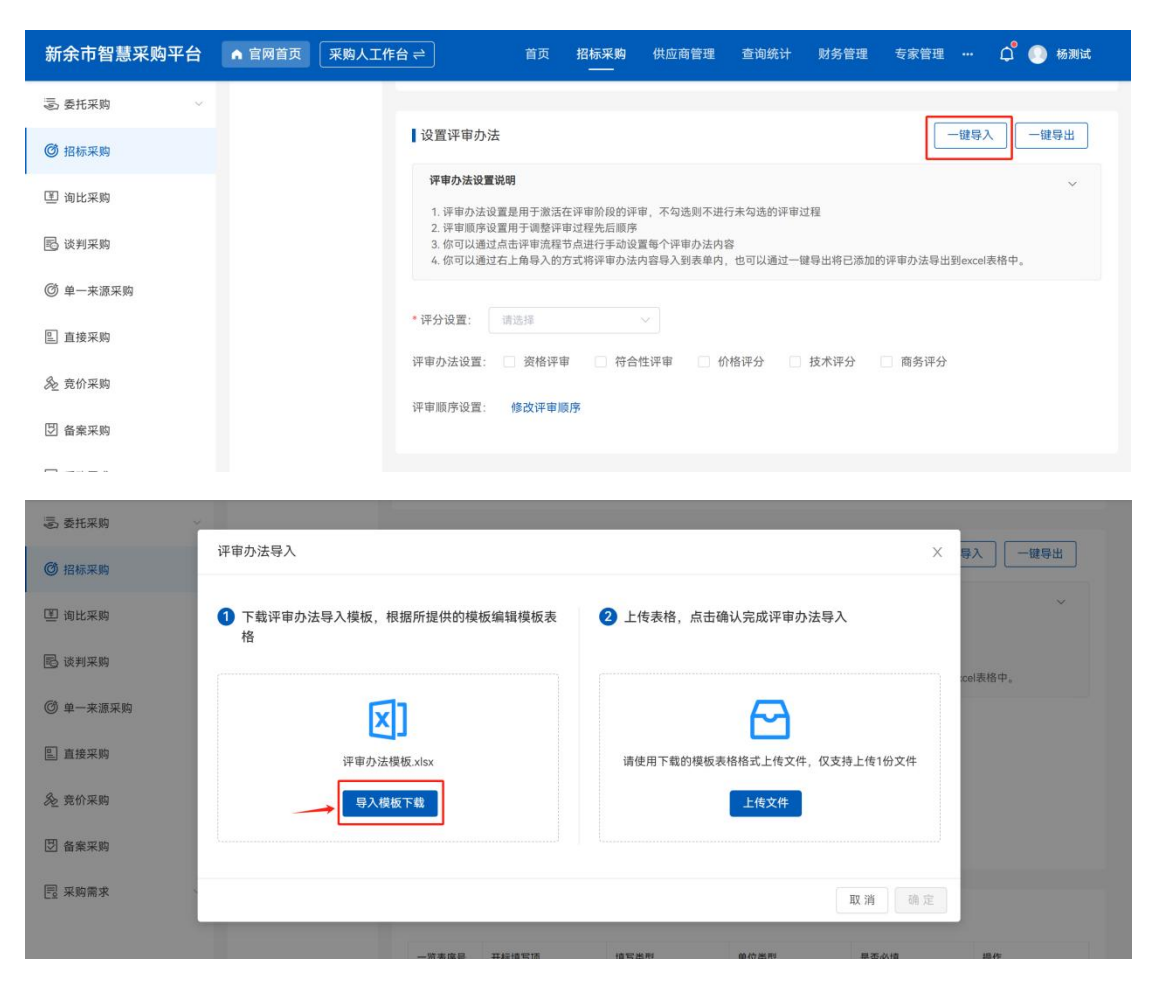

使用 excel 编制好评标办法后,点击"一键导入 excel",把该文档导入即可。

|    | Α                                     | в                   | С              | D      | E   | F        | G H |
|----|---------------------------------------|---------------------|----------------|--------|-----|----------|-----|
| 1  | 评审总分值                                 |                     |                |        |     |          |     |
| 2  | 评分方案                                  | 取评分平均值              |                |        |     |          |     |
| 3  | 评分点序号                                 | 课分点名称               | 1平分 点 (地) (P)  | 福祉住在分子 | 最高分 | i平分 标准   |     |
| 4  | 1                                     | (企業)学会)             | 36 XU 33       | 0      | 50  | Acc 2011 |     |
| 5  | · · · · · · · · · · · · · · · · · · · | 101 m tr 35         |                |        |     |          |     |
| 6  |                                       |                     |                |        |     |          |     |
| 7  |                                       |                     |                |        |     |          |     |
| 8  |                                       |                     |                |        |     |          |     |
| 9  |                                       |                     |                |        |     |          |     |
| 10 |                                       |                     |                |        |     |          |     |
| 11 |                                       |                     |                |        |     |          |     |
| 12 |                                       |                     |                |        |     |          |     |
| 13 |                                       |                     |                |        |     |          |     |
| 14 |                                       |                     |                |        |     |          |     |
| 15 |                                       |                     |                |        |     |          |     |
| 16 |                                       |                     |                |        |     |          |     |
| 17 |                                       |                     |                |        |     |          |     |
| 18 |                                       |                     |                |        |     |          |     |
| 19 |                                       |                     |                |        |     |          |     |
| 20 |                                       |                     |                |        |     |          |     |
| 21 |                                       |                     |                |        |     |          |     |
| 22 |                                       |                     |                |        |     |          |     |
| 23 |                                       |                     |                |        |     |          |     |
| 24 |                                       |                     |                |        |     |          |     |
| 25 |                                       |                     |                |        |     |          |     |
| 26 |                                       |                     |                |        |     |          |     |
| 27 |                                       |                     |                |        |     |          |     |
| 28 |                                       |                     |                |        |     |          |     |
| 29 |                                       |                     |                |        |     |          |     |
| 30 |                                       |                     |                |        |     |          |     |
| 31 |                                       |                     |                |        |     |          |     |
| 1< | < > >1 )004                           | 1994 1972 1944 1946 | 中分 技术评分 商务评分 4 |        |     | 1.4      |     |

设置开标一览表:点击"添加"设置开标一览表内容,上传招标 文件并点击"提交"。

| >>> 委托采购 ~               | 开标一览表     | 设置            |                      |                           |      |       |
|--------------------------|-----------|---------------|----------------------|---------------------------|------|-------|
| ◎ 招标采购                   | 一览表序号     | 开标填写项         | 填写类型                 | 单位类型                      | 是否必填 | 操作    |
| ③ 询比采购                   | ĩ         | 投标单位          | 文字                   | 无                         | 2    | 下移    |
| 18 谈判采购                  |           |               |                      |                           |      |       |
| ③ 单一来源采购                 | 2         | 投标报价          | 数字                   | 投标报价的单位类型由项目所<br>选的报价方式决定 | 是    | 上移 下移 |
| <ol> <li>直接采购</li> </ol> |           |               |                      |                           |      |       |
| 灸 竞价采购                   | 3         | 投标保证金         | 数字 〜                 | 元 ~                       | 是、   | 上移 删除 |
| 🕑 备案采购                   |           |               |                      | + 新増目录                    |      |       |
| □ 采购需求 ~                 |           |               |                      |                           |      |       |
|                          | 上传招标文     | 7件            |                      |                           |      |       |
|                          | ☆ 点击上们    | ŧ             |                      |                           |      |       |
|                          | • 仅支持pdf参 | 经型文件上传,单个文件最大 | 50MB;其他类型文件单个最大200MB |                           |      |       |

填写公告标题和公告内容,选择"发布设置": "立即发布"或 "定时发布",点击发布预览,确认无误后,点击确定项目即可发布。

| 亳 委托采购   | 公告內容                                                                                                    |     |
|----------|----------------------------------------------------------------------------------------------------|-----|
| @ 招标采购   | * <b>公告标题:</b> 词输入公告标题 0/                                                                                                    | 100 |
| ③ 询比采购   | *发布设置: 💿 立即发布 🔿 定时发布                                                                                                    |     |
| 🖪 谈判采购   | ♥ ♥ B J U A w X A A A A * * E · E · E · 0 D A · F · E · E · 0 D A · F · E · E · 0 D A · F · E · E · 0 D A · F · E · E · 0 D A · F · E · E · 0 D A · F · E · E · 0 D A · F · E · E · 0 D A · F · E · E · 0 D A · F · E · E · 0 D A · F · E · E · E · E · E · E · E · E · E |     |
| ◎ 单一来源采购 | 请输入                                                                                                    |     |
| ■ 直接采购   |                                                                                                    |     |
| 灸 竟价采购   |                                                                                                    |     |
| ③ 备案采购   |                                                                                                    |     |
| 📃 采购需求   |                                                                                                    |     |
|          |                                                                                                    |     |
|          |                                                                                                    |     |
| Ξ        | 保存 发布                                                                                                    | 预数  |

| ④ 受抗未則        | ALLE X   MINTA |                                              |                                                         |          |
|---------------|----------------|----------------------------------------------|---------------------------------------------------------|----------|
| ◎ 招标采购        | 招标信息           | 招标信息                                         |                                                         | <u>^</u> |
| 卫 询比采购        | 招标方式           | 招标名称: 1                                      |                                                         |          |
| 13 谈判采购       | 招标文件           | 招标估算: 1.0000 万元大号: 臺万元整<br>报价方式: 费率          | 甲标万式: 単个甲标<br>报名时间: 2024-10-24 15:46 - 2024-10-24 23:59 |          |
| ③ 单一来源采购      | 公告内容           | 开标时间: 2024-10-25 00:00<br>发在媒体: 中国短行均标公共服务平台 | 项目类型:货物类                                                |          |
| L 直接采购        | 保证金设置          | 详细地址: -                                      |                                                         |          |
| <u>多</u> 竞价采购 |                | 招标方式                                         |                                                         |          |
| ⑦ 备案采购        |                | 招标方式:公开招标<br>公开范围:全网公开                       | 发布方式: 招标公告                                              | - 1      |
|               |                | 报名时段查看供应商参与名单: 查看                            | 报名审核: 否                                                 |          |
|               |                | 联合体报名:不允许<br>内部文件:                           |                                                         |          |
|               |                | ┃招标文件                                        |                                                         |          |
|               |                | 电子化开评标: 否                                    | 上传招标文件:现在上传                                             |          |

#### 2.2.2.2 线上开评标(如线下开标项目无需此操作)

#### 2.2.2.1 开标

开标前请做好专家抽取,专家抽取将在第7节"专家管理"模块进行介绍。

点击进入对应的项目详情,选择"开标",点击"进入开标大厅", 解密可选择现场解密或远程解密,投标人插入 ca 锁或使用移动 ca 在 开标现场点"解密"按钮,也可登录系统自行解密。

| 新余市智慧采购平台                                      | ▲ 官网首页 [采购人工作台 ⇄ 首页 ] 招标采购 供应商管理 查询统计 财务管理 专家管理 项目预警 ··· ♀ ● ■■ |
|------------------------------------------------|-----------------------------------------------------------------|
| >>> 委托采购 ~ ~ ~ ~ ~ ~ ~ ~ ~ ~ ~ ~ ~ ~ ~ ~ ~ ~ ~ | 返回上一页 │ 招标采购 〉 招标采购 〉 开标情况 〉 新余招标电子采购项目002                      |
| ◎ 招标采购                                         | 新余招标电子采购项目002                                                   |
| ☑ 询比采购                                         | ○ C发布 ── ○ 报名已载止 ── ③ 开标 ── ④ 评标 ── ⑤ 确定中标模选人 ── ⑥ 中标结果通知       |
| 园 谈判采购                                         |                                                                 |
| ◎ 单一来源采购                                       | 一开标时间                                                           |
| 🔝 直接采购                                         | 已开标                                                             |
| 灸 竞价采购                                         | 开标时间: 2024-10-25 11:07:00                                       |
| 🕑 备案采购                                         | 一开标大厅                                                           |
| 圓 采购需求 🛛 🗸                                     | 进入开稿大厅                                                          |
|                                                | 【评委小组组建 <b>●</b>                                                |

| · 返回 在线供应高数: 0                                      |             | 新余开标大厅              |        | <b>国家授时中心标准时间 11:12:36</b> 深色 法色 |
|-----------------------------------------------------|-------------|---------------------|--------|----------------------------------|
| ① 项目开标<br>2024-10-25 11:07:00                       |             | 2 开标一览表             |        |                                  |
| 【ZBXYGTJTYXGSCS2024100001】新余                        | 招标电子采购项目002 |                     |        | 投标文件解密剩余时间: 00:09:48             |
| <u>全部(2)</u> 未解密(2)                                 |             |                     |        | 按道交时间                            |
| 投标人                                                 | 文件解密状态      | 文件提交时间              | 文件提交状态 | 操作                               |
| 02个体工商户                                             | • 待解密       | 2024-10-25 11:02:02 | 已提交    | 解密 退回文件                          |
| 江西省霸王茶姬有限公司                                         | • 待解密       | 2024-10-25 11:04:38 | 已提交    | 解密 退回文件                          |
| я: <b>*</b> <u>тек</u> , с <u>т</u> у яя <u>т</u> я |             |                     |        |                                  |
|                                                     |             |                     |        | 开标一览表                            |

若需要与投标人对话或是延长解密时间,点击"功能菜单",选 择相应的功能即可。

| 返問 在线供应商数:0                   |                           | 新余开标大厅              | /100/  | 国家授时中心标准时间 11:16:40 深色 浅色   |
|-------------------------------|---------------------------|---------------------|--------|-----------------------------|
| ① 项目开标<br>2024-10-25 11:07:00 |                           | 2 开标一览表             |        |                             |
| 【ZBXYGTJTYXGSCS2024100001】 新  | f余招标电子采购项目002             |                     |        | 投标文件解密剩 🕜 设置解密时长            |
| <u>全部(2)</u> 未解密(0)           |                           |                     |        | 按進交时间 ~                     |
| 投标人                           | 文件解密状态                    | 文件提交时间              | 文件提交状态 | 操作                          |
| 02个体工商户                       | 。已解密                      | 2024-10-25 11:02:02 | 已提交    | 解密时间<br>2024-10-25 11:15:59 |
| 江西省霸王茶姬有限公司                   | <ul> <li>● 已解密</li> </ul> | 2024-10-25 11:04:38 | 已提交    | 解密时间<br>2024-10-25 11:16:11 |
| й2ж <u>98/⊼ </u> (1) жа       | ×                         |                     |        |                             |
|                               |                           |                     |        | 开标一览表                       |

全部解密完成后可点击开标一览表进行唱标,可打印开标一览表,确认无误后点"开标结束"。

| > 返回 在线供应商数:0                    | 新余开标大                 | 厅 /////  | 国家授时中心标准时间 11:16:40 深色 浅色                                                                                                    |
|----------------------------------|-----------------------|----------|----------------------------------------------------------------------------------------------------|
| ✓ 项目开标<br>2024-10-25 11:07:00    | 2024-10-25 11:23:20   |          |                                                                                                    |
| 【ZBXYGTJTYXGSCS2024100001】新余招标电- | 子采购项目002              |          | C 重播 ⑥ 喘标                                                                                                    |
| 共 2 条数据                          |                       |          | 下载开标一览表                                                                                                    |
| 投标单位                             | 投标报价(元)               | 投标保证金(元) | 开标现场备注                                                                                                    |
| 02个体工商户                          | 12,345<br>壹万贰仟叁佰肆拾伍元整 | 0<br>零元整 | 添加备注                                                                                                    |
| 江西省霸王茶姬有限公司                      | 26,590<br>贰万陆仠伍佰玖拾元整  | 0<br>零元整 | 添加备注                                                                                                    |
| д2# <u>580/д ∨</u> с 1 ) на 1 д  |                       |          |                                                                                                    |
|                                  |                       |          |                                                                                                    |
|                                  |                       |          | A DESCRIPTION OF THE PROPERTY OF THE PROPERTY |

#### 2.2.2.2.2 评标

开标结束后进入项目详情页面,在开标进度模块点击"开始评标" 按钮;后点击"进入评标大厅",评标专家登录专家工作台进行评审。

| 新余市智慧采购平台 | ▲ 宮网首页 采购人工作台 ⇄ 首页 招标采购 供应商管理 查询统计 财务管理 … ♀ ⊙ 刘荣                |
|-----------|-----------------------------------------------------------------|
| > 委托采购 ~  | 返回上一页   招标采购 > 招标采购 > 开标情况 > 新余招标电子采购项目002                      |
| ◎ 招标采购    | 新余招标电子采购项目002                                                   |
| 匡 询比采购    | ○ E发布 ── ○ 报名已載止 ── 3 开标 ── (4) 评标 ── (5) 确定中标候选人 ── (6) 中标结果通知 |
| 园 谈判采购    |                                                                 |
| ◎ 单一来源采购  | 开标时间                                                            |
| 直接采购      | 开标已结束                                                           |
| & 竞价采购    | 719/03/00. 2024-10-23 11-07-00                                  |
| 🕑 备案采购    | 开标大厅                                                            |
| 民 采购需求 ~  | 进入开标大厅                                                          |
|           |                                                                 |
|           | □ 評委小组組建 ●                                                      |
| ≣         |                                                                 |

| 新余市智慧采购平台    | ▲ 官网首页                                                    |
|--------------|-----------------------------------------------------------|
| log 委托采购 🗸 🗸 | 返回上一页   招标采购 > 招标采购 > 评标情况 > 新余招标电子采购项目002                |
| ◎ 招标采购       | 新余招标电子采购项目002                                             |
| ④ 询比采购       | ◇ 已发布 ── ◇ 报名已載止 ── ◇ 开标 ── ⑧ 评标 ── ⑤ 确定中标候选人 ── ⑥ 中标结果通知 |
| 昆 谈判采购       |                                                           |
| ◎ 单一来源采购     | 评标状态                                                      |
| 直接采购         | 评标已开始                                                     |
| 灸 竞价采购       |                                                           |
| 🕑 备案采购       |                                                           |
| 🗟 采购需求 🗸 🗸   | 则住汗病入方                                                    |
|              |                                                           |
|              |                                                           |
| Ξ            |                                                           |

评标委员会评标结束后,点击"评审报告",编辑评标报告,确 认无误后点击"生成报告"。

评审报告生成后勾选"需要打印的评审表",点击"合并下载",打 印经专家签字后,线上评审过程结束。

#### 2.2.2.3 答疑澄清、变更公告和流标处理

当项目完成"已发布"后,则"招标采购"功能中,会出现相应的项目信息,可点击最右侧的"查看详情"进入项目详情页面;如进行其他操作,可点击右上角"信息变更"、"招标文件澄清",进行答疑澄清。

| 新余市智慧采购平台  | ▲ 官网首页 采购人工作台                                                       | 招标采购 供应商管理 查询统计 | 计 财务管理 专家管理 项目 | 预警 🗘 💿 杨测试 |
|------------|---------------------------------------------------------------------|-----------------|----------------|------------|
| l 受托采购 ~   |                                                                     | 477 4-2         | 6 m            |            |
| ◎ 招标采购     | 指标合称: 电八出标合称或出标调号 · 项目突呈: 至部<br>发表· 未发布 ● 尼发布 ● 报名中 ● 报名已载止 ● 已公示 ● |                 | EB V           |            |
| 🗵 询比采购     | 已完结 ● 进行中 ● 发布中 ●                                                   | 发布时间:开始日期       | ☐ 至 结束日期       |            |
| 民 谈判采购     | 是否电子化项目: 请选择 — 开标时间:                                                | 开始日期            | 東日期 📋 查询       | 重置         |
| ◎ 单一来源采购   | 新增招标采购 ③ 什么是招标采购?                                                   |                 |                |            |
| 直接采购       | 序号 招标名称                                                             | 招标编号 项目类型       | 发布人 发布日期 👙     | 操作         |
| 灸 竞价采购     | 1 某某物品招标采购                                                          | ZBJXXYKYYX 货物类  | 杨测试 2024-10-24 | 复制项目 查看详情  |
| ⑤ 备案采购     | 2 新余某国有企业招标采购                                                       | ZBJXXYKYYX 货物类  | 杨测试 2024-09-27 | 复制项目 查看详情  |
| 🗟 采购需求 🗸 🗸 | 3 新余招标采购费用测试002                                                     | ZBJXXYKYYX 货物类  | 杨测试 2024-09-18 | 复制项目 查看详情  |
|            | 4 新余招标采购费用测试001                                                     | ZBJXXYKYYX 货物类  | 杨测试 2024-09-13 | 复制项目 查看详情  |
|            |                                                                     |                 |                | •          |

| 新余市智慧采购平台      | ▲ 宮网首页 [采购人工作台 ⇄ 首页 招标采购 供应商管理 查询统计 财务管理 专家管理 项目预警 … ♀ ● 杨测试 |
|----------------|--------------------------------------------------------------|
| l 委托采购 ~       | 返回上一页   招标采购 > 招标采购 > <b>报名情况 &gt; 某某物品招标采购2</b>             |
| ◎ 招标采购         | 某某物品招标采购2                                                    |
| ④ 询比采购         | ⑦ 已发布 ── ② 报名中 ── ③ 确定中标成选人 ── ④ 中标结果通知                      |
| 12 谈判采购        | 交更公告                                                         |
| ◎ 单一来源采购       | 报名时间                                                         |
| L. 直接采购        | 报名朝余时间: 0 天 23 时 59 分 46 眇                                   |
| 多 <u></u> 竞价采购 | 惯名时间:2024-10-25 14:21 - 2024-10-26 14-21                     |
| ⑦ 备案采购         | 报名供应商 〇                                                      |
| 🗟 采购需求 🗸 🗸     | 标书费铸选: 全部 支付成功 未支付 请输入供应商名称: 查询                              |
|                | 序号 已报名的供应商 统一社会信用代码 联系方式 邮箱 标书费 保证金缴款方式 报名时间 操作              |
|                | 暂无数据                                                         |
|                | ۲                                                            |
| Ξ              |                                                              |

| 新余市智慧采购平台                                    | ▲ 官网首页 采购人工作台 ⇄ 首页 招标采购 供应商管理 查询统计 财务管理 专家管理 项目预警 ··· ♀ ● 杨测试<br>————————————————————————————————————                                                                                                    |
|----------------------------------------------|----------------------------------------------------------------------------------------------------|
| >>>>>>>>>>>>>>>>>>>>>>>>>>>>>>>>>>>          | 返回上一页   招标采购 > 文件澄清 > 某某物品招标采购2                                                                                                    |
| ◎ 招标采购                                       | 某某物品招标采购2                                                                                                    |
| ▣ 询比采购                                       | ○ E发布 ── ② 报名中 ── ③ 确定中际候选人 ── ④ 中标结果通知 信息变更 男常                                                                                                    |
| 🖪 谈判采购                                       |                                                                                                    |
| ◎ 单一来源采购                                     | 文件澄清                                                                                                    |
| 国 直接采购                                       | * 澄清公告标题: 请给入澄清公告标题 0/100                                                                                                    |
| 灸 竞价采购                                       | *是否对外发布: 〇 是 〇 否                                                                                                    |
| 団 备案采购                                       | *开标时间: 2024-10-27 00:00 臼                                                                                                    |
| 已 采购需求 ~ ~ ~ ~ ~ ~ ~ ~ ~ ~ ~ ~ ~ ~ ~ ~ ~ ~ ~ | <ul> <li>・ 澄清文件上传:</li></ul>                                                                                                    |
|                                              | * 澄清声明:                                                                                                    |
|                                              | 9 () B I U D # X' X 2 2 2 2 . (B A + * + E + E + B A + * + E + E + B A + * + E + E + B A + * + E + B A + * + B A + * + B A + * + B A + * + B A + * + B A + * + B + A + * + B + A + + B + A + + B + A + + B + A + + B + + B + + A + + B + + + B + + + B + + + + |
| Œ                                            | 发布                                                                                                    |

项目开标前可点击内容变更,可修改报名时间和开标时间,填写 "变更公告"相应内容,发布即可。

第 17 页 共 108 页

| る 委托采购 🗸 🗸 | 近回上一页   招标采购 > 招标采购 > <b>变更公告 &gt; 某某物品招标采购2</b>                             |
|------------|------------------------------------------------------------------------------|
| ◎ 招标采购     | 某某物品招标采购2                                                                    |
| III 询比采购   | ○ B发布 ── (2) 报名中 ── (3) 确定中标级选人 ── (4) 中标结果通知 信息变更 异常                        |
| 昆 谈判采购     |                                                                              |
| ◎ 单一来源采购   | 内容变更                                                                         |
| 直接采购       | <ul> <li>・ 援名討同: 2024-10-25 14:21 </li> <li>ご 至 2024-10-26 14:21 </li> </ul> |
| 多 竞价采购     | * 开标时间: 2024-10-27 00:00                                                     |
| ⑤ 备案采购     |                                                                              |
| 💀 采购需求 🚽 🚽 | 变更公告                                                                         |
|            | * <b>变更公告标题:</b> 请输入变更公告标题 0/100                                             |
|            | *发布设置: 🗿 立即发布 💿 定时发布                                                         |

进入项目详情页面,项目完结前可点击右上角"异常",选择"流

标处理"。

| 🗟 委托采购 🗸 🗸    | 返回上一页   招标采购 > 招标采购 > <b>报名情况 &gt; 某某物品招标采购2</b>                        |    |
|---------------|-------------------------------------------------------------------------|----|
| @ 招标采购        | 某某物品招标采购2                                                               |    |
| 🗵 询比采购        | ○ 已发布 ── ② 报名中 ── ③ 确定中标候选人 ── ④ 中标结果通知 信息变更 算                          | ** |
| 邑 谈判采购        | 流频效                                                                     | 企理 |
| ③ 单一来源采购      | 报名时间                                                                    | -  |
| 直接采购          | 报名附命时间: 0 天 23 时 54 分 54 秒<br>照名时间: 2024-10-25 14:21 - 2024-10-26 14:21 |    |
| <u>多</u> 竞价采购 |                                                                         |    |
| 🕑 备案采购        | ● 日本 日本 日本 日本 日本 日本 日本 日本 日本 日本 日本 日本 日本                                | 资料 |
| □ 采购需求 ~      | 标书费筛选: 全部 支付成功 未支付 请输入供应购名称 查询                                          |    |

可选择是否对外发布流标公示,流标处理可选择"重新招标"或 "终止招标",如选择"重新招标",选择"流标原因",并在"是 否免收标书费",选择"是"与"否",如选"是",则已支付标书 费的投标人参与该项目第二次招标无需再支付标书费,也可针对部分 已参与投标人提供免收标书费服务,"免收范围"选择"全部"或"部 分",若"部分",挑选免收投标单位即可。

| l 受托采购 🗸 🗸 | 某某物品招标采购2                                                             |           |
|------------|-----------------------------------------------------------------------|-----------|
| ◎ 招标采购     | ② 已發布 —— ② 振名中 —— ③ 确定中标说选人 —— ④ 中标结果通知                               | 信息变更 异常   |
| ④ 询比采购     |                                                                       |           |
| 🕞 谈判采购     | 流标处理                                                                  |           |
| ◎ 单一来源采购   | *是否对外发布 🛛 🗘 🙁 🔿 西                                                     |           |
| 直接采购       | * 流脉状态: 〇 重新田柳 〇 终止旧标                                                 |           |
| & 竞价采购     | 遺動源図: 調告料 ン                                                           |           |
| 🕑 备案采购     | <ul> <li>         说明文件: 2. 点击上传         <ul> <li></li></ul></li></ul> |           |
| - 采购需求     |                                                                       |           |
|            | 免收标书费                                                                 |           |
|            | *是自免收标节费: ② 是 ③ 音                                                     |           |
|            | 流频公告                                                                  |           |
|            | * 读标公告标题: 请能入说经公告标题 @/100                                             |           |
| Ē          |                                                                       | 保存信息 确定流标 |

#### 2.2.2.4 定标

#### 2.2.2.4.1 确认中标候选人

进入项目详情,点击上方"确认中标候选人"进度条,点击"添加供应商"进行勾选。添加后可通过右侧上下移调整排序,填写中标价,选择是否对外发布公示,如选择"否"则公示不对外网发布,填写完候选公示内容,点"发布"即可。

|            | 采购人工作台 ≓                                   | 工作台 招标采   | 9 供应商管理 | 采购履约 | 查询统计  | 财务管理 | 专家管理 | 企业管理 | ¢  | •     |
|------------|--------------------------------------------|-----------|---------|------|-------|------|------|------|----|-------|
| ◎ 招标采购     | 返回上一页   招标采购 > 招标采购 > 确定中标线选人 > 1111111111 | 111       |         |      |       |      |      |      |    |       |
|            | 1111111111111                              |           |         |      |       |      |      |      |    |       |
| 🙂 备案采购     | 〇 已发布 —— 〇 报名已载止 —— 3 确定中标候选人              | (4) 中标结果; | 知       |      |       |      |      |      |    | 87    |
| (里) 询比采购   |                                            | ]         |         |      |       |      |      |      |    |       |
| 灸 竟价采购     | 选择中标候选人                                    |           |         |      |       |      |      |      |    |       |
| 园 谈利采购     | 中标方式: 单个中标                                 | 报价方       | 式: 总价   |      |       |      |      |      |    |       |
| 圓 采购需求 🛛 🗸 | 供应商: + 添加供应商                               |           |         |      |       |      |      |      |    |       |
| 图 异议处理     | 序号 供应商名称                                   |           | 中标价(元)  |      |       | 1    | 陆    |      | 中标 | 候选人排序 |
|            |                                            |           | 智无数据    |      |       |      |      |      |    |       |
|            |                                            |           |         |      |       |      |      |      |    |       |
|            | 中标候选人公示信息                                  |           |         |      |       |      |      |      |    |       |
|            | * 是否对外网公布: 〇 是 〇 否                         |           |         |      |       |      |      |      | -  |       |
| ≣          | <b>公示标题</b> : 纳维入公开相题                      |           |         |      | 0/100 |      |      |      | 1  | 保存发布  |

| 111111111 | 选择供应商                                |      |                 |            |             |        |     |
|-----------|--------------------------------------|------|-----------------|------------|-------------|--------|-----|
| 已发布 ——    | 供应商 请输入供应商名称 投索<br>江西省捕彩标供用的咨询有限公司 × |      |                 |            |             |        |     |
| 译中标候选人    |                                      | 序号   | 供应商名称           | 联系人        | 联系方式        |        |     |
| 方式: 单个中标  |                                      | 1    | 江西省精彩纵横采购咨询有限公司 | 测试用户李四李四李四 | 18879006001 |        |     |
| 商: + 添加(  |                                      | 2    | 测试              | 邵大哥        | 11179006002 |        |     |
| 6         | 共 2                                  | 豪 10 | 廢/页 ∨ < 1 > 前往  | 1 页        | 稳定          | 注<br>一 | φiặ |
| 际候选人公示信息  |                                      |      |                 |            |             |        |     |

| -        | 「果病人工作台→<br>工作台 総務果病 供应貨管理 采納運約 登向統計 財務管理 全安管理 Q <sup>6</sup> | •     |
|----------|---------------------------------------------------------------|-------|
| ◎ 招标采购   | 近回上一页   招标采购 > 招标采购 > 确定中标就造人 > 111111111111                  |       |
| l 委托采购 🗸 | 111111111111                                                  |       |
| 8 备案采购   | ○ 己发布 ── ○ 撥名已載止 ── 3 確定中枢候选人 ── ④ 中枢結果通知                     | 异常    |
| ④ 询比采购   |                                                               |       |
| 灸 竟价采购   | 透釋中标候选人                                                       |       |
| 13 读判采购  | 中核方式: 单个中标 报价方式: 易价 2005                                      |       |
| 四 采购需求 ~ | 供应意: + 活动供应者                                                  |       |
| 昌 异议处理   | 序号         供应属名称         *中标价元)         备注         中标         | 候选人排序 |
|          | 1 江西省第初原来购省资有限公司 消除入中经分                                       | 18 下移 |
|          | 2 测试 消息入中部会                                                   | 87 83 |
|          |                                                               |       |
|          | 中标模选人公示信息                                                     |       |

发布候选公示后,在项目流程结束前点击"异常"一"修改中标 候选人公示"可重新公示,但无法修改投标人的中标价格。

| ) 招标采购<br>5 委托采购 | <sup>返回上一页</sup> | 招标采购 > 确定中标模选人 > 那试金流程电子化0330<br>星电子化0330 |                    |                   |  |  |  |
|------------------|------------------|-------------------------------------------|--------------------|-------------------|--|--|--|
| ] 询比采购           | ○ 已发行            | 布 —— 📀 报名已载止 —— 📀 开标 —— 📀 评标              |                    | 果透如 异常            |  |  |  |
| → 谈判采购           | 軍批信息             | 2                                         |                    | 修改中标候选人公示<br>流标处理 |  |  |  |
| )谈判采购 · ·        | 3                | 流程状态: 申核通过 <u>查看详情</u>                    |                    |                   |  |  |  |
| 2 采购需求管理 ~       | 选择中标             | 示候选人                                      |                    |                   |  |  |  |
| 5 异议处理           | 中标方式:            | 单个中标                                      | 报价方式: 总价           |                   |  |  |  |
|                  | 排名               | 供应商名称                                     | 中标价(元)             | 备注                |  |  |  |
|                  | 1                | 江西国泰民爆集团股份有限公司                            | 1,200.00<br>豐仟贰佰元整 |                   |  |  |  |

#### 2.2.2.4.2 中标结果通知

候选公示发布后,可进一步发布中标结果通知,系统默认候选排

#### 第 20 页 共 108 页

序第一为中标单位,可点击"添加供应商"来修改或添加其他候选单 位。

| - 委托采购   | 返回上一页   招标 | 采购 > 招标采购 > 中标结果通知 > 电子化项       | <b>〔目演示3</b>                    |            |         |              |
|----------|------------|---------------------------------|---------------------------------|------------|---------|--------------|
| ◎ 招标采购   | 电子化项目演动    | ≅3                              |                                 |            |         |              |
| ◎ 招标采购   |            | —— (····)报名已截止 ——— (····) 开标 —— | — 🕢 评标 —— 🕢 确定中标候选人             | — 6 中标结果通知 |         | 异常           |
| 国 询比采购   |            |                                 |                                 | 12.2       |         |              |
| 國 谈判采购   | 选择中标人      |                                 |                                 |            |         |              |
| 🖪 谈判采购   | 中标方式: 入園   |                                 | 报价方式: 总价                        |            |         |              |
| ◎ 单一来源采购 | • 中标通知书发布  | 方式: 自定义通知书 3 线上上传               | ○ 线下邮寄                          |            |         |              |
| 国 直接采购   | 供应商: + 決   | Dit #                           |                                 |            |         |              |
| 灸 竞价采购   | 序号         | 供应商名称                           | 中标价(元)                          | 备注         | * 中标通知书 | 操作           |
| 団 备案采购   | 1          | 江西省霸王茶姬有限公司                     | 2,222,222.00<br>贰佰贰拾贰万贰仟贰佰贰拾贰元整 |            | -       | #108         |
| 民 采购需求   | 2          | esigntest精彩纵横测试企业六              | 333,333.00<br>参拾参万参仟参佰参拾参元整     |            | -       | <b>B(0</b> ) |
| 邑 异议处理   | 共 2 条 10   | 条/页 ~ 〈 1 〉 前往 1                | 页                               |            |         |              |
|          | 上传评标报告或其   | 他附件:                            |                                 |            |         |              |

中标通知书可选择三种发布方式:平台生成、线上上传、线下邮 寄。

已完结的项目,点击"查看详情",可以进行"文件补录",将 过程中未上传的文件进行补充上传。详情流程参考"询比采购功能介 绍"中相关介绍。

#### 2.2.3 询比采购功能介绍

通过平台发布的询比采购项目,投标人需在平台报名并缴纳 对应的项目保证金,并在线上进行提交报价操作。

#### 2.2.3.1 发布询比采购

选择"招标采购——询比采购",点击"新增询比";

| 新余市智慧采购平台     | ▲ 官网首页 | 采购人工作台 ⇄ 首页                                            | 招标采购 供应商管理    | 查询统计 则  | 材务管理 … | ۵ 💿 🛲     |
|---------------|--------|--------------------------------------------------------|---------------|---------|--------|-----------|
| 麦 委托采购 ~      | 海比前·   | ◎ λ 泡 μ 前 夕 前 · ○ → 前                                  |               |         |        |           |
| @ 招标采购        | 询比状态:  | +#// HIG+13/0, ■ 5 单位<br>未发布 ● 接受报价中 ● 报价已截止 ● 候选人公示 ● |               |         |        |           |
| 🗵 询比采购        |        | 已完成 ● 进行中 ● 发布中 ●                                      | 项目突望: 王部      |         |        |           |
| 12 谈判采购       | 友布时间:  | 开始日期 📋 X 结束日期                                          | □ 是否线上评审      | 全部      |        |           |
| ⑥ 单一来源采购      |        | ab ab                                                  |               |         |        |           |
| ▣ 直接采购        | 新增询比   | ③ 什么是询比采购?                                             |               |         |        |           |
| <u>多</u> 竟价采购 | 序号     | 询比单名称                                                  | 询比单编号         | 项目类型    | 询比方式   | 操作        |
| 🕑 备案采购        | 1      | 新余市某某有限公司关于某某物资的采购                                     | XBJXYGTJTYXGS | 货物类     | 公开询比   | 复制项目 查看详情 |
| 🔁 采购需求 🚽      | 2      | 询比采购测试01                                               | XBJXYGTJTYXGS | 原材料和燃料类 | 公开询比   | 复制项目 查看详情 |
|               | 3      | 询比测试                                                   | XBJXYGTJTYXGS | 货物类     | 公开询比   | 复制项目 查看详情 |

1) 询比单信息

填写此次采购项目信息,包括"询比单名称"、"项目类型""收 货地址"、"报价方式"信息。

"发布媒体",如勾选"中国招标投标公共服务平台",相关项 目公告、公示等信息将自动推送到中国招标投标公共服务平台进行展 示。

2)供应商签字设置

"报价单是否在线签章"、"报价附件是否在线签章":如选择 "签章",则供应商在报价时必须进行电子签章操作,否则不能提交 报价。

3) 对供应商要求

"报价截止时间"为此次项目可报价的截止时间;

"采购类型"即项目的采购是按照本次报价成交还是按照协议进行供货;

"平台使用费"及"保证金":根据项目预算自动计算,无需填写;

"报价含税"则供应商线上报价金额,必须为含税的单价,且平 台会自动算出"含税价"和"非含税价"相差。

"允许对部分品目报价"如选择"是"则可对项目参与供应商可 供商品不进行限制。例:此次项目采购100项商品,参与供应商只报 价50项商品,也可进行报价提交;反之则不允许。

"报价币种"可选择人民币与美元,如选择美元,则需填入当前 美元汇率。

"是否必须上传报价附件"是要求供应商是否需要在线提供报价 材料(扫描件或询比项目投标文件)

| 新余市智慧采购平台     | ▲ 官网首页 采购人工作台             | 首页 | 招标采购 | 供应商管理           | 查询统计          | 财务管理 ,                | 🗘 🌕 刘荣 |
|---------------|---------------------------|----|------|-----------------|---------------|-----------------------|--------|
| l 委托采购 🗸      |                           |    |      |                 |               |                       |        |
| ◎ 招标采购        | 供应商签章设置                   |    |      |                 |               |                       |        |
| 🗵 询比采购        | *报价单是否在线签章: 🚫 签章 🚫 不签章    |    | * 报位 | 介附件是否在线签        | 章: 〇 签章       | 1 〇 不签章               |        |
| 昆 谈判采购        |                           |    |      |                 |               |                       |        |
| ◎ 单一来源采购      | 对供应商要求                    |    |      | * 17 101 14 # # |               | 7.9hth_20/##4k        | -      |
| 直接采购          | 1 夜り1 截上1 時間。 調査2 律日期の1 間 |    |      | 不购买当            | 2. ① 单八3      |                       |        |
| <u>多</u> 竞价采购 | 平台服务费: 不收取平台服务费           |    |      | *报价含积           | 1: 〇 是        | <ul> <li>否</li> </ul> |        |
| 団 备案采购        | * 允许对部分品目报价: 〇 是 〇 否      |    |      | *报价币和           | <b>þ:</b> 请选择 | ~                     |        |
| □ 采购需求 ∨      | 是否设置控制总价: 🗌 是 💿 否         |    | *是2  | 雪必须上传报价附        | 件: 〇 是        | () 否                  | _      |

填写项目信息,品目即需要采购的货物、服务等,可自定义设置 品目字段列,并可保存为模版;点击"新增采购项"新增采购品目信 息,如采购物资种类较多可通过下载相应的 excel 模版,编辑后再导 入。

| 新余市智慧采购平台     | ▲ 官网首页 采购人工作台 ≓                                                                                                    | 首页 招标采购 供应商管理 查询统计 财务管理 ··· 🗘 💮 刘荣    |
|---------------|----------------------------------------------------------------------------------------------------|---------------------------------------|
| lēs 委托采购 🗸 🗸  | * 允许对部分品目报价: 🔘 是 🗌 否                                                                                                    | *报价币种: 请选择 🗸                          |
| ◎ 招标采购        | 是否设置控制总价: 🔘 是 💽 否                                                                                                    | *是否必须上传报价附件: 〇 是 〇 否                  |
| 🗳 询比采购        | 采购清单                                                                                                    | 系统初始化模板(海比) / 字段列设置 采购清单导入 批量删除       |
| B 谈判采购        | 序号 品目信息                                                                                                    | 采购量/计量单 会参照号 路德商公司 路德台公司 四份上地名 操作     |
| ◎ 单一来源采购      |                                                                                                    | ф эмжэ мяноно мнонос жиллик           |
| 直接采购          | τ.                                                                                                    | 117.001<br>•                          |
| & 竞价采购        |                                                                                                    | + 新指采购项                               |
| 🕑 备案采购        | 全部采购项总价汇总: 0.00 大写:零元整                                                                                                    |                                       |
| 🗟 采购需求 🛛 🗸    |                                                                                                    |                                       |
| <b>喜</b> 委托采购 | * 允许对部分品目报价: 〇 是 〇 否                                                                                                    | * <b>銀价币种:</b> 请选择 🗸 🗸                |
| ◎ 招标采购        | 采购清单导入                                                                                                    | ×                                     |
| ■ 询比采购        | <ol> <li>下载品目模板,根据所提供的模板编辑模板表格</li> </ol>                                                                                                    | 2 上传表格,点击确认完成采购清单导入                   |
| 🖪 谈判采购        |                                                                                                    | F入                                    |
| ② 单一来源采购      | $\mathbf{X}$                                                                                                    |                                       |
| 直接采购          | 品目模板_xlsx                                                                                                    | 请使用下载的模板表格格式上传文件,仅支持上传1份文件            |
| 灸 竟价采购        | 下载                                                                                                    | 上传文件                                  |
| 🕑 备案采购        |                                                                                                    | · · · · · · · · · · · · · · · · · · · |
| 园 采购需求        |                                                                                                    | 取消 确定                                 |
| 新增采购项         |                                                                                                    |                                       |
| * 品日名称·       | ·波拉 入                                                                                                    | 法经口方品目                                |
| 分类。           | ·····································                                                                                                    |                                       |
| t 谷和田平·       | 約2014                                                                                                    | * <b>JEAD</b> : #61007                |
| ● <u></u>     | )消涸へ<br>(注意) へ ・ 55首 首 仏・ (注意) へ へ                                                                                                    |                                       |
| 大购里.          | 调制// · ///// · //// · //// · //// · //// · //// · //// · //// · //// · //// · //// · //// · //// · //// · //// · //// · //// · //// · //// · //// · //// · //// · //// · //// · //// · //// · //// · //// · //// · //// · //// · //// · //// · //// · //// · //// · //// · //// · //// · //// · //// · //// · /// · //// · //// · //// · /// · //// · /// · /// · /// · /// · /// · /// · /// · /// · /// · /// · /// · /// · /// · /// · /// · /// · /// · /// · /// · /// · /// · /// · /// · /// · /// · /// · /// · /// · /// · /// · /// · /// · // · /// · // · / · // · / · // · / · // · / · // · // · // · // · / / · // · / / · // · / / / · // · / / · / / / · // · / / · / / · / / / / / / / / / / / / / / / / / / / / |                                       |
| 对快应尚审注.       | 调锢八                                                                                                    |                                       |
| 'n            |                                                                                                    |                                       |
| 品牌/制造商:       | 请输入                                                                                                    | 交货地点: 请输入                             |
| 交货周期(天):      | 请输入                                                                                                    |                                       |
| 附件:           | <ul> <li></li></ul>                                                                                                    | i大50MB;其他类型文件单个最大200MB;最多上传10个。       |
|               |                                                                                                    |                                       |
|               |                                                                                                    | 取 消                                   |

5) 询比方式:

如选"公开询比",则所有意向单位可报名参加,如选"邀请询 比",则只有特定的邀请单位可参与;

"比价方式",如选"密封比价",则开启前供应商报价是保密

第 24 页 共 108 页

的,需在报价截止时间到后,"开启报价"按钮才可看各企业实际报价;如选"非密封比价",则项目在进行中,对供应商报价实时可查;

"公开范围","全网公开"为对平台所有供应商公开,选择"定向公开"则只有入了采购单位供应商库的供应商(需前期组建)才可参加;

"报名审核",如选"是",则投标单位需经过发布人审核后才 可参与项目。

| lillillillillillillillillillillillillil | ~ | 全部采购项总价    | 门汇总: 0.00 大写: 零元整                      |                           |                                                  |
|-----------------------------------------|---|------------|----------------------------------------|---------------------------|--------------------------------------------------|
| ◎ 招标采购                                  |   |            |                                        |                           |                                                  |
| 🗵 询比采购                                  |   | 1411073-20 | * 询比方式: • 公开询比 🔿 邀请询比                  | * 比价方式:                   | <ul> <li>密封比价</li> <li>非密封比价</li> </ul>          |
| 邑 谈判采购                                  |   |            |                                        |                           | <ul> <li>密封比价在报价截止之后才能查看供应商的<br/>报价信息</li> </ul> |
| ◎ 单一来源采购                                |   |            | *公开范围: 🔕 全网公开 🗌 定向公开                   | 报价时段查看供应商参与名单:            | ◎ 查看 ○ 不查看                                       |
| 直接采购                                    |   |            | * 报名审核: 〇 否 〇 是                        |                           |                                                  |
| & 竞价采购                                  |   |            | • 评审办法: 综合评分法 员 最低价法 最高价法              | 是否需线上评审:                  | ○ 是 ● 否                                          |
| 🕗 备案采购                                  |   |            | 内部文件: 点击上传                             |                           |                                                  |
| 🔁 采购需求                                  | ~ |            | - 本usbanygocygocyxisxisxibbf,bbfx後国XH工 | 18,半11又叶戴人30048,具他变变又件单门1 | exzumide restriction .                           |

在"**询比方式**"中选择"**评审办法**",包括"综合评分法"和"最 低价法"两种方式,对于"是否需线上评审",如选择"否",流程 不变(项目无需进行线上开评标环节,报价截止后,由项目负责人发 布"确定候选供应商"再进行"确定成交供应商"操作)。

如选择"是",需进行"线上评审文件制作",点击"前往制作" 进入评审办法设置页面,以下针对两种评审办法文件制作进行介绍。

(1) 最低价法:

如"**评审办法**"选择"最低价法",则需要进行"初步评审"(即 符合性评审)设置,因采用"最低价法",所以在"价格分评审"环 节无需再进行设置,评审结果排序时平台将根据供应商报价自动排序。

第 25 页 共 108 页

备注: 评审点设置方式支持"新增评审点"和"导入评审办法" 填写两种方式。(下同)

| 🗟 委托采购   | ~ |                                                                                                    |    |
|----------|---|----------------------------------------------------------------------------------------------------|----|
| ③ 招标采购   |   | 设置评审办法                                                                                                    | ]  |
| 🗵 询比采购   |   | 评审办法设置说明:<br>1.评审办法设置是用于邀活在评审阶段的评审,不勾选则不进行未勾选的评审过程<br>2.你可以通过右上角导入的方式将评审办法内容导入到表单内,也可以通过一键导出将已添加的评审办法导出到excel表格中 |    |
| 🗟 谈判采购   |   | 译重办法设置 🕗 初步评审 (符合性评审) 📝 价格分评审                                                                                    |    |
| ◎ 单一来源采购 |   | 初步评审(符合性评审)                                                                                                    |    |
| 直接采购     |   | 译审点序号 · 译审点名称 · 译审标准 操作                                                                                          |    |
| & 竞价采购   |   | 聖无政證                                                                                                    |    |
| 🕑 备案采购   |   | + 新頌評审点                                                                                                    |    |
| 📃 采购需求   | ~ | 价格分评审                                                                                                    |    |
|          |   | 已设置为最低价法,价格分评审无需设置,系统会根据供应商报价自动排序                                                                                |    |
| Ē        |   | 返回 保存至草稿                                                                                                    | 提交 |

①新增评审点:点击下方"新增评审点",填写"评审点名称" 及"评审标准",如有多项可再次点击"新增评审点"按钮进行填写。

②导入评标办法:点击"导入评审办法"弹出下载和上传窗口, 在"评标办法模板"下方点击"下载"按钮,下载完成后打开已下载 好的表格,填写"评审点序号"、"评审点名称"、"评审标准"等 信息并保存,完成后点击"上传文件"将编辑完成的表格进行上传。 (导出评审办法:当评审点填写完成后,如需要下载,可点击"导出 评审办法"按钮将设置好的评审办法导出进行查看)

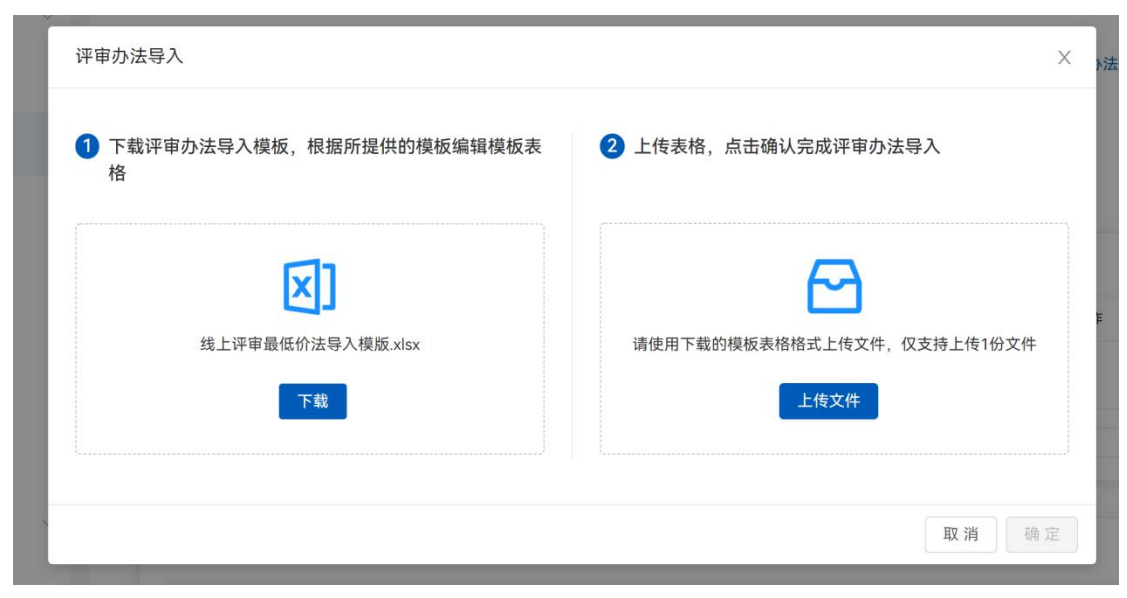

|    | А     | В     | С    |
|----|-------|-------|------|
| 1  | 评审点序号 | 评审点名称 | 评审标准 |
| 2  |       |       |      |
| 3  |       |       |      |
| 4  |       |       |      |
| 5  |       |       |      |
| 6  |       |       |      |
| 7  |       |       |      |
| 8  |       |       |      |
| 9  |       |       |      |
| 10 |       |       |      |
| 11 |       |       |      |
| 12 |       |       |      |
| 13 |       |       |      |
| 14 |       |       |      |
| 15 |       |       |      |
| 16 |       |       |      |
| 17 |       |       |      |
| 18 |       |       |      |
| 19 |       |       |      |
| 20 |       |       |      |
| 21 |       |       |      |

#### (2) 综合评分法:

如"**评审办法**"选择"综合评分法",则需要进行"初步评审" (即符合性评审)设置,再进行"综合评审"(评审分数的设置,为 打分方式),最后再进行"价格分评审"的设置,根据综合评审和价 格分评审综合分数结果进行排序。

| · 委托采购        |                                                                                                    |               |
|---------------|----------------------------------------------------------------------------------------------------|---------------|
| ◎ 招标采购        | 設置評単力法                                                                                                    | 导入评审办法 导出评审办法 |
| <b>坚</b> 询比采购 | 97年97年20年20月1日<br>1.评审办法设置周用于遗活在评审阶段的评审,不勾选制不进行未勾选的评审过程<br>2.常可以通过方上角导入的方式将评单方法内容导入到录单内,也可以通过一键带出将已添加的评审方法导出到excel表格中 |               |
| 12 谈判采购       | 译事力法设置 🔄 初步评审(符合性评审) 🗌 综合评事 🔄 价估分评审                                                                                   |               |
| ◎ 单一来源采购      | 初步评审(符合性评审)                                                                                                    |               |
| E 直接采购        | 译重点序号 "译春点名称 "译串标准                                                                                                    | 操作            |
| 灸 竟价采购        | 相无取损                                                                                                    |               |
| 🕑 备案采购        | + 飯燈汗車点                                                                                                    |               |
| 戸 来购需求 🗸 🗸    | 价格分评 申 * 评単総分価: 0                                                                                                    |               |
|               | 评分点序号 "评分点名称 "分值区间 "评分标准                                                                                              | 操作            |
|               | 11元双田                                                                                                    |               |
|               | + 新维评审点                                                                                                    |               |
| <b>=</b>      |                                                                                                    | 返回 保存至草稿 提    |

#### 6) 填写对应项目公告/邀请函内容后点发布即可。

| 🗟 委托采购   | ~ | 公告内容                                                                                                    |
|----------|---|----------------------------------------------------------------------------------------------------|
| ◎ 招标采购   |   | * <b>公告标题:</b> 公告标题 0/100                                                                                                    |
| 🗵 询比采购   |   | *发布设置: • 立即发布 🔿 定时发布                                                                                                    |
| 昆 谈判采购   |   | 9) (*) B J U A # X* X, 2* 4* 2* 46 B A * ** E* E* E* 8 D + ** ** 1** (82X84) 988 (*) 16px (*) 14 1 1 1 1 1 1 1 1 1 1 1 1 1 1 1 1 1 1 |
| ◎ 单一来源采购 |   | 请输入                                                                                                    |
| 直接采购     |   |                                                                                                    |
| & 竟价采购   |   |                                                                                                    |
| 🕑 备案采购   |   |                                                                                                    |
| 📃 采购需求   | ~ |                                                                                                    |
| Ē        |   | 保存 发布预览                                                                                                    |

#### 2.2.3.2 线上开评标(如线下开标项目无需此操作)

过了报价截止时间后,进入询比采购项目页面,可点击"开启报价",可查看供应商的报价,开启报价后将无法再做变更。

| 4   | -     | 2412 (1704) (1704) | Citize en | 30484 114 | <ul> <li>已缴纳</li> </ul> | • 支付成功     | 查看详情   |
|-----|-------|--------------------|-----------|-----------|-------------------------|------------|--------|
|     |       |                    |           |           | 共4条 10条/页 ~             | < 1 >      | 前往 1 页 |
|     |       |                    |           |           |                         |            |        |
| 已报价 | 供应商   |                    |           |           |                         | 查看报价数量     | 开启报价   |
| 请输入 | 共应商名称 | 查询                 |           |           |                         |            |        |
| 序号  |       | 供应商名称              | 报价总金      | 额(元)      | 报                       | 价时间        |        |
| 1   |       | 80.00 C            |           |           | 2024.0                  | 9.06 08:38 |        |
| 2   | -     | DERLEMENTUR        |           |           | 2024.0                  | 9.06 08:32 |        |
| 3   | -     | ABINERIDARIUS      |           | •         | 2024.0                  | 9.05 17:31 |        |
| 4   |       |                    |           | •         | 2024.0                  | 9.05 17:30 |        |
|     |       |                    |           |           | 共 4 条 10条/页 🗸           | < 1 > i    | 前往 1 页 |

开启后在"询比评审"菜单;选择评审操作方式:

(1)"项目负责人身份登记评审",点击"新增人员"输入"评审人员"及"手机号码";完成后点击"开启评审"进入评审环节。

| 。译评申<br>评审操作; | 操作方式<br>方式 ● 项目负责人身份登记评审 ● ○ | 评审专家成员独立评审 🕕 | IICS     |
|---------------|------------------------------|--------------|----------|
| 序号            | * 评审人员                       | * 手机号码       | 操作       |
| 1             | 评审人员1                        | 5/50         | 11/50 删除 |
| 2             | 评审人员2                        | 5/50         | 11/50 删除 |
| 2             | 评审人员3                        | 5/50         | 11/50 删除 |

或(2)"评审专家成员独立评审",通过"专家抽取"或"项 目导入"或"手动添加"增加评审专家;完成后点击"开始评标"进 入评审环节。

| 比评审     |                 |                |           |                |  |  |  |  |
|---------|-----------------|----------------|-----------|----------------|--|--|--|--|
| 选择评审操作7 | 方式              |                |           |                |  |  |  |  |
| 评审操作方式  | ◎ 项目负责人身份登记评审 🜒 | ● 评审专家成员独立评审 ● |           |                |  |  |  |  |
| 且建评审小组  |                 |                | 专家抽取 项目导入 | 手动添加 开始评标 隐藏 へ |  |  |  |  |
| 序号      | 专家姓名            | 联系电话           | 招标人代表     | 操作             |  |  |  |  |
|         |                 |                |           | 查看详情重置密码移除     |  |  |  |  |

如不慎关闭评审页面,可在点击"进入评审大厅"重新进入评审

页面。

|          |      | 采购人工作台 ≓ | 招标采购<br>—— | 供应商管理 | 采购履约    | 查询统计       | 财务管理  | 专家管理 | 企业管理 | ¢ <b>°</b> | 🕑 测试用户C |
|----------|------|----------|------------|-------|---------|------------|-------|------|------|------------|---------|
| l 委托采购 · | 评审小组 |          |            |       |         |            |       |      |      |            |         |
| ◎ 招标采购   |      |          |            |       |         |            |       |      |      |            |         |
| T mum    | 序号   | 评审人员     |            |       |         | 手机号码       | 8     |      |      |            |         |
|          | 1    | 专家1      |            |       |         | 187700     | 03023 |      |      |            |         |
| 灸 竞价采购   | 2    | 专家2      |            |       |         | 181791     | 20631 |      |      |            |         |
| 园 采购需求 🗸 | 3    | 专家3      |            |       |         | 182737     | 17272 |      |      |            |         |
|          | 评审结果 |          |            | 1755  | 未完成线上评审 | 。<br>(新元数据 |       |      |      | 进入         | 评审大厅    |
| ≘        |      |          |            |       |         |            |       |      |      |            |         |

(1) 初步评审:

进入评审页面后,由项目负责人进行评审的操作(无需切换到每 个评审人员进行评审),评审完成后点击"保存并展示下一个",待 所有投标人评审完成后再点击"提交全部评审记录"。

|                                                               | 评审 →               | 评审报告                                                                              |    |
|---------------------------------------------------------------|--------------------|-----------------------------------------------------------------------------------|----|
| 【XBJJXSXZXTZJTYXGS2024090006】 询比采<br>负责人: 测试用户李四李四李四 联系方式: 1  | 购单名称<br>8879006001 | 總止日                                                                               | 平审 |
| <ul> <li>初步评审(符合性评审)(未汇息)</li> <li>评审</li> <li>汇息</li> </ul>  | > ③ 综合评审 休开始       | <ul> <li>③ 价格分评审 (未开始)</li> <li>④ 确认评标结束 (未开始)</li> <li>金 職认评标结束 (未开始)</li> </ul> | th |
| 投标单位列表 收起 查                                                   | 单位评审               | 收起 查 投标文件                                                                         |    |
| 全部         待评(3)         已评(0)           请输入投标单位名称         Q. | Bitz<br>1.222      | <ul> <li>         金通过 ○ 不通过         <ul> <li></li></ul></li></ul>                 | »  |
| 测试z 持莽                                                        | 不通过香注(非必項)<br>222  |                                                                                   | I  |
| 江西省霸王英姬有限公司 榜评<br>广西公司 修评                                     |                    |                                                                                   |    |

评审完成后由项目负责人点击"确认汇总"按钮,再进行下一步的评审。(如需修改评审结果,可在对应环节汇总后页面点击"重新 评审"按钮,下同)

| 【BUXSXZXTZITYXGS2024090005] 讷比果狗单名称       ●         负责/: 测试用>字四字四字 配, 或先方式: 18879000001       ●         ●       切炒评申(符合性评申)(永江念)       ●       ●       ●       ●       ●       ●       ●       ●       ●       ●       ●       ●       ●       ●       ●       ●       ●       ●       ●       ●       ●       ●       ●       ●       ●       ●       ●       ●       ●       ●       ●       ●       ●       ●       ●       ●       ●       ●       ●       ●       ●       ●       ●       ●       ●       ●       ●       ●       ●       ●       ●       ●       ●       ●       ●       ●       ●       ●       ●       ●       ●       ●       ●       ●       ●       ●       ●       ●       ●       ●       ●       ●       ●       ●       ●       ●       ●       ●       ●       ●       ●       ●       ●       ●       ●       ●       ●       ●       ●       ●       ●       ●       ●       ●       ●       ●       ●       ●       ●       ●       ●       ●       ●       ●       ●       ●                                                                                                    |                                                                 | · · · · · · · · · · · · · · · · · · · |
|----------------------------------------------------------------------------------------------------|-----------------------------------------------------------------|---------------------------------------|
| ● 初步评単(符合性评単)(株定為)         ③ 综合评単 (朱开始)         ④ 价格分评単 (珠开始)         ④ 确从评标结束 (朱开始)           评审         正叠           ● 備从评标结束 (朱开始)         ●         ● 備从评标结束 (朱开始)         ●         ●         ●         ●         ●         ●         ●         ●         ●         ●         ●         ●         ●         ●         ●         ●         ●         ●         ●         ●         ●         ●         ●         ●         ●         ●         ●         ●         ●         ●         ●         ●         ●         ●         ●         ●         ●         ●         ●         ●         ●         ●         ●         ●         ●         ●         ●         ●         ●         ●         ●         ●         ●         ●         ●         ●         ●         ●         ●         ●         ●         ●         ●         ●         ●         ●         ●         ●         ●         ●         ●         ●         ●         ●         ●         ●         ●         ●         ●         ●         ●         ●         ●         ●         ●         ●         ●         ●         ●         ●         ● <th>XZXTZJTYXG52024090006】 询比采购单名称<br/>则试用户李四李四李四李 联系方式: 18879006001</th> <th>修正治康</th>                                     | XZXTZJTYXG52024090006】 询比采购单名称<br>则试用户李四李四李四李 联系方式: 18879006001 | 修正治康                                  |
| 評単         工品         1         / 「古公司         日本語は         1         月本語         通知         日本語         1         月本語         通知         通知         1         通知         通知         通知         1         通知         通知         通知         1         通知         1         通知         1         通知         1         通知         1         通知         1         通知         1         1         1         1         1         1         1         1         1         1         1         1         1         1         1         1         1         1         1         1         1         1         1         1         1         1         1         1         1         1         1         1         1         1         1         1         1         1         1         1         1         1         1         1         1         1         1         1         1         1         1         1         1         1         1         1         1         1         1         1         1         1         1         1         1         1         1         1         1 <th1< th=""> <th1< th=""> <th1< th=""> <th< th=""><th>初步译审(符合性评审)(未汇总) 2 综合评审(未开始</th><th>(1) 价格分评审(未开始) &gt; (4) 确认评标结束(未开始)</th></th<></th1<></th1<></th1<> | 初步译审(符合性评审)(未汇总) 2 综合评审(未开始                                     | (1) 价格分评审(未开始) > (4) 确认评标结束(未开始)      |
|                                                                                                    | 汇总                                                              | 全语比价                                  |
| 序号         服价单位         度而做           1         广启公司         金属过         通过           2         江西省氟王子経有限公司         金属过         通过                                                                                                    | 投标单位名称 Q                                                        |                                       |
| 1         广西公司         全潮过         通过           2         江西省重美报有限公司         全通过         通过                                                                                                    | 报价单位 题否通过                                                       | 222                                   |
| 2         江西省南王茶裕有限公司         金通过         通过                                                                                                    | 广西公司 全通过                                                        | 通过                                    |
|                                                                                                    | 江西省霸王茶姆有限公司 全通过                                                 | 通过                                    |
| د معالم المراجع المراجع المراجع المراجع المراجع المراجع المراجع المراجع المراجع المراجع المراجع المراجع المراجع                                                                                                    | 测试z 全通过                                                         | 通过                                    |

|                      |                                         |                              |                    | 评审 > 评审报告 |               |                 |                |
|----------------------|-----------------------------------------|------------------------------|--------------------|-----------|---------------|-----------------|----------------|
| (BJJXSX<br>新人: 測     | (ZXTZJTYXGS2024090006)<br>1试用户李四李四李四 联  | 】询比采购单名称<br>系方式: 18879006001 |                    |           |               |                 | 续止评证           |
| 初步                   | 评审 (符合性评审) (已提交<br><u>汇总</u>            | -8:08) >                     | (2) 综合评审 (未汇总)     | >         | ③ 价格分评审 (未开始) |                 | ④ 确认评标结束 (未开始) |
| 请输入技                 | 设际单位名称                                  | Q 重新评审                       |                    |           |               |                 |                |
| 词输入注<br>序号           | 设标单位名称<br>报价单位                          | Q 重新评审                       | 是否通过               |           |               | 222             |                |
| 请输入的<br>序号<br>1      | 役称単位名称     授价単位     作西公司                | 2 重新评审                       | 是否通过<br>全通过        |           |               | 222<br>通过       |                |
| 濟输入社<br>序号<br>1<br>2 | 2016年位名称<br>振行単位<br>「西公司<br>江西省覇王茶班有限公司 | Q. 重新评审                      | 是否通过<br>全通过<br>全通过 |           |               | 222<br>通过<br>通过 |                |

#### (2) 综合评审:

进入评审页面后,由项目负责人进行评审的操作(需切换到每个 评审人员进行评审打分),评审完成后点击"保存并展示下一个", 待所有投标人评审完成后再点击"提交全部评审记录"。

|                                                                                   | ·评审 → 评审报告                                                                      |
|-----------------------------------------------------------------------------------|---------------------------------------------------------------------------------|
| 【XBJJXSXZXTZJTYXGS2024090006】 询比采<br>负责人: 测试用户李四李四李四                              | 9单名称 终止评审 联系方式: 18879006001                                                     |
| <ul> <li>⑦ 初歩评审(符合性评事)(己道文-己乙島)</li> <li>〕 理事</li> <li>□ 正島</li> <li>④</li> </ul> | (1)<br>⑦ 综合评审 (未开始) > ③ 价格分评审 (未开始) > ④ 确认评标起来 (未开始)  ▲ 通知化价                    |
|                                                                                   | 単位評审     弾分模板等出 弾分模板等計3%     仮起 雪     投稿文件       プロ公司     1/1     - + 自動館放 * >> |
| 游戏: 時评 江西省君王茶姫有限公司 修评                                                             | 222                                                                             |
| 广西公司 椅评                                                                           |                                                                                 |

评审完成后由项目负责人点击"**确认汇总**"按钮,再进行下一步 的评审。

(3) 价格分评审:

价格分评分环节需要手动开启打分;开启打分前,需要确认最终 企业折扣率;开启打分后,评审过程不能再支持修改企业折扣率,只

第 32 页 共 108 页

#### 能按照【开启打分】时折扣率进行评分。

|                                   |                                        |          |                  | <u> </u> | 计单报音   |          |            |          |               |          |
|-----------------------------------|----------------------------------------|----------|------------------|----------|--------|----------|------------|----------|---------------|----------|
| XBJJXSXZXTZJTYXGS2024090          | 006】询比采购单                              | 名称       |                  |          |        |          |            |          |               | 终止评审     |
| <b>负责人:</b> 测试用户李四李四李四            |                                        |          | 联系方式: ●●         |          |        |          |            |          |               |          |
| <ul> <li>初步评审(符合性评审)(已</li> </ul> | 提交-已汇总)                                | >        | ✓ 综合评审 (已提交-已汇总) |          | >      | 3 价格分    | 评审 (未汇总)   | >        | ④ 确认评标结束      | (未开始)    |
| 评审 汇总                             |                                        |          |                  |          |        |          |            |          |               | 全选比价     |
| 设置企业折扣率<br>开启打分                   | <ul> <li>重要股示:</li> <li>评分。</li> </ul> | 1.价格分评分表 | A节需要手动开启打分; 2.开启 | 了分前,需要確  | 认最终企业折 | 扣率; 3.开启 | 打分后,评审过程不能 | 即支持修改企业折 | ī扣率,只能按照【开启打5 | 分】时折扣率进行 |
|                                   |                                        |          |                  |          |        |          |            |          |               |          |

如项目存在多轮报价环节,可点击"发起多轮报价"按钮,并设 置"多轮报价截止时间"及勾选需要报价的品目,确认无误后点击"确 定发送多轮报价邀请"按钮,发起后供应商在规定的报价截止时间内 进行报价(如未报价,则最终轮次报价获取上一轮的报价)。

| water and the second second second second second second second second second second second second second second | <u> </u>                                                                                                    | 评审报告                                                                 |
|----------------------------------------------------------------------------------------------------|----------------------------------------------------------------------------------------------------|----------------------------------------------------------------------|
| 【XBJJXSXZXTZJTYXGS2024090006】 御比果駒<br>负责人: 测试用户李四李四李四 联系方式: 188                                                 | 单名称<br>79006001                                                                                                    | (19)正注注:(19)<br>(19)<br>(19)<br>(19)<br>(19)<br>(19)<br>(19)<br>(19) |
| <ul> <li>初歩译章(符合性译章)(已建交-已汇总)</li> <li>         ·<br/>·<br/>·</li></ul>                                         | >  ◇ 综合评审 (已提交-已汇总)                                                                                                    | > (1) 价格分评事(未汇总) > (1) 确认评标结束(未开始) (金融比价)                            |
|                                                                                                    | 分环节需要手动开启打分;2.开启打分前,需要确认最终企业<br>单位评审                                                                                              | 所扣率; 3.开启打分后, 评审过程不能再支持修改企业折扣率, 只能按照【开启打分】时折扣率进行评分。<br>效起 查 投标文件     |
| 全部         特评(0)         已评(3)           请输入投源单位名称         Q                                                    | <b>广西公司</b><br>多轮报价 第1轮报价                                                                                                    |                                                                      |
| 調査: 日戸<br>企业所和率 1% (2.00分)<br>江西省額王茶級有限公司 日戸                                                                    | 150.00元           当前报价         150.00元           大写: 夏伯伯拾元章           当前报价时间         202-09-09 14:14:03           企业成印本         - |                                                                      |
|                                                                                                    | 保存」保存并展示下一个                                                                                                    | 要交全部评单记录 <b>发积多积限</b> 价                                              |

|          | <b>官</b> 网首页 | 采购人口  | □作台 ≓ | 首页                 | 采购需求     | 招标采购    | 供应商管理    | 项目预警 采蜂    | 向履约 查询统计                | 财务管理 … 🗘                       | 🐖 测试用户李四             |
|----------|--------------|-------|-------|--------------------|----------|---------|----------|------------|-------------------------|--------------------------------|----------------------|
| 亳 委托采购   | ~            | 返回上一页 | 招标3   | 3. 約 〉 询比采购 〉 多轮报价 |          |         |          |            |                         |                                |                      |
| ◎ 招标采购   |              | ┃报价时  | 间     |                    |          |         |          |            |                         |                                |                      |
| ◎ 招商引资   |              | * 多轮打 | 报价截止8 | <b>1间:</b> 请选择日期时间 | Ē        |         |          |            |                         |                                |                      |
| ◎ 招标采购   |              |       |       |                    |          |         |          |            |                         |                                |                      |
| ◎ 开标管理   |              | 报价辅   | 自力    |                    |          |         |          |            |                         |                                |                      |
| ◎ 技术评审   |              | 必须(   | 低于本轮排 | 段价: ○ 是 ● 否        |          |         |          |            |                         |                                |                      |
| (里) 询比采购 |              | 制定日   | 目标价(疗 | 元): 制定目标价 下载目      | 标价模板 制定  | 的目标价为采用 | 与方心理预期价格 | , 仅对供应商进行部 | 還示                      |                                |                      |
| 围 谈判采购   |              | 比价单   | 1     |                    |          |         |          |            |                         |                                |                      |
| 🖪 谈判采购   | ~            |       |       | 📕 最低价 📕            | 最高价 供应商排 | 序 按报价总  | 金额升序     | ○ 选择需要进    | 行多轮报价的品目 未选择            | 译进行多轮报价的品目,将保                  | 留上一次的报价结果            |
| ◎ 单一来源采购 |              |       |       |                    |          |         |          |            |                         | 报价供应商                          |                      |
| ■ 直接采购   |              |       | 序号    | 品目信息               |          | 采购量/单位  | > 展开查看到  | 供应商响应信息    | 广西公司<br>报价总金额: 150.00 元 | 江西省霸王茶姬有限公司<br>报价总金额: 200.00 元 | 测试z<br>报价总金额: 100.00 |
| & 竞价采购   |              |       |       |                    |          |         |          | 轮次         | 首次报价                    | 首次报价                           | 首次报价                 |
| ≘        |              |       |       |                    |          |         |          |            |                         |                                | 自定发送多轮报价邀请           |

由项目负责人进行评审的操作(无需切换到每个评审人员进行评 审),评审完成后点击"保存并展示下一个",待所有投标人评审完 成后再点击"提交全部评审记录"。

#### (4) 评标结束:

评审完成后,可点击"**排序无误,评审结束**"按钮结束项目的评 审。

| 初步评审(符合性评审) ( | 3提交-已汇总) > | ✓ 综合评审 (已提交・已汇总) | > @   | 价格分评审 (已提交·已汇总) | > 4 | 确认评标结束(未汇总) |
|---------------|------------|------------------|-------|-----------------|-----|-------------|
| 请输入投标单位名称     | ٩          |                  |       |                 |     |             |
| 投标单位          | 报价总金额(元)   | 综合评审             | 价格分评审 | 评审总分            | 排序  | 操作          |
| 测试z           | 100.00     | 1.63             | 12.00 | 3.63            | 1   | 上移下移        |
| 广西公司          | 150.00     | 1.57             | 1.00  | 2.57            | 2   | 上移 下移       |
| 江西省霸王茶姬有限公司   | 200.00     | 1.43             | 0.00  | 1.43            | 3   | 上移 下移       |

(5) 评审报告:

项目经理可针对评审内容进行编辑调整,确认无误后点击下方
## "报告预览"并确认。

| -                  | 评审 → 评审报告                        |  |
|--------------------|----------------------------------|--|
| 负责人: 测试用户李四李四李四 联邦 | 現力式: 18879006001                 |  |
|                    |                                  |  |
|                    | 询比采购评审报告                         |  |
|                    | 项目名称:询比采购单名称                     |  |
|                    | 项目编号:XBJJXSXZXTZJTYXGS2024090006 |  |
|                    | 招标单位:                            |  |
|                    | <del>彩齿顶</del> 页                 |  |

项目经理点击"**打开二维码**",弹出二维码扫描页面,各评审人 员可打开手机进行扫描(支持使用任何存在扫描功能的程序),扫描 后输入手机号码并进行验证码校验,提交后进行手写签名,完成后点 击"**提交签名**"。

|                                                                                     | · · · · · · · · · · · · · · · · · · ·                                                                |          |
|-------------------------------------------------------------------------------------|----------------------------------------------------------------------------------------------------|----------|
| 【XBJJXSXZXTZJTYXGS2024090006】词比采购单<br>负责人:测试用户李四李四李四 联系方式: 1883                     | <b>8名称</b> .<br>879006001                                                                            |          |
| 专家签名状态 () 副新<br>评审人员1 未签约 评审人员2 未签约 评<br>专家签名提示:<br>1.点击打开二维码,评委使用移动端设备进行扫码; 2.     | 评華人员3 未至至<br>2.在移动端说备输入手机号码完成电子签名并提支;3.在当前专家签名区述会显示已规交的电子签名;4.如需修改评委手机号码,在如比详情页·评审小组进行修改。<br>点击打开二组码 | ×        |
| し 下載 「 ② 合井下載 」                                                                     | D ★ \$ 0/0 - + 834888 : 2 2 6 8 6 5<br>评审 > 评审报告                                                     | 3 ∥ »    |
| 【XBJIX5XZXTZJTYXG52024090006】询比采购单名<br>负责人: 测试用户李四李四李四 联系方式: 1887                   | 名称<br>279005001                                                                                      |          |
| 专家悠名状态 3 期新<br>評事人员: 未至之 : 平事人员2 未至名 : 評<br>专家送名限示:<br>1.点击打开二堆码, 评委使用移动编设备进行归码; 23 |                                                                                                    |          |
| р р                                                                                 | ) 全 寺 0/0 - + 自動磁 : 25 数 😝 🗄                                                                         | 5 II ->- |

查看"专家签名状态",待所有人员评审人员签名完成后,点击

第 35 页 共 108 页

"生成报告"后,各评审人员的签名将自动显示在评审报告当中,减

少线下纸质签字的步骤。

|                                                                                                    | 评审 > 评审报告                                                               |   |
|----------------------------------------------------------------------------------------------------|-------------------------------------------------------------------------|---|
| 【XBJIX5X7XT7JTYXG52024090006】 询比采购单名彩                                                                                                    | ż                                                                       |   |
|                                                                                                    |                                                                         |   |
| <b>负责人:</b> 测试用户李四李四李四                                                                                                    | 联系方式: 18879006001                                                       |   |
|                                                                                                    |                                                                         |   |
| 专家签名状态 ○ 刷新                                                                                                    |                                                                         | ~ |
| 评审人员1 未签名 评审人员2 未签名 评审人                                                                                                    | 人员3 朱蔷若                                                                 |   |
| 专家签名提示:                                                                                                    |                                                                         |   |
| 1.点击打开二维码 , 评委使用移动端设备进行扫码; 2.在移                                                                                                    | 8动端设备输入手机号码完成电子签名并提交;3在当前专家签名区域会显示已提交的电子签名;4如需修改评委手机号码,在询比详情页·评审小组进行修改。 |   |
|                                                                                                    |                                                                         |   |
|                                                                                                    | Mult17779193                                                            |   |
|                                                                                                    |                                                                         |   |
|                                                                                                    | t → 0 /0 - + 80%2 : 25 th ⊖ D                                           | H |
| 上 下戦 配 合井下載                                                                                                    |                                                                         | H |
| 上 下載                                                                                                    | t 3 0/0 - + siz/stat s ∷ th ⊖ th                                        | H |
| <ul> <li>」下載 № 合井下載</li> <li>○ 全部</li> <li>○ 守寧塔告</li> </ul>                                                                                                    | t 3 0 /0 - + 61d/652 ÷ ∷ th ⊖ th                                        | A |
| 」下載 € 合井下載 ● ク 1<br>○ 全部<br>一 戸専振告<br>※ 合き得分排序表                                                                                                    | t 3 0 /0 - + ⊕black : Ct G G D                                          |   |
| 上 下載 日 合井下載 日 ク 1 2 全部 日 辞申報告 日 综合评分排序表 初時中年(符合性评中)                                                                                                    |                                                                         | H |
| 上下載 ● 合井下載 ● 合井下載 ● 合井下載 ● 合井下載 ● 合井下載 ● 合井下載 ● 合井下載 ● 合井下載 ● 行事張告 ● 信合音分排序表 ● 初珍守审(行合告评审) ● 信合音中面に急表 ● 日本 ● 日本 ● 日本 ● 日本 ● 日本 ● 日本 ● 日本 ● 日                                                                                                    | t 3 0/0 - + 812/652 € 2 5 6 6 6                                         | A |
| <ul> <li>□ 下載 ● 合井下載</li> <li>□ ● 合井下載</li> <li>□ ● 合井下載</li> <li>□ ○ ●</li> <li>□ ○ ●</li> <li>□ ○</li></ul> | t 3 0 /0 - + ⊕d/80x : ∷ to ⊖ to                                         | × |
| <ul> <li>」下載 ● 合井下載</li> <li>● 全部</li> <li>○ 字申笈書</li> <li>○ 命合理予指序表</li> <li>○ 切沙中車(符合性宇車)</li> <li>○ 综合理事友(弱佳表</li> <li>● 評申人及1</li> </ul>                                                                                                    |                                                                         |   |
| <ul> <li>上 下載 </li> <li>① 合 告并下載</li> <li>① 合</li> <li>② 合邦</li> <li>○ 合部</li> <li>○ 庁事報告</li> <li>○ 防合予申(公表</li> <li>○ 防合予申(公表</li> <li>○ 防合予申(公表</li> <li>○ 防合予申(公表</li> <li>○ 防合予申(公表</li> <li>○ 防合予申(公表</li> </ul>                                                                                                    |                                                                         |   |

如发现"**手机号码**"输入错误,可在评标结束后、生成报告前返回"**询比评审**"中进行修改。

|          | ▲ 官网首页 | 采购人工作台;       |                 | 采购需求 | 招标采购 |         |          | 采购履约 |      |    | Q                  | 🌠 测试用户李四 |
|----------|--------|---------------|-----------------|------|------|---------|----------|------|------|----|--------------------|----------|
| 志 委托采购   | ~      | 1 CARDINALING | a<br>查询         |      |      |         |          |      |      |    | 4 3 56 764 SPC 771 |          |
| ◎ 招标采购   |        | 序号            | 供应商名称           |      | 报价   | 总金额 (元) |          |      | 报价时间 | a) |                    | 操作       |
| ◎ 招商引资   |        |               |                 |      |      | 暂无数     | B        |      |      |    |                    |          |
| ◎ 招标采购   |        |               |                 |      |      |         |          |      |      |    |                    |          |
| ◎ 开标管理   |        | 间比评审          |                 |      |      |         |          |      |      |    |                    |          |
| ◎ 技术评审   |        | 评审操作方         | 式               |      | 115% |         |          |      |      |    |                    |          |
| 国 询比采购   |        | 评审操作方式        | : 项目负责人身份登记评审 0 |      |      |         |          |      |      |    |                    |          |
| 圓 谈判采购   |        | 组建评审小         | 组               |      |      |         |          |      |      |    |                    |          |
| 民 迷到采购   | ~      | 序号            | 评审人员            |      |      | 手机      | 号码       |      |      |    |                    | 操作       |
| EG KANAN |        | 1             | 评审人员1           |      |      | 1234    | 45678901 |      |      |    |                    | 修改手机号码   |
| ◎ 单一来源采购 |        | 2             | 评审人员2           |      |      | 0123    | 34567890 |      |      |    |                    | 修改手机号码   |
| 圓 直接采购   |        | 3             | 评审人员3           |      |      | 014     | 78523690 |      |      |    |                    | 修改手机号码   |

完成后关闭评审页面,进入项目可在"报价已截止"步骤下进行 查看报告。

|          | ▲ 官网首页 | 采购人 | 、工作台 ≓ |        |        | 采购需求 | 招标采购 |             | 采购雕约 |      |    |      | ) 😵 测试用户李四 |
|----------|--------|-----|--------|--------|--------|------|------|-------------|------|------|----|------|------------|
| 🗟 委托采购   | ~      |     | r.     | 评审人员1  |        |      |      | 12345678901 |      |      |    |      | 修改手机号码     |
| (⑦ 招标采购  |        | 4   |        | 评审人员2  |        |      |      | 01234567890 |      |      |    |      | 修改手机号码     |
| C LLONG  |        | 4   | 0      | 评审人员3  |        |      |      | 01478523690 |      |      |    |      | 修改手机号码     |
| ◎ 招商引资   |        |     |        |        |        |      |      |             |      |      |    |      |            |
| ◎ 招标采购   |        | 评   | 审结果    |        |        |      |      |             |      |      |    | 进入评审 | 大厅全选比价     |
| ⑦ 开标管理   |        |     | 投机     | 示单位    | 报价总金额  | (元)  | 综合评审 | 价格分评事       | B    | 评审总  | (分 |      | 排序         |
| ⑦ 技术评审   |        |     | 2      | liđz   | 100.00 |      | 1.63 | 2.00        |      | 3.63 |    |      | 1          |
| 图 油北亚的   |        |     | 广日     | 5公司    | 150.00 |      | 1.57 | 1.00        |      | 2.57 |    |      | 2          |
|          |        |     | 江西省霸王  | 茶姬有限公司 | 200.00 |      | 1.43 | 0.00        |      | 1.43 |    |      | 3          |
| - 谈判采购   |        | 童   | 看报告    |        |        |      |      |             |      |      |    |      |            |
| 🖪 谈判采购   | ~      |     |        |        |        |      |      |             |      |      |    |      |            |
| ◎ 单一来源采购 | i i    | 项目  | 关联预警证  | 录      |        |      |      |             |      |      |    |      |            |

## 2.2.3.3 线下开评标(如线上开标项目无需此操作)

如项目为线下评审,报价时间截止后开启报价,然后点击右 方的"全选比价"按钮,可进入"比价单"结果页面;

| ◎ 井标管理 |        |                                           |           |            |                   |
|--------|--------|-------------------------------------------|-----------|------------|-------------------|
| ◎ 技术评审 | 已报价供应商 | ī                                         |           | 导出报名资料 查看报 | 价数量 全选比价          |
| 🔳 询比采购 | 请输入供应商 | 查询                                        |           |            |                   |
| 🖻 谈判采购 | 序号     | 供应商名称                                     | 报价总金额 (元) | 报价时间       | 操作                |
| 园 谈利采购 |        | the Add the size and the size and all the | 15,252.00 |            | + = = = = = = = = |

"比价单"右侧会用"绿色字体"代表该品目最低价,"红 色字体"代表最高价,如果对报价不满意可点击下方"发起多轮 报价",已报价的供应商可再次提交报价信息,如果报价没有问 题即可点击"选择候选供应商"进入定标环节。

|        | ▲ 官网首页 | 采购人口  | [作台 ≓      | 首页         | 采购需求 | 招标采购 供  | 应商管理 项目预             | <b>箫 采购履约</b> | 查询统计 财务         | 5管理 …     | 0 💦 测试用户李四                |
|--------|--------|-------|------------|------------|------|---------|----------------------|---------------|-----------------|-----------|---------------------------|
| 高 委托采购 | 2      | 返回上一页 | │ 招标采购 〉 询 | 比采购 > 全选比价 |      |         |                      |               |                 |           |                           |
| ◎ 招标采购 |        | 比价单   |            |            |      |         |                      |               |                 |           |                           |
| ◎ 招商引资 |        |       |            |            |      | 📕 最低价 📕 | 最高价 供应商排序            | 按报价总金额升序      | • · · ]         | 导出pdf ~   | 导出比价单结果 ~                 |
| ◎ 招标采购 |        |       |            |            |      |         |                      |               | 报任              | 供应商       |                           |
| ⑦ 开标管理 |        | 序号    | 品目信息       |            |      | 采购量/单位  | > 展开查看更多             | 供应商响应信息       | 雅迪<br>报价总金额: 1, | 000.00 元  | 广西公司<br>报价总金额: 1,000.00 元 |
| ◎ 技术评审 |        |       |            |            |      |         |                      | 轮次            | 首次报             | 81        | 首次报价                      |
| -      |        |       |            |            |      |         |                      | 未含税价          |                 | 100.00元   | 100.00元                   |
| 凹 询比采购 |        |       | 品目编码       | -          |      |         | 点击上方可展开查             | 参数型号          |                 |           | 200                       |
| 圓 谈判采购 |        | 1     | 品目名称       | 3          |      | 10.00/个 | 看参数型号、预算<br>价格、备注等信息 | 品牌/制造商        |                 |           |                           |
| 民 迷利亚的 |        |       | 分类         |            |      |         |                      | 交货周期 (天)      |                 |           |                           |
|        |        |       |            |            |      |         |                      | ddd           | -               |           | 2 ·                       |
| 单一来源采购 |        |       |            |            |      |         |                      | 总价            |                 | 1,000.00元 | 1,000.00元                 |
| 直接采购   |        |       |            |            |      |         |                      |               |                 |           |                           |
| 灸 竞价采购 |        |       |            |            |      |         |                      |               |                 | _         |                           |
| ē      |        |       |            |            |      |         |                      |               |                 | 选择的       | <sub>美选供应商</sub> 发起多轮报价   |

第 37 页 共 108 页

### 2.2.3.4 定标

### 2.2.3.4.1 确定候选供应商

点击项目"确定候选供应商"流程环节,可选择成交企业,"一 键选择总价最低"(或"一键选择分项最低")会自动选择总价最低 的单位的报价(会自动选择每个品目的最低价);如品目数量为多个 且需要多个供应商供应,可在"选择授标数量"一栏中勾选供应商的 数量并进行修改即可;若存在品目不采购,便勾选对应品目后点击"取 消部分采购"按钮。

|             | ▲ 官网首页 | 采购人工作 | 作台 ≓ | ]    | 首页  | 采购需求 | 招标采购 (  | 共应商管理 1         | 项目预警 采知  | 內屬约 查询统计 !    | 财务管理 … 🔎                   |                          |
|-------------|--------|-------|------|------|-----|------|---------|-----------------|----------|---------------|----------------------------|--------------------------|
| 高 委托采购      | ~      | 选择候选  | 先供应商 | Ĩ    |     |      |         |                 |          |               |                            |                          |
| ◎ 招标采购      |        | 取消部分  | 分采购  | •    |     |      | 📕 最低价 📕 | 最高价 供应          | 商排序 按评审得 | 扮降序           | 一键选择总价最低                   | 一键选择分项最低                 |
| ⑦ 招商引资      |        |       |      | _    |     |      |         |                 |          | ł             | 最价供应商                      |                          |
| ◎ 招标采购      |        |       | 序号   | 品目信意 |     |      | 采购量/单位  | > 展开查看到         | 供应商响应信息  | 测试z<br>报价总金额: | 广西公司<br>报价总金额:<br>150.00 元 | 江西省霸王茶<br>有限公司<br>报价总金额: |
| ⑦ 开标管理      |        |       |      |      |     |      |         |                 |          | 评审得分: 3.63    | 评审得分: 2.57                 | 200.00 元<br>评审得分: 1.4    |
| ◎ 技术评审      |        |       |      |      |     |      |         |                 | 轮次       | 首次报价          | 首次报价                       | 首次报价                     |
| 🗵 询比采购      |        |       |      |      |     |      |         |                 | 未含税价     | 100.00元       | 150.00元                    | 200.0                    |
| 同 话刻立的      |        |       |      | 品目編码 | 222 |      |         | 点击上方可展          | 参数型号     |               |                            |                          |
| E9 1879/#38 |        |       |      | 日日女的 | 222 |      | 1.00/\$ | 开查看参数型<br>号、预算价 | 品牌/制造商   | -             |                            | ÷                        |
| 邑 谈判采购      | ×      |       |      |      | 444 |      | 1.00/1  | 格、备注等信          | 交货周期 (天) | 1.25          | 10                         |                          |
| ⑦ 单一来源采购    |        |       |      | 分类   |     |      |         | 10.             | ddd      | 171           |                            |                          |
| 0 + 110000  |        |       |      |      |     |      |         |                 | 总价       | 100.00元       | 150.00元                    | 200.0                    |
| 圓 直接采购      |        |       |      |      |     |      |         |                 | 选择授标数量   | 1.00          | 1.00                       | 0.00                     |
| 灸 竞价采购      |        | 4     |      |      | _   |      |         |                 |          |               |                            | •                        |
| ≣           |        |       |      |      |     |      |         |                 |          |               |                            | 保存发布                     |

设置完成后,选择候选供应商后,根据需要选择时候发布公告后, 点击"发布"即可。

|        | ▲ 官网首页 | 采购人工作台 ≓              |                                                                                                    |         | 采购需求     | 招标采购<br>——    | 供应商管理       |         | 采购履约    | 查询统计   | 财务管理                  | ្នំ ខ   | 测试用 | 1户李四 |
|--------|--------|-----------------------|----------------------------------------------------------------------------------------------------|---------|----------|---------------|-------------|---------|---------|--------|-----------------------|---------|-----|------|
| 悥 委托采购 | ~      |                       |                                                                                                    |         |          |               |             |         |         |        |                       |         |     |      |
| ◎ 招标采购 |        | ●候选供应商公示<br>●是否对外发布 2 | · 종 • 문                                                                                                    |         |          |               |             |         |         |        |                       |         |     |      |
| ⑦ 招商引资 |        | * 公示标题:               | 请输入公示标题                                                                                                    |         | <u> </u> |               |             |         |         | 0/100  |                       |         |     |      |
| ◎ 招标采购 |        | *发布设置:                | <ul> <li>★ 金融</li> <li>★ 金融</li>     &lt;</ul> | 定时发布    |          | .115%         |             |         |         |        |                       |         |     |      |
| ◎ 开标管理 |        | * 公告内容:               | 选择模板                                                                                                    |         |          |               |             |         |         |        |                       |         |     |      |
| ◎ 技术评审 |        | •7 (**   B I U        | Анех'х, 🧷 🐗                                                                                                    | ÷? - 66 | 🛱   A •  | •  = •  = • B | 0 1 4 · Ŧ · | ・言・ 自定义 | 标准 • 段落 | • 16px | <mark>) 역</mark> 역( 환 | <br>= = | 6 6 | 88 B |
| 🗵 询比采购 |        | 雪油天 三 三               |                                                                                                    | 8    -  | ≣⊕Ω∣I    | <b>.</b>      | ▶ ④ ♥ 単 臼   |         |         |        |                       |         |     |      |
| 🖻 谈判采购 |        |                       |                                                                                                    |         |          |               |             |         |         |        |                       |         |     |      |

### 2.2.3.4.2 确定成交供应商

在"确定成交候选商"界面,选择"中标通知书发布方式":"自 定义通知书"模式会根据成交内容生成成交结果通知书,如需自行编 辑可点击"编辑成交结果通知书",编辑后点"保存"按钮;"线上 上传"模式可自行上传文件;或是"线下邮寄"模式自行邮寄。

| ● 官网首页                                      | 采购人工作台 ≓                     | 首页 采购需求                                    | 各标采购 供应商管理 项目预<br>——                                      | 警 采购履约 查询统计             | 财务管理 … 🕻           | ° « |  |  |  |  |
|---------------------------------------------|------------------------------|--------------------------------------------|-----------------------------------------------------------|-------------------------|--------------------|-----|--|--|--|--|
| 氢 委托采购                                      | 分类 -                         |                                            | 息 测试z                                                     | 100.00 1.00             |                    | · · |  |  |  |  |
| ③ 招标采购                                      | 上传附件: ① 点击上                  | 传                                          |                                                           |                         |                    |     |  |  |  |  |
| ◎ 招商引资                                      | * 可上传评#<br>个最大50ME           | (报告、候选中标投标文件、评标报告、<br>);其他类型文件单个最大200MB;最引 | <mark>果购合简等</mark> ,支持pdf/doc/docx/xls/xlsx/pp<br>5上传10个。 | bt/pptx类型文件上传,word类型文件单 |                    |     |  |  |  |  |
| ◎ 招标采购                                      | 1 中 大 4 田                    |                                            |                                                           |                         |                    |     |  |  |  |  |
| ③ 开标管理                                      | * 中标通知书发布方式: 0 自定义           | (通知书 〇 线上上传 〇                              | 线下邮寄                                                      |                         |                    |     |  |  |  |  |
| ③ 技术评审                                      | 序号 成交                        | 供应商                                        | 成交金額(元)                                                   |                         | *成交结果通知书           |     |  |  |  |  |
| <b>卫</b> 询比采购                               | 1 71                         | 西公司                                        | 150.00                                                    |                         |                    |     |  |  |  |  |
| 已 谈判采购                                      | 2 3                          | liitz                                      | 100.00                                                    |                         |                    |     |  |  |  |  |
| 战判采购                                        |                              | 1412                                       | 大写: 豊佰元整                                                  |                         |                    |     |  |  |  |  |
| ③ 单一来源采购                                    | 共2条 10条/页 <                  | 1 > 前往 1 页                                 |                                                           |                         |                    |     |  |  |  |  |
| <ul> <li>◎ 山山永木房</li> <li>◎ 开标管理</li> </ul> | ■ 成交结果<br>* 中标通知书发布方式: ● 自定) | 义通知书 ○ 线上上传 (                              | 〕线下邮寄                                                     |                         |                    |     |  |  |  |  |
| ③ 技术评审                                      | 序号    成5                     | と供应商                                       | 成交金额(元)                                                   |                         | *成交结果通知书           |     |  |  |  |  |
| <b>王</b> 询比采购                               | 1 /*                         | 西公司                                        | 150.00<br>大写: 書佰伍拾元整                                      | Ø 成交结果通知书.pdf     ∮     | 编辑成交结果通知书<br>页览 下载 |     |  |  |  |  |
| 己 谈判采购                                      | 2                            | 则试z                                        | 100.00                                                    |                         | 编辑成交结果通知书          |     |  |  |  |  |
| 🖥 谈判采购 🚽                                    |                              |                                            | 大写: 宣伯元登                                                  | ◎ 成父結果通知书.pdf           | 925 MAR            |     |  |  |  |  |
| ③ 单一来源采购                                    | 共2条 10条/页 < <                | 1 > 前往 1 页                                 |                                                           |                         |                    |     |  |  |  |  |

| ▲ 官网首页   | 成交结果通知                  | 知书              |                         |              |              |                                          |                           |          | ×                     |      | ¢. |
|----------|-------------------------|-----------------|-------------------------|--------------|--------------|------------------------------------------|---------------------------|----------|-----------------------|------|----|
| l 委托采购   | ■) (*   B<br>14 転   Ⅲ   |                 | c' x, 🧷 🛷 🤣<br>Al 📟 🐁 🕁 | • 66 🛐   A • | •/· E· E·    | :<br>::::::::::::::::::::::::::::::::::: | 「・↓■・」<br>自定义标<br>● Ω ■ ■ | ▶ 标题 5 → | 26px •                |      |    |
| ◎ 招标采购   |                         |                 |                         |              |              |                                          |                           |          |                       |      |    |
| ⑦ 招商引资   |                         |                 |                         |              | 中标通知         | 书                                        |                           |          |                       |      |    |
| ◎ 招标采购   |                         |                 |                         |              |              |                                          |                           |          |                       |      |    |
| ⑦ 开标管理   | 广西公司:<br>您单位2024<br>如下: | -09-09 14:13:47 | 参与的询比采购单                | 名称中,以所中      | 标商品总价150.00  | 元 (大写: 壹佰                                | 伍拾元整)的报价单                 | 自己被采购人接  | 受,具体成交物料              |      |    |
| ◎ 技术评审   | 序号                      | 品目编码            | 品目名称                    | 参数型号         | 采购数/计量<br>单位 | 成交数量                                     | 报价金额(元)                   | 税率(%)    | 成交总金额<br>(元)          | 和书   |    |
| 🗵 询比采购   | 1                       | 222             | 222                     | -            | 1.00/个       | 1.00                                     | 150.00                    | -        | 150<br>大写:壹佰伍<br>拾元整  | 11知书 |    |
| 围 谈判采购   | 在收到本通知<br>谨致!           | 印书后尽快与采购        | 人联系并签订合同                | ].           |              |                                          |                           |          |                       | 重知书  |    |
| 🖻 谈判采购 💛 |                         |                 |                         |              |              |                                          | Ϊ                         | 西省精彩纵横采  | 购咨询有限公司<br>2024-09-09 |      |    |
| ◎ 单一来源采购 |                         |                 |                         |              |              |                                          |                           |          |                       |      |    |
| 圓 直接采购   | - W98(Z, both           |                 |                         |              |              |                                          |                           |          | 今動体计                  |      |    |
| 灸 竞价采购   | 70,50 PROS              |                 |                         |              |              |                                          |                           |          | -7-503CLT             |      |    |
| E        |                         |                 |                         |              |              |                                          |                           |          | 取消 保存                 |      |    |

随后根据实际选择是否发布公告后,点击"发布"按钮。

| ◎ 招商引资   | 成交供应商结果公告                                                                                                 |
|----------|----------------------------------------------------------------------------------------------------|
| ◎ 招标采购   | <ul> <li>* 是否対外发布 ● 否 是</li> <li>公告标题: (法治入公先に回 0/100</li> </ul>                                          |
| ◎ 开标管理   | 公告内容: 选择模板                                                                                                |
| ◎ 技术评审   | 9 (**) B I U 凶 繰 X* X / グ ダ ジ・44 隆 A・参・日・日・回 □ 上・芋・詰・ 前定又标1・反流 ・ 15px ・ 1 15px ・ 1 15px ・ 1 15px ・ 1 15px |
| 🗵 询比采购   |                                                                                                    |
| 昆 谈判采购   |                                                                                                    |
| 已 谈判采购 ~ |                                                                                                    |
| 单一来源采购   |                                                                                                    |
| 2 直接采购   |                                                                                                    |
| 灸 竞价采购   |                                                                                                    |
| Ξ        | 保存 发布                                                                                                    |

若需要更改候选供应商,在"异常"中的"修改候选供应商公示"操作,回到"确定候选供应商"页面重新操作。

|        | ▲ 官网首页 | 采购人口             | 二作台 ≓       |                | 采购需求    | 招标采购       |         |        | 采购履约 |      |      |               | ೆ ೯         | 测试用户李四    |  |
|--------|--------|------------------|-------------|----------------|---------|------------|---------|--------|------|------|------|---------------|-------------|-----------|--|
| 🗟 委托采购 | Ŷ      | 返回上一页            | │ 招标采购 〉 询比 | ≤采购 > 确定候选 > ≒ | 询比采购单名和 | 7          |         |        |      |      |      |               |             |           |  |
| ◎ 招标采购 |        | 询比采购             | 询比采购单名称     |                |         |            |         |        |      |      |      |               |             |           |  |
| ◎ 招商引资 |        | ○ E <sup>3</sup> | t询比单 —— (   | 报价已载止 ——       | 3 确定候   | 选供应商 -     | (4) 确   | 定成交供应商 |      |      |      |               | 信息变更        | 算常        |  |
| ◎ 招标采购 |        |                  |             |                |         |            |         |        |      |      |      |               | 修改候道        | 修改候选供应商公示 |  |
| ◎ 开标管理 |        | 1 经决准应查          |             |                |         |            |         |        |      |      | 流标处理 | 流标处理<br>导出pdf |             |           |  |
| ◎ 技术评审 |        |                  |             |                |         |            |         | 候选供应商  |      |      |      |               |             |           |  |
| 国 询比采购 |        | 序号               | 品目信息        |                | 4<br>1  | 的量/计量<br>位 | > 展开查看更 | 供应商名称  | 未含税价 | 授标数量 | 参数型号 | 品牌/制造         | 交货周期<br>(天) | ddd       |  |
| 🖻 谈判采购 |        |                  | 品白織品        | 222            |         |            | 点击上方可展  |        |      |      |      |               |             |           |  |

### 2.2.3.5 询比采购信息查询和信息变更、异常处理

当项目完成"已发布"后,则"询比采购"功能中,会出现相应 的项目信息,可点击最右侧的"查看详情"进入项目详情页面。

| -            | 采购人口 | C作台 ≓   |                 | 工作台  | 招标采购 | 供应商管理采购履行  | 的 查询统计 财务管理      | 1 专家管理                  | 企业管理  | oʻ 💿 mitheb |
|--------------|------|---------|-----------------|------|------|------------|------------------|-------------------------|-------|-------------|
| ◎ 招标采购       | 发布时  | 间: 开始日間 | □ 至 結束日和        | . 8  | 应询   | 重波         |                  |                         |       |             |
| l 委托采购 ~     |      |         |                 |      |      |            |                  |                         |       |             |
| ② 备案采购       | 新增询  | Hz -    |                 |      |      |            |                  |                         |       |             |
| ③ 询比采购       | 序号   | 询比单名称   | 询比单编号           | 项目类型 | 询比方式 | 发布日期 🗘     | 报价截止时间 ♀         | 询比状态                    | 收到的报价 | 操作          |
| A. 1914 1919 | 1    |         |                 | 工程类  | 公开询比 |            | 2023-04-30 23:59 | • 未发布                   | 共0条报价 | NUSE MOR    |
| 20 克切米则      | 2    |         | XBJZGRLGCJZSYXG | 工程类  | 公开询比 | 2023-04-24 | 2023-04-26 23:59 | • 报价已截止                 | 共1条报价 | 复制项目 查看详情   |
| 园 谈判采购       | 3    |         | XBJZGRLGCJZSYXG | 工程类  | 公开询比 | 2023-04-23 | 2023-04-25 23:59 | • 报价已截止                 | 共0条报价 | 复制项目 查看详情   |
| 已 采购需求 ~     | 4    |         | XBJZGRLGCJZSYXG | 工程类  | 公开询比 | 2023-04-20 | 2023-06-26 23:59 | • 接受报价中                 | 共3条报价 | 复制项目 查看详情   |
| 周 异议处理       | 5    | -       | XBJZGRLGCJZSYXG | 货物类  | 公开询比 | 2023-04-13 | 2023-04-13 23:59 | • 已终止询比                 | 共0条报价 | 复制项目 查看详情   |
|              | 6    |         | XBJZGRLGCJZSYXG | 货物类  | 邀请询比 | 2023-04-12 | 2023-04-12 16:59 | <ul> <li>已完成</li> </ul> | 共2条报价 | 复制项目 查看详情   |
|              | 7    |         | XBJZGRLGCJZSYXG | 货物类  | 公开询比 | 2023-04-12 | 2023-04-12 15:49 | <ul> <li>已完成</li> </ul> | 共2条报价 | 复制项目 查看详情   |
|              | 8    |         | XBJZGRLGCJZSYXG | 货物类  | 公开询比 | 2023-04-12 | 2023-04-13 23:59 | • 已重新询比                 | 共0条报价 | 复制项目 查看详情   |

如项目存在信息变更,则点击"询比采购——查看详情",进入 询比项目详情页面,可在开启报价前(如非密封比价则是报价截止时 间前)点击"信息变更——变更公告"

| Ŷ | 0407-小小询比001-收取保证金收取平台使用费                                |
|---|----------------------------------------------------------|
|   | ·····························                            |
|   | 首次报价信息         二次报价信息         签理准用                       |
| × | 报价信息                                                     |
| × | 报价状态: 接受报价中<br>报价时间: 2023.04.07 16-09 - 2023.04.28 23:59 |
|   | 投份辅助                                                     |
|   | 必须低于本轮报价:否 制定目标价:未制定                                     |
|   | 已报价供应商                                                   |
|   | 请输入供应高名称 <b>查询</b>                                       |

变更公告可修改"报价截止时间",填写好变更公告内容后点"发 布"即可。

| 内容变更                                                       |                                                                                                    |                             |                |                        |           |                |         |
|------------------------------------------------------------|----------------------------------------------------------------------------------------------------|-----------------------------|----------------|------------------------|-----------|----------------|---------|
| 报价截止时间:                                                    | 2023-04-28 23:59                                                                                                    |                             |                |                        |           |                |         |
|                                                            |                                                                                                    |                             |                |                        |           |                |         |
|                                                            |                                                                                                    |                             |                |                        |           |                |         |
| 变更公告                                                       |                                                                                                    |                             |                |                        |           |                |         |
| * 变更公告标题:                                                  | 请输入变更公告标题                                                                                                    |                             | 0/100          |                        |           |                |         |
| • 粉本30 题。                                                  | ▲ 立即发表 ○ 完财发表                                                                                                    |                             |                |                        |           |                |         |
| A 4 4 4 4 4 4 4 4 4 4 4 4 4 4 4 4 4 4 4                    |                                                                                                    |                             |                |                        |           |                |         |
| 及仰说直:                                                      |                                                                                                    |                             |                |                        |           |                |         |
| • 公告内容:                                                    | 选择模板                                                                                                    |                             |                |                        |           |                |         |
| ·公告内容:                                                     | <ul> <li>▲ 200 million</li> <li>         在時機械         <ul> <li></li></ul></li></ul>                                                                                                    | □ ● ● ▲· ▼· □· 自定义标题 • 段落   | - 16px - 16    |                        | a a =     | 4 <b>6 8 8</b> | =       |
| ·公告内容:<br>·公告内容:<br>····································   | ▲1940         ▲1940           ▲1940         ↓           □ □ □ □ × ↓         ↓           □ □ □ ∞ × ↓         ↓           □ □ ∞ × ↓         ↓                                                                                                    | 日・日 〇 点・〒・15・日本X株I・長橋       | • 16px • • • • | € <mark>8</mark> = = = | · =   £ & | .ψ¦∈α α        | =  <br> |
| ☆ 你 以直:<br>* 公告内容:<br>* ) (*   B I ∐<br>■ (* ) (* ) 国 (* ) | Δ18480       Δ18480       [] [] # X <sup>1</sup> X <sub>1</sub> 2 <sup>3</sup> 4 <sup>3</sup> 2 <sup>3</sup> - 44 [] [] A - ψ - [] -       [] [] # X <sup>1</sup> X <sub>1</sub> 2 <sup>3</sup> 4 <sup>3</sup> 2 <sup>3</sup> - 44 [] [] [] [] [] [] [] [] [] [] [] [] [] | E:• 0 □ ±• ₹• Is• 02284 088 | • 16px • 18    | € <mark>8</mark> 8 3 8 | = 1 A A   | .ψ εα a        | =       |

项目已到报价截止时间,则采购负责人则点击"询比采购——查 看详情",进入询比项目详情页面,则可进行比价环节。

"开启报价":过了报价截止时间后,进入询比采购项目页面,可点击"开启报价",可以查看供应商的报价,开启报价后将无法再做变更。

| -             | 果駒人工作台 ≓                                                                                                    | 工作台 招标采购 供应商管理   | 采购雇约 查询统计 财务管理 专家 | 管理 企业管理 📫 🚺 测试用户8 |
|---------------|----------------------------------------------------------------------------------------------------|------------------|-------------------|-------------------|
| ◎ 招标采购        | Construction Construction Const | (a) and no other |                   | 信息变更 詳常           |
| ā 委托采购 🗸      | <b>报价信息</b>                                                                                                    |                  |                   |                   |
| 团 备案采购        | 报价状态: 报价已截止                                                                                                    |                  |                   |                   |
| 🕑 询比采购        | 38319399, 20230423 13-17-20230423 23-37                                                                                                    |                  |                   |                   |
| <i>‰</i> 竞价采购 | 报名供应商                                                                                                    |                  |                   |                   |
| 🔁 谈判采购        | 保证金筛选: 全部 已做纳 未做纳 报名费筛选: 全部                                                                                                    | 已支付 未支付 请输入供应商名称 | 臺灣                |                   |
| 📴 采购需求 🗸      | 序号 供应商名称 联系方式                                                                                                    | 80.98            | 报名时间 保证金          | 报名费 操作            |
| <b>吕</b> 异议处理 |                                                                                                    | 暂无数据             |                   |                   |
|               |                                                                                                    |                  |                   |                   |
|               | 已报价供应商                                                                                                    |                  |                   | 查看接价数量 开启报价       |
|               | 请输入供应商名称 臺灣                                                                                                    |                  | _                 |                   |
|               | 序号 供应商名称                                                                                                    | 报价总金额 (元)        | 报价时间              | 操作                |

如项目结果需要修改,采购人可以通过点击右上角的"异常-修 改成交供应商公告"来再修改并重新发布"结果公告"。

备注:如需<mark>流标</mark>,点击"异常-流标处理"进行流标。

| 40040000 | 采购人口     | [作台 ≓              |                   | 需求 招标采购 | 供应商管理                            | 采购履约 查询统计                                | 十 财务管理  | 专家管理  | 企业管理 | ٥              | 《 删试用户李四      |
|----------|----------|--------------------|-------------------|---------|----------------------------------|------------------------------------------|---------|-------|------|----------------|---------------|
| 🗇 项目登记   | ⊖ Ež     | 发调比单 —— 🕢 报价已载止 —— | → 确定候选供应商<br>审核通过 | 🙆 ee    | 定成交供应商                           |                                          |         |       |      | 信息             | 文更 异常         |
| ◎ 招标采购   |          | a viti adar        |                   |         |                                  |                                          |         |       |      | (828)<br>10.88 | 候选供应商公示<br>处理 |
| ā 委托采购   | AK >< 14 | 4,102,168)         |                   |         |                                  | #0.05W                                   |         |       |      |                |               |
| 団 备案采购   | 序号       | 品目信息               |                   | 采购量/单位  | > 展开查看更多。                        | 供应商名称                                    | 未含税价(元) | 授标数量  | 品牌   | 供求期            | 供货地点          |
| 图 询比采购   |          | 品目编码 -             |                   |         |                                  |                                          |         |       |      |                |               |
| 灸 竟价采购   | 1        | <b>货物名称</b> 网斯顿    |                   | 20.00/台 | 原由上方可崩升室<br>看参数型号、预算<br>价格、备注等信息 | 企业率核注册安康积分里<br>卡多弗兰克但是尽量克服<br>的实际社社70月月中 | 21.00   | 20.00 | 21   | 21             | 21            |
| 🖪 谈判采购   |          | 分类 -               |                   |         | 91101. MILL 19 10 10             | m.m.4.77878 的实际付款了但是房                    |         |       |      |                |               |

已完结的项目,点击"查看详情",可以进行"文件补录",将 过程中未上传的文件进行补充上传。其他采购方式也可以进行该操作。

| 运委托采购 ~                                                                                                    | 发布时   | 间: 开始日期          | 8          | 至结束日期      | ⊟ 是否                    | 线上评审: 全                   | 部       |      |           |
|----------------------------------------------------------------------------------------------------|-------|------------------|------------|------------|-------------------------|---------------------------|---------|------|-----------|
| ◎ 招标采购                                                                                                    | 查询    | 重置               |            |            |                         |                           |         |      |           |
| 🗵 询比采购                                                                                                    | 新增询   | 1比 ⑦ 什么是询比       | 采购?        |            |                         |                           |         |      |           |
| 尾 谈判采购                                                                                                    | 席号    | 项目类型             | 询比方式       | 发布日期 ⇒     | 报价截止时间 ⇒                | 询比状态                      | 收到的报价   | 线上评审 | 操作        |
| ◎ 单一来源采购                                                                                                    | 1     | -                | 公开询比       | -          | -                       | • 未发布                     | 共0条报价   | 是    | 编辑删除      |
| 直接采购                                                                                                    | 2     | 货物类              | 公开询比       | 2024-10-10 | 2024-10-10 10:30        | • 候选人公示                   | 共2条报价   | 是    | 复制项目 查看详情 |
| 参 竞价采购                                                                                                    | 3     | 原材料和燃料类          | 公开询比       | 2024-09-26 | 2024-09-26 10:00        | • 已完成                     | 共 2 条报价 | 是    | 复制项目 查看详情 |
| 🕑 备案采购                                                                                                    | 4     | 货物类              | 公开询比       | 2024-09-11 | 2024-09-11 15:55        | • 已完成                     | 共1条报价   | 否    | 复制项目 查看详情 |
| 📃 采购需求 🛛 🗸                                                                                                    | 5     | 货物类              | 公开询比       | 2024-09-10 | 2024-09-10 16:30        | <ul> <li>报价已截止</li> </ul> | 共0条报价   | 否    | 复制项目 查看详情 |
|                                                                                                    | 4     | 贤物类              | 公开闻比       | 2024-09-10 | 2024-09-10 15:08        | • E完成                     | 共 1 余报价 | 谷    | 夏制坝目 宣有许慎 |
| > 委托采购 ~                                                                                                    | 返回上一页 | 招标采购 > 询         | 比采购 > 确定成交 | > 询比采购测试01 |                         |                           |         | ~    |           |
| ◎ 招标采购                                                                                                    | 询比采则  | 勾测试01            |            |            |                         |                           |         |      | 补录文件      |
| 🗵 询比采购                                                                                                    |       | *»»uu #          | 2 #A2#L    | () 珠白般地    | /# 印本 18                | 中世大世内东                    |         |      |           |
| 邑 谈判采购                                                                                                    | 08    | <b>反向比半</b> —— ( |            | ── ♥ 明正候选  |                         | 建成交钟应用                    |         |      | 并常        |
| ③ 单一来源采购                                                                                                    | ┃成交绐  | 吉果               |            |            |                         |                           |         |      |           |
| 直接采购                                                                                                    | 中标通知  | 和书发布方式: 线下的      | 邮寄         |            |                         |                           |         |      |           |
| 意价采购     资价采购     资价采购     资价采购     资价     资     资 | 序号    |                  | 成交供应商      |            | 成交金额(元)                 |                           | 成交结     | 果通知书 |           |
| 🕑 备案采购                                                                                                    | 1     | 江西省精彩            | 纵横采购咨询有限公  | (司         | 200,000.00<br>大写: 贰拾万元整 |                           | 线       | 下邮寄  |           |
| □ 采购需求 ~                                                                                                    | 共1    | 条 10条/页 🗸        | < 1 >      | 前往 1 页     |                         |                           |         |      |           |

| 序号 | 附件名称       | 附件 | 操作                                                                                                    |
|----|------------|----|----------------------------------------------------------------------------------------------------|
| 1  | 内部附件       |    | <ul> <li>         ・ 支持pdf/doc/docx/ds/hgs/ppt/ppts类型文件上<br/>・ 支持pdf/doc/docx/ds/hgs/ppt/ppts类型文件上<br/>・ (word类型文件単个最大50MB;其他类型文件<br/>単个最大200MB;最多上後10个。     </li> </ul> |
| 2  | 询比文件       |    |                                                                                                    |
| 3  | 候选供应商-上传附件 |    | <ul> <li>              点击上传          </li> <li>* 支持pdf/doc/docx/ds/x/skx/ppt/pptx类型文件上<br/>依, word类型文件单个最大50MB; 其他类型文件<br/>单个最大200MB; 最多上传10个。      </li> </ul>         |
| 4  | 成交供应商-上传附件 |    |                                                                                                    |

# 2.2.4 谈判采购功能介绍

在平台发布的谈判采购项目,参与单位需在平台参与,并线上提 交报价及电子版谈判文件。

# 2.2.4.1 发布谈判采购

| 选择"招标采购——谈判采购",点击"新增过 | 炎判采购"; |
|-----------------------|--------|
|-----------------------|--------|

| -      |   | 采购人   | 工作台≓       |          |                     | 工作台  | 招标系     | <b>RIA</b> 供应商管理 | 采购履约 | 查询统计      | 财务管理 | 专家管理      | 企业管理     | ¢  | 💽 测试用户B |
|--------|---|-------|------------|----------|---------------------|------|---------|------------------|------|-----------|------|-----------|----------|----|---------|
| Ø 招标采购 |   | 18.81 | 20- WARDER |          | (注刻)编号· 10.3.20 mmm |      | 151     | 日思想。全部           |      | 0.000     |      |           |          | -  |         |
| ā 委托采购 |   |       |            |          |                     |      |         |                  |      |           |      |           |          |    |         |
| ₿ 备案采购 |   | 新增    | 設判采购       |          |                     |      |         |                  |      |           |      |           |          |    |         |
| ③ 询比采购 | 1 | 序号    | 谈判名称       | 谈判编号     | 项目类型                | 谈判预算 | (万元)    | 谈判状态             | X    | 市日期 🗘     |      | 响应文件截     | 上时间 🗘    |    | 操作      |
| 灸 竞价采购 |   | 1     | 演示嘉特信谈判项   | 23243242 | 货物奥                 |      | 23.0000 | • 响应已截止          | 2    | 023-03-15 |      | 2023-03-1 | 15 09:51 | 叙制 | 談判 查看详情 |
| 🖪 谈判采购 | / | 2     | 机场         | 23243242 | 货物类                 |      | 23.0000 | • 响应已截止          | 21   | 023-02-23 |      | 2023-03-0 | 01 00:00 | 銀制 | 谈判 查看详情 |
| 📴 采购需求 |   | 3     | 机场谈判采购     | 23243242 | 货物类                 |      | 23.0000 | • 峭应已截止          | 21   | 023-02-22 |      | 2023-02-2 | 23 00:00 | 复制 | 谈判 查看详情 |
| 图 异议处理 |   | 共3条   | 10象/页 🗸    | 1 >      | 前往 1 页              |      |         |                  |      |           |      |           |          |    |         |
|        |   |       |            |          |                     |      |         |                  |      |           |      |           |          |    |         |

1) 谈判采购信息:

填写此次项目信息,包括"谈判采购名称"、"谈判单编号""谈 判采购预算"信息。 "报名时间"为控制此次项目供应商可参与的时间范围。

"提交响应截止时间"为此次项目进行谈判评审时间。

"项目类型"根据此次项目分类进行选择。

"发布媒体",如勾选"中国招标投标公共服务平台",相关项 目公告、公示等信息将自动推送到中国招标投标公共服务平台进行展

|   | _ |   |
|---|---|---|
| 1 | 1 | 0 |

| ⑧ 招标采购   | *谈判采购名称: 请输入课程采购名称 0/100                                           | 谈判 <b>采约编号:</b> 请徐入派列采购编号       | 0/100 |
|----------|--------------------------------------------------------------------|---------------------------------|-------|
| - 夏托采购   | <ul> <li>读判采购预算: 读托采购损算 万元</li> </ul>                              | *报名时间: 开始日期 笸 羣 结束日期 笸          |       |
| ፪ 消比采购   | * 提交确应文件载止时间: 请选择提交响应文件载止时 臼                                       | *项目类型: 〇 货物类 〇 工程类 〇 服务类        |       |
| 灸 竞价采购   | 发布媒体: 🗌 中国招标投标公共服务平台                                               | <ul> <li>波列地点: 浏览用地区</li> </ul> |       |
| 10 该用采购  | <b>详细地址</b> :                                                      |                                 |       |
| 🗈 该利采购   | 黄争方式                                                               |                                 |       |
| 國 采购需求管理 | * 現争方式: 公开竞争                                                       | 公开范围: • 全网公开 · 定向公开             |       |
| 四 异议处理   | 最名时段查看供应商参与名单: ● <b>杂</b> 看 ○ 不查看                                  | • 服名申核: 〇 是 〇 否                 |       |
|          | ・ (法判文件: 上点高正作)         ・ 支清回い回いのののののののののののののののののののののののののののののののののの | P.                              |       |
| Ē        |                                                                    | 保存                              | 发布预览  |

2) 竞争方式

包括"公开竞争"和"有限竞争"。

①选择"公开竞争"下,公开的范围包括"全网公开"和"定向公开","全网公开"情况下为针对平台入驻的所有供应商都可以进行投标;"定向公开"下,只针对企业招募包括共享的供应商方有资格进行投标(需前期招募组建)。

| * 竞争方式: | 公开竞争 | <br>公开范围: |
|---------|------|-----------|
| 已选公开范围: | 公开竞争 |           |
|         | 有限竞争 |           |

| And the second second s |                                                  |             | 选择公开范围 ×                                                                |
|----------------------------------------------------------------------------------------------------|--------------------------------------------------|-------------|-------------------------------------------------------------------------|
| O IEMAR                                                                                                    | *24728888: #82/20128-58                          | 0/100 BR##B | Q 德输入供应用分组名称                                                            |
| · 委托采购 · ·                                                                                                    | * 使用采用放用: 如用采用放用 力元 * 提交前应文件截止时间: 语法用用文明回文件截止时 円 | · 182       | 企业供应商库 共享供应商库                                                           |
| 🗍 备案采购                                                                                                    | 发布媒体: 🛄 中国密标段标公共服务平台                             | * (8.9)     | <ul> <li>         → 金郎供应商      </li> <li>         ■ 測試      </li> </ul> |
| ④ 询比采购                                                                                                    | ifent: Wellenz                                   | 0/200       | □ 分組2-1<br>□ 分组2-2                                                      |
| <b>是</b> 克价采购                                                                                                    | 18457                                            |             |                                                                         |
| 的读用采用                                                                                                    | 18403                                            |             |                                                                         |
| 🗄 采购業求 👋                                                                                                    | * 竞争方式: 公开竞争                                     | 175% *公开范围: |                                                                         |
| 图 异议处理                                                                                                    | 已建公开范围: + 用加                                     |             |                                                                         |
|                                                                                                    | 服名时段金看供应商参与名单: ○ 查看 ○ 不查看                        | *报名甲核:      |                                                                         |
|                                                                                                    | 丨谈判文件                                            |             |                                                                         |
|                                                                                                    | * 谈判文件:                                          |             |                                                                         |
|                                                                                                    |                                                  |             |                                                                         |
| æ                                                                                                    | ATTR. NAME, MUSTICEATE                           |             | हरात बिह्न                                                              |

②选择"有限竞争"下,企业可自行从"平台供应商"、"企业供应商"、"共享供应商"中进行选择供应商进行指定,被指定的供应商方有资格进行投标。

|               |               |                                             | 工作台 招标采                 | 选择供  | 应商   |             |       |          |      |           |
|---------------|---------------|---------------------------------------------|-------------------------|------|------|-------------|-------|----------|------|-----------|
| 0 Referen     | *读把采购名称:      |                                             | 0                       |      | 平台   | 共应應         | 企业供   | 应商       |      | 共享供应商     |
|               | * 谈判采购预算:     |                                             | 万元                      | 供应商: | 1010 | 1入供应商名称     | 所属行业: | 全部       | ~    |           |
| ab 委托来购       | * 提交响应文件截止时间: |                                             | i)                      | 地区:  | 中国   | ~ 请选择地区     |       |          | 投來   | 重直        |
| 2] 备案采购       | 发布媒体:         | □ 中国招标投标公共服务平台                              |                         |      | 128  | 但应喜么腔       | 群系人   | 样系由话     | 新聞行业 | 地区        |
| 卫 询比采购        | 12 40 Http:/  |                                             |                         | 0    | 1    | 江西御龙物流有限公司  | 王水根   | 18879659 | -    | 江西省 - 吉安市 |
| <u>多</u> 竟价采购 |               |                                             |                         |      | 2    | 广西公司        | 丁雄军   | 11179006 | -    | 贵州省 - 贵阳市 |
| B SHER        | 竞争方式          |                                             |                         | 0.   | 3    | 浙江进欣优工贸有限公司 | 朱平    | 13758835 |      | 浙江省 - 温州市 |
|               | * 竞争方式: 有限机   | • · · ·                                     |                         |      | 4    | 广西千易越商贸有限公司 | 宁静    | 11180080 | -    | 广西社族自治区   |
| 3 *888*       | * 0152 25     |                                             | 175%                    |      | 5    | 广西桦枫林科技有限公司 | 宁静    | 11180080 | -    | 广西壮族自治区   |
| 昌 异议处理        |               |                                             |                         |      | 6    | 雅迪          | 王中王   | 19379006 | -    | 北京市 - 市辖区 |
|               | 1 读判文件        |                                             |                         |      | 7    | 李书美         | 李书美   | 15112596 | -    | <u>.</u>  |
|               |               |                                             |                         |      | 8    | 重庆市第五人民医院   | 陈芬    | 18520878 |      | 山西省 - 阳泉市 |
|               | TREEXIT:      | - MCD上刊<br>更持pdl/doc/docx/ds/vise/ppt/pptx更 | 至文件上传,单个文件最大50MB,其他类型文件 |      | 9    | 多主体个体工商户测试  | 陈十月   | 19170102 |      | 北京市 - 市辖区 |
|               | *文件费: 尚?      | 设置,请联系客服设置文件费                               |                         |      | 10   | 陈十月         | 陈十月   | 18520878 | -    |           |
|               | *保证金: #3      | "说罢,请联系实际设置保证金                              |                         | 共 93 | 亲    | 10祭/页 🗸 🚺   | 2 3   | 4 5 6    | 10   | 前往 1 页    |
| z             |               |                                             |                         |      |      |             | 取消    | 确定       |      |           |

选择评审办法,确认是否线上评审,如选择线上评审(文件制作 与询比采购一致)

| ┃ 竞争方式                  |                      |
|-------------------------|----------------------|
| * 竞争方式: 公开竞争 ~ ~        | *公开范围: 〇 全网公开 • 定向公开 |
| 已选公开范围: + 添加            |                      |
| 报名时段查看供应商参与名单: • 查看 不查看 | *报名审核: 〇 是 💿 否       |
| * 评审办法: 〇 综合评分法 🔹 最低价法  | 是否需线上评审: 🔿 是 💿 否     |

以上操作完成后,点击上传"谈判文件",设置"文件费"及公

告信息后点击"发布"即可。

## 2.2.4.2 线上开评标(如线下开标项目无需此操作)

过了报价截止时间后,进入谈判采购项目页面,在"响应供应商" 中点击"开启谈判"按钮开启谈判后,对响应供应商审查。

|              | ▲ 官网首页 | 采购人      | 、工作台 ≓           |          | 首页       | 采购需           | 求招标系       | ₹ <b>90</b> 9 (J | H应商管理                                | 项目预警    | 采购履约           | 查询统计                                                                                                    | 财务管理    | ¢                       | ę   | 测试用户李四 |
|--------------|--------|----------|------------------|----------|----------|---------------|------------|------------------|--------------------------------------|---------|----------------|----------------------------------------------------------------------------------------------------|---------|-------------------------|-----|--------|
| 蔷 委托采购       | ~      | 供应商      | 名称: 请输入供助        | 周名称      |          |               | 重词         |                  |                                      |         |                |                                                                                                    |         |                         |     |        |
| ◎ 招标采购       |        | 序号       | 已报名供应            | 酒        | 联系       | K人            | 联系         | 方式               | 邮箱                                   |         | 报名时间           | ij                                                                                                    | 核状态     | 非费支付状<br>态              |     | 操作     |
| ⑦ 招商引资       |        | 1        | 库内江西省霸王芬         | 姬有限公司    | 2        | =             | 111790     | 06002            | 123@qq.cc                            | om 20:  | 24-09-09 16:36 | • #                                                                                                    | 够通过 •   | 支付成功                    |     | 查看详情   |
| FR anatomica |        | 2        | 测试z              |          | zo       | x             | 111790     | 06002            | 123@123.c                            | .om 20. | 24-09-09 16:35 | • =                                                                                                    | 1核通过 •  | 支付成功                    |     | 查看详情   |
| ◎ 招标来购       |        | 共2条      | 10条/页 🗸          | < 1      | > 前往     | ± 1 3         | Ę          |                  |                                      |         |                |                                                                                                    |         |                         |     |        |
| ⑦ 开标管理       |        |          |                  |          |          |               |            |                  |                                      |         |                |                                                                                                    |         |                         |     |        |
| ◎ 技术评审       |        | I adapte | /# c: -          |          |          |               | 1          | 15%              |                                      |         |                |                                                                                                    |         |                         | 1   | Transa |
| 囯 询比采购       |        | 1 1977   | 1共1121回          |          |          |               | _          | _                |                                      |         |                |                                                                                                    |         |                         |     | 开启谈判   |
| 🖻 谈判采购       |        | 供应商      | ·名称: 请输入供证       | 2 表得功    | 5.脑应文性供应 | 7商数量·0        | 日本日本       | 成文社供用            | ☆商数量·0                               |         |                |                                                                                                    |         |                         |     |        |
| 同 谈判采购       | ~      | Umx      |                  | L MAR    |          | LING BALIEL O | i China in | 5到文件查            | E CONCERCIÓN                         |         |                |                                                                                                    |         |                         |     |        |
|              |        | 序号       | 已响应供应商           | 联系人      | 、联系方     | 5式            | 邮箱         | 阅状态              | 提交响                                  | 应时间     | 响应报价(元         | ) 1                                                                                                    | 前应文件状态  | 响应                      | 文件  | 审查状态   |
| ◎ 单一来源采购     |        | 1        | 江西省霸王茶姬          | Ξ        | 111790   | 00 12         | 3@qq       | 未查阅              | *晌应截                                 | 止可查看    | *晌应截止可         | 単枝状态         新市意文件状<br>売うう         単枝通过         ・文付成功         単枝<br>通           6:36         ・甲枝通过         ・文付成功         全石祥祥           6:37         ・甲枝通过         ・文付成功         全石祥祥           6:37         ・甲枝通过         ・文付成功         全石祥祥           6:37         ・甲枝通过         ・文付成功         全石祥祥           1         前应文件状态         単位文         甲章文祐           10         前应文件         甲章文祐         中重文祐           11         一         一         ・ ・           12         ・         ・         ・           12         ・         ・         ・         ・           12         ・         ・         ・         ・           13         ・         月空 大         ・         ・         ・           13         ・         月空 大         ・         ・         ・         ・           13         ・         月空 大         ・         ・         ・         ・         ・           13         ・         月空 大         ・         ・         ・         ・         ・         ・         ・         ・         ・         ・         ・         ・         ・         ・         ・         < |         |                         |     |        |
| 直接采购         |        | 2        | 测试z              | zdx      | 111790   | 00 123        | 3@12       | 未查阅              | ···································· |         |                |                                                                                                    |         |                         |     |        |
| 灸 竞价采购       |        | 共2条      | 10条/页 🗸          | < 1      | ) 前往     | ± 1 ₿         | Ę          |                  |                                      |         |                |                                                                                                    |         |                         |     |        |
| O XALL       | _      |          |                  | 100000   |          |               | 谈判文件       |                  |                                      |         |                |                                                                                                    |         | 1000000                 |     | 12212  |
| 王 询比采购       |        | 序号       | 已响应供应商           | 联系人      | 联系方式     | 邮箱            | 查阅状态       | 提到               | 2响应时间                                | 响应报价(元  | 。) 响应文件        | 状态                                                                                                    | 响应文件    | 审查状态                    |     | 操作     |
| 🖪 谈判采购       |        | 1        | <u>江西省霸王茶</u>    | =        | 11179    | 123@          | 未查阅        | 2024-            | 09-09 16:36                          | 123.    | 00 已提          | 2 6                                                                                                    | • 预览 下载 | <ul> <li>未审查</li> </ul> |     | 审查     |
| 民 冰制采购       |        | 2        | 测试z              | zdx      | 11179    | 123@          | 未查阅        | 2024-            | 09-09 16:35                          | 100.    | 00 已提          | ž Ø                                                                                                    | 预览 下载   | <ul> <li>未审查</li> </ul> |     | 审查     |
|              | -      | -        |                  |          |          |               |            |                  |                                      |         |                |                                                                                                    |         |                         |     |        |
|              | ▲ 官网首页 | 采购人      | 【工作台 ≓           |          |          |               | 需求 招報      | 家采购              | 供应商管理                                |         | 采购履约           | 查询统计                                                                                                    |         | C                       | î 4 | 测试用户李四 |
| ₴ 委托采购       | ×.     | 返回上一     | 页   招标采购 > i     | 炎判采购 >   | 资格审查 >   | 资格审查          |            |                  |                                      |         |                |                                                                                                    |         |                         |     |        |
| ◎ 招标采购       |        | 【供应      | 商信息              |          |          |               |            |                  |                                      |         |                |                                                                                                    |         |                         |     |        |
| ⑦ 招商引资       |        | 供应商      | <b>1名称:</b> 江西省霸 | 王菉姬有限公   | 司        |               |            |                  |                                      |         |                |                                                                                                    |         |                         |     |        |
| ◎ 招标采购       |        | 联系人      | . =              |          |          |               | 联系方式:      | 111              | 79006002                             |         |                | 邮箱:                                                                                                    | 123@qq  | com                     |     |        |
| ◎ 开标管理       |        | 1.000    | :/注向             |          |          |               |            |                  |                                      |         |                |                                                                                                    |         |                         |     |        |
| (3) 技术评审     |        | 1 497.22 | (中心)・ 123.00     | +2. *65  | ***      |               | 1          | 15%              |                                      |         |                |                                                                                                    |         |                         |     |        |
| -            |        | 响应文      | (件: @ 空附件)       | .pdf 预览  | 下载       |               |            |                  |                                      |         |                |                                                                                                    |         |                         |     |        |
| 「上」 间比米购     |        | 响应时      | 间: 2024-09-      | 09 16:36 |          |               |            |                  |                                      |         |                |                                                                                                    |         |                         |     |        |
| 🖪 谈判采购       |        |          |                  |          |          |               |            |                  |                                      |         |                |                                                                                                    |         |                         |     |        |
| 昆 谈判采购       | ~      | 资格       | 审查               |          |          |               |            |                  |                                      |         |                |                                                                                                    |         |                         |     |        |
| 〇 单一来源采购     |        | -        | 资格审查: 〇 审核       | 8通过 〇    | 审核不通过    |               |            |                  |                                      |         |                |                                                                                                    |         |                         |     |        |
| 同言语亚的        |        |          | 确定               |          |          |               |            |                  |                                      |         |                |                                                                                                    |         |                         |     |        |

审核不通过供应商后续环节均不能参与。审核通过的供应商进入 谈判评审环节,评审操作同询比采购中操作一样,详情参考询比采购 相关内容。 生成评审报告后,首次在**"评审结果"**中进入评审结果,后续可 在进度栏中进入。

| 🖭 询比采购   | 评审结果        |          |           |               | 进入    | <b>评审大厅</b> 进入评审结果 |
|----------|-------------|----------|-----------|---------------|-------|--------------------|
| 尾 谈判采购   | 投标单位        | 报价总金额(元) | 综合评审      | 价格分评审         | 评审总分  | 推序                 |
| 🗈 谈判采购   | 测试z         | 100.00   | 3.00      | 50.00         | 53.00 | 1                  |
| 〇 单一来源采购 | 江西省霸王茶姬有限公司 | 123.00   | 3.00      | 35.00         | 38.00 | 2                  |
| 直接采购     | 查看报告        |          |           |               |       |                    |
| @ 招商引资   | 已发布 2 响应已载。 | 止 ③ 评审结果 | ④ 候选供应商公示 | — (5) 成交供应商结果 |       | 异常                 |
| ◎ 招标采购   |             |          |           |               |       |                    |

选择推荐供应商,如需议价,"线下议价"点击"是",在"议 价金额"填写对应的金额,并上传线下议价记录,议价金额则为项目 的最终成交金额。如设置"否",则无需进行议价,成交金额为响应 报价金额。

|                                                                                                    | a 官网首页 | 采购人口  | C作台 ≓                                 |                                | 采购需求 招标          | <b>采购</b> 供应商管理 | 项目预警     | 采购履约         |     |   | • ¢ | 👔 测试用户李四 |  |
|----------------------------------------------------------------------------------------------------|--------|-------|---------------------------------------|--------------------------------|------------------|-----------------|----------|--------------|-----|---|-----|----------|--|
| 高 委托采购                                                                                                    | ×.     | 返回上一页 | 招标采り                                  | 购 〉 谈判采购 〉 评审结果 >              | 谈判采购             |                 |          |              |     |   |     |          |  |
| ◎ 招标采购                                                                                                    |        | 谈判采购  | 9                                     |                                |                  |                 |          |              |     |   |     |          |  |
| ◎ 招商引资                                                                                                    |        | ○ E2  | 发布 ——                                 | — 🕢 响应已截止 —— 🌔                 | 3) 评审结果 ———      | (4) 候选供应商公示     | (5)      | 成交供应商结果      |     |   |     | 异常       |  |
| ◎ 招标采购                                                                                                    |        |       |                                       | 0                              |                  |                 |          |              |     |   |     |          |  |
| ◎ 开标管理                                                                                                    |        | 推荐倾   | 建选供应商                                 | i                              |                  |                 |          |              |     |   |     |          |  |
| ◎ 技术评审                                                                                                    |        | 选择供   | t应商                                   |                                |                  | 115%            |          |              |     |   |     |          |  |
| 国 询比采购                                                                                                    |        | 序号    |                                       | 供应商                            |                  | 最终响应报价(元        | )        | 操            | 作   |   |     |          |  |
| 國 谈判采购                                                                                                    |        |       |                                       |                                | 暫无数据             |                 |          |              |     |   |     |          |  |
| 配 谈判采购                                                                                                    | ~      |       |                                       |                                |                  |                 |          |              |     |   |     |          |  |
| ③ 单一来源采购                                                                                                    |        | · 评审纪 | · · · · · · · · · · · · · · · · · · · | ↑ 古主上体                         |                  |                 |          |              |     |   |     |          |  |
| 圓 直接采购                                                                                                    |        |       |                                       | • 支持pdf/doc/docx/xis/xisx/ppt/ | pptx类型文件上传,word类 | 型文件单个最大50MB; 其  | 他类型文件单个最 | l大200MB;最多上作 | ₿10 |   |     |          |  |
| 多。 音价亚的                                                                                                    | _      |       |                                       |                                |                  |                 |          |              |     | _ |     |          |  |
| ◎ 招标采购                                                                                                    |        | 1灾判米型 | 选择供                                   | 应商                             |                  |                 |          |              |     | × |     |          |  |
| <b>⑥</b> 招商引资                                                                                                    |        | O e   | 供应商                                   | 请输入供应商名称                       | 搜索               |                 |          |              |     |   |     | 异常       |  |
| ◎ 招标采购                                                                                                    |        |       |                                       | 序号                             | 供应商名称            |                 | 最终       | 响应报价(元)      |     |   |     |          |  |
| ◎ 开标管理                                                                                                    |        | 【推荐作  |                                       | 1 江西省                          | 「霸王茶姬有限公司<br>測试っ |                 |          | 123.00       |     |   |     |          |  |
| ◎ 技术评审                                                                                                    |        | 选择(   | Ц                                     |                                | 201 HL2          | 1-              |          | 100.00       |     |   |     |          |  |
| 国 询比采购                                                                                                    |        | 序号    | 共 2 !                                 | 条 10条/页 < 1                    | 」 > 前往 1         | 页               |          |              |     | _ |     |          |  |
| 🖪 谈判采购                                                                                                    |        | 0     |                                       |                                |                  |                 |          |              | 确分  |   |     |          |  |
| (1) 单一来清平时                                                                                                    |        |       |                                       |                                |                  |                 |          |              |     |   |     |          |  |
|                                                                                                    |        | 议价    |                                       |                                |                  |                 |          |              |     |   |     |          |  |
| A REAL PROPERTY AND A REAL PROPERTY AND A REAL |        |       |                                       |                                |                  |                 |          |              |     |   |     |          |  |

| ◎ 开标管理   |   | 【议价     |     |        |         |                                                                                                    |    |
|----------|---|---------|-----|--------|---------|----------------------------------------------------------------------------------------------------|----|
| ◎ 技术评审   |   | * 线下议价: | 0 是 | () 否   |         |                                                                                                    |    |
| 🗵 询比采购   |   | 议价供应商:  |     |        |         | *线下议价记录                                                                                                    |    |
| 园 谈判采购   |   |         | 序号  | "议价供应商 | *议价金额   | <ul> <li>支持pdf/doc/docx/xls/xlsx/ppt/pptx类型文件</li> <li>上传,word类型文件单个最大50MB; 其他类型文</li> <li>件单个最大200MB; 最多上传10个。</li> </ul> | 操作 |
| 🗟 谈判采购   | ~ |         |     |        |         |                                                                                                    |    |
| ◎ 单一来源采购 |   |         | 1   | 请选择 ~  | 0.00    | ☆ 点击上传                                                                                                    | 移除 |
| 直接采购     |   |         |     |        | + 添加供应商 |                                                                                                    |    |
| 灸 竟价采购   |   |         |     |        |         |                                                                                                    |    |

# 填写完成后,点击"完成评审结果"即可。

|          | ▲ 官网首页 | 采购人工作台 ≓  |                         |                | 采购需求       | 招标采购         | 供应商管理        | 项目预警      | 采购履约        | 查询统计                         | 财务管理                          |                 | ¢      | 87 Mil | 用户李四 |
|----------|--------|-----------|-------------------------|----------------|------------|--------------|--------------|-----------|-------------|------------------------------|-------------------------------|-----------------|--------|--------|------|
| 🗟 委托采购   | ×      | 评审结果      |                         |                |            |              |              |           |             |                              |                               |                 |        |        |      |
| ◎ 招标采购   |        | • 评审结果文件: | 土 点击上传                  |                |            |              |              |           |             |                              |                               |                 |        |        |      |
| ◎ 招商引资   |        |           | * 支持pdf/doc/docx/<br>个。 | kls/klsk/ppt/p | optx类型文件上传 | i, word类型文件i | 单个最大50MB; 其他 | 8类型文件单个最大 | t:200MB; 最多 | 上传10                         |                               |                 |        |        |      |
| ◎ 招标采购   |        |           | ৶ 空附件.pdf 预算            | 1 下载 删         | 除          |              |              |           |             |                              |                               |                 |        |        |      |
| ⑦ 开标管理   |        | 10/40     |                         |                |            |              |              |           |             |                              |                               |                 |        |        |      |
| ◎ 技术评审   |        | *线下议价:    | ◎ 是 ○ 否                 |                |            |              |              |           |             |                              |                               |                 |        |        |      |
| 🗵 询比采购   |        | 议价供应商:    |                         |                |            | 115%         |              |           |             | *线1                          | F议价记录                         |                 |        |        |      |
| 🗟 谈判采购   |        |           | 序号                      | *议付            | 价供应商       |              | *iX          | 价金额       |             | 支持pdf/doc/docx<br>专,word类型文件 | /xls/xlsx/ppt/pp<br>单个最大50MB; | ptx类型文件<br>其他类型 | 中<br>文 | 操作     |      |
| 昆 谈判采购   |        |           |                         |                |            |              |              |           |             | 件单个最大200                     | MB; 最多上传1                     | 10个。            |        |        |      |
| @ 单一来源采购 |        |           | 1 2                     | 则试z            |            |              | 95.00        |           | 元           | ± ś                          | 版击上传                          |                 |        | 移除     |      |
| E 直接采购   |        |           |                         |                |            |              |              | + 添加供应商   |             |                              |                               |                 |        |        |      |
| 灸 竟价采购   |        |           |                         |                |            |              |              |           |             |                              |                               |                 |        |        |      |
| ≣        |        |           |                         |                |            |              |              |           |             |                              |                               | [               | 完成     | 评审结果   | 保存   |

# 2.2.4.3 线下开评标(如线上开标项目无需此操作)

过了报价截止时间后,进入谈判采购项目页面,在"响应供应商" 中点击"开启谈判"按钮开启谈判后,对响应供应商审查。

|             | ▲ 官网首页 | 采购人    | 人工作台 ≓                                |                    |             | 采购    | 需求 招标    | 采购(          | 其应商管理       |        | 采购履约             |           | 财务管理   | ı م                     | ¢.   | 测试用户李四 |
|-------------|--------|--------|---------------------------------------|--------------------|-------------|-------|----------|--------------|-------------|--------|------------------|-----------|--------|-------------------------|------|--------|
| ā 委托采购      | ×      | 供应商    | 1名称: 请输入供品                            | 周名称                |             |       | 重调       |              |             |        |                  |           |        |                         |      | _      |
| ◎ 招标采购      |        | 序号     | 已报名供应                                 | 商                  | 联           | 系人    | 联系       | 东式           | 邮箱          |        | 报名时间             | 1         | 审核状态   | 标书费支付状<br>态             |      | 操作     |
| ◎ 招商引资      |        | 3      | 库内江西省霸王茶                              | 姬有限公司              |             |       | 11179    | 006002       | 123@qq.cc   | om 20  | 24-09-09 16:30   | • 1       | 审核通过   | • 支付成功                  |      | 查看详情   |
| ◎ 招标采购      |        | 2      | 测试z                                   |                    | z           | dx    | 11179    | 006002       | 123@123.co  | om 20  | 24-09-09 16:3    | • 1       | 审核通过   | • 支付成功                  |      | 查看详情   |
| ③ 开标管理      |        | 共2条    | 10祭/页 🗸                               | < 1                | > 前         | 佳 1   | 页        |              |             |        |                  |           |        |                         |      |        |
| (〇) 技术评审    |        |        |                                       |                    |             |       |          |              |             |        |                  |           |        |                         |      |        |
| 同物形型的       |        | 响应     | 在供应商                                  |                    |             |       |          | 115%         |             |        |                  |           |        |                         |      | 开启谈判   |
|             |        | 供应商    | <b>1名称:</b> 请输入供应                     | 商名称                |             |       | 黄询       |              |             |        |                  |           |        |                         |      |        |
| 12 次列米则     |        | 已提交    | 的应文件供应商数量:                            | 2 未提3              | E响应文件供》     | 立商数量: | 0 已撤回回   | 间应文件供加       | 应商数量: 0     |        |                  |           |        |                         |      |        |
| 100 谈判采购    |        | 序号     | 已响应供应商                                | 联系人                | 联系          | 方式    | 邮箱       | 谈判文件查<br>阅状态 | 提交响         | 1应时间   | 响应报价(元           | :) 1      | 向应文件状态 | 响应                      | 这件   | 审查状态   |
| ◎ 单一来源采购    |        | 1      | <u>江西省霸王茶姬</u> …                      | =                  | 11179       | 00 1  | 123@qq   | 未查阅          | *响应截」       | 止可查看   | *响应截止可           | <b>夜看</b> | 1 已提交  |                         | 止可查看 | *响应截   |
| 🖺 直接采购      |        | 2      | 测试z                                   | zdx                | 11179       | 00 1  | 123@12   | 未查阅          | *晌应截」       | 止可查看   | *响应截止可           | 查看        | 已提交    | *晌应截                    | 止可查看 | *响应截   |
| 灸 竞价采购      |        | 共2条    | 10条/页 🗸                               | < 1                | > 前         | 注 1   | 页        |              |             |        |                  |           |        |                         |      |        |
| ₩ IX/NITŦ   |        | 序号     | 已响应供应商                                | 联系人                | 联系方式        | 邮箱    | 谈判文件     | 提了           | 医响应时间       | 响应报价(元 | <li>i) 响应文件</li> | #状态       | 响应文件   | 审查状态                    |      | 操作     |
| ③ 询比采购      |        | 1      | 江西省霸王茶                                | =                  | 11179       | 123@  | 未查阅      | 2024-        | 09-09 16:36 | 123    | .00 已提           | ¢.        | ◎ 預览 下 | <ul> <li>未审查</li> </ul> |      | 审查     |
| 昆 谈判采购      |        | 2      | 测试z                                   | zdx                | 11179       | 123@  | 未查阅      | 2024-        | 09-09 16:35 | 100.   | .00 已提           | ¢.        | • 预览下  | - 未审查                   |      | 审查     |
| 园 谈判采购      | ~      |        |                                       | -                  |             |       |          |              |             |        |                  |           |        |                         |      |        |
| -           | ▲ 官网首页 | 采购。    | 人工作台≓                                 |                    | 首           | 页 采   | 、购需求 招   | 引标采购         | 供应商管理       | 项目预警   | 采购履约             | 查询统       | 计 财务   | 管理 …                    | ¢° ( | 测试用户李四 |
| 运委托采购       | ~      | 返回上一   | ·页   招标采购 > 词                         | 炎判采购 ⇒             | 资格审查 >      | 资格审查  | <u>8</u> |              |             |        |                  |           |        |                         |      |        |
| @ 招标采购      |        |        |                                       |                    |             |       |          |              |             |        |                  |           |        |                         |      |        |
| ரு மக்புக   |        | 供应     | 立商信息<br>6880 (二三公司)                   | 丁甘椒右阴人             |             |       |          |              |             |        |                  |           |        |                         |      |        |
|             |        | 联系人    | ····································· | 工法庭有限Z             | r, o)       |       | 联系方式:    | 11           | 179006002   |        |                  | 邮箱:       | 123@   | qq.com                  |      |        |
| © 1010 × 19 |        |        |                                       |                    |             |       |          |              |             |        |                  |           |        |                         |      |        |
| ◎ 井标管理      |        | 响应     | 立信息                                   |                    |             |       |          |              |             |        |                  |           |        |                         |      |        |
| ◎ 技术评审      |        | 响应打响应了 | <ul><li></li></ul>                    | 大写: 豊佰買<br>.pdf 预览 | 【拾叁元整<br>下载 |       |          |              |             |        |                  |           |        |                         |      |        |
| ④ 询比采购      |        | 响应B    | 时间: 2024-09-                          | 09 16:36           |             |       |          |              |             |        |                  |           |        |                         |      |        |
| 18 谈判采购     |        |        |                                       |                    |             |       |          |              |             |        |                  |           |        |                         |      |        |
| B 谈判采购      | $\sim$ | 资格     | 28.49 mm                              | *1814              | -           | _     |          |              |             |        |                  |           |        |                         |      |        |
| ③ 单一来源采购    | 9      | Ľ.     | 风信甲重: () 甲根                           | R XELANI C         | 甲核不通过       |       |          |              |             |        |                  |           |        |                         |      |        |
| 回直接采购       |        |        | 朝廷                                    |                    |             |       |          |              |             |        |                  |           |        |                         |      |        |

审核不通过供应商后续环节均不能参与。谈判时间截止后,招标 人可点击"开启多次谈判"或点击"进入评审结果";

| -        | 采购人   | 工作台 ≓                  |     |         | 工作台 采   | 的需求 打        | 8标采购           | 供应商管理        | 采购履约    | 查询统计      | 财务管理   | 专家管理 白      | 2业管理 (        | 2 🌾 测试用户李四 |
|----------|-------|------------------------|-----|---------|---------|--------------|----------------|--------------|---------|-----------|--------|-------------|---------------|------------|
| 🗇 项目登记   | 供应商名  | 5称: 请输入供应》             | 181 |         | 童道      |              |                |              |         |           |        |             |               |            |
| ◎ 招标采购   | 序号    | 已报名供应                  | 商   | 联系人     |         | 联系方式         |                | 邮箱           | 报名      | 时间        | 审核状态   | 文件费支付状<br>态 | 《 保证金缴纳》<br>态 | 大操作        |
| · 委托采购   | 1     | 测试                     |     | 部大哥     |         | 11179006003  | 2 8433         | 132826@qq    | 2023-06 | -01 16:57 | • 审核通过 | • 支付成功      | 未缴纳           | 查看详情       |
| 圆 备案采购   | 共1条   | ▶ 108/页 → < 1 > 約往 1 页 |     |         |         |              |                |              |         |           |        |             |               |            |
| ③ 询比采购   |       |                        |     |         |         |              |                |              |         |           |        |             |               |            |
| 灸 竟价采购   | [ 响应( | 共应商                    |     |         |         |              |                |              |         |           |        |             |               |            |
| 國 读判采购   | 资格符合  | 全部 查状态: 全部             | 未审查 | 通过 不通过  | 供应商名    | 1872: UNIO   | 入但应意客#<br>175% | t            |         | 查询        |        |             |               |            |
| 园 谈判采购 ~ | 下数    | 全部响应文件                 |     |         |         |              |                |              |         |           |        |             |               |            |
| 2 采购南求 ~ | 序号    | 已响应供应商                 | 联系人 | 联系方式    | 邮箱      | 谈判文件者<br>间状态 | 2 12           | 交响应时间        | 响应报价    | (元) 1     | 响应文件状态 | 响应文件        | 审查状态          | : 操作       |
| 图 异议处理   | 1     | 测试                     | 部大哥 | 1117900 | 8433328 | 未查阅          | 2023           | -06-01 16:58 |         | 100.00    | 已提交    | ク 預覧 1      | 下载 • 未审查      | 甲查         |
|          | 共1条   | 10祭/页 🗸                | < 1 | 前往 1    | 页       |              |                | А            |         |           |        |             |               |            |
| E        |       |                        |     |         |         |              | 开启             | 多次谈判         | 进入评审结果  | ]         |        |             |               |            |

①如"开启多次谈判",需填写"二次谈判响应截止时间",完成后点击"发起多次谈判",完成后供应商需在指定时间内提交二次报价及谈判文件。

| Concernant start 2                           |                                                                                                    |
|----------------------------------------------|----------------------------------------------------------------------------------------------------|
| 🕞 项目登记                                       | 返回上一页   招标采购 > 说刊采购 > 多次诀判 > 机场采购名称                                                                 |
| ◎ 招标采购                                       | 机场采购名称                                                                                              |
| lo 委托采购                                      | ⑦ B发布 ── ⑦ 範囲目集止 ── ③ 序零結果 ── ④ 報告供应需公示 ── ⑤ 成交供应用结果                                                |
| 巴 备案采购                                       |                                                                                                    |
| I 间比采购                                       | 二次谈判                                                                                                |
| & 竞价采购                                       | *二次读判喻应集止时间: 请选择日期时间 曰                                                                              |
| B 谈判采购                                       |                                                                                                    |
| 园 谈判采购 ~                                     | 谈判变更内容                                                                                              |
| 回 采购需求 ~ ~ ~ ~ ~ ~ ~ ~ ~ ~ ~ ~ ~ ~ ~ ~ ~ ~ ~ | · (2月夏史月音:<br>• (1) 日 月 日 因 編 X <sup>2</sup> X. ク ダ ジ・44 世 A・デ・E・E・E・E・E・E・E・E・E・E・E・E・E・E・E・E・E・E・ |
| 巴 异议处理                                       |                                                                                                    |
|                                              |                                                                                                    |
|                                              |                                                                                                    |
| Ξ                                            | <b>RESCON R</b> M                                                                                   |

②如选择"进入评审结果",评审团队完成评审后,招标人点击 "选择供应商",选择推荐的候选供应商,并可将评审的结果文件上 传。同线上评标环节操作相同。

## 2.2.4.4 定标

### 2.2.4.4.1 确定候选供应商

在"**候选供应商公示**"界面中,根据需要选择是否发布公示以及 内容即可。

|          |    | 采购人工作台 = |            | 采购需求 招标采购                              | 供应商管理 项目预警                          | 采购屋约 查询统计       | 🗘 😵 测试用户李四 |
|----------|----|----------|------------|----------------------------------------|-------------------------------------|-----------------|------------|
| 亳 委托采购   | ~  | 0 784    |            |                                        | 1914 Harrison                       |                 |            |
| ◎ 招标采购   |    | ○ 已友巾 —  |            | ✓ 评申结果                                 | 候选供应商公示 5 成;                        | 父供应商结束          | 异常         |
| ◎ 招商引资   |    | 候选供应商    |            |                                        |                                     |                 |            |
| ◎ 招标采购   |    | 序号       | 供应商        |                                        | 中标价(元)                              | 操作              |            |
| ◎ 开标管理   |    | 1        | 议价 测试z     |                                        | 95.00<br>大写: 政治伍元整                  | 上移 下移           |            |
| ◎ 技术评审   |    | 上f       | 長附件: 点击上传  |                                        | _                                   |                 |            |
| (里) 询比采购 |    |          | • 可上传评标报告。 | 标投标文件,评标报告,来,补达的<br>牛单个最大200MB;最多上传10个 | ,支持pdf/doc/docx/xls/xlsx/ppt/pptx类。 | 想又件上传,word类型文件单 |            |
| ■ 谈判采购   |    |          |            |                                        |                                     |                 |            |
| 🗟 谈判采购   | Υ. | 【候选供应商公: | <b>T</b>   |                                        |                                     |                 |            |
| ◎ 单一来源采购 |    | * 是否对外发布 | ❷ ○ 是 ○ 否  |                                        |                                     |                 |            |
| 直接采购     |    | * 公示标题   | : 请输入公示标题  |                                        |                                     | 0/100           |            |
| 灸 竟价采购   |    | 公告内容     | : 选择模板     |                                        |                                     |                 |            |
| Ē        |    |          |            |                                        |                                     |                 | 保存发布       |

## 2.2.4.4.2 确定成交供应商

在"成交供应商结果"界面中,可以自行删减候选供应商时确认的名单,可通过"添加供应商"按钮自行设置。

| <b>Ø</b> | ▲ 官网首页 | 采购人工  | 作台 ≓               |                          | 采购需求                 | 招标采购                 | 供应商管理           | 项目预警              | 采购履约      | 查询统计             | 财务管理 | ¢ | \$ <u>7</u> . 8 | 试用户李四 |
|----------|--------|-------|--------------------|--------------------------|----------------------|----------------------|-----------------|-------------------|-----------|------------------|------|---|-----------------|-------|
| 高 委托采购   | ~      | 返回上一页 | 招标采购 > 谈判采购 >      | 成交公示 > 读                 | 判采购                  |                      |                 |                   |           |                  |      |   |                 |       |
| ◎ 招标采购   |        | 谈判采购  |                    |                          |                      |                      |                 |                   |           |                  |      |   |                 |       |
| ◎ 招商引资   |        | ─ 已发  | 布 —— 🔗 响应已截止       | = — Ø                    | 评审结果                 | — 📀                  | 候选供应商公示         | — 6               | 成交供应商结罪   |                  |      |   |                 | 异常    |
| ◎ 招标采购   |        |       |                    | -                        |                      |                      |                 |                   |           |                  |      |   |                 |       |
| ◎ 开标管理   |        | 成交供加  | 立商                 |                          |                      |                      |                 |                   |           |                  |      |   |                 |       |
| ◎ 技术评审   |        | + 添加  | 供应商                |                          |                      |                      |                 |                   |           |                  |      |   |                 |       |
| ④ 询比采购   |        | 序号    |                    | 供应商                      |                      |                      |                 | 中标价(元             | )         |                  |      |   |                 |       |
| 🖪 谈判采购   |        | 1     | 22                 | (价) 测试z                  |                      |                      |                 |                   | 大写        | 95.00<br>: 政給伍元整 |      |   |                 |       |
| 囘 谈判采购   | ~      |       | 上传附件: ① 点击上        | 传                        |                      |                      |                 |                   |           |                  |      |   |                 |       |
| 单一来源采购   |        |       | * 可上传评制<br>个最大50MB | 家报告、候选中标投机<br>3;其他类型文件单个 | 禄文件、评标制<br>个最大200MB; | 服告、采购合同等<br>最多上传10个。 | ,支持pdf/doc/docs | /xls/xlsx/ppt/ppt | x类型文件上传,v | vord类型文件单        |      |   |                 |       |

第 52 页 共 108 页

后续操作与询比采购项目操作相同,详细参考询比采购相关内容。

### 2.2.4.5 谈判采购项目管理和信息变更、异常处理

当项目完成"已发布"后,则"谈判采购"功能中,会出现相应 的项目信息,可点击最右侧的"查看详情"进入项目详情页面。

|                 | 采购。   | 人工作台 ≓                    |          |      | 工作台 招标环   | · 供应商管理 | 采购履约 查询统计 财务 | 曾理 专家管理 企业管理     | 🖞 🕕 жыярь  |
|-----------------|-------|---------------------------|----------|------|-----------|---------|--------------|------------------|------------|
| ◎ 招标采购          | 10.00 | 2 (b) 10 1 (b) at (c) (c) | 28       |      |           | 180 ou  | 这时代去         | 441 V            | <b>100</b> |
| l               | 0.71  |                           | UK.      |      | 40        | IXE. IP | · 867910494  | ΞD               | AN AA      |
| 🗵 备案采购          | 351   | 曾谈判采购                     |          |      |           |         |              |                  |            |
| ③ 询比采购          | 序号    | 谈判名称                      | 谈判编号     | 项目类型 | 读判预算 (万元) | 谈判状态    | 发布日期 😄       | 响应文件截止时间 🗧       | A m        |
| 灸 竞价采购          | 1     | 演示嘉特信谈判项                  | 23243242 | 货物类  | 23.0000   | • 响应已截止 | 2023-03-15   | 2023-03-15 09:51 | 复制谈判 查看详情  |
| 18 读用采购         | 2     | 机场                        | 23243242 | 货物类  | 23.0000   | • 响应已截止 | 2023-02-23   | 2023-03-01 00:00 | 复制读判 查看详情  |
| □<br>□ 采购需求 ~ ~ | 3     | 机场谈判采购                    | 23243242 | 货物类  | 23.0000   | • 响应已截止 | 2023-02-22   | 2023-02-23 00:00 | 复制谈判 查看详情  |
| 巴 异议处理          | 共3务   | 10祭/页 ~ <                 | 1 > ##   | 1 页  |           |         |              |                  |            |

如项目存在信息变更,则点击"谈判采购——查看详情",进入 谈判项目详情页面。

谈判"变更公告":进入谈判项目详情,点击右上角的"信息变更一一变更公告",可发布"变更公告",该功能中可修改"报名时间"以及"提交文件响应截止时间"。

| -                   | 采购人工作台 ご 二件台 采約開京 招振采购 供应商管理 采购雇約 查询统计 財务管理 专家管理 企业管理 ○ ○ 類は用户専門      |
|---------------------|-----------------------------------------------------------------------|
| □ 项目登记              | E目上一页   招标采购 > 谜到采购 > 晚后情况 > 谜别-230610-自主02                           |
| ◎ 招标采购              | 炎判-230610-自主02                                                        |
| ā 委托采购 ~            | ⑦ B发布 ── ⑧ 接受转应中 ── ③ 评非法果 ── ④ 候选供应商公示 ── ⑤ 成交供应商结果 信息交更 算常          |
| ⑦ 备案采购              | 双更沿音                                                                  |
| I 淘比采购              | [ 探名封间                                                                |
| 多 <sub>2</sub> 竞价采购 | · 指名朝余时间: 15 天 7 时 36 分 1 秒 报名时间: 2023-06-10 00:00 至 2023-06-30 23:59 |
| 🗟 读判采购              | - 建交响应文件剩余时间: 15 天 7 时 36 分 2 秒 埋交响应文件截止时间: 2023-07-01 00:00          |
| 🗟 谈判采购 🗸 🗸          |                                                                       |
| 圓 采购需求 ~            | 报名供应商                                                                 |

谈判"文件澄清":进入谈判项目详情,点击右上角的"信息变更——文件澄清",可发布"文件澄清",可修改"提交文件响应截止时间"。

|            | 【<br>第時人工作台 → 工作台 采购需求 招标采购 供应商管理 采购雇的 查询统计 財务管理 专家管理 企业管理 Q V 测试用户参数… |
|------------|------------------------------------------------------------------------|
| [] 项目登记    | 返回上一页   招标采购 > 读野乐购 > 读野-230610-自主02                                   |
| ◎ 招标采购     | 谈判-230610-自主02                                                         |
| 🗟 委托采购 🗸   | ○ B发布 ── ② 接受响应中 ── ③ 洋車結果 ── ④ 報告供应商公示 ── ⑤ 成交供应商结果 信息变更 男常           |
| ⑦ 备案采购     |                                                                        |
| ④ 询比采购     | 内容变更                                                                   |
| 多 竞价采购     | * 据名时间: 2023-06-10 00:00                                               |
| B 21120    | * 銀交响高文件編止封圖: 2023-07-01 00:00 □                                       |
| 🗈 谈判采购 🗸   |                                                                        |
| 园 采购需求 🗸 🗸 | 变更公告                                                                   |
| 图 异议处理     | * <b>变更公告标题:</b> // / / / / / / / / / / / / / / / / /                  |
|            | * 公告内容: 总择继续                                                           |
|            | 9 (*) 8 / 1 (2) (2) (*) (*) (*) (*) (*) (*) (*) (*) (*) (*             |

填写完成后,编辑公告内容后点"发布"即可。

如项目需流标,可点击右上角的"异常"按钮,选择"流标处理", 发布项目流标即可,下同

| ◎ 招标采购     | 🕑 已发布                        |                   | —— 🙆 候选供应商公示 —— (5) 成交(               | 其应商结果            |                                           | 异常        |
|------------|------------------------------|-------------------|---------------------------------------|------------------|-------------------------------------------|-----------|
| 🗟 委托采购 💛   | 【候选供应                        | ġ.                |                                       |                  |                                           | 流标处理      |
| 🗵 询比采购     | •                            |                   |                                       |                  |                                           |           |
| 多. 音价采购    | 序号                           | 供应商               | 中标价(元)                                | 操作               |                                           |           |
|            | 1                            | 议价 中国江西国际经济技术合作公司 | 250,000.00<br>大写: 氣始伍万元整              | 上移 下移            |                                           |           |
| ED WHIMM   |                              |                   |                                       |                  |                                           |           |
| 記 谈判采购 ~   | 候选供应                         | 商公示               |                                       |                  |                                           |           |
| 📴 采购需求管理 🚽 | * 是否对外                       | 网公布: 🗿 是 🕓 否      |                                       |                  | 1                                         |           |
| 🖻 异议处理     | * 公                          | 示标题: 测试测试         |                                       | 4/100            |                                           |           |
|            | * 公                          | 告内容: 选择模板         |                                       |                  | '                                         |           |
|            | 19 (* ) 1<br>12 (* ) 12 (* ) | 3 I U A = × × × × | □:::::::::::::::::::::::::::::::::::: | 股溜 - 16px - ▶¶ ¶ | a =   £ & a   ≡ ≡ ≡ <b>≡</b>   <i>≡</i> • | a a x   = |
|            | 测试                           |                   |                                       |                  |                                           |           |
| ē          |                              |                   |                                       |                  |                                           | 保存发布      |

已完结的项目,点击"查看详情",可以进行"文件补录",将 过程中未上传的文件进行补充上传。详情流程参考"询比采购功能介 绍"中相关介绍。

## 2.2.5 竞价采购功能介绍

"竞价采购"常用于物资处理以及标准货物采购,在平台发布"竞 价采购",参与单位需在平台参与,竞价开始后各企业需进入竞价大 厅线上自由报价。

## 2.2.5.1 发布竞价采购

选择"招标采购——竞价采购",点击"新增竞价";

|           |     | 采购人 | 【作台 ≓                                             |                 | 工作台 采购需求 | 招标采购 | 供应商管理 3          | 采购履约 查询统计    | 财务管理        | 专家管理 | 企业管理   | o i mara  |
|-----------|-----|-----|---------------------------------------------------|-----------------|----------|------|------------------|--------------|-------------|------|--------|-----------|
| 🗊 项目登记    |     | #40 | AN CONTRACTOR OF A CONTRACTOR OF A CONTRACTOR OF  | 100 (A) 100 100 |          |      | 2012-12-10-04    |              | 72.02.04.00 |      |        |           |
| ◎ 招标采购    |     | 发布  | <ul> <li>新編入現初年名称/編号</li> <li>时间: 开始日期</li> </ul> | 見 童 信           | 来日期      | 8    | 克切(KS): 主助<br>直置 |              | 坝田央里:       | ¥ 89 |        |           |
| 高 委托采购    | ¥., |     |                                                   |                 |          |      |                  |              |             |      |        |           |
| 图 备案采购    |     | 新聞  | 寬价                                                |                 |          |      |                  |              |             |      |        |           |
| III 询比采购  | /   | 序号  | 竞价单名称                                             | 竟价单编号           | 项目类型     | 竞价类型 | 发布日期 🗘           | 竞价开始时间       | ÷           | 竟价状态 | 供应商报名数 | 操作        |
| 灸 竞价采购    |     | 1   | 测试最高价                                             |                 | 服务类      | 公开竟价 | 100              | 2023-06-12 1 | 9:10 • 3    | 长发布  | 共0家    | 編輯 删除     |
|           |     | 2   | 竞价-230612-自主1111                                  | JUXSXZXTZ       | 工程类      | 公开竞价 | 2023-06-12       | 2023-06-14 2 | 3:59 • 3    | 能价完成 | 共0家    | 复制项目 查看详情 |
| DP K71434 |     | 3   | 竞价-230610-自主02                                    | JUJXSXZXTZ      | 工程类      | 公开竞价 | 2023-06-10       | 2023-06-11 2 | 3:59 • 3    | 電价完成 | 共0家    | 复制项目 查看详情 |
| 國 读判采购    | ~   | 4   | 测试最高价                                             | JJJXSXZXTZ      | 服务类      | 公开竞价 | 2023-05-04       | 2023-05-04 1 | 7:06 • 9    | 笔价完成 | 共1家    | 复制项目 查看详情 |
| 2 采购需求    | ~   | 5   | 复制-Test_inquiry5-21-16                            | JUJXSXZXTZ      | 货物类      | 公开竞价 | 2023-04-24       | 2023-04-24 1 | 6:47 • 3    | 电价完成 | 共1家    | 复制项目 查看详情 |

1) 新增竞价单

填写此次采购项目信息,包括"竞价单名称"、"项目类型""收 货地址"信息。

"发布媒体",如勾选"中国招标投标公共服务平台",相关项 目公告、公示等信息将自动推送到中国招标投标公共服务平台进行展 示。

2) 品目信息

"品目信息"即需要此次采购的货物、服务等,可自定义设置品目字段列,并可保存为模版;若采购物资种类较多可通过下载相应的 excel 模版,编辑后再导入;

| 🗟 委托采购        | ~ |                         |          |        |         | _          |          |
|---------------|---|-------------------------|----------|--------|---------|------------|----------|
| ◎ 招标采购        |   | 【采购清单                   | 系統初始化模糊  | 反 (竞价) | 字段列     | 设置采购清单     | 計算入 批量删除 |
| 🗵 询比采购        |   | 序号 品目信息                 | 采购量/计量单位 | 参数型号   | 预算单价(元) | 预算总价(元) 采购 | 人指定 操作   |
| 昆 谈判采购        |   | 4                       |          |        |         | 暂无数据       | •        |
| ③ 单一来源采购      |   |                         | + 新增采购项  |        |         |            |          |
| 直接采购          |   | 全部采购项总价汇总: 0.00 大写: 零元整 |          |        |         |            |          |
| <b>灸</b> 竞价采购 |   |                         |          |        |         |            |          |

#### 第 55 页 共 108 页

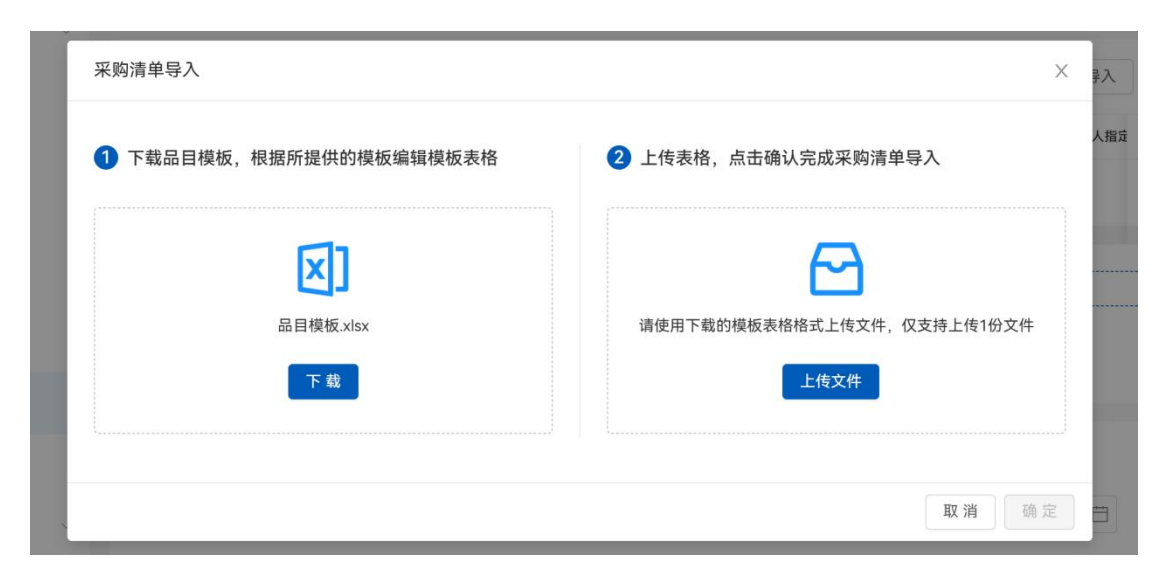

也可直接点击"添加品目"新增品目信息,填写单位时无法翻找, 直接输入文字例如"吨",然后选择下面弹出的"吨"即可,填写完 成点击"确定"即可,如需新增多个,可继续点击"添加品目"后重 复上面的操作。

| * 品目 | 名称: 调输入                                                            | 选择已                                | 「品目 |
|------|--------------------------------------------------------------------|------------------------------------|-----|
| 5    | 分类: 请选择                                                            | ▼ 品目编码: 请输入                        |     |
| 参数   | 型号: 请输入                                                            | *品目单位: 请输入单位,示例:台、个、千米             |     |
| *品目  | 数量: 请输入 个 预算单价: 请输入                                                | ↑<br>→ 預算总价: 0元                    |     |
| 对供应商 | 备注: 请输入                                                            | 内部备注: 请输入                          |     |
|      |                                                                    | A                                  | 1.  |
| \$   | 附件:                                                                |                                    |     |
| 7    | <ul> <li>支持pdf/doc/docx/xls/xlsx/ppt/pptx美型文件上传,word类型文</li> </ul> | 件单个最大50MB;其他类型文件单个最大200MB;最多上传10个。 |     |

3) 对供应商要求

"报名截止时间":参与人报名截止时间;

"预计竞价开始时间":参与人可是竞相报价开始时间;

"平台使用费"及"保证金":根据项目预算自动计算,无需填 写;

"报价含税"则供应商线上竞价金额,须为含税价。

第 56 页 共 108 页

"上传附件"如对项目有参数文件或其他说明文件,可在此处上 传,投标方参与成功后,即可下载。

4) 竞价规则

"竞价策略":"明报"在竞价大厅供应商在竞价过程中显示报价金额;选择"暗报"在竞价大厅供应商在竞价过程中不显示报价金额;

"竞价时长": 竞价的总时长;

"超时竞价延长":在正常的竞价时长结束后的倒计时阶段还有 人出价则自动延长的竞价时间;

"超时竞价限制时长":自动延长的总竞价时间;

"竞价方式":包括"竞高价"和"竞低价","竞高价"即供 应商报价由低到高,价高者成交;"竞低价"即供应商报价由高到低, 价低者成交;

"报价最小幅度":即下一位报价者与上一位报价者报价的金额 差不能小于设置的最小幅度;

"竞价过程"如勾选,则报价单位可知晓当前报价单位名称,反 之则看不到报价单位名称。

"起始价":即起拍价, 竞高价时开始报价不能低于此价格, 竞低价时开始报价不能高于此价格。

| 壶 委托采购        | 平台服务费:  | 不收取平台服务费                                                                                                    | *服价合税;    | 0 # 0 8           |       |
|---------------|---------|----------------------------------------------------------------------------------------------------|-----------|-------------------|-------|
| © 867.8       | 上传影件:   | 企 病击上传                                                                                                    |           |                   |       |
| 🔳 淘比采购        |         | * 发展pdf80c40cc40c40c40c4pt/pt0类型交传上传、www.类型文件单个量大50M0、其他类型文件单个量大200H0、量多上作10个。                                                                                                    |           |                   |       |
| 🖪 读判束的        |         |                                                                                                    |           |                   |       |
| ③ 单一来意采的      | ■ 竟价规则  |                                                                                                    |           | Control and and a |       |
| 三直接來的         | · 我时我知  | • • • • • • • • • • • • • • • • • • •                                                                                                    | ALM DI N. | REALITER          | 27 th |
| <b>多</b> 克价采购 | * 竟价方式  | <ul> <li>● 発展幹 ● ○ 発展幹 ●</li> </ul>                                                                                                    | * 超始价:    | 建筑入起始作            | 2     |
| 圆 备案采购        | *报价最小幅度 | aulter and a the second second s | 寬价过程:     | 公开竟价公司            |       |
| 园 采购需求        |         |                                                                                                    |           |                   |       |

第 57 页 共 108 页

5) 采购方式

"竞价类型":包括公开竞价和邀请竞价

①选择"公开竞价"下,公开的范围包括"全网公开"和"定向 公开","全网公开"情况下为针对平台入驻的所有供应商都可以进 行竞价;"定向公开"下,只针对企业招募包括共享的供应商方有资 格进行竞价(需前期招募组建)。

②选择"邀请竞价"下,企业可自行从"平台供应商"、"企业供应商"、"共享供应商"中进行选择供应商进行指定,被指定的供应商方有资格进行竞价。

"是否需线上评审":如选择"否",流程不变(项目无需进行 线上开评标环节,报价截止后,由项目负责人发布"确定候选供应商" 再进行"确定成交供应商"操作);如选择"是",需进行"线上评 审文件制作",点击"前往制作"进入评审办法设置页面,评审办法 文件制作参照询比采购模块介绍。

"报名审核":如选"是",则投标单位需经过发布人审核后才 可参与项目。

"选择嘉宾":可选择自己单位其他人作为监督人,监督人不可操作项目但是可以查看项目过程;

|           | <ul> <li>"個份員小編選: 前協入用价格小编店 元</li> </ul>                           | 唐於辽曜: 🗌 公开舆纷公司      |  |
|-----------|--------------------------------------------------------------------|---------------------|--|
| ③ 招标采购    |                                                                    |                     |  |
| 🔟 淘比采购    | 采购方式                                                               |                     |  |
| 图 该判案购    | "其於英型: O 公开完价 🗌 邀请其价                                               | 公开范围: O 金剛公开 〇 定向公开 |  |
| ③ 单一来源采购  | *报价时段皇客供应商参与名单: 0 章名 💿 不皇者                                         | *服名學執: 〇 苔 〇 篇      |  |
| E warne   | ・是否褒姒上评审: 〇 是 〇 否                                                  |                     |  |
| IN MINARY | 商共设置: + 选择赢来                                                       |                     |  |
| 灸 竟於采购    | <ul> <li>截葉讓人員從開始四本次與於這裡的與他大疗。重要本次與於过程和其他並更,但无法进行任何操作</li> </ul>   |                     |  |
| 四 备案采购    | 内部文件: 土 点面上传                                                       |                     |  |
| 园 采购需求    | * 文持pdfdooddoox/www.swppopod集型文件上位。 单个文件最大GMMI。其他类型文件单个最大GDMMI。最多。 | 28107.              |  |

#### 第 58 页 共 108 页

最后,填写公告/邀请函内容点击"发布"即可。

| ③ 招标采购   | 535                                                                                                    |
|----------|----------------------------------------------------------------------------------------------------|
| ④ 谢比采购   |                                                                                                    |
| 围 谈判采购   | 1公司内容                                                                                                    |
| ◎ 单一来想采购 | -000 XALINA (10.11)                                                                                                    |
| ① 直接采约   | ·ROBE O 25000 REFE                                                                                                    |
| 灸 充价采购   | 9 1 8 1 2 () # X X / V / HE A + V (2 + 12 + 8 ) 4 + T + 12 + 8 2 (4 + T + 12 + 8 2 (4 + 12 + 12 + 12 + 12 + 12 + 12 + 12 + 1 |
| 圆 备来采购   | 88.2                                                                                                    |
| 四 采购需求   |                                                                                                    |
|          |                                                                                                    |
|          |                                                                                                    |
|          |                                                                                                    |
|          |                                                                                                    |
|          |                                                                                                    |
|          |                                                                                                    |
|          |                                                                                                    |
|          | A4807 2001 1000 1000                                                                                                    |
|          |                                                                                                    |
| Ξ        | 00 B                                                                                                    |

## 2.2.5.2 竞价采购项目管理

当项目完成"已发布"后,则"竞价采购"功能中,会出现相应 的项目信息,可点击最右侧的"查看详情"进入项目详情页面。

| ****          | 采购   | 人工作台≓                                                                                                    |            | 工作台 采购需求                              | R 招标采购 | 供应商管理 另    | 采购履约 查询统计     | 财务管理 专家管理        | 企业管理   |           |
|---------------|------|----------------------------------------------------------------------------------------------------|------------|---------------------------------------|--------|------------|---------------|------------------|--------|-----------|
| 🗊 項目登记        |      | 100 - 100 10 - 100 100 - 100 - | (1) (八米田)  | 0.02                                  |        | 8045 of    |               |                  |        |           |
| ◎ 招标采购        | 发7   | 5时间: 开始日期                                                                                                    |            | · · · · · · · · · · · · · · · · · · · | E 28   | 東面<br>重面   |               | AND XE. 10       |        |           |
|               |      |                                                                                                    |            |                                       |        |            |               |                  |        |           |
| 🕑 备案采购        | Ri I | 着竞价                                                                                                    |            |                                       |        |            |               |                  |        |           |
| 🗷 询比采购        | 序号   | 竟价单名称                                                                                                    | 竞价单编号      | 项目类型                                  | 竞价类型   | 发布日期:      | 竞价开始时间;       | 竟价状态             | 供应商报名数 | 操作        |
| <b>是</b> 竟价采购 | 1    | 测试最高价                                                                                                    |            | 服务类                                   | 公开竟价   |            | 2023-06-12 19 | 10 • 未发布         | 共0家    | 10210     |
| 网络制度          | 2    | 竞价-230612-自主1111                                                                                                    | JUJXSXZXTZ | 工程类                                   | 公开竟价   | 2023-06-12 | 2023-06-14 23 | 59 <b>•</b> 竞价完成 | 共0家    | 复制项目 查看详情 |
| 巴马汉利米州        | 3    | 竟价-230610-自主02                                                                                                    | JUJXSXZXTZ | 工程类                                   | 公开竞价   | 2023-06-10 | 2023-06-11 23 | 59 竟价完成          | 共0家    | 复制项目 查看详情 |
| ◎ 读判采购 ~      | 4    | 测试最高价                                                                                                    | JUJXSXZXTZ | 服务类                                   | 公开竟价   | 2023-05-04 | 2023-05-04 17 | 06 竞价完成          | 共1家    | 复制项目 查看详情 |
| □ 采购需求 ~      | 5    | 复制-Test_inquiry5-21-16                                                                                                    | JUJXSXZXTZ | 货物类                                   | 公开竞价   | 2023-04-24 | 2023-04-24 16 | 47 竞价完成          | 共1家    | 复制项目 查看详情 |
| 图 异议处理        | 6    | 测试最高价                                                                                                    | JJJXSXZXTZ | 服务类                                   | 公开竟价   | 2023-04-19 | 2023-04-19 12 | · 竞价完成           | 共1家    | 复制项目 查看详情 |

如项目存在信息变更,则点击"竞价采购——查看详情",进入 竞价项目详情页面,点击"信息变更——变更公告"

"变更公告":可发布变更公告,可修改"报名截止时间"、"竞 价开始时间"以及竞价规则信息。

| ⑨ 招标采购                                                                                                    |         |                                                                                                    |                                                                                                    |      |                                                                                                    |
|----------------------------------------------------------------------------------------------------|---------|----------------------------------------------------------------------------------------------------|----------------------------------------------------------------------------------------------------|------|----------------------------------------------------------------------------------------------------|
|                                                                                                    | X       | 图四上一页   茺衍米酮 > 聚名情況 > 复制-Test_inquiry                                                                                                    |                                                                                                    |      |                                                                                                    |
| 5 委托采购 ~                                                                                                    | 1       | 夏制-Test_inquiry5-21-16-5015                                                                                                    |                                                                                                    |      |                                                                                                    |
| 目 询比采购                                                                                                    |         |                                                                                                    | 成大州市南八二                                                                                                    |      |                                                                                                    |
| 2 良价采购                                                                                                    |         | Presint (1) Internation (1) Internation (1)                                                                                                    | 06.0C194.02 MEZA-03                                                                                                    |      | 信息变更异常                                                                                                    |
| 己 冰利采购                                                                                                    |         | 报名时间                                                                                                    |                                                                                                    |      | <del>交更公告</del><br>答疑澄清                                                                                                    |
| 2 w//////                                                                                                    |         | 接受报名中                                                                                                    |                                                                                                    |      |                                                                                                    |
| ▶ 谈判采购                                                                                                    |         | 报名截止时间: 2023-04-25 16:37                                                                                                    |                                                                                                    |      |                                                                                                    |
| 2 采购需求管理 ~                                                                                                    | <i></i> | 1 报名供应商                                                                                                    |                                                                                                    |      |                                                                                                    |
| 鸟 异议处理                                                                                                    |         |                                                                                                    | (\$P.44) 油油51.但亦非少称                                                                                                    | 4-30 | → 局屮供应商利用                                                                                                    |
|                                                                                                    |         | presse prod. 200 CHEMY WHEMY DATE PROPAGE                                                                                                    | NO HEAV LITELE HE FOR HEAVING TO HEAVING TO |      | - 17 LLI (PLUL NO 7 544                                                                                                    |
|                                                                                                    |         | 序号 供应商名称 联系方式                                                                                                    | 邮箱 保证金                                                                                                    | 报名费  | 报名时间 操作                                                                                                    |
| DE Mallerrine                                                                                                    |         | selp rest_induity's 11 to solo                                                                                                    |                                                                                                    |      |                                                                                                    |
| (型) 词比采购 多 竞价采购                                                                                                    |         | ○ 己发育的单 — ② 推受报名中 — ③ 克尔木开始 — ④                                                                                                    | ) 成交供益商公示                                                                                                    |      | 信息变更 异常                                                                                                    |
| <ul> <li>四 町比米四</li> <li>免 売价采购</li> <li>図 渋利采购</li> </ul>                                                                                                    |         | <ul> <li>○ 己双克的単 ── ② 独交照名中 ── ③ 克が未开始 ── ④</li> <li>「女芝片谷</li> </ul>                                                                                                    | ) 成交供应商公示                                                                                                    |      | 信息交更 异常                                                                                                    |
| <ul> <li>四 両比米等</li> <li>免 充价采购</li> <li>N</li> <li>N<td></td><td>ごと契集が単             ・             ② 接受居名中             ・             ③ 泉が未开始             ・             ④</td><td>) 成交供应商公示</td><td></td><td><b>信息变更</b> <mark>穷寒</mark></td></li></ul> |         | ごと契集が単             ・             ② 接受居名中             ・             ③ 泉が未开始             ・             ④                                                                                                    | ) 成交供应商公示                                                                                                    |      | <b>信息变更</b> <mark>穷寒</mark>                                                                                                    |
| <ul> <li>中国比米県     <li>免 充分采购     <li>B 谈判采购     <li>B 谈判采购     </li> <li>同 采购需求管理     </li> </li></li></li></ul>                                                                                                    | ~       | ・             ・                                                                                                    | ) 東交明道爾公示                                                                                                    |      | (1855) <b>97</b>                                                                                                    |
| <ul> <li>如 市比米明</li> <li>免 充分采购</li> <li>受 決利采购</li> <li>受 決利采购</li> <li>環 采购用水管理</li> <li>第 四川市</li> </ul>                                                                                                    | *       | ○ 已変異約単     ② 提受服名中     ③ 発始未开始     ④       * 服名載止封阔:     2023-04-25 16-37     □       * 風俗和単封阔:     2023-04-25 16-37     □       * 風俗和単封阔:     2023-04-25 16-37     □       * 風俗和単封阔:     2023-04-25 16-37     □       * 風俗和単封ק     2023-04-25 16-37     □       * 風俗和単有兩     ● 変高俗     ●     ●                                                                                                    | ) 成交供直需公示                                                                                                    |      | 保急交更 另常                                                                                                    |
| <ul> <li>助正米約</li> <li>永行米約</li> <li>永月米約</li> <li>○ 次月米約</li> <li>○ 次月米約</li> <li>○ 次月米約</li> <li>○ 次月米約</li> </ul>                                                                                                    | е<br>Э  | <ul> <li>○ 己双克价单 (2) 接受报名中 (3) 克价未开始 (4)</li> <li>(4)</li> <li>(5)</li> <li>(5)</li> <li>(6)</li> <li>(7)</li> <li>(7)</li>     &lt;</ul> | ) 成交供应商公示                                                                                                    |      | 低急变更 <mark>努用</mark>                                                                                                    |
| <ul> <li>如何比米料</li> <li>条件の実施</li> <li>医 次利米的</li> <li>医 次利米的</li> <li>国 米的局米管理</li> <li>四 米的局米管理</li> </ul>                                                                                                    | 2       | ・                                                                                                    | ) 成交供应商公示                                                                                                    |      | 《品支更 <mark>另双</mark>                                                                                                    |
| ▲ 周尾馬馬 免 充分系統 局 決判系統 局 決判系統 同 未期前未求管理 西 异议处理                                                                                                    | 2       | ごと又見你単                     ごと又見你単               ② 提受居名中               ③ 良你未开始               ④             ①                                                                                                    | ) 成交供应需公示                                                                                                    | 1    | ((1.852)) (1.552)<br>(1.552)<br>(1.5 |
| ▲ 间比果時<br>え 究分果的<br>図 次利果時<br>図 次利果時<br>配 采用用来管理<br>酒 采用用来管理                                                                                                    | × ×     | <ul> <li>○ 已发発効量 ② 提受指名中 ③ 乳防木开始 ④</li> <li>● 見发発効量 ② 提受指名中 ③ 乳防木开始 ④</li> <li>● 現於开始時間: 2023-04-25 16-37 □</li> <li>● 現於开始時間: 2023-04-25 16-37 □</li> <li>● 現於开始時間: 2023-04-25 16-37 □</li> <li>● 現於开始時間: 2023-04-25 16-37 □</li> <li>● 現於开始時間: 100 元</li> <li>● 提供泉心提供: 1 分钟 ● 最終現の過程に在正常成用</li> <li>● 提供泉心提供: 1 分钟 ● 最終現の過程に在正常成用</li> </ul>                                                                                                    | ) 展交线直接公示                                                                                                    |      | (185) <b>97</b>                                                                                                    |

### 2.2.5.2.1 线上评审(无线上评审忽略此环节)

若发布项目时选择线上评审,则选择评审操作方式:

(1)"项目负责人身份登记评审",点击"新增人员"输入"评审人员"及"手机号码";完成后点击"开启评审"进入评审环节。

| を择评审打<br>(平审操作)<br>11建(平审) | 操作方式<br>● 项目负责人身份登记评审 ● ○ ·<br>小组 | 评审专家成员独立评审 🕐 | 开启评调     |
|----------------------------|-----------------------------------|--------------|----------|
| 序号                         | * 评审人员                            | * 手机号码       | 操作       |
| 1                          | 评审人员1                             | 5/50         | 11/50 删除 |
| 2                          | 评审人员2                             | 5/50         | 11/50 删除 |
| 3                          | 评审人员3                             | 5/50         | 11/50 删除 |

或(2)"评审专家成员独立评审",通过"专家抽取"或"项

**目导入"**或"**手动添加"**增加评审专家;完成后点击"**开始评标"**进入评审环节。

| 择评审操作  | 方式              |                |            |                                          |
|--------|-----------------|----------------|------------|------------------------------------------|
| 评审操作方式 | ◎ 项目负责人身份登记评审 🛛 | ● 评审专家成员独立评审 ● |            |                                          |
|        |                 |                | 去安抽取 (项目导入 | 王动法加                                     |
| 1建评审小组 |                 |                |            |                                          |
| 序号     | 专家姓名            | 联系电话           | 招标人代表      | 子 <sub>410</sub> ////// 175/1907 H83% // |

如不慎关闭评审页面,可在点击"进入评审大厅"重新进入评审

页面。

| · 委托采购                                                                                                    | → 返田上一页   相様采购 > 竟价采购 > 撥名情况 > 新余市算                                                                                                    | 某某党价采购                                                                  |                                            |                              |                            |                                                          |                                |
|----------------------------------------------------------------------------------------------------|----------------------------------------------------------------------------------------------------|-------------------------------------------------------------------------|--------------------------------------------|------------------------------|----------------------------|----------------------------------------------------------|--------------------------------|
| 招标采购                                                                                                    | 新余市某某党价采购                                                                                                    |                                                                         |                                            |                              |                            |                                                          |                                |
| 洵比采购                                                                                                    | <ul> <li>         · · · · · · · · · · · · · · ·</li></ul>                                                                                                    | 竟价未开始 —— ④ 成交供应商公示                                                      |                                            |                              |                            | (±)                                                      | 8.安更 异常                        |
| ,读判采购                                                                                                    |                                                                                                    |                                                                         |                                            |                              |                            |                                                          |                                |
| 单一来遵采的                                                                                                    | 报名时间                                                                                                    |                                                                         |                                            |                              |                            |                                                          |                                |
| 直接采购                                                                                                    | 振名已结束<br>振名载止时间: 2024-10-28 10:09                                                                                                    |                                                                         |                                            |                              |                            |                                                          |                                |
| 竞价采购                                                                                                    | 报名供应商                                                                                                    |                                                                         |                                            |                              |                            |                                                          |                                |
| 备桌采约                                                                                                    | 保证金转达: 全部 已集时 未煮时 平台使用费                                                                                                    | 1835. <b>158</b> 8211 8211 8340 8840                                    | 0 <b>2</b> %                               |                              |                            |                                                          | 9出供应商列表                        |
| TT 10-10-40                                                                                                    |                                                                                                    |                                                                         |                                            | 017.0                        | <b>T4000</b>               | 10 (F 11)(2)                                             |                                |
| 未時間本                                                                                                    | 序号 供应商名称                                                                                                    | 联系方式                                                                    | @140                                       | 14 JE 10                     | + C1 (E/16 56              | 10x (51 (21 (4)                                          | SRTF                           |
| *998.*                                                                                                    | 序号 供应继名标<br>1                                                                                                    | 联系方式<br>演试用户李四李四李四 18879006001                                          | 8140<br>admin@jxzxtz.com                   | (5.00.0)                     | 交付成功                       | 2024-10-28 09:55                                         | 41年<br>東着洋1                    |
| *19***                                                                                                    | 序号         供应角名称           1         1           2         1                                                                                                    | 联系方式<br>测试用户李四李四李四 18879006001<br>管理员姓名 11179006602                     | 8748<br>admin@jxzxtz.com<br>34324@jqq.com  | El mais                      | 201679<br>201679<br>201679 | 2024-10-28 09:55<br>2024-10-28 09:56                     | 4782<br>京都详t<br>京都详t           |
| *****                                                                                                    | 序号         9位年4日           1         1           2         1           月2番         1                                                                                                    | KK系方式     KK用户等四季四季四 18379006001     管理员就名 11179006002     耳            | 858<br>admin@jxxxtz.com<br>34324@qq.com    | Ballan<br>Editari<br>Editari | ন চালের<br>ইগারক<br>ইগারক  | 2024-10-28 09:55<br>2024-10-28 09:56                     | 2017<br>查看详f:<br>查看详f:         |
| жыяк                                                                                                    | <b>内</b> 均<br>1<br>2<br>月2日 1000 月 - (1) 日日 1<br>日日日日日日日日日日日日日日日日日日日日日日日日日日日日日日日日日                                                                                                    | <b>365.7</b> 式<br>第65.7年2月中国中国中国 19879006001<br>管理県用気名 11179006002<br>耳 | admin@jsztz.com<br>34524@qq.com            | CHAN<br>CHAN                 | 21163<br>21163<br>21163    | 2024-10-28 09-55<br>2024-10-28 09-55                     | 527F<br>宣看详1<br>宣看详1<br>建入研事大厅 |
| #3185. · ·                                                                                                    | R型     の広常在町     の     の     の     の     の     の     の     の     の     の     の     の     の     の     の     の     の     の     の     の     の     の     の     の     の     の     の     の     の     の     の     の     の     の     の     の     の     の     の      の      の |                                                                         | attini<br>admini@pacta.com<br>3303%@pg.com | 120                          | 2163<br>2163<br>2163       | 2024-10-28 (9:55<br>2024-10-28 (9:56<br>2024-10-28 (9:56 | 如作<br>空石译柱<br>空石译柱<br>建石译柱     |
| and the second second se | не         9128487           1                                                                                                    |                                                                         | 200<br>Admin@pccfr.com<br>33334@pgcom      |                              | 2163<br>2163<br>2169       | 2021-0-20 60955<br>2022-10-28 6956<br>2022-10-28 6956    | 如17<br>点看译机<br>应看译机<br>近天研率大厅  |

进入评审大厅后,专家进行资格评审和符合性评审,具体操作同 询比线上开评标相关流程相似,不通过评审的供应商不允许参与竞价; 价格评审等待竞价结束后开始。

| <b>节智慧采购平台</b>                                                                                                    |                             |                                                        |                         |             |                                       |         |
|----------------------------------------------------------------------------------------------------|-----------------------------|--------------------------------------------------------|-------------------------|-------------|---------------------------------------|---------|
| NGTITYXGSCS2024100001】新会市延展完的采购<br>A: 39年                                                                                                    |                             |                                                        |                         |             |                                       | 推出評审    |
|                                                                                                    | 符合性评单 (已經交-日に参)             |                                                        | (1) (1809)74 (#ICE)     |             | <ul> <li></li></ul>                   |         |
| in ce                                                                                                    |                             |                                                        |                         |             |                                       |         |
|                                                                                                    |                             |                                                        |                         |             |                                       |         |
| 9 Remo                                                                                                    | 是否通过                        |                                                        |                         | i.          |                                       |         |
|                                                                                                    |                             |                                                        | me: 812                 |             |                                       |         |
| 江西福祉の時期は同時の後                                                                                                    | <b>北道</b> 12                |                                                        | 911:<br>-               |             |                                       |         |
|                                                                                                    |                             |                                                        | 评分标准:<br>1              |             |                                       |         |
|                                                                                                    |                             |                                                        | 1181 :9694              |             |                                       |         |
| 2 03141387                                                                                                    | 0.817                       |                                                        | W2:                     |             |                                       |         |
|                                                                                                    |                             |                                                        | 评分标准:                   |             |                                       |         |
|                                                                                                    |                             |                                                        |                         |             |                                       |         |
| 智慧采购平台                                                                                                    |                             | <u>评审</u> > 评审报告                                       |                         |             |                                       |         |
| 複整発現9平台<br>WGUTYNGSC52024100001】新会市道規度的原則<br>い 2時 単成的此 15570374005                                                                                                    |                             | 評率 → 評事報告                                              |                         |             |                                       | 一物比好中   |
| 密想来的平台<br>KGII174655220241000011 新会市基联党的決策<br>は 対応: 原表が近、15570174605<br>の 営業学者 (2019-43126) シン                                                                                                    | ) Antife (Der GLD)          | <u>评中</u> → 评中版台                                       | N8597# (FCD)            | 2           | <ul> <li>BUGHBASSE (HEHAD)</li> </ul> | 终止将中    |
| 智慧英語学会<br>GUITVASSL232410001] 新会由編集員的演奏<br>1 別年 単原的定 1357037400<br>② 原語評書 (2回2-52C0) > 2<br>5                                                                                                    | Mathematical (Sign Called)  | 93849 × 999                                            | Sitteoria (RCD)         | >           | <ul> <li>BUJHONSE (PUTRO)</li> </ul>  | 统止评本    |
| 智慧東明子会<br>GTIY0005C520241000013 新会市MAR真的実施<br>2. 現在 単数のた 1557074605<br>② 開始年 (出た 2000) 入<br>2.<br>2.<br>4.<br>3. AREのの分介の 4.                                                                                                    | Matsife (Bigg-DLa)          | yan±al < <u>nal</u>                                    | <b>6</b> 898999 (192.0) | >           | ) mujerski pretraj                    | 想让将年    |
| 新加速期時間での<br>新加速期間での<br>ありまたののの11 新会市新加速度が用意。<br>し、20年 単応数がた、15570176000<br>一〇 単振用率、(2022-03CD) ><br>この<br>本のののののので、<br>本のののののので、<br>本のののののので、<br>本のののののので、<br>本のののののので、<br>本ののののので、<br>本ののののので、<br>本ののののので、<br>本ののののので、<br>本ののののので、<br>本ののののので、<br>本ののののので、<br>本ののののので、<br>本のののので、<br>本のののので、<br>本のののので、<br>本のののので、<br>本のののので、<br>本のののので、<br>本ののので、<br>本ののので、<br>本ののので、<br>本ののので、<br>本ののので、<br>本ののので、<br>本ののので、<br>本ののので、<br>本ののので、<br>本ののので、<br>本ののので、<br>本ののので、<br>本ののので、<br>本ののので、<br>本ののので、<br>本ののので、<br>本ののので、<br>本ののので、<br>本のので、<br>本のので、<br>本のので、<br>本のので、<br>本のので、<br>本のので、<br>本のので、<br>本のので、<br>本のので、<br>本のので、<br>本のので、<br>本ののので、<br>本のので、<br>本ので、<br>本のので、<br>本ので、<br>本のので、<br>本ので、<br>本のので、<br>本ので、<br>本ので、<br>本のので、<br>本のので、<br>本のので、<br>本のので、<br>本のので、<br>本のので、<br>本のので、<br>本のので、<br>本のので、<br>本のので、<br>本のので、<br>本のので、<br>本のので、<br>本のので、<br>本のので、<br>本のので、<br>本のので、<br>本のので、<br>本のので、<br>本のので、<br>本のので、<br>本のので、<br>本のので、<br>本のので、<br>本のので、<br>本のので、<br>本のので、<br>本ののので、<br>本ののので、<br>本ののので、<br>本のので、<br>本のので、<br>本のので、<br>本ののでで、<br>本のので、<br>本のので、<br>本のので、<br>本のので、<br>本のので<br>本ののので、<br>本のので、<br>本のので、<br>本のので | C PARTIN (HER ALCO)         | <u> 第24</u> 931 く <u>194</u> 9325<br>シニー<br>Snoati (2) |                         | 3           | O BUJENCE (KTR)                       | 称比较中    |
| **** 「                                                                                                    | C Matify (Der Gle)          | <u>170</u> → 170 8.2)<br>>                             | 868978 (RC.0)           | <u>&gt;</u> | O NUTRICE (1978)<br>Refer             | 82398   |
| お放気共同学会<br>AGUITAKSSC20241000011 新会市活動発気が同時。<br>U 3月年: BREがない5578178405<br>(① 用数中年 (2029-02128) >><br>20<br>4<br>5<br>5<br>5<br>5<br>5<br>5<br>5<br>5<br>5<br>5<br>5<br>5<br>5                                                                                                    | C Masify (Digr. Gles)       | <u>作业</u> → 評単形式<br>>                                  |                         | 2           | O NUJENCE (P.P.N)<br>Refer            | R1348   |
| お放気共同学会<br>STUTINSSC22041000011 新会市5001気(5)(第)(年)<br>UI 59年: BESDOT: 15578179405<br>(① 首都計単(1528-45158) >><br>20<br>40<br>47<br>47<br>47<br>48<br>48<br>48<br>58<br>58<br>58<br>58<br>58<br>58<br>58<br>58<br>58<br>5                                                                                                    | ) Marijer (Der Gler)        | <u>作业</u> → 評単版社<br>>                                  | 868978 (RC.0)           | <u>&gt;</u> | O BUJERSER (P.P.HR)<br>Sener          | (R1)78  |
| お放気気がやかく<br>SUDACSC20041000011 新会市気気気気が見ました。<br>U SPR: RESOT: 1570174005<br>の 営業時間(USER-CDCR) >><br>CC<br>RESOT: 1570174005<br>の 営業時間(USER-CDCR) >><br>CC<br>RESOT: 1570174005<br>の 営業時間(USER-CDCR) >><br>CC<br>RESOT: 1570174005<br>(USER-CDCR) >><br>CC<br>RESOT: 1570174005<br>(USER-CDCR) >><br>CC<br>RESOT: 1570174005<br>(USER-CDCR) >><br>CC<br>RESOT: 157017405<br>(USER-CDCR) >><br>CC<br>RESOT: 157017405<br>(USER-CDCR                                                                                                    | (OBR-GLC)                   | <u>作业</u> → 評単版社<br>→ 二<br>ののall (5)                   | 8/80/74 (#C.0)          | <u>&gt;</u> | O BUJERCE (AJTE)<br>Sene              | 8278    |
| お営業実験学会<br>SUTINASSCS20441000011 新会市活業見分別第<br>UL 25年: RES_DTC: 15370174005<br>で 営業時年(10日の-0102) >><br>で 営業時年(10日の-0102) >><br>CE<br>E<br>P<br>P<br>P<br>P<br>P<br>P<br>P<br>P<br>P<br>P<br>P<br>P<br>P                                                                                                    | C Mathre (Dire (Dire (Dire) | <u>作业</u> → 評単版社<br>→ 二<br>あれる朝(52)                    | (#2.0)                  | <u>&gt;</u> | ) BUJERSE (AJTR)<br>SOIRE             | Million |
| お営業実験学会<br>VGUTYONSCS20041000011 新会市活業業務が実施<br>い 対象: RESDIT: 1570174005<br>() 営業時半 (10日2-020) >><br>() 営業時半 (10日2-020) >><br>() () () () () () () () () () () () () (                                                                                                    | C Mature (Disc Dicc)        | <u>作业</u> → 伊辛取れ<br>→                                  | (#2.0)                  | <u>&gt;</u> | () BUJERSE (FJTE)<br>DOBS             | mittee  |
| お営業規則学会<br>VGUTYONSSC50041000011 新会市活業度的実施<br>い 5月年 (10日の・日本の)<br>学校 特徴計学 (10日の・日本の)<br>・ 2<br>・ 1<br>・ 1<br>・ 1<br>・ 1<br>・ 1<br>・ 1<br>・ 1<br>・ 1                                                                                                    | C Matire (Disc Dicc)        | <u>作业</u> → 伊辛取れ<br>→                                  | (#2.0)                  | <u>&gt;</u> | O BUJERSE (AJTE)<br>Deres             | 922(FB  |
| 古智慧県的学校<br>SUTIONALSCEDANIODOD11 新会市道知見的学校<br>UL 2012   ● 黄田県学 (UER-ECCE)   ●<br>●<br>●<br>●<br>●<br>●<br>●<br>●<br>●<br>●                                                                                                    | C Mature (Disc Dicc)        | <u>作业</u> → 伊辛取れ<br>→                                  | (#2.0)                  |             | O BUJERSE (AJTR)<br>SERRE             | 822/78  |
| お営業規則や台           VUITVOSSCS2044100001] 新会市活跃度的保険           ULTSPE:         RESDIT: 15370174005           ・         ・           ・         ・           ・         ・           ・         ・           ・         ・           ・         ・           ・         ・           ・         ・           ・         ・           ・         ・           ・         ・           ・         ・           ・         ・           ・         ・           ・         ・           ・         ・           ・         ・           ・         ・           ・         ・           ・         ・           ・         ・           ・         ・           ・         ・           ・         ・           ・         ・           ・         ・           ・         ・           ・         ・           ・         ・           ・         ・           ・         ・           ・         ・           ・         ・ <td>C Matire (Disc Dicc)</td> <td><u>作业</u> → 伊辛取れ<br/>→</td> <td>(#2.0)</td> <td></td> <td>O BUJERCE (AJTE)</td> <td>822078</td>                                                                                                    | C Matire (Disc Dicc)        | <u>作业</u> → 伊辛取れ<br>→                                  | (#2.0)                  |             | O BUJERCE (AJTE)                      | 822078  |
| お営業用的や台           VDITVOSSCS20441000011 新会市活跃員的研究           ULTSPE:         RESDIT: 15370174005           ・・・・・・・・・・・・・・・・・・・・・・・・・・・・・・・・・・・・                                                                                                    | C Matire (Disc Dicc)        | <u>作业</u> → 評単版社<br>→                                  |                         |             | O RUJERCE (AJTE)                      | 822/78  |

竞价操作参考下一节 2.2.5.2.2 竞价。

竞价结束后,进入评审大厅,完成价格评审并结束评标。

| ⊘ 资格评  | 审(已提交-已汇总) > 🕢 符合性的                                                                                                    | 平审(已提交-已汇总) 3 价格分评审(未汇 | 怠) > | ④ 确认评标结束 (未开始) |
|--------|----------------------------------------------------------------------------------------------------|------------------------|------|----------------|
| 汇单     |                                                                                                    |                        |      |                |
|        |                                                                                                    |                        |      |                |
|        |                                                                                                    |                        |      |                |
| 请输入投标单 | 立名称<br>Q                                                                                                    |                        |      |                |
| 序号     | 供应商名称                                                                                                    | 报价金额 (元)               |      | 竟价排名           |
|        | New York Constraints of the Address of the Address | 180.00                 |      | 1              |
| 1      | 江西香稿彩纵横米购咨询有限公司                                                                                                    |                        |      |                |

| 全人投标单位名称         Q           投标单位         报价总金额(元)         排序         操作           江西省精彩从模采购咨询有限公司         180.00         1         上形下移 | ) 资格评审 (已提交-已汇总) > | ✓ 符合性评审 (已提交-已汇总) | ◎ 价格分评审 (已提交-已汇总) | > 确认评标结束(未汇总) |
|----------------------------------------------------------------------------------------------------|--------------------|-------------------|-------------------|---------------|
| 投标单位         报价总金额(元)         排序         操作           江西省精彩纵模采购咨询有限公司         180.00         1         上形下移                              | 入投标単位名称            |                   |                   |               |
| 江西省精彩纵横采购咨询有限公司 180.00 1 上移 下移                                                                                                    | 投标单位               | 报价总金额(元)          | 排序                | 操作            |
|                                                                                                    | 江西省精彩纵横采购咨询有限公司    | 180.00            | 1                 | 上移 下移         |
| 02个体工商户 150.00 2 上修 下移                                                                                                    | 02个体工商户            | 150.00            | 2                 | 上移 下移         |

编辑评标报告后点击"报告预览"

| 评标报告编辑                                                |  |
|-------------------------------------------------------|--|
| 19) (**   B J 夏   Sans-serif • 16px • 52階 • 12世 電 電 電 |  |
| 评标报告                                                  |  |
|                                                       |  |

点击打开二维码,评委使用移动端设备进行扫码; 在移动端设 备输入手机号码完成电子签名并提交;在当前专家签名区域会显示已 提交的电子签名; 如需修改评委手机号码,在竞价详情页-评审小组 进行修改。最后点击"生成报告"。

| 【JUXYGTITYX65CS2024100001】新余市某某竞价采购             免責人: 効決         正務方式: 15570376605             专家悠名状态 © 刷新             专家悠名状态 © 刷新             東露高             专家窓名標示:             1.点击打开_编码, 评要使用形动端设备进行归码; 2.在移动端设备输入手机号码完成电子签名并提交; 3.在当前专家签名区域会显示已提交的电子签名; 4.如需修改评要手机号码,在询比详情页:             正下磁         ●         合并下域             □ 下磁         ●         合并下域             ○         日             □ ア酸         ●             ○             ○             □ ア酸             □ ア酸             □ ア酸             □ ア酸             □ ア             □ ア             □ ア             □ ア             □ ア         □             □ ア         □             □ ア         □             □ ア         □             □ ア         □             □         □         □                        | 新余市智慧采购平台                                 | · · · · · · · · · · · · · · · · · · ·                                                      |
|----------------------------------------------------------------------------------------------------|-------------------------------------------|--------------------------------------------------------------------------------------------|
| 免责人: 効束       联系方式: 15570376605         专家签名状态 ○ 刷新          対策 東盔名          专家签名提示:       1.点击打开二维码, 評委使用移动端设备错入手机号码完成电子签名并提交: 3.在当前专家签名区域会显示已退交的电子签名: 4.如需修改评要手机号码, 在询比详情页-<br>评审小组进行修改。         「山下戟 ● 合井下戟<br>● 合井下戟<br>● 合井下戟<br>● 合井下戟<br>● 行車塩墨口応表<br>● 评申监墨口応表       ● ク ◆ ● 1/3 ● + 自动熔放 : 2 ひ ● ひ 東 >                                                                                                    | 【JJXYGTJTYXGSCS202410000                  | 1] 新余市某某竞价采购                                                                               |
| 专家签名状态 © 刷新       ~         対策 未签者          专家签名提示:       1.4击打开二编码, 评委使用形动端设备抽入手机号码完成电子签名并提交; 3.在当前专家签名区域会显示已提交的电子签名; 4.如需修改评委手机号码, 在询比详慎页:<br>评审小组进行修改.         」由打开二编码          」 下乾 ● 合并下载          · 〕 下乾 ● 合并下载          · 〕 穿非报告          · 〕 评申结果に总表          · 〕 评申结果に必求                                                                                                    | 负责人: 刘荣                                   | 联系方式: 15570376605                                                                          |
| 対策 素磁名         专家签名提示:         1.点击打开二维码, 评麦使用移动端设备进行扫码; 2.在移动端设备输入手机号码完成电子签名并提交; 3.在当前专家签名区域会显示已提交的电子签名; 4.如需修改评麦手机号码, 在询比详情页-         评审小组进行修改。         直下载 自合并下载         ● 合并下载         ● 存并下载         ● 存并下载         ● 存并下载         ● 存用         ● 存用         ● 存用         ● 存用         ● 存用         ● 存用         ● 存用         ● 存用         ● 存用         ● 存用         ● 存用         ● 存用         ● 存用         ● 存用         ● 存用         ● 合并         ● 合并         ● 合并         ● 存用         ● 合并         ● 存用         ● 合并         ● 合并         ● 合并         ● 合并         ● 合并         ● 合并         ● 合并         ● 合并         ● 合并         ● 合并         ● 合并         ● 合并         ● 合并         ● 合并         ● 合并         ● 合并         ● 合并         ● 合并         ● 合并      < | 专家签名状态 😋 刷新                               | ~                                                                                          |
| 考家签名提示:     1.点击打开二维码,评委使用移动端设备进行扫码; 2.在移动端设备输入手机号码完成电子签名并提交; 3.在当前专家签名区域会显示已提交的电子签名; 4.如需修改评委手机号码, 在询比详情页、<br>评审小组进行修改。     □                                                                                                    | 刘荣 未签名                                    |                                                                                            |
| L 下載                                                                                                    | 专家签名提示:<br>1.点击打开二维码 , 评委使用移<br>评审小组进行修改。 | 动端设备进行扫码; 2.在移动端设备输入手机号码完成电子签名并提交; 3.在当前专家签名区域会显示已提交的电子签名; 4.如需修改评委手机号码,在询比详情页-<br>点击打开二组码 |
| <ul> <li>全部</li> <li>评审报告</li> <li>评审结果汇总表</li> <li>资格证本汇兑表</li> </ul>                                                                                                    | 占 下载   电 合并下载                             |                                                                                            |
| 二中     评审报告       一评审结果汇总表     资格证言汇兑表                                                                                                    | * □ 全部                                    |                                                                                            |
| 评审结果汇总表                                                                                                    | 评审报告                                      |                                                                                            |
| 资格评审汇总表                                                                                                    | □ 评审结果汇总表                                 |                                                                                            |
|                                                                                                    | 资格评审汇总表                                   |                                                                                            |

完成后关闭评审页面,进入项目可在"竞价"步骤下进行查看竞 价趋势图和报告。

|                                                                        |                            |                                             | 信息党吏             |
|------------------------------------------------------------------------|----------------------------|---------------------------------------------|------------------|
| -<br>吊价值用:                                                             |                            |                                             |                  |
| 合议道: 我的起来 是人名伦大方                                                       |                            |                                             |                  |
| (現於开始时间: 2024-10-28 10:10<br>19月前: 2024-10-28 14:14 星 2024-10-28 14:24 |                            |                                             |                  |
| 价级势图                                                                   |                            |                                             |                  |
|                                                                        |                            |                                             |                  |
| 180                                                                    |                            |                                             | 0                |
| 160                                                                    |                            |                                             |                  |
|                                                                        |                            |                                             |                  |
| 140                                                                    |                            | 202<br>11 Processional Ass of Marry Service | 18845107 1/10.00 |
| 120                                                                    |                            | 02个体工编码2:150.00                             |                  |
|                                                                        |                            |                                             |                  |
| 100                                                                    |                            |                                             | 200              |
|                                                                        |                            |                                             |                  |
| <b>掌结果</b>                                                             |                            |                                             |                  |
| 学结束                                                                    |                            |                                             |                  |
| <b>学信息</b><br>59480                                                    | 新作业金融(元)                   | 译集总会                                        | 85               |
| 70<br>969<br>5946<br>176426453206640(1                                 | <b>根的最新(</b> (3)<br>150.03 | ##8.9<br>1850                               | R5<br>1          |

# 2.2.5.2.2 竞价

"竞价大厅":进入竞价项目详情,点击"竞价中",可点击"进入竞价大厅"。

| <ul> <li>- 委托采购</li> <li>- ③ 招标采购</li> </ul> | 道题上一页 计 经局采购 计 党的采购 计 通入现代大厅 计 新命传某某党的采购<br>新 余作某某 凳价 采购 |                 |
|----------------------------------------------|----------------------------------------------------------|-----------------|
| 国 演出采购 国 读用采购                                | ○ EERON ○ NECRL ○ ARGERIS                                | 1827 <b>7</b> 2 |
| 후-유명국의<br>王 효율국의<br><b>윤 유산국</b> 과           | 1 代价选择<br>用约420 用约4月                                     |                 |
| 図 備東末的<br>図 家的間求 →                           |                                                          |                 |

### 第 64 页 共 108 页

"竞价大厅"左侧是参与单位名称,上方是竞价倒计时,中间是 "当前报价"以及"当前报价单位",下方为报价记录,通过下方的 文字栏可对所有参与单位发送信息。

| 15 D                                      | 新余竞价大厅                          |       | 2             |                        |
|-------------------------------------------|---------------------------------|-------|---------------|------------------------|
| 采购清单 在线供应商                                | 竟价中                             |       | <b>【</b> 竞价规则 |                        |
| MH033. 1                                  | 0 0 : 0 8 : 3 5                 |       | 克价开始时间        | 2024-10-28 14:14:42    |
| <ol> <li>品目名称:电脑</li> <li>品目==</li> </ol> |                                 |       | 克伦策略          | 45.93                  |
| and an over 1921                          | 竞价单编号: JJXYGTJTYXGSCS2024100001 |       | 宽价时长          | 1059                   |
|                                           |                                 |       | 裁时具价时长        | 19                     |
|                                           | 上海前接价                           | 音妙活如  | 报价是否含税        | <i>n</i>               |
|                                           | Level 10 h 1 k A L              | 20000 | 竟价方式          | 克马价                    |
|                                           | 当前报价(元) 当前报价方                   |       | 聪始价           | 50.00<br>大寫 伍險元幣       |
|                                           | ***                             |       | 良价过程是否公开      | R                      |
|                                           |                                 |       |               |                        |
|                                           |                                 |       | 消息窗口          |                        |
|                                           | 黄价排名                            |       |               | 2021 10 20 10 10 10 10 |
|                                           |                                 |       | 系统提示:         | 2024-10-28 14:14:42    |
|                                           | 時名 推行方 最新放行 (元) 按打幅度 (元) 按打信用   | 授切和汉  | 克价已开始,请       | 各位参与报价                 |
|                                           |                                 |       |               |                        |
|                                           |                                 |       |               |                        |
|                                           |                                 |       |               |                        |
|                                           | 暂无数额                            |       |               |                        |
|                                           |                                 |       |               |                        |
|                                           |                                 |       |               |                        |
|                                           |                                 |       |               |                        |
|                                           |                                 |       |               |                        |
|                                           |                                 |       |               |                        |
|                                           | <b>建筑入岗意内容</b>                  | 发送    |               |                        |

## 2.2.5.2.3 成交供应商公示

选择成交供应商,并可通过"议价"按钮修改成交价,选择是否 对外发布公示后,填写公示标题和内容,点击"发布公示",即项目 完结。

| () #-#B70 | 【成交供应商                |                                                                  |                     |                                          |                                        |                     |                                        |
|-----------|-----------------------|------------------------------------------------------------------|---------------------|------------------------------------------|----------------------------------------|---------------------|----------------------------------------|
| E 直接采用    | 选择成交线资料               |                                                                  |                     |                                          |                                        |                     |                                        |
| A: 我们采用   | 80                    | 供应商名称                                                            |                     | <b>撥</b> 登 (元)                           | 修正会 (元)                                | storhilter#         | 18/1                                   |
|           | 1                     | 江西省粮和休憩采用当该有限公司                                                  |                     | 180.00                                   |                                        |                     | 66.65                                  |
|           | 成交供应商结果公示             |                                                                  |                     |                                          |                                        |                     | 10                                     |
|           | •最否对外发布 🔵 🔾 鼻 🔘 音     |                                                                  |                     |                                          |                                        |                     |                                        |
|           | 公示标题: 研究入生于研究         |                                                                  | 9/100               |                                          |                                        |                     |                                        |
|           | 10 0 BIUS = x'x 3 4 5 | • • • 🕅   A • 🔷 • 12 • 12 • 18 17   4 • 17 • 18 •   102210 • 103 | - 14pe - 🕶 4e 🖬 🗃 🗃 | $\equiv a   \phi   c =   h   a   \equiv$ | ====== • • = = = = = = = = = = = = = = | F 8 7 8 8 8 8 8 9 3 |                                        |
|           | <b>新地</b> 入           |                                                                  |                     |                                          |                                        |                     |                                        |
|           |                       |                                                                  |                     |                                          |                                        |                     |                                        |
|           |                       |                                                                  |                     |                                          |                                        |                     |                                        |
|           |                       |                                                                  |                     |                                          |                                        |                     |                                        |
|           |                       |                                                                  |                     |                                          |                                        |                     |                                        |
|           |                       |                                                                  |                     |                                          |                                        |                     |                                        |
|           |                       |                                                                  |                     |                                          |                                        |                     |                                        |
|           |                       |                                                                  |                     |                                          |                                        |                     |                                        |
|           |                       |                                                                  |                     |                                          |                                        |                     |                                        |
|           |                       |                                                                  |                     |                                          |                                        |                     |                                        |
|           | ABB48 100x + 2 + 1000 |                                                                  |                     |                                          |                                        |                     | 2581288,Apt 948, 82242388,A500001-948, |
|           |                       |                                                                  |                     | 80 2828                                  | 1                                      |                     |                                        |
| -         |                       |                                                                  |                     |                                          | -                                      |                     |                                        |

已完结的项目,点击"查看详情",可以进行"文件补录",将

第 65 页 共 108 页

过程中未上传的文件进行补充上传。详情流程参考"询比采购功能介绍"中相关介绍。

## 2.2.6 直接采购功能介绍

通过平台发布的直接采购项目,项目发布后即可完结,无需指定 供应商任何操作。

### 2.2.6.1 发布直接采购

选择"招标采购——直接采购",点击"新建";

| 新余市智慧采购平台 | ▲ 官网首页 采购人工作台 ⇄            | 首页 招标采购 供应商管理            | 查询统计 财务管理 专家管理 | 项目预警 🗘 🌕 刘荣                       |
|-----------|----------------------------|--------------------------|----------------|-----------------------------------|
| 毫 委托采购    | <b>酒月</b> , 法给3 酒日始是遗语日夕妆  | 将未. <u>本</u> 加 去边        |                |                                   |
| ◎ 招标采购    | AND: MARY OCCUPY DAVA DAVA |                          | <b></b>        |                                   |
| ③ 询比采购    | 新建                         |                          |                |                                   |
| 配 谈判采购    | 序号 项目名称                    | 项目编号                     | 项目类型           | 状态 操作                             |
| ◎ 单一来源采购  | 1 某某项目直接采购                 | ZJXYGTJTYXGSCS2024100001 | 货物类            | <ul> <li>已完结 复制项目 查看详情</li> </ul> |
| 皇 直接采购    | 2 直接采购测试01                 | ZJXYGTJTYXGS2024090001   | 原材料和燃料类        | <ul> <li>已完结 复制项目 查看详情</li> </ul> |
| & 竞价采购    | 共2条 10条/页 > ( 1            | > 前往 1 页                 |                |                                   |
| 🕑 备案采购    |                            |                          |                |                                   |
| 已 采购需求 ~  |                            |                          |                |                                   |

填写"采购信息"、"项目内容公告",选择指定供应商,点击 "发布"即可。

| AR     * 55.56     * 56.56     * 76.5       AR     * 55.56     * 55.56     * 56.56       * 56.56     * 56.56     * 56.56       * 56.56     * 56.56     * 56.56       * 56.56     * 56.56     * 56.56       * 56.56     * 56.56     * 56.56       * 56.56     * 56.56     * 56.56       * 56.56     * 56.56     * 56.56       * 56.56     * 56.56     * 56.56       * 56.56     * 56.56     * 56.56       * 56.56     * 56.56     * 56.56       * 56.56     * 56.56     * 56.56       * 56.56     * 56.56     * 56.56       * 56.56     * 56.56     * 56.56       * 56.56     * 56.56     * 56.56       * 56.56     * 56.56     * 56.56       * 56.56     * 56.56     * 56.56       * 56.56     * 56.56     * 56.56       * 56.56     * 56.56     * 56.56       * 56.56     * 56.56     * 56.56       * 56.56     * 56.56     * 56.56       * 56.56     * 56.56     * 56.56       * 56.56     * 56.56     * 56.56       * 56.56     * 56.56     * 56.56       * 56.56     * 56.56     * 56.56       * 56.56     * 56.56                                                                                                    |   | 采购信息       |                                                                                                    |                |                |                                     |
|----------------------------------------------------------------------------------------------------|---|------------|----------------------------------------------------------------------------------------------------|----------------|----------------|-------------------------------------|
| 10        • 48.8 • 0.8 • 0.4 • 0.8 • 0.9 • 0.0 • 0.0       • 0.0 • 0.0       • 0.0       • 0.0       • 0.0       • 0.0       • 0.0       • 0.0       • 0.0       • 0.0       • 0.0       • 0.0       • 0.0       • 0.0       • 0.0       • 0.0       • 0.0       • 0.0       • 0.0       • 0.0       • 0.0       • 0.0       • 0.0       • 0.0       • 0.0       • 0.0       • 0.0       • 0.0       • 0.0       • 0.0       • 0.0       • 0.0       • 0.0       • 0.0       • 0.0       • 0.0       • 0.0       • 0.0       • 0.0       • 0.0       • 0.0       • 0.0       • 0.0       • 0.0       • 0.0       • 0.0       • 0.0       • 0.0       • 0.0       • 0.0       • 0.0       • 0.0       • 0.0       • 0.0       • 0.0       • 0.0       • 0.0       • 0.0       • 0.0       • 0.0       • 0.0       • 0.0       • 0.0       • 0.0       • 0.0       • 0.0       • 0.0       • 0.0       • 0.0       • 0.0       • 0.0       • 0.0       • 0.0       • 0.0       • 0.0       • 0.0       • 0.0       • 0.0       • 0.0       • 0.0       • 0.0       • 0.0       • 0.0       • 0.0       • 0.0       • 0.0       • 0.0       • 0.0       • 0.0       • 0.0       • 0.0       • 0.0       • 0.0       • 0.0       • 0.0       • 0.0       • 0.0       • 0.0       • 0.0       • 0.0       • 0.0       • 0.0       • 0.0       • 0.0       • 0.0       • 0.0       • 0.0       • 0.0       • 0.0       • 0.0       • 0.0       • 0.0       • 0.0       • 0.0       • 0.0       • 0.0       • 0.0       • 0.0       • 0.0       • 0.0       • 0.0       • 0.0       • 0.0       • 0.0       • 0.0       • 0.0       • 0.0       • 0.0       • 0.0       • 0.0       • 0.0       • 0.0       • 0.0       • 0.0       • 0.0       • 0.0       • 0.0       • 0.0       • 0.0       • 0.0       • 0.0       • 0.0       • 0.0       • 0.0       • 0.0       • 0.0       • 0.0       • 0.0       • 0.0       • 0.0       • 0.0       • 0.0       • 0.0       • 0.0       • 0.0       • 0.0       • 0.0       • 0.0       • 0.0       • 0.0       • 0.0       • 0.0       • 0.0       • 0.0 |   | · 150 6.8: | WALTER                                                                                                    | - 湖田会財         | NG.08          | 77.96                               |
| N     **RRA:     **RRA:                                                                                                    |   | *16日来日:    | ○ 数物系 ○ IG英 ○ 新名英 ○ 新材料化物料英 ○ 前产公園英                                                                                                    | * 摄位方式:        | 0.88 0.86      | 0 84                                |
|                                                                                                    | 4 | * 原目出水     | Zhittati                                                                                                    | 课题地址           | #10.1.19.03161 |                                     |
|                                                                                                    |   | *采料范围      | 点 病击上领                                                                                                    |                |                |                                     |
|                                                                                                    |   | 药醚文件:      | <ul> <li>・ Justimoconconstant/proprietation.cm, socialization (Address of Address of Address</li></ul> |                |                |                                     |
|                                                                                                    |   |            | * 实践和自由CORCOMPOSITION中型发展和工作,单个实际最大1004%,就能把型发展中全最大2004%,最新工作10个。                                                                                                    |                |                |                                     |
| Image: Description         Image: Description         Image:                                                                                                    |   | 日形定供应商     |                                                                                                    |                |                |                                     |
| PC         REACH         REA           IMAGE         USER           IMAGE         USER           IMAGE         USER           IMAGE         USER           IMAGE         USER           IMAGE         USER           IMAGE         USER           IMAGE         USER           IMAGE         USER           IMAGE         USER           IMAGE         USER           IMAGE         USER                                                                                                    |   | - (HER     | 十步动兵应用                                                                                                    |                |                |                                     |
|                                                                                                    |   |            | 序型 供应用名称                                                                                                    |                |                | 18/1                                |
| BERN         BERN         * Statistics contraction of the Statistic Control Addition of the Statistic Control Addition of the Statistic Contrection of the Statistic Contrection of the Statistic                                                      |   |            |                                                                                                    | 加无政府           |                |                                     |
| BEXP         BEXP         • 2.8.2.6         • 2.8.2.6         • 2.8.2.6         • 2.8.2.6         • 2.8.2.6         • 2.8.2.6         • 2.8.2.6         • 0.8.2.6         • 0.8.2.6         • 0.8.2.6         • 0.8.2.6         • 0.8.2.6         • 0.8.2.6         • 0.8.2.6         • 0.8.2.6         • 0.8.2.6         • 0.8.2.6         • 0.8.2.6         • 0.8.2.6         • 0.8.2.6         • 0.8.2.6         • 0.8.2.6         • 0.8.2.6         • 0.8.2.6         • 0.8.2.6         • 0.8.2.6         • 0.8.2.6         • 0.8.2.6         • 0.8.2.6         • 0.8.2.6         • 0.8.2.6         • 0.8.2.6         • 0.8.2.6         • 0.8.2.6         • 0.8.2.6         • 0.8.2.6         • 0.8.2.6         • 0.8.2.6         • 0.8.2.6         • 0.8.2.6         • 0.8.2.6         • 0.8.2.6         • 0.8.2.6         • 0.8.2.6                                                                                                    |   |            |                                                                                                    |                |                |                                     |
|                                                                                                    |   | 项目文件       |                                                                                                    |                |                |                                     |
| * REALBOARD AND AND AND AND AND AND AND AND AND AN                                                                                                    |   | 道田文件:      | 土 病品上情                                                                                                    |                |                |                                     |
| INFRE     TARGE   MILLARE     (M) = 2 ( ((((((((((((((((((((((((((((((((                                                                                                    |   |            | * 234pdilocolocoloinepotpola82392%.seca822989625046.R8882399782420046.B813907.                                                                                                    |                |                |                                     |
| - лана<br>арада и даж ж 2 Ф 0 - нар А - н-р - р - р - р - р - р - р - р - р -                                                                                                    |   | 项目内容       |                                                                                                    |                |                |                                     |
| (4) 日本 1 (2) (4) × (2) (4) (4) (4) (4) (4) (4) (4) (4) (4) (4                                                                                                    |   | • 内容标题     | WHEN PROVIDE                                                                                                    |                |                |                                     |
| Inux                                                                                                    |   | •9 🗠 B I   | 2 (2 m x x /) 🖉 (2 + 4 (2 - A + 9 + 12 + 12 + 12 + 12 + 12 + 12 + 12                                                                                                    | − ≤ ψ) 6.41.01 |                | 5 # 6 0. 8 7% à F 4 7 8 6 8 8 8 9 1 |
|                                                                                                    |   | Inn.X      |                                                                                                    |                |                |                                     |
|                                                                                                    |   |            |                                                                                                    |                |                |                                     |

# 2.2.7 备案采购功能介绍

备案采购模块主要用于"备案采购仅为进场交易项目、涉密 项目的采购信息登记备案"。

## 2.2.7.1 项目登记

点击"项目登记"按钮,进入项目登录页面,填写项目的相关信息。

|          |    | 采购人工作台 ≓                     | 首页          | 采购需求 招标采购          | 供应商管理 采购屋约 | 查询统计 财务管理 专纲                                                                                                    | X管理 风险治理 | 2288 d =                    |
|----------|----|------------------------------|-------------|--------------------|------------|----------------------------------------------------------------------------------------------------|----------|-----------------------------|
| る 委托采购 🗸 | 适日 | 输入规模实现 植导                    | 顶日本专        | - <del>2</del> -11 | - 春记时间: 二米 |                                                                                                    | 使日期      |                             |
| ◎ 招标采购   | 建本 |                              | <b>2</b> 10 | 重要                 |            |                                                                                                    |          |                             |
| ◎ 单一来源采购 | 进日 | 入公共资源交易系统的交易项目<br>的采购信息登记备案。 | 1或涉密项       |                    |            |                                                                                                    |          |                             |
| 图 备果采购   | 项目 | 1登记 ③ 什么是项目登记?               |             |                    |            |                                                                                                    |          |                             |
| 直接采购     | 序号 | 招标名称                         | 招标编号        | 项目类型               | 发布人        | 登记时间                                                                                                    | 招标方式     | 操作                          |
| I 海北平臨   | 1  | Sector Sector 1              | 123         | 货物类                | 测试用户李四李四李四 | And the second second                                                                                                    | 公开招标     | 结果备案 查看详情 复制项目 终止备案         |
| 》 竞价采购   | 2  |                              | -           | 货物类                | 测试用户李四李四李四 | And in case of                                                                                                    | 公开招标     | 候选备案 結果备案 查看详情 复制项目<br>终止备案 |
| 圓 读判采购   | 3  |                              | 20230711    | 货物类                | 测试用户李四李四李四 | -                                                                                                    | 公开招标     | 候选备案 结果备案 查看详情 复制项目<br>终止备案 |
|          | 4  |                              | 20230711    | 货物类                | 测试用户李四李四李四 | Read and the second                                                                                                    | 公开招标     | 查看详情 复制项目                   |
|          | 5  |                              | 20230711    | 货物类                | 测试用户李四李四李四 |                                                                                                    | 公开招标     | 查看详情 复制项目                   |
|          | 6  | 2                            | 1           | 货物类                | 测试用户李四李四李四 | All and a second second | 公开招标     | 查看详情 复制项目                   |
|          | 7  | 100000000                    | 1           | 货物类                | 测试用户李四李四李四 |                                                                                                    | 公开招标     | 查看详情 复制项目                   |
| ē        | 8  | 10.000                       | 新增备案        | 货物类                | 测试用户李四李四李四 | 100000000000000000000000000000000000000                                                                                                    | 公开招标     | 查看详情 复制项目                   |

完善招标信息内容,填写内容如下,带红色\*部分为必填项。

#### 第 67 页 共 108 页

|        | 招标首点                                                                                                    |                                                          |                                                                                             |       |
|--------|----------------------------------------------------------------------------------------------------|----------------------------------------------------------|---------------------------------------------------------------------------------------------|-------|
| 单一来源采购 | *招标名称: 请输入招标名称                                                                                                    | 0/100 * 招标编号:                                            | 请输入招标编号                                                                                     | 0/100 |
| 香業采购   | <ul> <li>・ 招标估算: 辺标估算 万元</li> </ul>                                                                                                    | * 中标方式:                                                  | ○ 单个中标 ○ 入图                                                                                 |       |
| 接采购    | *报价方式: 总价 单价 费率                                                                                                    | *报名时间:                                                   | 开始日期 芭 童 结束日期 芭                                                                             |       |
| 比采购    | •开标时间: 请选择开标时间 芭                                                                                                    | *項目类型:                                                   | <ul> <li>● 货物类</li> <li>● 工程类</li> <li>● 服务类</li> <li>● 原材料和燃料类</li> <li>● 资产处置类</li> </ul> |       |
| 价采购    | 招标地点: 中国 >> 请选择地区                                                                                                    | - 详细地址:                                                  | 请输入评细地址                                                                                     | 0/200 |
| 利益的    | *登记原因: 〇 进场交易项目 〇 渗密项目 〇 其他项目                                                                                                    | 监管单位名称:                                                  | 请输入监管单位名称                                                                                   | 0/200 |
|        | 開件:  全 点击上传<br>支持の行体の行からなどのなどの1.8月12次トル                                                                                                    | <ol> <li>         100米町立計並介量+200kB・量素上地1     </li> </ol> | ~                                                                                           |       |
|        | Althouse on the second second se | 5. SUBSEXTON LEASENDED, REPLYCO,                         |                                                                                             |       |
|        |                                                                                                    |                                                          |                                                                                             |       |

## 公告内容中可选择是否对外发布,点击"登记预览"。

| ā 委托采购 · · ·       | 招标方式                                                                                           |
|--------------------|------------------------------------------------------------------------------------------------|
| ◎ 招标采购             | * 招称方式: 公开把标 > 发布方式: 影响公告 > 0                                                                  |
| ◎ 单一来源采购           | * 館院方式: 〇 委托招标 〇 自主招标                                                                          |
| 🗵 备案采购             | 人生由效                                                                                           |
| 图 直接采购             | 対が変布: ● 是 ○ 否                                                                                  |
| 王 询比采购             | * <b>公告标题:</b>                                                                                 |
| 灸 竞价采购<br>loo 谈判采购 | 9 ○ B I U 囚 業 X <sup>i</sup> X, クダク・44 昆 A・デ・田・田・田 田 二 1 ○ ○ ○ ○ ○ ○ ○ ○ ○ ○ ○ ○ ○ ○ ○ ○ ○ ○ ○ |
|                    |                                                                                                |
|                    |                                                                                                |
|                    |                                                                                                |

内容确认无误后点击"确认发布",即完成备案登记环节。

| (C) 1771= X 10 |      |                                                 |                           |  |
|----------------|------|-------------------------------------------------|---------------------------|--|
| C Internet     | 招标信息 | 招标信息                                            |                           |  |
| 单一来源采购         | 招标方式 | 招标名称:测试                                         |                           |  |
| 40.000         |      | 招标编号: 1                                         | 招标估算: 1.0000万元大号: 皇元整     |  |
| ⑦ 备案采购         | 公告内容 | 中标方式: 单个中标                                      | 报价方式: 总价                  |  |
|                |      | 报名时间: 2024-01-01 00:00:00 - 2024-01-03 23:59:59 | 开标时间: 2024-01-04 00:00:00 |  |
| 區] 直接米购        |      | 項目类型:货物类                                        | 招标地点: -                   |  |
| I 油比采购         |      | 详细地址: -                                         | 登记原因:进场交易项目               |  |
|                |      | 监管单位名称: 111                                     |                           |  |
| 灸 竞价采购         |      | 附件: -                                           |                           |  |
| 围 谈判采购         |      | 招标方式                                            |                           |  |
|                |      | 招标方式: 公开招标                                      | 发布方式: 招标公告                |  |
|                |      | 组织方式:自主招标                                       |                           |  |
|                |      | 公告内容                                            |                           |  |
|                |      | 对外发布: 是                                         |                           |  |

## 2.2.7.2 结果备案

项目登记完成后,点击"结果备案"(如需发布候选备案,可点击"候选备案",备案完成后再进行"结果备案"),进入备案页面,

第 68 页 共 108 页

| ⑦ 招标采购                                                      | 项目:                                        | 输入组标名称、编号                                                                | 项目类型:         | 全部                | ◇ 登记时间: 开始日                                                                                                    |                     | 束日期               |                             |
|-------------------------------------------------------------|--------------------------------------------|--------------------------------------------------------------------------|---------------|-------------------|----------------------------------------------------------------------------------------------------|---------------------|-------------------|-----------------------------|
| 0                                                           | 状态:                                        | 全部                                                                       | ✓ 查询          | 重置                |                                                                                                    |                     |                   |                             |
| l 单一来源采购                                                    | _                                          |                                                                          |               |                   |                                                                                                    |                     |                   |                             |
| 🕑 备家采购                                                      | 项目                                         | 登记 ③ 什么是项目登记?                                                            |               |                   |                                                                                                    |                     |                   |                             |
| 直接采购                                                        | 序号                                         | 招标名称                                                                     | 招标编号          | 项目类型              | 发布人                                                                                                    | 登记时间                | 招标方式              | 操作                          |
| <b>王</b> 询比采购                                               | 1                                          | 100                                                                      | 1             | 货物类               | 测试用户李四李四李四                                                                                                    | 2024-01-04 09:56:33 | 公开招标              | 候過备案 結果备案 查看详情 复制项目<br>移业备案 |
| 全 竞价采购                                                      | 2                                          |                                                                          | 123           | 货物类               | 测试用户李四李四李四                                                                                                    | 2023-11-24 15:11:25 | 公开招标              | 结果备案 查看详情 复制项目 终止备案         |
| 己 谈判采购                                                      | 3                                          |                                                                          | 备案采购          | 货物类               | 测试用户李四李四李四                                                                                                    | 2023-09-25 10:27:27 | 公开招标              | 候选备案 结果备案 查看详悟 复制项目<br>终止备案 |
|                                                             | 4                                          |                                                                          | 20230711      | 货物类               | 测试用户李四李四李四                                                                                                    | 2023-07-12 10:56:08 | 公开招标              | 候选备案 结果备案 查看详情 复制项目<br>终止备案 |
|                                                             | 5                                          |                                                                          | 20230711      | 货物类               | 测试用户李四李四李四                                                                                                    | 2023-07-12 10:55:14 | 公开招标              | 查看详情 复制项目                   |
|                                                             | 6                                          |                                                                          | 20230711      | 货物类               | 测试用户李四李四李四                                                                                                    | 2023-07-11 09:14:04 | 公开招标              | 查看详情 复制项目                   |
| -                                                           | 7                                          |                                                                          | 1             | 货物类               | 测试用户李四李四李四                                                                                                    | 2023-07-11 09:11:07 | 公开招标              | 查看详情 复制项目                   |
| 5 委托采购<br>3 招标采购                                            | <ul> <li>返回上一页</li> <li>測试</li> </ul>      | 〔   招标采购 > 备案采购                                                          | > 結果备案 > 測計   |                   |                                                                                                    |                     |                   |                             |
| •                                                           |                                            |                                                                          |               |                   |                                                                                                    |                     |                   |                             |
| 9 单一来源采购                                                    | 中标                                         | 供应商                                                                      |               |                   |                                                                                                    |                     |                   |                             |
|                                                             |                                            |                                                                          |               |                   |                                                                                                    |                     |                   | 导入中标供应商 下载模板                |
| 2 备案采购                                                      | 中标方法                                       | 式:单个中标 报价方式                                                              | : 总价          |                   | +=0/=\                                                                                                    |                     | 42.24             | 局入中标供应商 下载模板<br>444         |
| 2] 备案采购<br>2] 直接采购                                          | 中标方:<br>序号                                 | 式:单个中标 报价方式                                                              | : 总价<br>应商名称  |                   | 中标价(元)                                                                                                    |                     | 备注                | 导入中标供应商 下载模板<br>操作          |
| 2) 音樂采购<br>2) 直接采购<br>2) 询比采购                               | 中标方:<br>序号<br>1                            | 式: 单个中标 报价方∋<br>伊                                                        | :: 总价<br>应商名称 |                   | 中報价(元)<br>请脑入中級价                                                                                                    |                     | 备注                | 每入中标供应器 下载模板<br>操作<br>保存 删除 |
| 2) 备案采购<br>2) 直接采购<br>2) 询比采购<br>2) 资价采购                    | 中标方:<br>序号<br>1                            | 式: 单个中标 报价方式<br>伊                                                        | 二 息价<br>应商名称  |                   | 中條价(元)<br>通信入中修价<br>+ 多加供应和                                                                                                    |                     | 督注                | 导入中标供应着 下载模板<br>操作<br>保存 删除 |
| 2) 备除采购<br>2) 直接采购<br>2) 消比采购<br>2) 消化采购<br>3) 谈判采购         | 中标方:<br>序号<br>1                            | 式: 单个中标 照价方式<br>伊<br>信果公告                                                | ): 息价<br>应商名称 |                   | 中核价(元)<br>                                                                                                    |                     | 畜注                | 导入中标供应着 下载模板 操作 保存 删除       |
| 2) 备案 <b>平的</b><br>1) 直接来的<br>2) 询比采购<br>2) 预价采购<br>5) 谈利采购 | 中标方:<br>序号<br>1<br> 中标月<br>- 次布            | 武: 单个中核 照价方式 律<br>伊<br>唐黑公告<br>公示: 是 西                                   | 注 息价<br>应商名标  |                   | 中級价(元)<br>通道入中級价<br>十一次加供直和                                                                                                    |                     | 畜注                | 导入中标供应度 下载模板<br>操作<br>保存 删除 |
| 2) 畲族采购<br>2) 直接采购<br>2) 询比采购<br>2) 资价采购<br>3) 谈利采购         | 中标方:<br>序号<br>1<br> 中标<br>次布               | 武) 单个中核 照约万3                                                             | : 总价<br>应商名称  |                   | 中級价(元)<br>開始入中級約<br>+ 激励供应和                                                                                                    |                     | 备注                | 每入中标供应商 下载摄纸<br>操作<br>保存 删除 |
| 23 查察末期<br>13 直接末期<br>12 消比末期<br>26 消价末期<br>26 访利末期         | 中标方:<br>序号<br>1<br>・双布<br>公示<br>・ () () () | 式:単个中核 照め方33<br>()<br>()<br>()<br>()<br>()<br>()<br>()<br>()<br>()<br>() | : 烏价<br>应商名称  | A • ♥ • [Ξ - 1Ξ - | <ul> <li>中級价(元)</li> <li>(計画入中級介)</li> <li>(計画入中級介)</li> <li>(計画入中(和)</li> <li>(計画入中(和)</li></ul> |                     | 62<br>• • E = = = |                             |

点击"添加供应商"按钮将中标单位及中标金额信息进行录入。

填写完成后,编写中标结果公告,点击"完成备案",即完成备 案采购程序。

# 2.3 供应商招募

"供应商招募"用以组建企业供应商库,项目发布可针对自身企业供应商库内的供应商公开。

# 2.3.1 供应商招募

选择"供应商管理——供应商招募"模块点击"新增招募"。

| -             | 采购人工作 | # ←         |       | 1台 采购需求      | 招标采购         | 供应商管理 | 采购履约       | 查询统计     | 财务管理  | 专家管理 | 企业管理 | ٩ |      |
|---------------|-------|-------------|-------|--------------|--------------|-------|------------|----------|-------|------|------|---|------|
| ◆供应商招募 ⑤ 供应商库 | 招募名称: | 输入图器名称      | 发布时间: | 开始日期         | ⊟ ¥          | 越来日期  |            | 8        | S R R |      |      |   |      |
| 圖 框架协议        | 新增招募  |             |       |              |              |       |            |          |       |      |      |   |      |
| ₽ 黑名单管理       | 序号    | 招募名称        |       | 发布时间         | 8            |       | 招募截止       | 时间       |       | 应募供  | 应商数量 |   | 操作   |
|               | 1     | 测试招募截止时间    |       | 2023-05-19 1 | 4:16:29      |       | 2023-05-19 | 15:00:00 |       |      | 1    |   | 查看详情 |
|               | 2     | 演示招募供应商0412 |       | 2023-04-12 1 | 4:25:03 200% |       | 2023-11-30 | 00:00:00 |       |      | 3    |   | 查看详情 |
|               | 3     | 411招募001账号  |       | 2023-04-11 1 | 4:28:12      |       |            |          |       |      | 2    |   | 查看详情 |
|               | 4     | 测试招募2       |       | 2023-03-20 1 | 6:19:32      |       |            |          |       |      | 1    |   | 查看详情 |
|               | 5     | 测试招募        |       | 2023-03-20 1 | 5:54:19      |       | 2023-03-24 | 00:00:00 |       |      | 0    |   | 查看详情 |
|               | 6     | 测试招募        |       | 2023-03-09 1 | 4:37:38      |       | 2023-03-10 | 00:00:00 |       |      | 1    |   | 查看详情 |
|               | 7     | 测试供应商招募     |       | 2023-03-07 1 | 6:50:56      |       | 2023-03-09 | 00:00:00 |       |      | 1    |   | 查看详情 |
|               | 8     | 演示招募项目      |       | 2023-02-20 2 | 1:18:26      |       | -          |          |       |      | 1    |   | 查看详情 |

1) 招募信息

填写此次"招募名称"、"招募地区"信息。

| 招募信息   |                   |       |
|--------|-------------------|-------|
| *招募名称: | 请输入招募名称           | 0/100 |
| *招募地区: | <b>中国</b> > 请选择地区 | ~     |
| 详细地址:  | 调输入详细地址           | 0/200 |

2) 招募品目

填写招募基本信息,添加"招募品目"信息,方便入库企业知晓 供应库类别。

| 1 | 招募 | 事品 | 目 |  |
|---|----|----|---|--|

| 11   | 批量导入 | ➡ 下载品目导入核 | 莫板     |        |                |      | ▶ 批量删除 |
|------|------|-----------|--------|--------|----------------|------|--------|
|      | 序号   | 品目名称      | 计划采购数量 | 单位     | 计划采购金额(万<br>元) | 需求描述 | 操作     |
| 暂无数据 |      |           |        |        |                |      |        |
|      |      |           |        | + 添加品目 |                |      |        |

3) 招募要求

"是否需填写资质类别":若"是",供应商在报名时必须填写 其公司的资质类别;

"短期招募"短期招募需要设置"招募截止时间",到了对应的时间,不再进行入库操作。
"长期招募"即该招募项目长期开放,有符合条件的供应商随时 可报名申请加入;

"证件要求"中点击"添加"可选择供应商需要提供的证件,系 统内有证件模版可选择,也可点击添加"添加其他证件"手动添加供 应商需要提供的证件名称;

|                  | 招募要求                                                                                                   |          |                                                                                                    |    |
|------------------|----------------------------------------------------------------------------------------------------|----------|----------------------------------------------------------------------------------------------------|----|
| 供应商招募            | * 是否需填写资质类别: 〇 是                                                                                       | • 否      | 1                                                                                                    |    |
| 供应商列表            | *招募举型· ○ 短                                                                                             | 期招募 ○ 长期 | 招募                                                                                                    |    |
| 🛍 供应商评级评分管理 🗸 🗸  | * 初草兼止时间, 2000年                                                                                        |          | (**)                                                                                                    |    |
| & 黑名单管理          | 后奔载止四间. 调及分                                                                                            | 軍伍舞戲正时间  |                                                                                                    |    |
|                  | 证件要求: + 添                                                                                              | ibu      |                                                                                                    |    |
| ≥ 短信通知           | 其他证件要求: 序号                                                                                             |          | 证件名称                                                                                                    | 操作 |
|                  |                                                                                                    |          | 暂无数据                                                                                                    |    |
|                  |                                                                                                    |          | + 添加其他证件                                                                                                    |    |
|                  | 附件: ① 点                                                                                                | 志上传      |                                                                                                    |    |
| <u>民</u> 供应商管理 ^ |                                                                                                    |          | + 添加品目                                                                                                    |    |
| 供应商招募            | 选择证件                                                                                                   |          | ×                                                                                                    |    |
|                  |                                                                                                    |          |                                                                                                    |    |
| 供应商列表            | Q 请输入证书分类名称                                                                                            | 请输入证     | <b>建询</b>                                                                                                    |    |
| 供应商列表            | <ul> <li>○ 请输入证书分类名称</li> <li>企业基本资格证书</li> <li>经营类许可证书</li> </ul>                                     |          | 正件名称<br>寛狗<br>序号<br>证件名称                                                                                                    |    |
| 供应商列表            | <ul> <li>傳輸入证书分类名称</li> <li>企业基本资格证书</li> <li>经营类许可证书</li> <li>产品类证书</li> <li>其他</li> </ul>            |          | 查询           序号         证件名称           1         营业执照                                                                                                    |    |
| 供应商列表            | ③ 请输入证书分类名称<br>企业基本资格证书<br>经营类许可证书<br>产品类证书<br>其他<br>进口类证书<br>其也                                       |          | 查询           序号         证件名称           1         营业执照           2         税务登记证                                                                                                    |    |
| 供应商列表            | ③ 请输入证书分类名称<br>企业基本资格证书<br>经营类许可证书<br>产品类证书<br>其他<br>进口类证书<br>基本信息证书<br>哈哈哈                            |          | 政府         政府           序号         证件名称           1         营业执照           2         税务登记证           3         组织机构代码证                                                                                 | 操作 |
| 供应商列表            | ③ 捐输入证书分类名称<br>企业基本资格证书<br>经营类许可证书<br>产品类证书<br>声品类证书<br>其他<br>进口类证书<br>基本信息证书<br>哈哈哈<br>医疗器械经营许可证<br>2 |          | 度询           序号         证件名称           1         置业执照           2         税务登记证           3         组织机构代码证           4         外商投资企业批准证书(外资企业必须)                                                     | 操作 |
| 供应商列表            | 丁丁二、一、一、一、一、一、一、一、一、一、一、一、一、一、一、一、一、一、一、                                                               |          | 政府         政府           序号         证件名称           1         营业执照           2         税务登记证           3         组织机构代码证           4         外商投资企业批准证书(外资企业必须)           5         一般纳税人证明材料            | 操作 |
| 供应商列表            | 丁醫療入证书分类名称<br>企业基本资格证书<br>经营类许可证书<br>产品类证书<br>其他<br>进口类证书<br>基本信息证书<br>哈哈哈<br>医疗器械经营许可证<br>2           |          | 度询           序号         证件名称           1         置业执照           2         税务登记证           3         组织机构代码证           4         外商投资企业批准证书(外资企业必须)           5         一般纳税人证明材料           1         2 | 操作 |
| 供应商列表            | ③ 请输入证书分类名称<br>企业基本资格证书<br>经营类许可证书<br>产品类证书<br>其他<br>进口类证书<br>基本信息证书<br>哈哈哈<br>医疗器械经营许可证<br>2          |          | 政治       政治       原号     证件名称       1     营业执照       2     税务登记证       3     组织机构代码证       4     外商投资企业批准证书(外资企业必须)       5     一般纳税人证明材料       1     2                                                | 操作 |

填写公告内容后点击"发布"即可。

| 公告内容                                                                                                    |                   |                                             |
|----------------------------------------------------------------------------------------------------|-------------------|---------------------------------------------|
| * 公告标题: 请输入公告标题                                                                                                    | 0/100             |                                             |
| **) (*) B I U D HK X X, 2 ダ ダ *** 6 D A * ♥ * E * E * 0 D ▲ * 〒 * E * 8 ± 8±2 KB * 第三 ■ ● ③ ■ 伝   - ● ● ○ □ □ □ □ □ □ ★ ● □ * □ □ □ □ ■ ■ ▲ | 段落 - 16px - 🔰 📢 聖 | = =   ⊕ <i>c</i> ∞   \$ \$ \$ \$ \$ = = = = |
| 请输入                                                                                                    |                   |                                             |
|                                                                                                    |                   |                                             |
|                                                                                                    |                   |                                             |
|                                                                                                    |                   |                                             |
|                                                                                                    |                   |                                             |
|                                                                                                    |                   |                                             |
|                                                                                                    |                   |                                             |
|                                                                                                    |                   |                                             |
|                                                                                                    |                   |                                             |
| g繁铬径: bodx > ρ > sean                                                                                                    |                   | 当前已输入0个字符,您还可以输入10000个字符                    |
| 保存 发布                                                                                                    |                   |                                             |

当招募完成"已发布"后,则"供应商招募"功能中,会出现相应的招募信息,可点击最右侧的"查看详情"进入项目详情页面。

| <u> 卧</u> 供应商管理  へ |                  |          |                     |                     |         |     |              |
|--------------------|------------------|----------|---------------------|---------------------|---------|-----|--------------|
| 供应商招募              | 新增招募 ③ 什么是供应商招募? |          |                     |                     |         |     |              |
| 供应商列表              | 序号               | 招募名称     | 发布时间                | 招募截止时间              | 应募供应商数量 | 协助人 | 操作           |
| ःவ 供应商评级评分管理 ○     | 1                | 1        | 2024-10-28 10:31:50 | ~                   | 0       |     | 查看详情<br>项目协助 |
| ℅ 黒名単管理            | 2                | 短期招募     | 2024-08-30 16:48:47 | 2024-08-30 17:00:00 | 1       |     | 查看详情<br>项目协助 |
| ≌ 短信通知             | 3                | 測试招募     | 2024-08-20 11:52:21 | *                   | 1       |     | 查看详情<br>项目协助 |
|                    | 4                | 招募卖电脑的   | 2024-08-20 10:11:58 | 2024-08-20 10:30:00 | 1       |     | 查看详情<br>项目协助 |
|                    | 5                | luo招募001 | 2024-08-16 17:37:07 | 2024-08-17 00:00:00 | 0       |     | 查看详情<br>项目协助 |

进入"招募项目详情"可查看提交申请的供应商并进行审核,审 核通过后即可进入企业供应商库。

返回上一页 | 供应商管理 > 供应商招募 > 招募报名 > 411招募001账号

| 411招募                         | 111招募001账号                                                                             |       |  |                     |                         |    |  |  |  |  |
|-------------------------------|----------------------------------------------------------------------------------------|-------|--|---------------------|-------------------------|----|--|--|--|--|
| <mark>⊘</mark> e%             | 〇 已发布 —      〇 招募中 — ③ 招募結果     第常                                                     |       |  |                     |                         |    |  |  |  |  |
| ┃招募时<br>长期招募<br>┃ 应募供<br>准入供应 | 1 招募时间                                                                                 |       |  |                     |                         |    |  |  |  |  |
| 序号                            | 供应商名称                                                                                  | 联系方式  |  | 应募时间                | 准入供应商库状态                | 操作 |  |  |  |  |
| 1                             | .11/9006002 18879006002@126.com                                                        |       |  | 2023-04-11 15:16:44 | <ul> <li>待审核</li> </ul> | 审核 |  |  |  |  |
| 2                             | 2 asd 18879006001 18879006001 18879006001@qq.com 2023-04-11 15:11:59 申审核通过 下载响应资料 遺看详情 |       |  |                     |                         |    |  |  |  |  |
| 共2条                           | 10条/页 ~ 〈 1 〉 前                                                                        | 往 1 页 |  |                     |                         |    |  |  |  |  |

第 72 页 共 108 页

| ■ <del>只</del> III 贝 贝 女 不 |                                    |                                |                        |                |                 |
|----------------------------|------------------------------------|--------------------------------|------------------------|----------------|-----------------|
| 下载全部证件                     |                                    |                                |                        |                |                 |
| 序号                         | 证件名称                               |                                |                        | 操作             |                 |
| 1                          | 其它附件1                              |                                |                        |                |                 |
| 2                          | 其它附件2                              |                                |                        | 预览 下载          |                 |
| 附件                         |                                    |                                |                        |                |                 |
|                            | DF 预览 下载                           |                                |                        |                |                 |
| <b>┃ 审核</b><br>审核通过后将 】    | 加入供应商库                             |                                |                        |                |                 |
| * 审核结果:                    | ● 审核通过 ○ 审核不通过                     |                                |                        |                |                 |
| 供应商编号:                     | 请输入供应商编号                           |                                |                        |                |                 |
| *选择供应商分组:                  | 全部供应商                              |                                |                        |                |                 |
|                            | ▼ 🖸 全部供应商                          |                                |                        |                |                 |
| 审核文件                       | → □ 大宗物资                           |                                |                        |                |                 |
|                            |                                    |                                |                        |                |                 |
|                            | 453435                             |                                |                        |                |                 |
|                            | 确定                                 |                                |                        |                |                 |
|                            |                                    |                                |                        |                |                 |
|                            |                                    |                                |                        |                |                 |
| 精彩纵横云采购平台                  | 采购人工作台 ≓                           | 工作台 采购需求 招标采购                  | 供应商管理 采购履约             | 查询统计 财务管理 专家管理 | 企业管理 🗘 🔮 测试用户字码 |
| 供应商招募                      | 演示招募供应商0412                        |                                |                        |                |                 |
| 自 供应商库                     |                                    |                                |                        |                |                 |
| 圖 框架协议                     | ── 已发布 ─── 2 招募中 ─── 3             | ) 招募结果                         |                        |                | <b>异常</b>       |
| № 黒名单管理                    | 1 招募时间                             |                                |                        |                |                 |
|                            | 招募剩余时间· 167 于 7 时 26 分 49 种        |                                |                        |                |                 |
|                            | 収蔵時間の 2022.04.12.14:25:02 - 2022.  | 11-20-00:00                    |                        |                |                 |
|                            | 14990,149. 2020 04 12 1425 00 2020 |                                |                        |                |                 |
|                            | <b>应募供应商</b>                       |                                | ~                      |                |                 |
|                            | 准入供应商库状态: 全部 未开始 待审核               | t 审核通过 审核不通过 供应商4              | 5称: 请输入                | 查询             |                 |
|                            | 序号供应商名称                            | 联系方式                           | 应募时间                   | 准入供应商库状态       | : 操作            |
|                            | 1 中国江西国际经济技术合作公司                   | 測试用户F 11179006006 243@qq.      | com 2023-04-12 1-      | 4:32:18 • 审核通过 | 下载响应资料 查看详情     |
|                            | 2 嘉特信                              | 测试用户B 11179006002 18879006002@ | 0126.com 2023-04-12 1- | 4:31:12 • 审核通过 | 下载响应资料 查看详情     |
|                            | 3 江西国泰民爆集团股份有限公司                   | 测试用户D 11179006004 470819@q     | a.com 2023-04-12 1     | 4-29:57 • 审核通过 | 下载响应资料 查看详情     |
|                            | 共3条 10条/页 🌼 🤇 1 🗦                  | 前往 1 页                         |                        |                |                 |

# 2.3.2 供应商库

可在"供应商库"模块进行供应商管理,可点击"+"新建或者 点击"<sup>2</sup>"修改分组,点击"移出"可将已入库的供应商移动到任 意小组,也可将入库供应商踢出供应商库。

| -                               | 采购人工作台 ≓                                             |                                  | 3                                                                  | C作台 采购需   | 求 招标采购   | 供应商管理    | 采购履约     | 查询统计       | 财务管理   | 专家管理 企业管        | e O          | -            |
|---------------------------------|------------------------------------------------------|----------------------------------|--------------------------------------------------------------------|-----------|----------|----------|----------|------------|--------|-----------------|--------------|--------------|
| ◇ 供应商招募                         |                                                      |                                  | ▲ 大宗物资                                                             |           |          |          |          |            |        |                 | 共享记录         | 共享供应商        |
| <b>卧</b> 供应商库                   | ○ 销输入分配名称                                            | Ļ                                | + 自前分组供品                                                           |           | 修改分      | 组名称      |          |            |        |                 |              |              |
| 圖 框架协议                          | 供应商分组数量: 4<br>·天市口(二)4日                              | 1                                | 供应商                                                                | 名称: 请输入供  | 应商名称     |          |          |            | 入库人    | 语输入关键词          |              |              |
| 0                               | 「小川」フェ日                                              |                                  | 状态:                                                                | 全部        |          | 入库时间: 于  | F始日期     | E          | 至 結束日  | . 8             | 童肉 重         | ж            |
| 76 黑名单管理                        | - 全部供应商 (12)                                         |                                  | 自出                                                                 | 供应商列表     |          |          |          |            |        |                 |              |              |
|                                 | 大宗物资(3)<br>- 123(2)                                  |                                  | 序号                                                                 | 供应商名称     | 联系人      | 联系方式     | 所属行业     | Я          | 所属公司   | 所属分组            |              | 最 <b>行</b> 军 |
|                                 | 453435 (1)                                           |                                  | 1                                                                  | 嘉特信       | 测试用户B    | 18879006 | 农产品      | 江西省精彩      | 纵模采购咨询 | 123,全部供应商,大     | 察 移出 设置分割    | 目信息 查看详情     |
|                                 | - 共享库(3)                                             |                                  | 2                                                                  | 江西国泰民爆集团  | . 测试用户D  | 11179006 |          | 江西省精彩      | 纵模采购咨询 | 全部供应商,大宗        | 市 移出 设置分析    | 目信息 查看详情     |
|                                 | > 武汉天源物业管理                                           | 有限责任公司                           | 3                                                                  | (五菱) 江苏省招 | 测试用户     | 11179006 | 咨询培训     | 江西省精彩      | 纵横采购咨询 | 123,453435,全部供后 | 印 移出 设置分组    | 目信息 查看详情     |
| Q 请输入分组名称                       | <ul> <li>・ 武汉天源物业管理有限</li> <li>・ 江西県业集团公司</li> </ul> | ,<br>责任公司<br><b>大宗物</b><br>当前分组{ | 更多<br>共3条<br>共3条<br>の<br>第<br>の<br>の<br>の<br>の<br>の<br>の<br>の<br>の | 10象/页 ~   |          | 前往 1     | <b>Ξ</b> |            |        |                 | 共享记录         | 共享供应商        |
| 全部供应商数量: 12<br>供应商分组数量: 4       |                                                      | 供应                               | 商名称: 请输入供                                                          | 应商名称      |          |          |          |            | 入库人: 1 | 青输入关键词          |              |              |
| ▲ 本公司<br>◆ 全部供应商(12)<br>大宗物资(3) |                                                      | 状态<br>5                          | : 全部<br>出供应商列表                                                     |           | 入库时间:    | 开始日期     |          | <b>⊟ ≆</b> | 结束日期   |                 | <b>立词</b> 重正 | t            |
| - 123 (2)                       | _                                                    | 序号                               | 供应商名称                                                              | 联系人       | 联系方式     | 所属行业     |          | 所属公司       |        | 所属分组            | 操            | fe           |
| 453435 (1)                      |                                                      | 1                                | 嘉特信                                                                | 测试用户B     | 18879006 | 农产品      | 江西省粮     | 青彩纵横采购     | 咨询 1   | 23,全部供应商,大宗     | 移出 设置分组      | 信息 查看详情      |
| - 共享库(3)                        | _                                                    | 2                                | 江西国泰民爆集团                                                           | 测试用户D     | 11179006 |          | 江西省精     | 青彩纵横采购     | 咨询     | 全部供应商,大宗物       | 移出 设置分组      | 信息 查看详情      |
| ▶ 武汉天源物业管                       | 理有限责任公司                                              | 3                                | (五菱) 江苏省招                                                          | 测试用户      | 11179006 | 咨询培训     | 江西省幕     | 青彩纵横采购     | 咨询 12  | 3,453435,全部供应]  | 移出 设置分组      | 信息 查看详情      |
| 下现企业 (對认展示子                     |                                                      | •                                |                                                                    |           |          |          |          |            |        |                 |              | •            |

## 2.4 专家管理

## 2.4.1 专家入库审核

专家需在平台认证个人基本信息,经过平台工作人员初步认证后可,方可申请平台成为各企业以及代理机构专家库;

认证完基本信息的专家可在线申请加入对应企业专家库,由企业 专家管理人员审核通过后即可进入企业专家库;

在"专家管理——专家入口审核"模块下,可审核专家入库申请。

| ********                                                     | 采购人工作台 ≓               | 工作台 采购需求                                      | R 招标采购 供            | 应商管理 采购履约 查询:     | 统计 财务管理 专家管理  | · 企业管理 🗘          | a) Bantrata - |
|--------------------------------------------------------------|------------------------|-----------------------------------------------|---------------------|-------------------|---------------|-------------------|---------------|
| <ul> <li>金 专家出計</li> <li>28 专家指計</li> <li>28 专业指計</li> </ul> | 姓名: 清输入过名<br>审核状态: 侍軍核 | 手机号码:         济输入手机号码           空間         重置 | 选择时间:               | 开始日期              | 童 结束日期        | 8                 |               |
| ら 专家抽取                                                       | 序号 姓名<br>测试专家1         | 身份证号<br>36271728129191                        | 手机号码<br>13283828382 | 注册地区<br>江西省南昌市红谷建 | 所评专业<br>测试专业1 | 握交时间<br>2023-02-1 | 操作<br>审核      |
|                                                              |                        |                                               |                     |                   |               |                   |               |
|                                                              |                        |                                               |                     |                   |               |                   |               |

#### 第 74 页 共 108 页

专家维护页面,可查询企业所有已入库专家,且能查询集团及下 属企业的专家信息。

| -                                                             | 采购人工作台 ≓                            |              | 采购周           |                                         | 供应商管理                      | 采购履约 查询统计          | 财务管理             | 专家管理 企业管理          | 0                                      |              |              |          |
|---------------------------------------------------------------|-------------------------------------|--------------|---------------|-----------------------------------------|----------------------------|--------------------|------------------|--------------------|----------------------------------------|--------------|--------------|----------|
| <ul> <li>会 专家入房市核</li> <li>品 专家相子</li> <li>68 专业维护</li> </ul> | ○ 请称入专业分类名称 ⑤ 杰公司 杨嘉安堂 (2004) • 丁原类 | 专家姓名         | (明治)入<br>(第2) | 专家姓名                                    | 专家地区:                      | W.2.18             | ◇ 专家5            | 8 <b>5</b> : 1828  |                                        |              |              |          |
| 吊 专家抽取                                                        | · 货物类<br>> 服务类<br>- 潮:::            | 新增安線<br>序号 1 | 家姓名           | 身份証券員                                   | 手机号码                       | 地区                 | 入库企业             | 所在公司               | 专家状态                                   | 8            | 职作           |          |
|                                                               | 企业内部专家库<br>软件工程                     | 1            |               | 2422*********************************** | 15212596605                | 江西省-南昌市            | 3                | 江西省精彩纵横            | • 启用                                   | 查看详情         | 修改業          | 18       |
|                                                               | 市场运营<br>> 江西省衡现代产业资金专家1库            | 3            |               | -                                       | -                          | 江西省-南昌市            | 制试所在企业           | 江西省精彩纵横            | • 启用                                   | <b>宣看详情</b>  | 修改 第         | 用        |
|                                                               | 江西省衡現代产业资金专家2<br>→ 工建类              | 4            |               | 3601***********                         | 18779103804<br>18706108590 | 江西省-南昌市<br>江西省-南昌市 | 测试所在企业<br>测试所在企业 | 江西省精彩纵横<br>江西省精彩纵横 | <ul> <li>・ 启用</li> <li>・ 启用</li> </ul> | 查看详情<br>查看详情 | 條改 議<br>修改 議 | .m<br>.m |

如需增加专家,可在"专家维护"模块下可点击"新增专家", 可主动将已在平台注册的专家拉入企业自身专家库中,选择了专家姓 名后,会自动带入专家基本信息,并可对可评专业进行维护。也可点 击"修改"可修改库内专家评审专业。

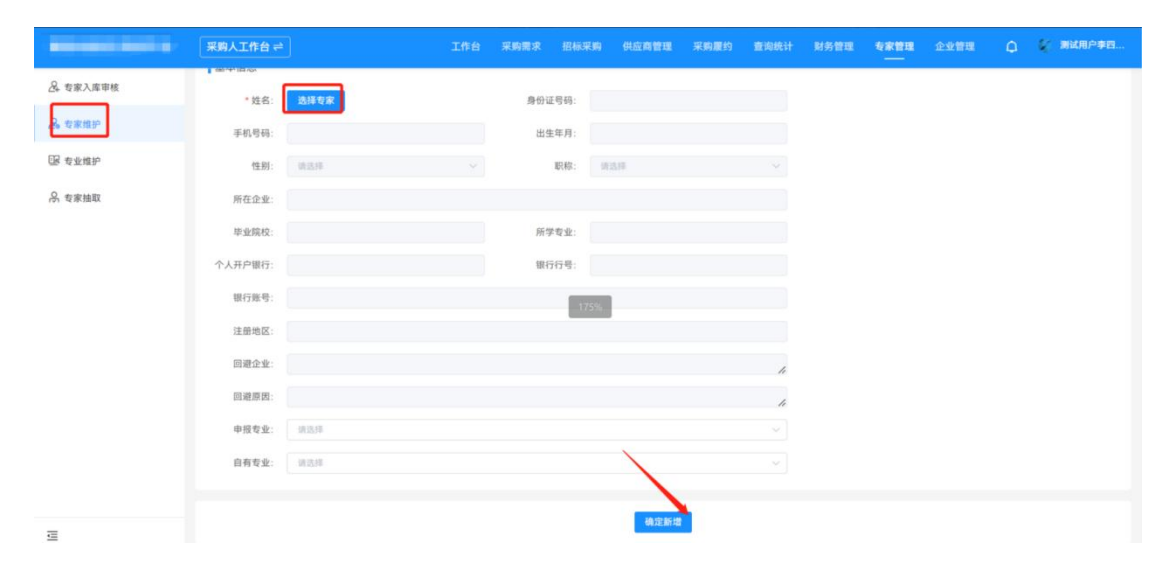

| 基本信息    |                             |        |                  |        |
|---------|-----------------------------|--------|------------------|--------|
| *姓名:    | 专家12112596650 更改专家          | 身份证号码: | 3601*********957 |        |
| 手机号码:   | 121****6650                 | 出生年月:  | 2021-02          |        |
| 性别:     | <b>女</b> ~ ~                | 职称:    | 高级经济师            |        |
| 所在企业:   | 测试所在企业                      |        |                  |        |
| 毕业院校:   |                             | 所学专业:  |                  |        |
| 个人开户银行: | 建设银行                        | 银行行号:  | 0045394          |        |
| 银行账号:   | 62270981093029              | 175%   |                  |        |
| 注册地区:   | 江西省-南昌市-南昌县                 |        |                  |        |
| 回避企业:   |                             |        |                  |        |
| 回避原因:   |                             |        |                  |        |
| 申报专业:   | 总体规划 🕲 公路 🕲 铁路 🕲 城市轨道交通 😂 民 | 航 🛛    |                  | ~      |
| 自有专业:   | 请选择                         |        |                  | $\sim$ |
|         |                             |        |                  | 1      |
|         |                             |        | 确定新增             |        |

点击"禁用"可对专家进行禁用操作,禁用专家将无法被抽取。

# 2.4.3 专家抽取

打开"专家抽取"页面,点击"抽取专家";

|           | 采购人    | 工作台≓                         |                            | 系购 供应商物        | <b>F型</b> 采购履约 |        |               | 专家管理 企                  | kaan 🔿 🍕 | 测试用户李四. |
|-----------|--------|------------------------------|----------------------------|----------------|----------------|--------|---------------|-------------------------|----------|---------|
| A. 专家入库审核 | 14.0.1 | 2 Dr. Jacob 3 10 12 47 49 12 |                            | त्व क्राo+ia)  | 1746 D 20      | (1) Z  | - exected and |                         |          |         |
| A。专家维护    | 48.0.3 | Sto. IIIIAARDON AR           | DHJ: NEADHA                | 9T 40 03 (0) . | 7730.0310      |        | 20.75.12.16   |                         | AN RE    |         |
| 圆 专业维护    | 抽取     | <b>2</b> 8                   |                            |                |                |        |               |                         |          |         |
| A 专家抽取    | 序号     | 项目名称                         | 项目编号                       | 评审时间           | 评标地点           | 抽取规则   | 专家数量          | 抽取状态                    | 项目通知状态   | 操作      |
|           | 1      | 哈哈哈                          | 111                        | 2023-04-2      | 的哈哈哈           | 手动选择专家 | 3             | <ul> <li>抽取中</li> </ul> | - 待通知    | 通知      |
|           | 2      | www                          | www                        | 2023-04-2      | . hahah        | 手动选择专家 | 3             | <ul> <li>抽取中</li> </ul> | 通知中      | 通知      |
|           | 3      | 自主收取保证金测试                    | ZBJXSXZXTZJTYXGS2023040046 | 2023-04-2      | . 1232         | 随机抽取并  | 2             | • 抽取成功                  | • 通知中    | 通知      |
|           | 4      | 电子保函缴纳                       | ZBJXSXZXTZJTYXGS2023040045 | 2023-04-2      | . 12           | 随机抽取并  | 6             | • 抽取成功                  | • 通知中    | 通知      |
|           | 5      | 演示江西省铜咨招标咨询有限公司电子化项          | ZBJXSXZXTZJTYXGS2023040018 | 2023-04-1      | . 1            | 手动选择专家 | 3             | <ul> <li>抽取中</li> </ul> | • 待通知    | 通知      |

1)项目信息

可以挑选系统现有项目,也可手动添加项目;

| ▲ 专家入库审核 | 返回上一页   专家管理 | 2回上一页   专家管理 > 专家抽取 > 抽取数据登记 |                                         |    |  |  |  |  |  |
|----------|--------------|------------------------------|-----------------------------------------|----|--|--|--|--|--|
| 🙈 专家维护   |              | 1 抽取项目信息 ——                  | <ol> <li>(2) 评审信息 (3) 抽取信息设置</li> </ol> |    |  |  |  |  |  |
| 128 专业维护 | ┃抽取项目信息      |                              |                                         |    |  |  |  |  |  |
| 合 专家抽取   | 选择项目         |                              |                                         |    |  |  |  |  |  |
|          | 序号           | 项目名称                         | 项目编号                                    | 操作 |  |  |  |  |  |
|          |              |                              | 暂无数据                                    |    |  |  |  |  |  |
|          |              | [                            | + 添加项目                                  |    |  |  |  |  |  |

### 添加后点击"下一步"

| <b>8</b> 专家入库审核 | 返回上一页   专家 | 管理 > 专家抽取 > 抽取数据登记 |                             |     |
|-----------------|------------|--------------------|-----------------------------|-----|
| 🙈 专家维护          |            | 1 抽取项目信息 ——        | — ② 评审信息 —— ③ 抽取信息设置        |     |
| 128 专业维护        | 抽取项目信息     |                    |                             |     |
| ら 专家抽取          | 选择项目       |                    |                             |     |
|                 | 序号         | 项目名称               | 项目编号                        | 操作  |
|                 | 1          | 测试询比采购20241028     | XBJJXSXZXTZJTYXGS2024100005 | 删除  |
|                 |            |                    | + 添加项目                      |     |
|                 |            |                    |                             |     |
|                 |            |                    |                             |     |
|                 |            |                    |                             |     |
|                 |            |                    |                             |     |
|                 |            |                    |                             | ~   |
|                 |            |                    |                             |     |
| Ē               |            |                    |                             | 下一步 |

2) 评审信息

"是否发放专家费用"可以登记相应的专家费用,方便后续统计;

"评审地址"填写实际评审所在地,方便专家到相应场所进行评 审;

"联系电话"为专家在确定来或者不来的情况下,可进行联系的 企业人员;

"评审时间"为项目实际可开启评审的时间;

"评委签到时间"为希望专家到场的时间;

"评审专家所在地区"为进行专家所在地址的筛选。

设置完成后点击"下一步"

第 77 页 共 108 页

| 专家维护 |            | 🕑 抽取项   | 目信息 —— ( | 2 评审信息 ——   | ③ 抽取信息设置 |   |
|------|------------|---------|----------|-------------|----------|---|
| 专业维护 | 【评审信息      |         |          |             |          |   |
| 专家抽取 | *是否发放专家费用: | 否       | ~        | * 评标耗时(小时): | 1        |   |
|      | * 签到时间:    | 请选择签到时间 | Ë        | *评审时间:      | 请选择评审时间  | Ē |
|      | *联系电话:     | 请输入联系电话 |          |             |          |   |
|      | *评审地址:     | 请输入评审地址 |          |             |          |   |
|      | *评审地区:     | 请选择     |          |             |          | ~ |

3) 抽取信息

"专家年龄区间":可自行选择设置专家年龄区间;

"抽取信息"包括"随机抽取并隐藏专家"、"随机抽取并隐查 看专家"及"手动选择专家";

"随机抽取并隐藏专家"则为抽取过程中,并不知晓抽出的专家 姓名及电话信息;

"随机抽取并隐查看专家"则为抽取过程中,能看到专家姓名及 电话

如果选择"手动选择专家",则可选择线下自行通知;

选择"随机抽取"模式,则需要点击"需要回避专家",点击"选 择专业"选择需要抽取的专业及并设置抽取人数,点击"确认抽取并 通知",系统会自动拨打电话进行通知,如果参与专家不足可进行补 抽。

提供回避设置,可设置"回避专家"、"回避企业"、"回避范 围";并提供允许同企业专家数量设置,仅适用于标准专家库,企业

第 78 页 共 108 页

| · 3 》 一 7 子 · 3 一 7 人 8 儿 1 儿 8 1 上 时 | 专家库、 | 共享专家库不受该允许规则控制。 |
|---------------------------------------|------|-----------------|
|---------------------------------------|------|-----------------|

| <u>是</u> 专家入库审核 | ✓ 抽取法目信息 —— ④ 祥幸信息 —— ③ 抽取法目信息 ()                                                                                                    |       |
|-----------------|----------------------------------------------------------------------------------------------------|-------|
| 品 专家维护          | 抽取信息                                                                                                    |       |
| []] 专业维护        | * 論取規則:                                                                                                    |       |
| 品 专家抽取          | 通知方式         首下通知         自动地上通知           专家年前区词         0         至         100                                                                                                    |       |
|                 | 記録专家                                                                                                    |       |
|                 | + 7510                                                                                                    |       |
|                 | ■ ■ 2010日日本(1000日日本) ■ 2010日日本(1000日本) ■ 2010日日本(1000日本) ■ 2010日年年年年年年年年年年年年年年年年年年年年年年年年年年年年年年年年年年年                                                                                                    |       |
|                 | <b>集团建全立专家</b> : 回和人关键词                                                                                                    |       |
|                 | <b>展建党国</b><br>(国産党国内(通用子标准を実際、企业を実際、共享を実施不交送回建築列始約)                                                                                                    |       |
|                 | (2) 同型出版以目示其单位的专家(全主单位)                                                                                                    |       |
|                 | <b>会种范围</b><br>(化许范温仪道用于标准专家意,企业专家意、共享专家原本不要通允许规则控制)                                                                                                    |       |
|                 | 先時間企业专家問題: 1 名                                                                                                    | _     |
|                 | ● #87         ● #87         ● #87         ● #87         ● #87         ● #87         ● #87         ● #87         ● #87         ● #87         ● #87         ● #87         ● #87         ● #87         ● #87         ● #87         ● #87         ● #87         ● #87         ● #87         ● #87         ● #87         ● #87         ● #87         ● #87         ● #87         ● #87         ● #87         ● #87         ● #87         ● #87         ● #87         ● #87         ● #87         ● #87         ● #87         ● #87         ● #87         ● #87         ● #87         ● #87         ● #87         ● #87         ● #87         ● #87         ● #87         ● #87         ● #87         ● #87         ● #87         ● #87         ● #87         ● #87         ● #87         ● #87         ● #87         ● #87         ● #87         ● #87         ● #87         ● #87         ● #87         ● #87         ● #87         ● #87         ● #87         ● #87         ● #87         ● #87         ● #87         ● #87         ● #87         ● #87         ● #87         ● #87         ● #87         ● #87         ● #87         ● #87         ● #87         ● #87         ● #87         ● #87         ● #87         ● #87         ● #87         ● #87         ● #87 <t< td=""><td>2</td></t<> | 2     |
|                 | 序号 型金 在指专家数 满足条件专家数 离独电家数                                                                                                    |       |
| ₫               | 上一步                                                                                                    | 保存 提交 |

设置完成后点击"提交"。

在抽取详情中查看抽取进度,若未完成专家抽取,点击"专家补 抽",若完成,点击"结束抽取"。

| & 专家入库审核          | 一抽取   | 单信息 ———          | 2 抽取详情 —   | — ③ 抽取结果    |        |       |     |       |              |                          |                         |
|-------------------|-------|------------------|------------|-------------|--------|-------|-----|-------|--------------|--------------------------|-------------------------|
| <u>&amp;</u> 专家维护 | 抽取进度  | 雯 <mark>C</mark> |            |             |        |       |     |       |              |                          |                         |
| 128 专业维护          | 抽取状态: | • 抽取结束           |            |             |        |       |     |       |              |                          |                         |
|                   | 序号    | 专业               | Ł          | ⑦ 实际满足条件专   | 家数     | 需抽专家数 |     | 实抽    | 专家数          |                          | 抽取结果                    |
|                   | 1     | 工程               | 类          | 0           |        | 1     |     |       | 4            | <ul> <li>抽取终」</li> </ul> | Ŀ                       |
|                   | 2     | 测话               | t          | 0           |        | 1     |     |       | 0            | <ul> <li>抽取终」</li> </ul> | Ł                       |
|                   | 相取详れ  | 青                | 4 已通知专家    | 家数 4        | 未通知专家数 | 0     | 确认有 | 参加专家数 | 0            |                          | 专家补抽                    |
|                   | 序号    | 姓名               | 身份证号       | 手机电话        | 专业     | 单位    |     | 通知状态  | 通知时间         | 0                        | 通知结果                    |
|                   | 1     | 颜泽琪              | 3624301996 | 18479674030 | 工程类    | 江西长   | 天   | • 已通知 | 2024-10-28 1 | 1:45:06                  | <ul> <li>无应答</li> </ul> |
|                   | 2     | 只有专家             | 3623301993 | 13112596605 | 工程类    | 精彩纵   | 横   | • 已通知 | 2024-10-28 1 | 1:45:37                  | • 无应答                   |
|                   | 3     | 测试用测试用           | 3623301991 | 13767156755 | 工程类    | 3213  | 1   | • 已通知 | 2024-10-28 1 | 1:46:20                  | • 无应答                   |
|                   | 4     | 张三               | 3601201990 | 13300001234 | 工程类    | xxx有限 | 公司  | • 已通知 | 2024-10-28 1 | 1:46:56                  | • 无应答                   |
| Œ                 |       |                  |            |             |        |       |     |       |              |                          | 4本 255 trh 877          |

| 精彩纵横云采购平台 | ▲ 官网首页 | 1 采购人工作 | 专家补抽   |    |       | -       | ×        |
|-----------|--------|---------|--------|----|-------|---------|----------|
| A. 专家入库审核 |        | 《单信息 —— | 抽取专业设置 |    |       |         | 删除专业选择专业 |
| A. 专家维护   | 抽取进    | 度 C     | 序号     | 专业 | 在库专家数 | 满足条件专家数 | 需抽专家数    |
| 區 专业维护    | 抽取状态:  | • 抽取结束  |        |    | 暂无数据  |         |          |
| 呉 专家抽取    | 序号     | 专业      |        |    |       |         |          |
|           | 1      | 工程      |        |    |       |         |          |
|           | 2      | 测证      |        |    |       |         |          |
|           | 2 *    | 抽专家数合计  |        |    |       |         |          |
|           | [抽取详   | 情       |        |    |       |         |          |
|           | 已抽取    | 专家数 4   |        |    |       |         |          |
|           | 序号     | 姓名      |        |    |       |         |          |
|           | 1      | 颜泽琪     |        |    |       |         |          |
|           | 2      | 只有专家    |        |    |       |         |          |
|           | 3      | 测试用测试用  |        |    |       |         |          |
|           | 4      | 张三      |        |    |       |         |          |
| Œ         |        |         |        |    |       |         | 取消 确定    |

抽取结束后可再进入"专家抽取"页面,查看对应的抽取详情。

| -        | 采购人   | 工作台 ≓                                 | 工作台 采购需求 招标采               | 购 供应商管       | 理 采购履约     | 查询统计   | 财务管理           | 专家管理 企                  | 1988 Q                  | internet. |
|----------|-------|---------------------------------------|----------------------------|--------------|------------|--------|----------------|-------------------------|-------------------------|-----------|
| A 专家入库审核 | 15.0  | <b>2</b> 初, 1810.1 1813.4 18 18 18 18 | AND MORE                   | 3E (#10116)  | 21401      |        | *****          | -                       |                         |           |
| A 专家维护   | 44.00 | DAT NEW YOR 240 WE                    | ING. ING. OFFICE           | 11 dr 031d). | 7134.14.80 |        | 342.745.142.00 |                         |                         |           |
| GR 专业维护  | 抽取    | 大安家                                   |                            |              |            |        |                |                         |                         |           |
| 品 专家抽取   | 序号    | 项目名称                                  | 项目编号                       | 评审时间         | 评标地点       | 抽取规则   | 专家数量           | 抽取状态                    | 项目通知状态                  | 操作        |
|          | 1     | 161616                                | 111 231                    | 2023-04-2    | 181818     | 手动选择专家 | 3              | <ul> <li>抽取中</li> </ul> | - 待通知                   | 通知        |
|          | 2     | www                                   | www                        | 2023-04-2    | hahah      | 手动选择专家 | 3              | <ul> <li>抽取中</li> </ul> | • 通知中                   | 通知        |
|          | 3     | 自主收取保证金测试                             | ZBJXSXZXTZJTYXGS2023040046 | 2023-04-2    | 1232       | 随机抽取并  | 2              | • 抽取成功                  | • 通知中                   | 通知        |
|          | 4     | 电子保函缴纳                                | ZBJXSXZXTZJTYXGS2023040045 | 2023-04-2    | 12         | 随机抽取并  | 6              | • 抽取成功                  | • 通知中                   | 通知        |
|          | 5     | 演示江西省铜咨招标咨询有限公司电子化项                   | ZBJXSXZXTZJTYXGS2023040018 | 2023-04-1    | 1          | 手动选择专家 | 3              | • 抽取中                   | 。待通知                    | A         |
|          | 6     | 测试全流程电子化0330                          | ZBJXSXZXTZJTYXGS2023030032 | 2023-03-3    | 地址         | 手动选择专家 | 1              | • 抽取成功                  | <ul> <li>已结束</li> </ul> | 查看详情      |
|          | 7     | 测试全流程电子化0330                          | ZBJXSXZXTZJTYXGS2023030032 | 2023-03-3    | 111        | 随机抽取并  | 1              | • 抽取成功                  | • 通知中                   | 通知        |

可在"抽取结果"中点击"手动添加招标人评委"或"从专家库 添加招标人评委"或"补录线下抽取专家"可进行手动添加专家;抽 取完成后点击"打印专家抽取表"可打印抽取专家人员信息进行登录。

| ▲ 专家入库审核          | 返回上一页   专家管理 > 专家抽取 > | 抽取结果                |               |                    |
|-------------------|-----------------------|---------------------|---------------|--------------------|
| <u>&amp;</u> 专家维护 | ⊘ 抽取单信息 ── ◇ 抽取さ      | #情 —— <b>③</b> 抽取结果 |               |                    |
| 圆 专业维护            |                       |                     |               |                    |
| 合 专家抽取            | ┃抽取统计                 |                     |               |                    |
|                   | 应抽专家数/实抽专家<br>2/4     | 8 确认参加专家数<br>0      | 2 未响应专家数<br>4 | ₽2000 拒绝参加专家数<br>0 |
|                   | 抽取详情                  |                     |               | 打印签到表 打印抽取表        |
|                   | 添加招标人评委 专家库中添加持       | 24标人评委 补录线下抽取专家     |               | 修改到场状态             |
|                   | 序号 姓名 身份证             | 正号 手机电话 专业          | 单位 招标人代表      | 专家来源 到场状态          |
|                   | 1 颜泽琪 3624301         | 996 18479674030 工程类 | 江西长天 否        | 脑机抽取 • 无法到场        |

# 2.4.4 专业维护

在"专业维护"菜单下点击"添加专业",输入专业的名称,主要用于新增标准专业之外的专业。

| 家入库审核<br>家维护 | 活动专业    |   |      |             |         |
|--------------|---------|---|------|-------------|---------|
|              | 专业名称    |   | 排序   | 专业状态        | 操作      |
| 业维护          |         |   | 暂无数据 |             |         |
| 家管理          |         |   |      |             |         |
|              |         |   |      |             |         |
|              |         |   |      |             |         |
|              |         |   |      |             |         |
|              |         |   |      |             |         |
|              |         |   |      |             |         |
|              |         |   |      |             |         |
|              |         |   |      |             |         |
|              |         |   |      |             |         |
|              |         |   |      |             |         |
|              |         | _ | _    | _           |         |
|              |         |   |      |             |         |
|              | 新增      |   |      |             | ×       |
|              |         |   |      |             |         |
|              | ·       |   |      |             |         |
|              | * 专业名称: |   |      |             |         |
|              |         |   |      |             |         |
|              | *显示排序:  | 1 | ~    |             |         |
|              |         |   |      |             |         |
|              |         |   |      |             |         |
|              |         |   |      | Constant of | 1000000 |
|              |         |   |      | 确宁          | 田口、当    |
|              |         |   |      | 1/18 / 22   | 4X /H   |

## 2.5 项目查询

在"查询统计——采购项目查询"中可以查看各项目的详细情况, 己完结的项目可以进行项目归档操作,以询比采购为例:

| 新余市智慧采购平台   | ▲ 官网首页         | 采购人工作台    | <del>,</del> |      | î     | 首页 招标采 | 购 供应商管理    | 查询统计 财务管理         | u Q  | 💿 刘荣          |
|-------------|----------------|-----------|--------------|------|-------|--------|------------|-------------------|------|---------------|
| 益 查询统计 ──   | 负责部门           | : 请选择负责部门 |              |      |       |        |            |                   |      |               |
| 📃 品目价格库     | 询比名称           | : 请输入询比名称 |              | 负责人  | : 请选择 | 倾责人    | 项目名称       | <b>家:</b> 请输入项目名称 |      |               |
| 🖻 供应商交易数据统计 | 代理机构           | : 请输入代理机构 | 关键词          |      |       |        | 询比方式       | 式: 全部             |      |               |
| 🗊 成交供应商     | 组织方式           | : 全部      |              | 询比划  | t态: 全 | 部      |            |                   |      |               |
| 三 采购项目查询 ^  | 发布时间           | 开始日期      | E            | 至望   | 東日期   | Ê      | Ξ          |                   |      |               |
| 招标采购        | 报价截止           | 时间: 开始日期  |              | ⊟ 至  | 结束日期  |        | 台 是否线上诉    | 『审: 全部            |      |               |
| 五菱招标采购      | 查询             | 重置        |              |      |       |        |            |                   |      |               |
| 备案采购        | BUTTOT         | al me     |              |      |       |        |            |                   |      | THE 81 275 MM |
| 询比采购        | 守出坝日9          | 海比名称      | 亚助洲刑         | 海比方式 | 伯仰方式  | 海比州太   | 顶日夕称       | 空险单位              | 台書部门 | 表头议直          |
| 竟价采购        | //····<br>1 新知 | 余市某某有限公   | 单次采购         | 公开询比 | 自主采购  | 候选人    | -          | 新余钢铁集团有限          | -    | 查看详情          |
|             | 2              | 询比采购测试01  | 单次采购         | 公开询比 | 自主采购  | 已完成    | -          | 新余钢铁集团有限          | -    | 查看详情          |
| ≣           | 3              | 询比测试      | 单次采购         | 公开询比 | 自主采购  | 已完成    | 5 <u>1</u> | 新余钢铁集团有限          |      | 查看详情          |

# 进入己完结的项目详情,点击"项目归档"。

| 益 查询统计        | ~ | 返回上一页   查询统计 > 采购项目查询 > 询比采购 > <b>项目详情</b>   |      |
|---------------|---|----------------------------------------------|------|
| 三 品目价格库       |   | 询比采购测试01                                     | 项目归档 |
| (≥) 供应商交易数据统计 |   | 经办入: 刘荣 联系方式: 15570376605                    | 状态   |
| 🗊 成交供应商       |   | 经办人部门: 新余钢铁集团有限公司 发布日期: 2024-09-26           | 已元成  |
| □ 采购项目查询      | ^ | 询比项目详情                                       |      |
| 招标采购          |   | 基本信息                                         |      |
| 五菱招标采购        |   | 项目名称: 询比采购测试01                               |      |
| 备寒采购          |   | 项目编号: XBJXYGTJTYXGS2024090005 项目估算: 0.0010万元 |      |
| B ACT AN      |   | 项目类型:原材料和燃料类 报价方式:总价                         |      |
| 询比采购          |   | 原材料类型:矿石、煤炭、钢材                               |      |
| 竞价采购          |   | 发布媒体: - 所在地区: 江西省 / 南昌市 / 东湖区<br>详细地址: -     |      |

# 点击"保存至本地",将该项目所有文件电子档下载保存。

| 新余市   | 5智慧采购平台 | ▲ 官网首页       | 采购人工作台 ≓ |      | 首页 | 招标采购 | 供应商管理   | 查询统计         | 财务管理 |   | ¢   | 🕕 刘荣   |  |
|-------|---------|--------------|----------|------|----|------|---------|--------------|------|---|-----|--------|--|
| 返回上一页 | 五       |              |          |      |    |      |         |              |      |   |     |        |  |
| 文件:   | 名称: 请输入 |              | 查询       |      |    |      |         |              |      |   |     |        |  |
| 序号    | Ż       | 件名称          |          | 下载状态 |    |      | т       | 载时间          |      |   |     | 操作     |  |
| 1     | 询比采购测试  | 式01-项目归档.zip |          | 下载成功 |    |      | 2024-10 | -28 16:37:09 |      | [ | 保存到 | 基本地 删除 |  |

| 🌆 询比采购测  | 则试01-项目 | 目归档.zij    | p (评估) | 版本)     |      |       |         |             |   |       |        |        |     |               |       |
|----------|---------|------------|--------|---------|------|-------|---------|-------------|---|-------|--------|--------|-----|---------------|-------|
| 文件(E) 命令 | 令(C) 工具 | 킞(S) 내     | 友藏夹()  | Q) 选    | 项(N) | 帮助(出) |         |             |   |       |        |        |     |               |       |
| 添加解      | 压到 测试   | ] [<br>式 查 | 看      | 删除      | ●    | 向导    | 信息      | (3)<br>扫描病毒 | 三 | 自解压格式 |        |        |     |               |       |
| 个 🌌 询比别  | 采购测试01  | -项目归       | 档.zip  | - ZIP E | E缩文件 | ,解包大小 | 为 126,4 | 04 字节       |   |       |        |        |     |               |       |
| 名称       |         |            |        |         |      | ^     |         |             |   |       | 大小     | 压缩后大小  | 类型  | 修改时间          | CRC32 |
|          |         |            |        |         |      |       |         |             |   |       |        |        | 文件夹 |               |       |
| 1.项目详情   | 文件      |            |        |         |      |       |         |             |   |       | 59,578 | 56,553 | 文件夹 |               |       |
| 2.公告文件   | ŧ       |            |        |         |      |       |         |             |   |       | 5,161  | 4,175  | 文件夹 |               |       |
| 3. 询比文件  | ŧ       |            |        |         |      |       |         |             |   |       | 0      | 0      | 文件夹 | 2024-10-28 1. |       |
| 4.报价供应   | Z商资料    |            |        |         |      |       |         |             |   |       | 61,665 | 56,621 | 文件夹 |               |       |
| = 5.澄清文件 | ŧ       |            |        |         |      |       |         |             |   |       | 0      | 0      | 文件夹 | 2024-10-28 1. |       |
| 6.记录或其   | 他文件     |            |        |         |      |       |         |             |   |       | 0      | 0      | 文件夹 | 2024-10-28 1. |       |
|          |         |            |        |         |      |       |         |             |   |       |        |        |     |               |       |

## 2.6 项目预警

当采购全过程中出现问题时,项目预警为采购方实时提供预警, 便于采购方了解采购环节出现的问题并及时处理。

在每个项目的详情页中,点击第二步报名详情页,底部可查看项 目关联预警记录。点击"查看详情"查看该预警详细信息。

| 电子化1              | 页目演示3                                                                                                    |                    |                    |             |      |                     |                     |         |                                        |                        |
|-------------------|----------------------------------------------------------------------------------------------------|--------------------|--------------------|-------------|------|---------------------|---------------------|---------|----------------------------------------|------------------------|
| 0 e               | 发布 —— 2 撥名已截止 —                                                                                                    | — ⓒ 开标 —— (        | 一 評标 —— 🕢 确定中标概    | 表人 —— 🌀 中标组 | 5果通知 |                     |                     |         |                                        | 异常                     |
| 报名时<br>报名明:<br>报: | 1间<br><sub>除时间:</sub> 报名已截止<br>6时间:2024-10-17 10:50 - 2024-1                                                                                                    | 0-17 11:05         |                    |             |      |                     |                     |         | 扫码关注微信公众号,获取供                          | <b>应商报名最新消息</b> 立即关注 > |
| <b>报名</b>         | 共应商 🛛                                                                                                    | )<br>續输入供应商名称      | 空询                 |             |      |                     |                     |         | 學出供靈商列表                                | 号出版名资料 隠蔵 へ            |
| 序号                | 已报名的供应商                                                                                                    | 统一社会信用代码           | 联系方式               | 邮箱          | 标书费  | 电子投标文件(最新) 🛛        | 文件提交时间              | 保证金缴款方式 | 0 报名时间                                 | 操作                     |
| 1                 |                                                                                                    |                    | -                  | -           | 支付成功 | 已提交                 | 2024-10-17 11:00:58 | -       | 2024-10-17 10:59                       | 查看详情                   |
| 2                 | <u>库内 江西省 限公司</u>                                                                                                    | 10.00              | 1.000              | 1000        | 支付成功 | 已提交                 | 2024-10-17 10:58:57 | ÷       | 2024-10-17 10:56                       | 查看详情                   |
| 3                 | and the second second s | Contraction of the | 100000 (1000) - 10 | 1000        | 支付成功 | 已提交                 | 2024-10-17 10:56:29 | -       | 2024-10-17 10:54                       | 查看详情                   |
| 共3条               | 10条/页 -> < 1 >                                                                                                    | 前往 1 页             |                    |             |      |                     |                     |         |                                        |                        |
| <b>项目</b><br>采购环节 | 关联预警记录<br>5: 全部 ● ✓                                                                                                    | 预整涉及对象: 清晰         | 意入预管涉及对象<br>查询     | 重五          |      |                     |                     |         |                                        |                        |
| 序号                | 采购环节                                                                                                    |                    | 預警名称               | 预警等级        |      | 发现时间                | 預警描述                |         | 预警涉及对象                                 | 操作                     |
| 1                 | 报价环节                                                                                                    |                    | 报价畸高畸低             | 低风险         |      | 2024-10-25 14:34:33 | 供应商单位报价与所有报价        | 中位数差异度  | 江西省" 心司,esignt                         | 查看详情                   |
| 2                 | 报价环节                                                                                                    | 5                  | 3标单位所用设备MAC地址一致    | 高风险         |      | 2024-10-17 11:00:58 | 两个及以上投标单位所用设计       | 备MAC地址是 |                                        | 处理                     |
| 3                 | 报名环节                                                                                                    |                    | 投标单位报名所用IP一教       | 任风险         |      | 2024-10-17 10:59:38 | 两个及以上投标单位接名时        | 所用的是否一  | 11 11 11 11 11 11 11 11 11 11 11 11 11 | T                      |

等级为高风险和中风险的预警提供"处理"功能按钮,可点击进入处理,勾选是否确认预警,若是则需要处理,否则不需要处理,输入处理说明,上传材料,点击"确认"即可完成处理。

#### 项目关联预警记录

 采购环节:
 全部・
 預費波及対象:
 領汕入預要波及対象:
 重面

| 序号 | 采购环节 | 預警名称            | 预警等级 | 发现时间                | 预警描述                  | 预警涉及对象                                                                                                    | 操作   |
|----|------|-----------------|------|---------------------|-----------------------|----------------------------------------------------------------------------------------------------|------|
| 1  | 报价环节 | 报价瞬高瞬低          | 低风险  | 2024-10-25 14:34:33 | 供应商单位报价与所有报价中位数差异度    | Charles and the second second s  | 查看详情 |
| 2  | 报价环节 | 投标单位所用设备MAC地址一致 | 高风脸  | 2024-10-17 11:00:58 | 两个及以上投标单位所用设备MAC地址是   | equipment in the second second s | 处理   |
| 3  | 报名环节 | 投标单位报名所用IP一政    | 低风险  | 2024-10-17 10:59:38 | 两个及以上投标单位报名时所用IP是否一   |                                                                                                    | 查看详情 |
| 4  | 报名环节 | 投标单位中标率过低       | 低风险  | 2024-10-17 10:59:38 | 参与当前采购单位项目≥10且中标率≤10% |                                                                                                    | 宣看详情 |
| 5  | 报名环节 | 投标单位多次共同投标      | 低风险  | 2024-10-17 10:59:38 | 两个及以上投标单位历史共同投标次数≥5   | 10.000                                                                                                    | 查看详情 |
| 6  | 报价环节 | 投标单位所用设备MAC地址一致 | 高风险  | 2024-10-17 10:58:57 | 两个及以上投标单位所用设备MAC地址是   |                                                                                                    | 处理   |
| 7  | 报名环节 | 投标单位报名所用IP一政    | 低风险  | 2024-10-17 10:56:56 | 两个及以上投标单位报名时所用IP是否一   | \$                                                                                                    | 查看洋情 |
| 8  | 报名环节 | 投标单位中标率过低       | 任风险  | 2024-10-17 10:56:56 | 参与当前采购单位项目≥10且中标率≤10% | 江西省 限公司                                                                                                    | 宣看详情 |
| 9  | 报名环节 | 投标单位多次共同投标      | 低风险  | 2024-10-17 10:56:56 | 两个及以上投标单位历史共同投标次数≥5   | 1000 Contractor (1000)                                                                                                    | 查看详情 |
| 10 | 报名环节 | 投标单位联系信息存在重合    | 高风险  | 2024-10-17 10:56:56 | 两个及以上投标单位企业管理员或报名联    | 2008-000-00-00-00-00-00-00-00-00-00-00-00                                                                                                    | 处理   |

|                                                                                                    |                                                                                                    | $\times$   |
|----------------------------------------------------------------------------------------------------|----------------------------------------------------------------------------------------------------|------------|
| 预警详情                                                                                                    |                                                                                                    |            |
| 采购单位: 江西省精彩纵构                                                                                              |                                                                                                    |            |
| 预普抽还: 两个及以上投标                                                                                              | 非ΨU所用设备MAC地址是否一致=是                                                                                                    |            |
| 预警涉及对象                                                                                                    | 测试企业六, 个体工商户, 江西1 有限公司                                                                                                    |            |
| 触发预警详情                                                                                                    | 电子化项目演示3中,esi、、、、、、、、、、工西省    司报名制作标书所用设备MAC均为<br>dc-45-46-bf-de-84,因此上述供应商触发预警                                                                                                    |            |
| 督办详情                                                                                                    |                                                                                                    |            |
| 督办人: -                                                                                                    | 督办人所在企业-部门: -                                                                                                    |            |
| 权力时间:                                                                                                    | 督办意见:-                                                                                                    |            |
| E 22 10 10 10 -                                                                                            |                                                                                                    |            |
|                                                                                                    |                                                                                                    |            |
| ▲ 处理预警                                                                                                    |                                                                                                    |            |
| ● <b>处理预警</b> * 是否确认预警 ●: ○                                                                                | <b>是 ○ 否</b>                                                                                                    |            |
| ● 处理预警<br>* 是否确认预警 		 : ○                                                                                  | 是 〇 否                                                                                                    |            |
| ● 少理预警<br>* 是否确认预警 ●: ○<br>* 处理说明: ;                                                                       | 是 ○ 否 非输入处理备注, 最多500个字                                                                                                    |            |
| ◆ 是否确认预警 ●: ○<br>* 是否确认预警 ●: ○                                                                             | <b>是</b> 〇 香<br>鼎输入处理备注, 最多500个字                                                                                                    | 0/500      |
| ■27/03/03<br>【 <b>处理预警</b><br>* 是否确认预警 ●: ○<br>* 处理说明:<br>・<br>处理人: 測述                                     | 是 百<br>香<br>音論入处理音注, 最多500个字<br>式用户李四李四李四                                                                                                    | 0/500<br>æ |
| ■2/13/16:<br>  处理预警<br>* 是否确认预警 ●: ○<br>* 处理说明: 1<br>处理说明: 1<br>处理说明: 1<br>处理说明: 1<br>处理说明: 1              | 是 否 否<br>素強入处理备注,最多500个字<br>成用户字四字四字四 5省精彩纵模采购咨询有限公司                                                                                                    | 0/500      |
| ■2013103<br>■ 处理预警<br>● 是否确认预警 ●: ○<br>= 处理说明: :<br>处理说明: :<br>处理说上, 测试<br>处理人, 测试                         | <ul> <li>是 否</li> <li>素端入处理备注, 最多500个字</li> <li>式用户李四李四李四</li> <li>互省精彩纵模采购咨询有限公司</li> </ul>                                                                                                    | 0/500      |
| ▲ 2 四項項書<br>● 是否确认预警 ●: ○                                                                                  | <ul> <li>              香</li></ul>                                                                                                    | 0/500<br>× |
| ■27/31/8: -<br>↓ 处理预警<br>* 是否确认预警 ●: ○<br>* 处理说明:<br>处理说明:<br>处理人: 測试<br>处理人: 测试<br>处理人所属企业: 江译<br>佐证材料: : | <ul> <li>              香<br/>着输入处理备注,量多500个学      </li> <li>             就用户李四李四李四         </li> <li>             整省精彩纵模采购咨询有限公司         </li> </ul> <li>             á击上传         <ul>             不超过5M,支持扩展名: .rar .zip .doc .docx .pdf .jpg         </ul></li> | 0/500<br>æ |

## 在"项目预警"菜单中可以查看处理预警相关事宜。

| -                  | ▲ 官网首页 采购人工作台 ~                                                                                                    |           |         |              | 首页 采购需求 招标3     | R购 供应向管理 另 | R购履约 查询统计 财务管理 专家管理 <b>项目预警</b> 企业 | ee 🔒 📕 |                |
|--------------------|----------------------------------------------------------------------------------------------------|-----------|---------|--------------|-----------------|------------|------------------------------------|--------|----------------|
| 直 预装管理 一一个         |                                                                                                    | THE OD    | (1999)  | 8700         |                 |            |                                    |        |                |
| 预整清单               | 2 高风险 (4)<br>2 由风险 (8)                                                                                                    | DOMESTIC: | (XD 0)  | · #GADM. 189 |                 |            |                                    |        |                |
| 预警统计               | ☑ 低风险 (13)                                                                                                    |           |         |              |                 |            |                                    |        |                |
| 27 10 14 10        | ☑ 提醒事項 (1)                                                                                                    | 序号        | 预管类型    | 采购环节         | 预警名称            | 预警等级       | 预警描述                               | 是否启用   | 操作             |
| MEXA               |                                                                                                    | 1         | 投标预整    | 成交环节         | 未在规定时间内录入报标结果   | 低风险        | 项目公示(过程资料)录入天数>7                   |        | 皇若 编辑          |
| 预警信息               | <ul> <li>✓ </li> <li>✓ </li> <li< td=""><td>2</td><td>程序预鉴</td><td>成交环节</td><td>项目流标次数过多</td><td>中风险</td><td>项目流标次数&gt;3</td><td></td><td></td></li<></ul> | 2         | 程序预鉴    | 成交环节         | 项目流标次数过多        | 中风险        | 项目流标次数>3                           |        |                |
| ③ 企业画像 ~ ~         | ☑ 报名环节 (1)                                                                                                    | 3         | 报价预整    | 报价环节         | 报价畸周畸组          | 低风险        | 供应商单位接价与所有报价中位数差异g≥50%             |        | 皇后 编辑          |
| ⑤ 督办任务管理 ~         | ☑ 成交环节 (1)                                                                                                    | 4         | 投标预鉴    | 报名环节         | 供应商响应比例过低       | 接服事项       | 项目振名数量与据交响应文件供应商数量<50%             |        |                |
|                    | - 12 投标预整 (8)<br>2 报名环节 (7)                                                                                                    | 5         | 投标预整    | 报名环节         | 投标单位报名所用IP一数    | 低风险        | 两个及以上投标单位服名时所用IP是否一数=是             |        | 皇后 编辑          |
| top IN III III NO. | ☑ 成交环节 (1) ✓ 図 線砂石幣 (5)                                                                                                    | 6         | 报价预鉴    | 报价环节         | 投标单位所用设备MAC地址一致 | 高风险        | 两个及以上投标单位所用设备MAC地址是否一致=是           |        |                |
|                    | ☑ 报名环节 (1)                                                                                                    | 7         | 评标预查    | 评核环节         | 评分畸周畸组          | 中风险        | 专家评分差异度≥30%                        |        | 宣看 编辑          |
|                    | <ul> <li>■ 扱行外节(3)</li> <li>■ 成交环节(1)</li> </ul>                                                                                                    | 8         | 评标预鉴    | 评标环节         | 单个项目重评次数过多      | 中风险        | 单个项目重评次数×3                         |        | <b>22</b> 1911 |
|                    | <ul> <li>✓ 評标預整 (2)</li> <li>✓ 評板評問 (2)</li> </ul>                                                                                                    | 9         | 报价预整    | 成交环节         | 中核价与预算价差异过大     | 低风险        | 中核价与预算价差异度≥30%                     |        | 童筍 编辑          |
|                    | → 🗹 关联预票 (8)                                                                                                    | 10        | 报价预鉴    | 报名环节         | 投标单位保证金来源账户一致   | 高风险        | 投标单位保证金束源账户最否一致=是                  |        | 22 MI          |
|                    | ■ 放台水市 (6)<br>■ 詳級环节 (2)                                                                                                    | 共 26 条    | 10余/页 ~ | (123) 前往1    | Ξ.              |            |                                    |        |                |

1) 预警清单

在"预警管理——预警清单"中,可以查看所有预警的类型名称 等详细信息。

#### 第 84 页 共 108 页

企业可根据自身需求挑选使用预警项目,若不需要该条预警,点击"是否启用"处按钮,使其处于关闭状态,那么采购项目在过程中 便不会触发该项预警;

| <u>古</u> 预算管理<br>预整清单 | ^ | - 2 预警等级 (26)<br>2 高风险 (4)<br>2 中风险 (8)                 | 预警名    | 8: XX 0     | > 是否启用: 全部     | · <b>2</b> 第 重重 |                 |                          |      |              |
|-----------------------|---|---------------------------------------------------------|--------|-------------|----------------|-----------------|-----------------|--------------------------|------|--------------|
| 预鉴统计                  |   | 任风险 (13)                                                | **     | 20.00.00.00 | 17 Mar ++      | 調整力化            | PER UPP NAME OF | 22.00.00.00              |      | 10.0-        |
| 预察处置                  |   | Semigraph (1)                                           | 序号     | 预需失望        | 米别环节           | 预查名称            | 预量等级            | 按當地站                     | 龙台后用 | 59179        |
|                       |   |                                                         | 1      | 投标预告        | 成交环节           | 未在规定时间内录入招标结果   | 低风险             | 項目公示(过程资料)录入天数>7         |      | 章君 编辑        |
| 预算信息                  |   | <ul> <li>✓ 望 至即投票 (26)</li> <li>✓ 図 程序预警 (3)</li> </ul> | 2      | 程序预鉴        | 成交环节           | 项目流标次数过多        | 中风险             | 项目流标次数>3                 |      | 查看 编辑        |
| ③ 企业画像                |   | ■ 报名环节(1)                                               | 3      | 报价预算        | 振价环节           | 报价额离畸任          | 低风险             | 供应商单位服价与所有报价中位数差异度≥50%   |      | <b>26</b> 44 |
| 团 督办任务管理              |   | ☑ 成交环节 (1)                                              | 4      | 投标预管        | 服名环节           | 供应商响应比例过低       | 提醒事项            | 项目报名数量与提交响应文件供应向数量<50%   |      | 童看 编辑        |
|                       |   | <ul> <li>✓ 2 投标预答 (8)</li> <li>✓ 报名环节 (7)</li> </ul>    | 5      | 投标预告        | 报名环节           | 投标单位报名所用IP一致    | 低风险             | 两个及以上投标单位报名时所用IP是否一致=是   |      |              |
| top INERGAR           |   | ☑ 成交环节 (1) ▼ 2 接价预整 (5)                                 | 6      | 报价预鉴        | 报价环节           | 投标单位所用设备MAC地址一数 | 高风险             | 两个及以上投标单位所用设备MAC地址是否一致+是 |      | -            |
|                       |   | ■ 报名环节 (1)                                              | 7      | 评标预算        | 评极环节           | 评分赞高畴低          | 中风险             | 专家评分差异度≥30%              |      | <b>25</b> 44 |
|                       |   | <ul> <li>■ 預价环节 (3)</li> <li>■ 成交环节 (1)</li> </ul>      | 8      | 评标预整        | 详标环节           | 单个项目重评次数过多      | 中风险             | 单个项目重评次数≥3               |      | 童看 编辑        |
|                       |   | <ul> <li>✓ 译标预答 (2)</li> <li>✓ 译标环节 (2)</li> </ul>      | 9      | 报价预鉴        | 成交环节           | 中标价与预算价差异过大     | 低风险             | 中每价与预算价差异度>30%           |      | 28 50        |
|                       |   | - ≥ 关联预警(8)                                             | 10     | 报价预鉴        | 报名环节           | 投标单位保证金来源账户一款   | 高风险             | 投标单位保证金来源账户是否一致=是        |      |              |
|                       |   | <ul> <li>□ 振台計节 (6)</li> <li>☑ 详标环节 (2)</li> </ul>      | 共 26 条 | 10歳/英       | < 1 2 3 > 前往 1 | π               |                 |                          |      |              |

点击"编辑"按钮,可以编辑设置预警,设置预警等级、阈值等, 点击"确认修改"保存设置。

| 序号 | 预警类型  | 采购环节            | 预警名称          | 预警等级 | 预警描述         | 1          | 是否启用    | 操作         |
|----|-------|-----------------|---------------|------|--------------|------------|---------|------------|
| 1  | 投标预警  | 成交环节            | 未在规定时间内录入招标结果 | 低风险  | 项目公示(过程资料    | 录入天数>7     |         | 查看 编辑      |
| 2  | 程序预警  | 成交环节            | 项目流标次数过多      | 中风脸  | 项目流标次        | 敗≥3        |         | 查看 编辑      |
| 3  | 报价预警  | 报价环节            | 报价畸高畸低        | 低风险  | 供应商单位报价与所有报价 | 中位数差异度≥50% |         | 查看 编辑      |
| 4  | 投标预警  | 报名环节            | 供应商响应比例过低     | 提醒事项 | 项目报名数量与提交响应文 | 件供应商数量≤50% |         | 查看 编辑      |
|    | 编辑预警点 |                 |               |      |              |            |         | ×          |
| 序  | 预警名称: | 未在规定时间内录入招标结果   | _             |      |              |            |         | 警报         |
|    | 预警等级: | 低风险             |               |      |              |            |         | 无标识        |
|    | 采购环节: | 成交环节            |               |      |              |            |         | 有报         |
|    | 修改说明: | 请输入修改说明,最多200个字 |               |      |              |            | 0/2     | <b>响应</b>  |
|    |       |                 |               |      |              |            |         | 。 报名       |
|    | 预警详情  |                 |               |      |              |            |         | 用设         |
|    | 序号    | 指标名称            |               | 判断逻辑 |              | 阈值         |         | ▶差!        |
|    | 1     | 项目公示(过程资料)录入    | 天数            | >    |              | 7.00       |         | 靈          |
|    |       |                 |               |      |              | I          | 双消 确认修改 | 章价<br>文 来调 |

## 点击"查看"按钮可查看预警详情以及历史修改记录。

| 序号 | 预警类型 | 采购环节 | 预警名称          | 预警等级 | 预警描述                   | 是否启用 | 操作    |
|----|------|------|---------------|------|------------------------|------|-------|
| 1  | 投标预警 | 成交环节 | 未在规定时间内录入招标结果 | 低风险  | 项目公示(过程资料)录入天数>7       |      | 查看 编辑 |
| 2  | 程序预警 | 成交环节 | 项目流标次数过多      | 中风险  | 项目流标次数≥3               |      | 查看 编辑 |
| 3  | 报价预警 | 报价环节 | 报价畸高畸低        | 低风险  | 供应商单位报价与所有报价中位数差异度≥50% |      | 查看 编辑 |

|    |    | 预警详情       |            |         |             |       |                  | × |           |
|----|----|------------|------------|---------|-------------|-------|------------------|---|-----------|
| 序号 | 预  |            |            |         |             |       |                  |   | 预警:       |
| 1  | 投  | 当前预警       | <b>資点</b>  |         |             |       |                  |   | 项目公示(过程资  |
| 2  | 程  | 预警名称:      | 未在规定时间内录入招 | 标结果     |             |       |                  |   | 项目流标      |
| 3  | 报  | 更新时间:      | -          | 预警等级: 作 | 氏风险         | 预警描述: | 项目公示(过程资料)录入天数>7 |   | 商单位报价与所有排 |
| 4  | 投  |            |            |         |             |       |                  |   | 报名数量与提交响应 |
| 5  | 投  | 历史修改       | 文记录        |         |             |       |                  |   | 及以上投标单位报名 |
| 6  | 报  | 序号         | 修改前        | 修改后     | 操作账号        | 修改时间  | 修改原因             |   | 以上投标单位所用设 |
| 7  | 评  |            |            |         | 暂无数据        |       |                  |   | 专家评分差     |
| 8  | 评  |            |            |         |             |       |                  |   | 单个项目重     |
| 9  | 报你 | <b>拟</b> 者 | 成交环节       |         | 中你你与预算你差异过。 | 天     | 钛风座              | _ | 中标价与预算份   |

2) 预警统计

С мажелан 2 колцан 2 колци состорон 2 колци 2 колци 2 колци 2 колци 2 колци 2 колци 2.01 H B ..... 2735 E \*\*\* JE 73 52.45 NAMES OF 预算月度趋势 1 l L L L h I h I. 采用单位触发预算数量的 2735

在"预警清单——预警统计"中可查看预警相关统计和分析。

3) 预警处置

在"预警管理——预警处置"中可以查看该企业下所有项目产生的预警明细,并可以进行督办和处理。

| <b>泊</b> 预需管理 | ^ | 115.4            | RR NEMADH C | ٥         |        |                     |                 |      |                |            |                     |                            |              |         |
|---------------|---|------------------|-------------|-----------|--------|---------------------|-----------------|------|----------------|------------|---------------------|----------------------------|--------------|---------|
| 预整清单          |   | 预装               | 名称: 全部 0    | ~ 75      | 普处理状态: | 移驻理 @               | · 采购环节: 3       | 25 0 | 项目名称: 请除入项目    | 化物         | 预要涉及对象: 信仰入照察       | 涉及对象                       |              |         |
| 预整统计          |   | 预普               | 等级: 全部 @    | · 一是      | 否流标:   | ά.                  |                 |      |                |            |                     |                            |              |         |
| 预整处置          |   | 采购               | 单位: 请输入采购单位 | 2名称       |        |                     |                 |      |                |            |                     |                            | v            |         |
| 预整信息          |   | 预营               | 发现时间: 开始日期  | 8         | 至结束日   | III 🗎               | 发布日期: 2024-01-0 | n 🖻  | 至 2024-10-30 日 | 督办状态: 全部   | • ×                 | <b>拉沟</b> 重加               |              |         |
| ③ 企业團像        |   |                  |             |           |        |                     |                 |      |                |            |                     |                            |              |         |
| 2 督办任务管理      |   | - <del>9</del> 8 | 出数据         |           |        |                     |                 |      |                |            |                     |                            |              |         |
| ◎ 预营通知设置      |   | 序号               | 项目名称        | 采购单位      | 预警等级   | 发现时间                | 預整名称            | 采购环节 | 预警描述           | 预整涉及对象     | 发布日期                | 预算金额(元)                    | 成交金額()       | 操作      |
|               |   | 1                | 测试询比采购20241 | 江西省積彩紙模   | 中风险    | 2024-10-28 14:09:37 | 投标单位涉及违法失信      | 报名环节 | 投标单位是否涉及违法失信=是 | 江西省机电设备    | 2024-10-28 10:34:31 | 223,065<br>大写:或给或万叠仟零能给低元整 | 0<br>大写: 零元: | 督办 处理   |
|               |   | 2                | 测试价格分评审     | 产品test001 | 中风脸    | 2024-10-28 11:28:24 | 投标单位涉及违法失信      | 报名环节 | 投标单位是否涉及违法失信=是 | 测试woderful | 2024-10-28 11:18:09 | 100,000<br>大布: 查拾万元整       | 0<br>大写:零元/  | 查看详情 督办 |
|               |   | 3                | 测试价格分评审     | 产品test001 | 赛风险    | 2024-10-28 11:28:01 | 投标单位之间存在控股      | 报名环节 | 两个及以上投标单位是否存在控 | 江西省机电设备    | 2024-10-28 11:18:09 | 100,000<br>大写: 查拾万元整       | 0<br>大写: 零元: | 查看详情 督办 |
|               |   | 4                | 测试价格分评审     | 产品test001 | 中风脸    | 2024-10-28 11:28:01 | 投标单位涉及违法失信      | 报名环节 | 投标单位是否涉及违法失信=是 | 江西省机电设备    | 2024-10-28 11:18:09 | 100,000<br>大写: 查拾万元整       | 0<br>大写: 等元: | 查看详情 督办 |
|               |   | 5                | 测试价格分评审     | 产品test001 | 中风险    | 2024-10-28 11:28:01 | 投标单位涉及违法失信      | 报名环节 | 投标单位是否涉及违法失信+是 | 江西长天集团有    | 2024-10-28 11:18:09 | 100,000<br>大布: 查拾万元篇       | 0<br>大哥:零元)  | 查看详情 督办 |

督办:管理员发起项目督办后,系统将向项目经办人发送督办消

第 86 页 共 108 页

息(站内信),提醒其及时处理预警。

处理:项目经办人进行处理预警。

# 三、投标人操作

# 3.1 注册及登录

通过 http://www.xyszhcg.com/,直接访问平台首页。

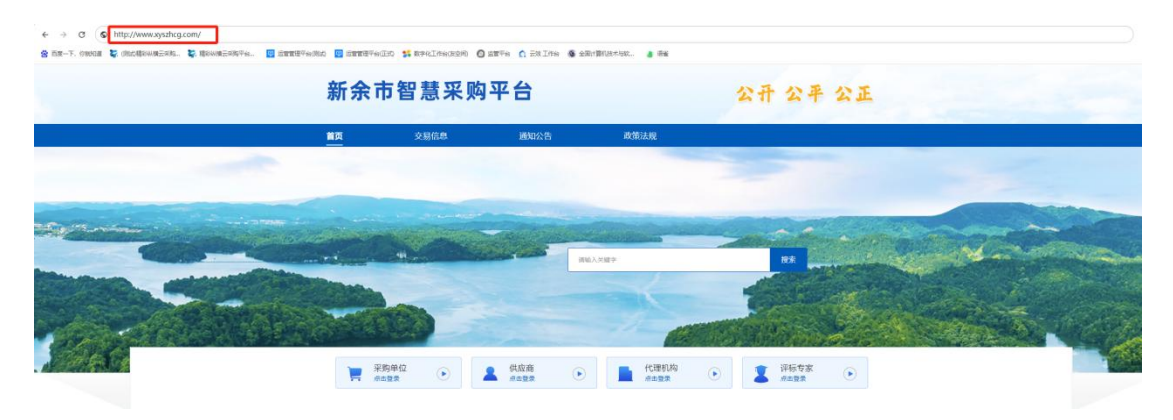

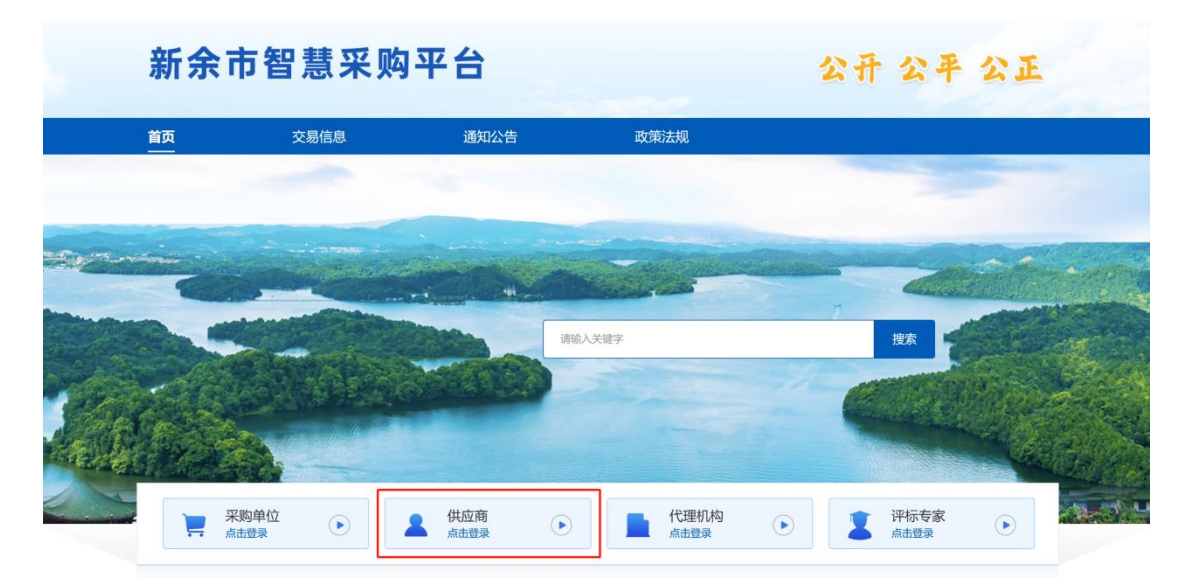

点击"采购单位"模块进入登录注册页面。

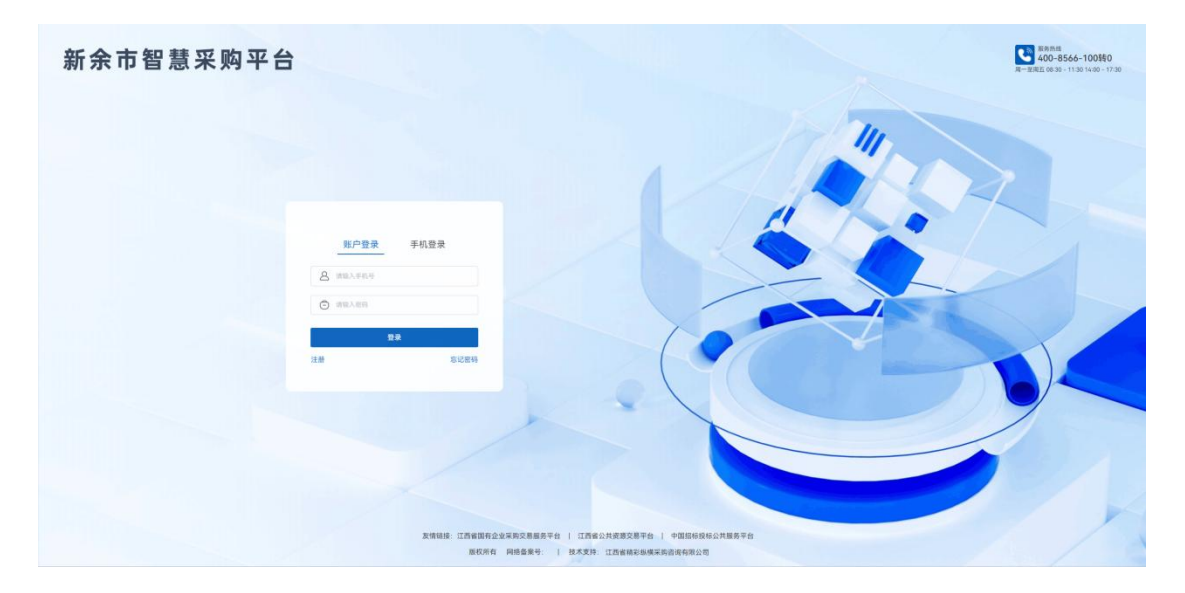

若已注册,选择"账号登录"或"手机登录",输入登录账号和 密码进行登录;若初次使用,点击"注册",进行注册。

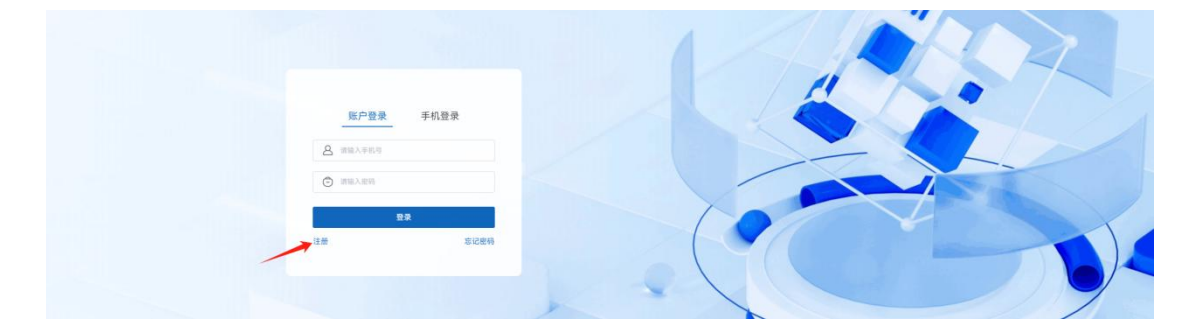

企业注册:填写"手机号码、登录密码、短信验证码"等信息,选择"供应商"点击"开始认证",选择企业类型并填写企业信息, 上传相应扫描件,点击最下方的"提交认证"。

| 8H, R.041 | NDATA                                                                                                    | ∩ ##48: 400.656-100 |  |
|-----------|----------------------------------------------------------------------------------------------------|---------------------|--|
| 新余        | 市智慧采购平台 注册                                                                                                    | 86847 2004          |  |
|           | 企业注册     年代年代(後年3月4)     東代中代(後年3月4)     東京人の中代(長年3月3)     東京大阪田     東京大阪田     東京大阪田     東京大阪田     東京大阪田     東京大阪日本     東京大阪日本      国大阪日本      国大阪和 | 安家注册<br>            |  |
|           | Ω#)                                                                                                    | 2.8                 |  |

|                              | (t)       |               |  |
|------------------------------|-----------|---------------|--|
| <b>采购人</b><br>发布企业自得采购或者招标项目 | 代理和19     | 供应商<br>参与投标展价 |  |
|                              | 暂不认证 开始认证 |               |  |

新余市智慧采购平台 注册

| 医杂节副型耳蜗节台 数力于打道展实、合法、有效的互联网络标果的平台、 | 7里時時間間    | 广大用户的权益、通信以1 | UNTUTBEED.    | * 712 | 10.01 |
|------------------------------------|-----------|--------------|---------------|-------|-------|
|                                    |           |              |               |       |       |
| 当前身份:采购人 #改身份                      |           |              |               |       |       |
| 选择主体类型                             |           |              |               |       |       |
| 建选择你的主体类型最佳预对应的类别进行认证、主体认证或功能,将无法要 | 更主体企业;企业5 | (含:企业、分支机构、私 | <b>王</b> 全全写。 |       |       |
| * 选择主体类型:                          | 4         | tik (        | 專业单位          |       |       |
| 填写主体信息                             |           |              |               |       |       |
| * 企业名称:                            | 网络人       |              |               |       |       |
| • 统一社会信用代码:                        | 建築人       |              |               |       |       |
| * 企业性质:                            | WILH      |              |               |       |       |
| * 法定代表人:                           | ittil X.  |              |               |       |       |
| *国别/地区:                            | ⊕B        | REFER        |               |       |       |
| 译情地址:                              | 建银入       |              |               |       |       |
| 管理员                                |           |              |               |       |       |
| *管理员姓名:                            | 课输入       |              |               |       |       |
| 管理员电话号码:                           |           |              |               |       |       |
| 管理员邮箱:                             | 建输入       |              |               |       |       |
| 填写联系人信息                            |           |              |               |       |       |
| * 联系人姓名:                           | 1818人     |              |               |       |       |

返回登录页,可选择两者种登录方式:帐号密码登录、手机短信 验证码登录。

如果账号下有多个企业,点击右上角姓名处,点击"切换企业",可切换到其他企业或者新增企业。

| 供应商工作台 ≓                                                                                                    | If                                     | <b>作台</b> 投标报价 CA中<br>—                             | 心&会员 在线签章                   | 企业管理           |                                                                                  |
|----------------------------------------------------------------------------------------------------|----------------------------------------|-----------------------------------------------------|-----------------------------|----------------|----------------------------------------------------------------------------------|
| 江西省第一一一一四有限公司                                                                                                    |                                        |                                                     |                             |                | → □切换企业                                                                          |
| 測试用户李四李四李四<br>※ UEGeal ◆ DEFZ<br>80778: ○ REA ○ REA<br>90778: ○ REA ○ REA<br>90788: ○ REA<br>90788: ○ REA | 合员权益<br>● 标书质宽 (新余43)<br>● 企业关注 (新余95) | <ul> <li>标讯订阅 (剩余0)</li> <li>项目关注 (剩余98)</li> </ul> | <ul> <li>● CA抵扣券</li> </ul> | 5<br>剩余632)    | <ul> <li>● ↑入中し</li> <li>● 待力事項</li> <li>幸 切換到专家工作台</li> <li>そ ① 注明登录</li> </ul> |
| 待办事项<br>项目待办 (52)                                                                                                    | -                                      | 快捷操作                                                |                             |                |                                                                                  |
| 【 <b>頃比】多轮缀价</b><br>项目名称:11222 图价载止时间:2023-06-2623 当新居价轮次:2                                                                                                    | 前往报价                                   | 公告查询<br>谈判项目查询                                      | 招标项目查询需求调查查询                | 询比项目查询<br>招募查询 | 竞价项目查询                                                                           |
|                                                                                                    |                                        |                                                     |                             |                |                                                                                  |

# 3.2 企业管理

"员工管理":企业管理员可在员工管理页面点击"添加员

工"进行新增员工,添加成功后自动生成员工帐号,帐号为员工 手机号码, 密码为添加员工时填写的密码;

添加员工时或者点击"修改"可挑战该员工所处的部门以及 权限;

|                                        |           | 供应商工作台 ⇔                  |                           |            |                       |                      | 投标报价 CA中心8 | 会员 在线签章     | 企业管理 (                 | ి     |                        |
|----------------------------------------|-----------|---------------------------|---------------------------|------------|-----------------------|----------------------|------------|-------------|------------------------|-------|------------------------|
| 前 首页                                   |           |                           |                           |            |                       |                      |            | (           |                        |       |                        |
| 品 组织架构                                 |           | Q 请输入部门名称                 | 姓名:                       | 胡福入姓名      |                       | 手机号: 请输入手机号          | 状态:        | 正常          |                        |       |                        |
| ○ 员工管理                                 |           | - 私募部门                    | 23                        | 重直         | 宣有王部员工                |                      |            |             |                        |       |                        |
|                                        |           | - 3級部门                    |                           | the R T    |                       |                      |            |             |                        |       |                        |
| E] 卫亚资料                                |           | 集团财务部                     | _                         | and parale |                       |                      |            |             |                        |       |                        |
| ◎ 门户管理                                 |           | 测试部门                      | 序号                        | 姓名         | 手机侵                   | 公司                   | 所属部门       | 权限          | 状态                     |       | 操作                     |
| 团 证件管理                                 |           | - 集団信息部                   | 1                         | 测试用户李      | 18879006001           | 江西省精彩纵横采购            | 江西省咨询投资集团  | 管理员         | <ul> <li>正常</li> </ul> |       | 修改                     |
| ○ □□□□□□□□□□□□□□□□□□□□□□□□□□□□□□□□□□□□ |           | - 集团监察部                   | 2                         | 132342398  | 13234239875           | 江西省精彩纵横采购            | 江西省咨询投资集团  | 投标报价 / 招标采购 | •正常                    | 修改傳用  | 移交管理员                  |
| Ge min/ria                             |           | 集团监察部-1                   | 3                         | 1          | 13690909093           | 江西省精彩纵横采购            | 江西省咨询投资集团  | 招标采购 / 查询统计 | + 正常                   | 修改 停用 | 移交管理员                  |
| 国 项目交接                                 | ~         | 111                       | - 4                       | 1          | 11179006015           | 江西省精彩纵横采购            | 江西省咨询投资集团  | 招标采购 (代理)   | • 正常                   | 修改 停用 | 1 移交管理员                |
|                                        |           | 72 27                     | 5                         | Test2      | 19100192813           | 江西省精彩级横采购            | 江西省咨询投资集团  | 招标采购 / 投标报信 | 介 正常                   | 修改 停用 | 移交管理员                  |
|                                        | Q 请输入部    | 8门名称:<br>普內投資集团有限公司<br>翻门 | 修改员工信息<br>登录账号:<br>*员工姓名: | 132342398  | 175                   |                      |            | Х.<br>Х     | 正常                     |       | *                      |
|                                        | - 3       | 級部门                       |                           |            |                       |                      |            |             |                        |       |                        |
|                                        | 41.02     | 4级部门                      | 员工别名:                     | 请输入员       |                       |                      |            | n           | 权限                     |       | 状态                     |
|                                        | 東位        | 部门                        | *员工邮箱:                    | 请输入员       | 工邮箱                   |                      |            | 资集团         | 管理员                    |       | <ul> <li>正常</li> </ul> |
|                                        | - 集团      | 信息部                       | *所属部门:                    | 江西省咨       | 匈投资集团有限               | 公司                   | ×          | 资集团         | 投标报价 / 招标              | 采购    | <ul> <li>正常</li> </ul> |
| ~                                      | 0<br>41 G | 形发部                       | * 权限设置:                   | 采购需        | 求 🔽 招标:               | 采购 🗧 招标采购            | (代理)       | 资集团         | 招标采购 / 查               | 询统计   | <ul> <li>正常</li> </ul> |
|                                        | * 来回      | 國際部                       |                           | 2 投标报      | ♪<br>合<br>査<br>词<br>4 | 统计 财务管理              | 专家管理       | 资集团         | 招标采购(代                 | 6理)   | <ul> <li>正常</li> </ul> |
|                                        | 111       |                           |                           | 专家抽        | Ω.                    |                      |            | 资集团         | 招标采购/投                 | 标报价   | <ul> <li>正常</li> </ul> |
|                                        | 财务        |                           |                           |            |                       |                      |            | 资集团         | 招标采购/投                 | 标报价   | <ul> <li>正常</li> </ul> |
|                                        | 下级企业部门    | ]员工(默认展示子一级)              |                           | 3.43       | 10010101              | *** 14-14 BITT 19-14 | 确定         |             | 财务管理 / 招标              | 采购    | • 正常                   |

下级企业部门员工(默认展示子一级)

# 3.3 投标

# 3.3.1 项目参与

### 3.3.1.1 项目登记

在平台首页查看项目,找到想参加的项目点击右边的查看详情后 点击立即参与。

| BERNING STREET, ST.                           | 供应商工作台 辛                                                     | 工作台  | 投标报价            | CA中心&会员 | 在线领章             | 企业管理 | ¢,   |                |
|-----------------------------------------------|--------------------------------------------------------------|------|-----------------|---------|------------------|------|------|----------------|
| <ul> <li>□ 記修果時信息</li> <li>□ 已参与项目</li> </ul> |                                                              |      |                 | 0       |                  |      |      |                |
| ◎ 受邀项目                                        | 采购类型: 全部 招标 询比 竞价 招募 需求调查 采购意向 谈判采购                          |      |                 |         |                  |      |      |                |
| ① 订单协同                                        | 公告类型: 全部 采购公告 候选公示 成交公告 变更公告 流标公告                            |      |                 |         |                  |      |      |                |
| 全网商机 <sup>NEW</sup>                           | 发布时间: 全部 最近3天 最近7天 最近1个月                                     |      |                 |         |                  |      |      |                |
| ■ 标讯订阅 <sup>NEW</sup>                         | 百万全网优质商机和公告信息,                                               | 一键拓著 | <b>\$!</b> 立即前往 | 0       |                  |      |      |                |
| ① 竞争对手分析 🔤                                    |                                                              |      |                 |         |                  |      |      | 際信載计           |
| L 采购单位分析 NEW                                  | [ZBCGR2023060029]<br>田枢 原発企會 采购人                             |      |                 |         |                  |      |      | No Vy Beak     |
| ➡ 数据定制导出 <sup>MEW</sup>                       |                                                              |      |                 |         |                  |      |      | 際容載止           |
|                                               | [280-04-02-300-022] 項目室に28時未用0011888818903333<br>原稿 実際公告 采购人 |      |                 |         |                  |      |      |                |
|                                               |                                                              |      |                 |         |                  |      |      |                |
| 返回上一页 / 招羽                                    | <b>双商机 / 公告详情</b>                                            |      |                 |         |                  |      |      | <b>6</b><br>在组 |
| 测试电子                                          | 化流程2023-5-4                                                  |      | +               | 关注采购单位  | + ¥i             | 主项目  | 标书预览 |                |
| 电公开招标                                         | 2023-05-04 15:02                                             |      |                 |         |                  |      |      | 客意             |
|                                               |                                                              |      |                 |         |                  | 1    |      | 公              |
| 采购单位:江西                                       | 指省精彩纵横采购咨询有限公司 - 公采购单位分析                                     |      |                 |         | 制金融间             |      |      | [              |
| 响应时间:                                         | 开标时间:                                                        |      |                 |         | 0 <sub>天</sub> 2 | 3 et | 立    |                |
| 详细地址: -                                       | n na na na na na na na na na na na na na                     |      |                 |         |                  |      |      |                |
|                                               | 全国招标信息库,每日1w+更新,还有更多类似商机                                     | 立即   | ₽获取 >           |         |                  |      |      |                |
|                                               |                                                              |      |                 |         |                  |      |      |                |
|                                               | 测试电子化流程                                                      |      |                 |         |                  |      |      |                |

将需要报名信息进行完善,点击"提交"报名。

| ******              |                                                                | 作台    | 投标报价  | CA中心&会员 | 在线篮章   | 企业管理          | ¢ | \$<br>测试用户李四 |
|---------------------|----------------------------------------------------------------|-------|-------|---------|--------|---------------|---|--------------|
| 合 招标采购信息            | 详细地址:采购人招标标书费,保证金不收费                                           |       |       |         |        |               |   |              |
| 已 已参与项目 ~           |                                                                |       |       |         |        |               |   |              |
| 招标采购                | 投标申请                                                           |       |       |         |        |               |   |              |
| 询比采购                | 联系人信息                                                          |       |       |         |        |               |   |              |
| 竞价采购                | 企业名称: 江西偏精彩版模采购咨询有限公司                                          |       |       |         |        |               |   |              |
| 招募                  | *联系人姓名: 测试用户李四李四李四 10/20 *联系人手机: 18879006001                   |       | 11/11 | *联系人部   | 稙: adm | in@jxzxtz.com |   | 16/50        |
| 需求调查                | 其他材料要求 200                                                     |       |       |         |        |               |   |              |
| 谈判采购                | 采购人招标标书费,保证金不收费001                                             |       |       |         |        |               |   |              |
|                     | ☆ 点击上传 支持: rar .zip .doc .docx .pdf .jpg等, 单个文件最大200M, 最多上传10个 |       |       |         |        |               |   |              |
| (目 订单协同)            |                                                                |       |       |         |        |               |   |              |
| 全局商机 <sup>NCW</sup> | 申请资料<br>*上档影件:                                                 |       |       |         |        |               |   |              |
| ■ 标讯订阅 NEW          |                                                                |       |       |         |        |               |   |              |
| (1) 亲鱼对平公长 NEW      | <u> </u>                                                       |       |       |         |        |               |   |              |
| ≡                   |                                                                | 105.0 |       |         |        |               |   |              |

## 3.3.1.2 招标采购

完成报名提交后,可在"已参与项目"中"招标"菜单下, 选择项目点击右侧"进入项目";

|           | 供应商 | 工作台≓                      |                |             | 作台 投标报价 CA4             | 中心&会员 在线签章 企业管理 | ° —            |
|-----------|-----|---------------------------|----------------|-------------|-------------------------|-----------------|----------------|
|           | -   |                           | 百万全网优          | 质商机和公告信息,一  | · 建拓客! 立即前往 🕥           |                 |                |
| 日 已参与项目 ~ | 全部  | (578) 进行中 (356) 已完成 (163) | 待审核(1) 未通过(2   | 3) 已终止 (35) | 777711111W              |                 | 异议             |
| 招标采购      | 适用者 | 2. 接给入货目火款 发布(            | B位: 信益入发末单位半导语 |             |                         | 祝标方式: 全部        |                |
| 询比采购      |     |                           |                |             |                         |                 |                |
| 克价采购      | -   | 22                        |                |             |                         |                 |                |
| 招募        | 序号  | 招标名称                      | 项目类型           | 招标方式        | 状态                      | 发布单位            | 操作             |
| 需求调查      | 1   | 111111111111              | 工程类            | 公开招标        | <ul> <li>待审核</li> </ul> | 高特值             | 进入项目           |
| 谈判采购      | 2   | 招标文件稍后上传003               | 工程类            | 公开招标        | • 已完成                   | 采购人             | 进入项目           |
| ⑦ 受邀项目    | 3   | 1111111111111             | 工程类            | 公开招标        | <ul> <li>进行中</li> </ul> | 嘉特信             | 进入项目           |
|           | 4   | 采购咨询                      | 货物类            | 公开招标        | • 未通过                   | 广西风华服饰有限责任公     | 司 进入项目         |
| 山田 订单协同   | 5   | 公开稍后上传文件报名审核1684739487286 | 货物类            | 公开招标        | • 进行中                   | 江西省江招科技有限公司     | 进入项目           |
| 全网商机 NEW  | 6   | 测试电子标报价0518-2             | 工程类            | 公开招标        | • 进行中                   | 嘉特值             | 进入项目           |
| 标识订阅 KEW  | 7   | 保证金退款进度测试517X2            | 货物类            | 公开招标        | <ul> <li>已完成</li> </ul> | 江西省民爆投资有限公司     | 进入项目           |
|           | 8   | 公开电子标1484288124009        | 拆物用            | 公开招标        | : 讲行中                   | 订两省订权到转有限公司     | ₩ <b>入</b> 15日 |

填写完联系人方式后提交后即可缴纳标书费并获取标书(如 项目需要审核参与材料则需要先提交申请材料,项目发布人审核 通过后才能获取标书)。

招标采购项目分为"线上开评标"和"线下开评标",如项 目为线上开评标,则需要办理 ca 锁进行制作投标文件,如下点 击"使用工具制作"按钮进行制作,制作完成后进行上传;如项 目为线下开评标项目,则无需进行 ca 锁线上制作投标文件。

| 招标文件                                                                                      |
|-------------------------------------------------------------------------------------------|
| 招稿文件: @ 测试pdfpdf 预览 下载                                                                    |
|                                                                                           |
| 投标文件                                                                                      |
|                                                                                           |
| ● 政治师项目属于电子化招评你、两变(A世行政领文件企業、固定、局密。石正並木两矢(A、国先附住两矢。 立(A単心る玄贝两矢>                           |
| 投稿文件制作                                                                                    |
| 使用工具制作                                                                                    |
|                                                                                           |
| 投稿文件上传                                                                                    |
| ● 如项目发布新的澄清文件,请使用最新的澄清文件制作并上传投标文件,请各位投标人时刻关注项目动态,如未及时上传投标文件,投标人将自行录担责任,请先撤回旧投标文件,再上传新投标文件 |
| 投标文件提交状态: • 未提交 最近提交时间: -                                                                 |
| △ 点击上线                                                                                    |
| * 请上传加密系的 Jan 规型段标文件                                                                      |
|                                                                                           |

### 3.3.1.3 询比采购

完成报名提交后,点击"投标报价——已参与项目——询比", 选择对应项目点击右侧"进入项目",可查看项目审核情况,项 目公告变更公告等信息;

|           | 供应商 | 1工作台 ⇄            |                  |                  | 工作台 投标报价 (                            |                         | 企业管理 🗘 🕌          |      |
|-----------|-----|-------------------|------------------|------------------|---------------------------------------|-------------------------|-------------------|------|
| 合 招标采购信息  | -   | INTELET           |                  |                  |                                       | 1                       |                   |      |
| □ 已参与项目 ^ | 全部  | (196) 进行中 (98) 已完 | 成 (51) 待审核 (0) 另 | 卡通过 (7) 已终止 (40) | e e e e e e e e e e e e e e e e e e e |                         |                   |      |
| 招标采购      | _   | _                 |                  |                  |                                       |                         |                   |      |
| 询比采购      | 項目  | 名称: 请输入项目名称       | 发布单位: 请输入发布单位    | 关键词              |                                       | 询比方式: 全部                | ~ <u>\$2</u> 30 E | π    |
| 竟价采购      | 序号  | 询比单名称             | 采购类型             | 询比方式             | 报价截止时间                                | 状态                      | 发布单位              | 操作   |
| 招募        | 1   | 机电询比-测试-周-保证金     | 单次采购             | 公开询比             | 36 67 10 61                           | • 已完成                   | 江西省机电设备招标有限公      | 进入项目 |
| 需求调查      | 2   | 询比报名审核            | 单次采购             | 公开询比             | 10000                                 | <ul> <li>已完成</li> </ul> | 江西省江招科技有限公司       | 进入项目 |
| 谈判采购      | 3   | 11222             | 单次采购             | 公开询比             | 100000                                | • 进行中 —                 | 100 6 5 100       | 进入项目 |
| ⑦ 受邀适日    | 4   | 【询比会员抵扣】02账号发布    | 单次采购             | 公开询比             | 10000                                 | <ul> <li>已终止</li> </ul> | 嘉特信               | 进入项目 |
| ពា រោងសាធ | 5   | 测试审批0403-1        | 单次采购             | 公开询比             | 10000                                 | <ul> <li>进行中</li> </ul> | 武汉天源物业管理有限责任      | 进入项目 |

进入项目后点击"提交"按钮,即可完成项目的报名;

| 合 招标采购信息          |                                                                              |                      |
|-------------------|------------------------------------------------------------------------------|----------------------|
| 〇 已参与项目 ~         | ✓ 返回上一页   明比 > 交易評構 > 购买─数设备                                                 |                      |
| ⑦ 受邀项目            | 购买一批设备 变更公告 (0) 夏                                                            | 看询比信息                |
| []] 订单协同          | 御批編号: X8LJXSXZXTZJTYXG52023050001<br>- 御批奉位: 江西省前初系候乐英告询有限公司 Q采购单位分析 現价截止封闭: | 当前状:<br>• <b>全</b> 音 |
| 全网商机 <sup>№</sup> | 收货地点:北京市/市镇区/东城区 详细地址:- 1 = 8 ≈ 9                                            | 报价剩余时间               |
| 示法订阅 500%         | 1 × 0 8 7                                                                    | 27 44 1              |
| ① 竞争对手分析 NEW      | 指价申请 关注微结公众号, 获取项目最新动态 立即关注 > 对供                                             | 4应商要求                |
| A 采购单位分析 NEW      | 联系人信息                                                                        |                      |
| → 数据定制导出 NEW      | 企业名称: 江西国泰民爆集团股份有限公司                                                         |                      |
|                   | * 联系人姓名: 期減用PD 5/20 * 联系人手机: 11179006004 11/11 * 联系人創稿: 国協入联系人創稿 0/5         | 50                   |
|                   |                                                                              | _                    |
|                   | #2                                                                           |                      |

报价前需要进行"平台使用费"及"保证金"的缴纳,完成 以上支付后,即可对商品进行报价,供应商需在报价截止时间前 登录系统填写报价内容,如果有附件也可上传;

| ■ 平台使用费                                                    |             |                          |
|------------------------------------------------------------|-------------|--------------------------|
| 0.01 元 (支付成功)<br>大写: 豊分<br>加売开具发展,请前往个人中心的费用账单申请开具发展 立即前往2 | *           |                          |
| _ 询比文件<br>-                                                |             |                          |
| 【保证金<br>保证金: 21,311.00 元<br>大写: 寬力量件會值會證書元聲<br>继费方式: 现金支付  | 缴纳状态: • 已缴纳 | 缴纳时间:2022-08-26 17:32:59 |

如存在审核,待报名审核通过后,在报价单菜单下点击"前 往报价",

| ▋ 报价单 |                           |  |
|-------|---------------------------|--|
| 第1轮报价 |                           |  |
|       | 本轮未报价                     |  |
|       | 截止时间: 2023-05-05 23:59:59 |  |
|       | 前往报价                      |  |

如品目种类繁多可点击下载报价表模板,通过 excel 导入的 方式;也可直接在线填写对于的报价信息

| 10 10 00       | 报价单导入                    |                            | ×            |         |
|----------------|--------------------------|----------------------------|--------------|---------|
| 1枚01年<br>导入报价单 | 下载报价单导入模板,根据所提供的模板编辑模板表格 | 2 上传表格,点击确认完成报价单导入         |              |         |
| 序号品目信息         |                          |                            | (元)          | 讲输入报价金额 |
| 品目编码           | 报价单模板,xisx               | 请使用下载的模板表格格式上传文件,仅支持上传1份文件 | 5)           | 请输入税率   |
| 1 品目名称1        |                          | 上传文件                       | 合 (元)        | 0       |
| 分类             |                          |                            | <b>脸颜(元)</b> | 0       |
|                |                          | 取消                         | 104          |         |
|                |                          |                            | 含税价 (元)      |         |
|                |                          |                            |              |         |

报价完成后,在"报价附件"中"点击上传"可上传报价相 关附件,点击"提交报价"即可完成报价单提交。

| ┃ 报价附件               |
|----------------------|
|                      |
|                      |
| 保存报价 提交报价            |
| 緊计报价盒额: 4.00 大写: 總元璧 |

根据项目进展可在此查看"候选人公示"及"结果通知书";

| 选供应商                                            |                                              |
|-------------------------------------------------|----------------------------------------------|
| <u>公示</u> 候选供应商公示定时发布 查看公示                      |                                              |
|                                                 |                                              |
| 目通知书                                            |                                              |
| 2 已授标                                           | 采购单位还有更多项目在进行,分析采购单位采购规模、获取项目联系人及联系方式,挖掘更多商机 |
| 您所参与的当前项目已授标。如有问题,请联系当前项目经理或者按打客服电话400-8566-100 | 开始分析                                         |
| 通知书:成态通知书 下表                                    |                                              |

## 3.3.1.4 谈判采购

打开"谈判采购"菜单,进入需要谈判的项目;

| -         | 供应利 | 8工作台 ≓           |                        |                 | 工作台 投标报价        | CA中心&会员                 | 在线竖章 | 企业管理 🗘      | \$  | 谢试用户李四 |
|-----------|-----|------------------|------------------------|-----------------|-----------------|-------------------------|------|-------------|-----|--------|
| 合招标采购信息   | -   |                  |                        | 百万全网优质商机和公告信息,  | 一键拓客! 立即前往 6    | )                       |      |             |     |        |
| □ 已参与项目 ^ | 全部  | (44) 进行中(22) 已完成 | (12) 待审核(6)            | 未通过 (3) 已终止 (1) | /////BIIW       |                         |      |             |     |        |
| 招标采购      |     |                  | NATION AND AND ADDRESS |                 |                 |                         |      |             |     |        |
| 询比采购      | 项目  |                  | 友布牢证: 雪丽/              | 《表布单位失证词        |                 | 克李万式:                   | 36B  |             |     |        |
| 竞价采购      |     |                  |                        |                 |                 |                         |      |             |     |        |
| 招募        | 序号  | 谈判名称             | 竞争方式                   | 项目类型            | 提交响应文件截止时间      | 状                       | 5    | 发布单位        | 1   | 操作     |
| 需求调查      | 1   | 演示嘉特信谈判项目 (请勿操作) | 公开竞争                   | 货物类             | 100-00 X-0.00   | <ul> <li>进行中</li> </ul> |      | 嘉特信         |     | 进入项目   |
| 读判采购      | 2   | 高新院区泌尿外科 钬激光维保-测 | 公开竞争                   | 货物类             | 100 C 1 C 1 C 1 | <ul> <li>未通过</li> </ul> |      | 江西省机电设备招标有限 | 公司1 | 进入项目   |
| ⑦ 受邀项目    | 3   | 高新院区泌尿外科 钬激光维保-测 | 公开竞争                   | 货物类             | 1000 C 1000     | <ul> <li>进行中</li> </ul> |      | 江西省机电设备招标有限 | 公司1 | 进入项目   |

在"报价单"模块下填写项目的报价信息,完成后并按照要 求上传附件,点击"提交报价"即可;也可通过点击左上角"下 载报价单模板"进行下载报价信息,填写报价信息后点击"导入 报价单",选择填写完成的报价单模板导入到系统中,再点击"提 交报价"。

| 合 招标采购信息      | ┃报价单          |            |                    |                      |        |    |             |         |      |
|---------------|---------------|------------|--------------------|----------------------|--------|----|-------------|---------|------|
| 〇 已参与项目 ~     | 导入报           | (价单 下载报    | 价单模版               |                      |        |    | ~           |         |      |
| 招标            | 序号            | 品目信息       |                    |                      | 对供应商酱注 | 刚件 | 报价详情        |         | _    |
| 询比            |               |            |                    |                      |        |    | • 未含税价 (元)  | 请输入报价金额 |      |
| 竟价            |               |            |                    |                      |        |    | • 报价总金额 (元) | 0       |      |
| 招募            |               | 品目编码       | 1                  |                      |        |    | 品牌/制造商      | 请输入     |      |
| 需求调查          | 1             | 和其有称       | 32.861             |                      |        |    | 交货周期(天)     | 游输入     |      |
| 谈判采购          |               | ~~         |                    |                      |        |    | 香注          | 1010.3  |      |
| ⑦ 受邀项目        |               |            |                    |                      |        |    |             | 10 mm   | - 11 |
| ①目 订单协同       |               |            |                    |                      |        |    | * 未含税价 (元)  | 请输入很价金额 |      |
| NPW           |               |            |                    |                      |        |    | • 报价总金额 (元) | 0       |      |
| Ξ             |               | 前日開約       | 2                  |                      |        |    | 品牌/制造商      | 通知 入    |      |
|               | _             |            |                    |                      |        |    |             |         |      |
|               | v             |            |                    |                      |        |    |             |         |      |
| 报价附件:         |               |            |                    | -06 00 A E + 2020 40 |        |    |             |         |      |
| ,这词doc/docx/x | is/xisx/ppt/p | ptx突至又忤上悔, | 半TIXH嵌入DUMB; 具他类型X | 计击.L. 题义200WB        |        |    |             |         |      |
|               |               |            |                    | 把大+                  | 240    |    |             |         |      |
|               |               |            |                    | 提父//                 | RDI    |    |             |         |      |

## 3.3.1.5 竞价采购

点击"竞价"菜单,进入需要竞价的项目;

| 招标米购信息     | -      | ****                        | 百万全网优质商机和       | 公告信息,一键拓客! 🧰 | 即前往 🕥                   |                 |      |
|------------|--------|-----------------------------|-----------------|--------------|-------------------------|-----------------|------|
| 已 已参与项目    | 全部 (19 | 1) 进行中(161) 已完成(20) 待审核     | ((0) 未通过(1) 已终」 | E (9)        |                         |                 |      |
| 招标         |        |                             |                 |              |                         |                 |      |
| 询比         | 项目名称   | : 请输入项目名称 发布单位: 请称          | 输入发布单位关键词       |              | 竞价类型: 全部                | × 20            | T    |
| 竞价         | 序号     | 竞价单名称                       | 竞价类型            | 竞价方式         | 状态                      | 发布单位            | 操作   |
| 招募         | 1      | 复制-Test_inquiry5-21-16-5015 | 公开竞价            | 竞高价          | <ul> <li>进行中</li> </ul> | 江西省咨询投资集团有限公司   | 进入项目 |
| 雨求调查       | 2      | 测试竞价0330                    | 公开竞价            | 竟高价          | <ul> <li>已终止</li> </ul> | 江西省精彩纵横采购咨询有限公司 | 进入项目 |
| 谈判采购       | 3      | 演示用竞价项目 (勿操作)               | 公开竞价            | 竟高价          | • 进行中                   | 江西省精彩级楼采购咨询有限公司 | 进入项目 |
| 受遗项目       | 4      | 竟价邀请20230201001             | 邀请竞价            | 宽高价          | • 进行中                   | 测试woderful      | 进入项目 |
|            | 5      | 竞价202301-09定时发布             | 公开竞价            | 竞高价          | <ul> <li>进行中</li> </ul> | 江西省江招科技有限公司     | 进入项目 |
| 目 订单协同     | 6      | 竞价202301-09立即发布             | 公开竞价            | 竞高价          | <ul> <li>已完成</li> </ul> | 江西省江招科技有限公司     | 进入项目 |
| 白 全网商机 NEW | 7      | 竞价邀请发布                      | 邀请竞价            | 竞高价          | <ul> <li>进行中</li> </ul> | 测试woderful      | 进入项目 |

查看项目竞价信息,并完成相关的保证金等支付操作后,点击"竞价大厅"

|     | 徽纲保证金     |                        | 保证金缴纳规则 |
|-----|-----------|------------------------|---------|
|     | 保证金:      | 0元<br>大号:零元整           |         |
| ~   | 收款户名:     | 江西省靖彩热模采购咨询有限公司        |         |
|     | 汇款账号:     | 虚拟账号获取失败,重新获取          |         |
|     | 开户银行:     | -                      |         |
|     | 开户行号:     | -                      |         |
|     | 已缴金额:     | 0.00元 大写: 考元整          |         |
|     | 缴纳状态:     | 已缴纳                    |         |
|     | 缴纳时间:     | 2023-05-04 17:01:24    |         |
|     | 竟价大厅      |                        |         |
|     | 竟价开始时间:20 | 123-05-04 17:06 进入贵价大厅 |         |
|     | 进入竞价大厅    |                        |         |
| - 1 | 成交供应商     | _                      |         |
|     | 暂无数据      |                        |         |
|     | ] 项目通知书   |                        |         |
|     | 暂无数据      |                        |         |
|     | 退回保证金     |                        | 退回保证金规则 |

填写项目报价金额,完成后点击右侧"报价"按钮进行报价, 报价成功后报价信息将线上在"竞价排名"上面;

|               |                                                                                                    | 00:07<br>8094                                                                                                    | 7:15                                                                                                    |                                                                                                    |                                                                                                    |                                                                                                    |                                                                                                    |
|---------------|----------------------------------------------------------------------------------------------------|----------------------------------------------------------------------------------------------------|----------------------------------------------------------------------------------------------------|----------------------------------------------------------------------------------------------------|----------------------------------------------------------------------------------------------------|----------------------------------------------------------------------------------------------------|----------------------------------------------------------------------------------------------------|
| 当前报价          |                                                                                                    |                                                                                                    |                                                                                                    |                                                                                                    | 寬价規则                                                                                                    |                                                                                                    |                                                                                                    |
|               |                                                                                                    |                                                                                                    |                                                                                                    |                                                                                                    | 类型                                                                                                    | 内容                                                                                                    |                                                                                                    |
|               | 10.00                                                                                                    |                                                                                                    | 嘉                                                                                                    | 特信                                                                                                    | 竟价开始时间                                                                                                    | 2023-05-04 17:06:00                                                                                                    |                                                                                                    |
|               | 大司 論給光學<br>当都接於(元)                                                                                                    |                                                                                                    | 21                                                                                                    | 0级价方                                                                                                    | 莱价时长                                                                                                    | 10 <del>.9</del>                                                                                                    |                                                                                                    |
|               |                                                                                                    |                                                                                                    |                                                                                                    |                                                                                                    | 超时良价基长                                                                                                    | 197                                                                                                    |                                                                                                    |
|               |                                                                                                    | 會看我份學信息 素着我的                                                                                                    | 16.00                                                                                                    |                                                                                                    | 报价最小编度                                                                                                    | 1.00<br>末期: 盛天御                                                                                                    |                                                                                                    |
|               |                                                                                                    |                                                                                                    |                                                                                                    |                                                                                                    | 报价是否含税                                                                                                    | *                                                                                                    |                                                                                                    |
| <b>二</b> 克价排名 |                                                                                                    |                                                                                                    |                                                                                                    |                                                                                                    | 振竹次数                                                                                                    | 无限制                                                                                                    |                                                                                                    |
| 揮名            | 报价方                                                                                                    | 最新报价(元)                                                                                                    | 幅度 (元)                                                                                                    | 报价时间                                                                                                    | 是否公开商价                                                                                                    | 不会开                                                                                                    |                                                                                                    |
|               | Water                                                                                                    | 10.00                                                                                                    | 0                                                                                                    | 2022 OF 61 33 00 20                                                                                                    | 角价方式                                                                                                    | 賣寫价                                                                                                    |                                                                                                    |
|               | #199A                                                                                                    | 大司、皇位元章                                                                                                    | 大臣、嬰元臣                                                                                                    | 2023-03-04 17:08-38                                                                                                    | 和時代                                                                                                    | 10.00<br>大型: 编统元程                                                                                                    |                                                                                                    |
|               |                                                                                                    |                                                                                                    |                                                                                                    |                                                                                                    | 項目发起人                                                                                                    |                                                                                                    |                                                                                                    |
|               |                                                                                                    |                                                                                                    |                                                                                                    |                                                                                                    | 系统提示:                                                                                                    | 2023-05-04 17/06/00                                                                                                    |                                                                                                    |
|               |                                                                                                    |                                                                                                    |                                                                                                    |                                                                                                    | 常价已开始,拥有位5                                                                                                    | 与报价                                                                                                    |                                                                                                    |
| 10.00         |                                                                                                    |                                                                                                    |                                                                                                    |                                                                                                    | 147                                                                                                    |                                                                                                    |                                                                                                    |
|               | 1 当前田小 1 二前田小 1 二前田小 1 二 1 二 | (1888)<br>10,000<br>Ханаса<br>Вана (15)<br>1 Дойна<br>1 Дойна<br>1 Д | (日本市会)         (日本市会)         (日本市会) | 10.00         300         10.00           An error<br>ander (10)         ander (10)         ander (10)           Indef (20)         ander (10)         ander (10)           Indef (20)         ander (10)         ander (10)           Indef (20)         ander (10)         ander (10)           Indef (20)         ander (10)         ander (10)           Indef (20)         ander (10)         ander (10)           Indef (20)         ander (10)         ander (10)           Indef (20)         ander (10)         ander (10)           Indef (20)         ander (10)         ander (10)           Indef (20)         ander (10)         ander (10)           Indef (20)         ander (10)         ander (10)           Indef (20)         ander (10)         ander (10)           Indef (20)         ander (10)         ander (10)           Indef (20)         ander (10)         ander (10)           Indef (20)         ander (10)         ander (10) | Interference         Service           Statistic (f)         Service           Statistic (f)         Service           Statistic (f)         Service           Statistic (f)         Service           Statistic (f)         Service           Statistic (f)         Service           Statistic (f)         Service           Statistic (f)         Service           Statistic (f)         Service           Statistic (f)         Service           Statistic (f)         Service | 1000:007:005         800           10000         8000           10000         8000           1         8000           1         8000           1         8000           1         8000           1         8000           1         8000           1         8000           1         8000           1         8000           1         8000           1         8000           1         8000           1         8000           1         8000           1         8000           1         8000           1         8000           1         8000           1         8000           1         8000           1         8000           1         8000           1         8000           1         8000           1         8000           1         8000           1         8000           1         8000           1         8000           1         8000           1         8000 </td <td>Index       Index         Index       Index         In</td> | Index       Index         Index       Index         In |

竞价结束后,待招标方发布结果通知书后可查看项目最终成 交信息,中标单位支付"平台服务费",并可在线发起保证金退

第 97 页 共 108 页

## 款申请。

| △ 招标采购信息   | 成交供应商                                   |
|------------|-----------------------------------------|
| 🗅 已参与项目    | ∧ 项目名称: 采购机构-计费                         |
|            | 项目编号: JJCJXQY1112022020002              |
| 10.10      | 本项目通过网上公开竞价,经采购人确认,最终成交竞价方:南昌市政公用集团有限公司 |
| 询比         | 项目通知书                                   |
| 竞价         | ● 恭確你! 中标了!                             |
| 招募         | 成交通知书 下载                                |
| 需求调查       | 平台服务费                                   |
|            | 80.00 元 (支付成功)                          |
| 谈判采购       | 大写:關始元整                                 |
| 句 要邀請日     | 如需开具发票,请前往个人中心的费用账单申请开具发票 立即前往>>        |
|            | 退回保证金                                   |
| ①目 订单协同    | 保证金: 10.00 元                            |
| NOW N      | 大写:書拾元語                                 |
| 空 全网商机 NEW | 已撤金額: 0元                                |
| A 标识订阅 NEW | 待申请                                     |
| -          | 申请退回保证金                                 |
| =          |                                         |

3.3.1.6 直接采购

登录平台,在"投标报价--受邀项目"中查看项目。

| 新余市智慧采购平台                | ▲ 官局首页 供         | 应商工作台                |                |                     | 首页 投标报价 罗——         | 灵活宝 CA中心&会员 在线盔章 保证金 | 企业管理 🗳 🌕 管理系统 |
|--------------------------|------------------|----------------------|----------------|---------------------|---------------------|----------------------|---------------|
| △ 招标采购信息                 |                  | 活宝 鸟工 共宜保证全频度 。      |                | 前往了解                | ○ 百万全國优质商机和//       | 》生信息 —键拓安! 立即        | 前往            |
| 白 已参与项目 ジン               |                  |                      | איזאראר אואראי | HOLL J INT          |                     |                      |               |
| <ul> <li>受援項目</li> </ul> | All and a second | and the second       |                |                     |                     |                      |               |
| []] 订单协同                 | 项目名称:            | 前输入项目名称 - 邀请单位: 请输入双 | 作单位关键词         | 采购类型:               | 28 · · 28 28        |                      |               |
| ◎ 项目查询 ~ ~               |                  |                      |                |                     |                     |                      |               |
| NEW .                    | 94               | 项目另45                | 米购类型           | 播發環境印刷              | 阿拉拉爾紅王特阿            | 透遠單位                 | BR1F          |
| E 全國商机                   | 1                |                      | 招标采购           | 2024-10-16 11:01:41 | 2024-10-30 23:59:59 | 10                   | 查看评情          |

## 3.3.2 投标客户端的使用

### 3.3.2.1 打开投标客户端

进入已经参与的电子化项目,点击"使用工具制作",浏览器会 请求打开投标文件制作软件(如果尚未安装点击蓝色字体的"点击此 处"将弹出下载安装链接),也可以直接手动打开投标客户端软件, 登录后即可进入文件制作页面。

| <ul> <li>☆ 形板系系成量</li> <li>☆ ご参与な目</li> <li>☆ 交換次目</li> <li>☆ 交換次目</li> <li>① 交換次目</li> <li>☆ 向換成, ****</li> <li>☆ 未成订成 ****</li> <li>① 成本以下力が ****</li> </ul> | 1日時又井         現相文件: # 測成pdf pdf 預選 下職         打开精彩纵模设相文件制作工具           1投稿文件         为了和振安点, 语使用桌里滚设持文件制作工具进行文件制作。           ● 该照临项目属于电子化描译机, 需要CA进行说中         和未安设设档文件制作工具, 请 真面此处 下收.           安排文件動作         取用           使用工具動作         取用           安林文件動作         取用           安林文件         取用           使用工具動作         取用           建築文件動作         取用           建築水体上线 |   |
|----------------------------------------------------------------------------------------------------|----------------------------------------------------------------------------------------------------|---|
|                                                                                                    | ☞ 精彩纵横投标文件制作工具 v1.1.8                                                                                                    | × |
|                                                                                                    | 密码登录 短信登录<br>请输入手机号码                                                                                                    |   |
| 7                                                                                                    | 请输入密码<br><b>登录</b>                                                                                                    |   |
|                                                                                                    | 扫码登录                                                                                                    |   |

# 3.3.2.2 文件导入

打开软件后进入对应的项目,点击"前往制作",填写一览表信息,在对应目录下点击右上角"上传文件"按钮上传制作好的文件, 然后点击"文件合并预览"。

| 🏹 精彩纵横投标文件                                | 制作工具                                                        | 🕕 管理员 [+   ー             |      |
|-------------------------------------------|-------------------------------------------------------------|--------------------------|------|
| 江西省精彩纵横采购咨询有限公                            | <b>公司</b> 用户管理员,您好!                                         | 用10月1                    | 页目 G |
| <b>测试全流程项目20220411</b><br>项目编号:ZBCSSDCW12 | -001<br>1022040013   采购人: <b>测试单位1</b>   开标时间:2022-04-11 1: | 12:30:00                 |      |
|                                           |                                                             | 共1 条 10余/页 ∨ < 1 > /前往 1 | 页    |
| <b>~</b> 精彩纵横投标文件制                        | 創作工具                                                        | 💽 管理员 [>   — 🖸           | ×    |
| < 返回上一页                                   |                                                             |                          |      |
| 测试全流程项目20                                 | 220411-001                                                  |                          |      |
| < ● 填写开标一览表                               | 文件目录  技术文件                                                  | 上傳文件                     | L    |
| 2 导入投标文件                                  | 2件兼计不担500M E_E_fe0.00M                                      |                          |      |
| <br>③ 预览检查、签章<br>                         | <u> 必</u> 传 * 商务文件                                          |                          |      |
| <ul> <li>④ 生成加密文件</li> </ul>              |                                                             | 暂无数据                     |      |
|                                           |                                                             | 文件合并预算                   |      |

## 3.3.2.3 文件签章

点击"签章"进入签章页面,可选择实体 ca 或者支付宝扫码签章(需办理移动 ca 绑定支付宝)。

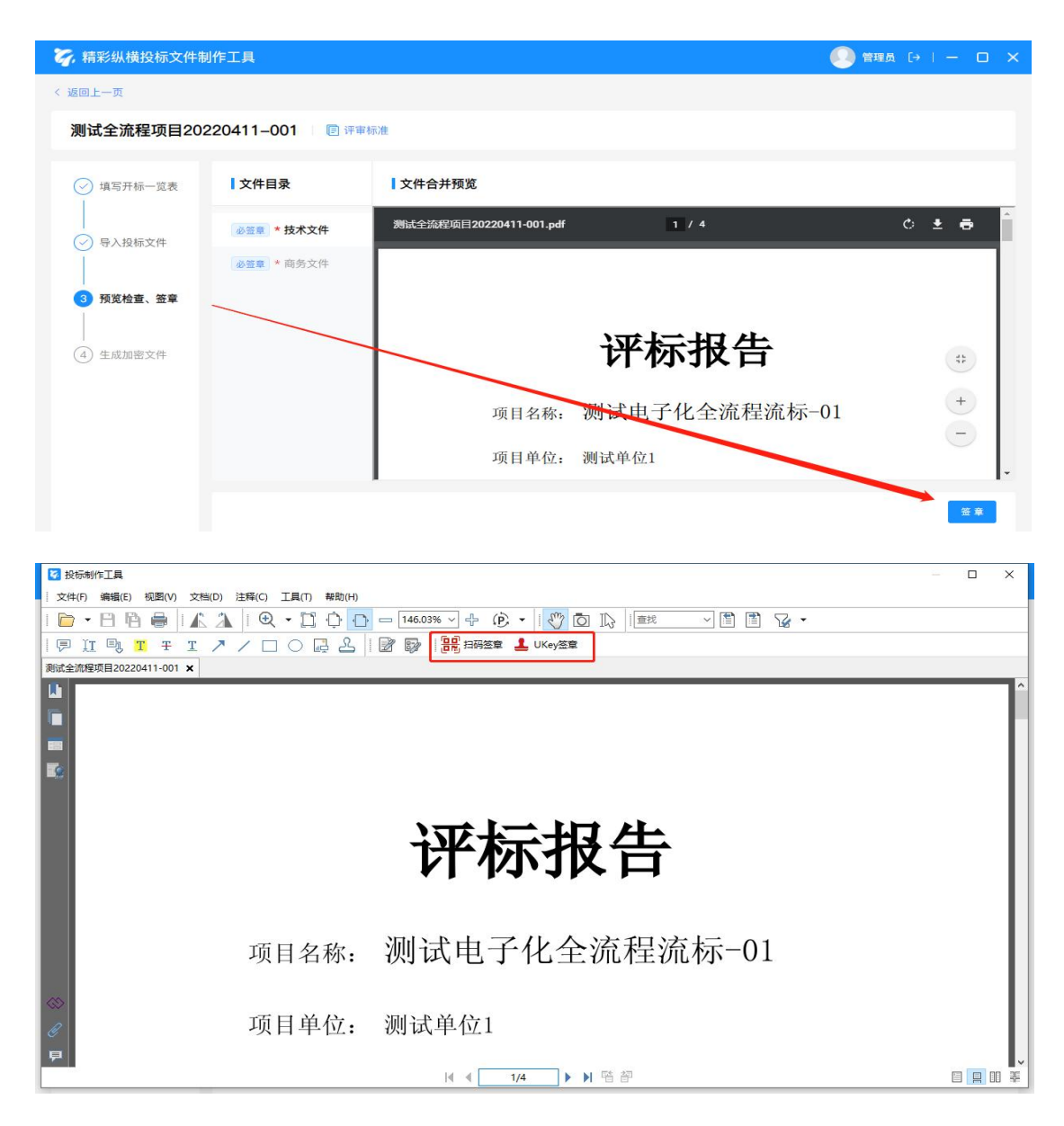

可选择"企业公章"或者"法人章",签章方式可自选,签章后 点击"生成加密文件"即可生成加密版可上传的投标文件;

| り 电子                                                                                                    | 签章                                                                         |                                                                                | ~                                                      |
|----------------------------------------------------------------------------------------------------|----------------------------------------------------------------------------|--------------------------------------------------------------------------------|--------------------------------------------------------|
| 定位模式: 6                                                                                                    | 【标定位连续签】<br>【标一次定位签                                                        | 章 <b>÷</b>                                                                     |                                                        |
| 和省精彩.                                                                                                    | 鼠标定位连续多<br>鼠标定位连续签<br>关键字签章<br>骑缝签章                                        | <sup>西盆章</sup><br>章                                                            |                                                        |
|                                                                                                    | 目有彩纵                                                                       |                                                                                |                                                        |
| 精彩纵横投标文件                                                                                                    | 制作工具                                                                       |                                                                                | 确定                                                     |
| 精彩纵横投标文件指                                                                                                    | 制作工具                                                                       |                                                                                | 确定<br>① 普理员 [+   - □                                   |
| 精彩纵横投标文件将<br>画上一页<br>则试全流程项目20                                                                                                    | 朝作工具<br>220411-001   哐                                                     | 〕评审标准                                                                          | 确定<br>② 翻版 ひーー ロ                                       |
| 精彩纵横投标文件制<br>词上一页<br>则试全流程项目20<br>② 填写开标一览表                                                                                                    | 朝作工具<br>220411-001 1 個<br>【文件目录                                            | 〕评审标准 【签章文件预览 未加置】                                                             | 确定<br>② 翻页 (+                                          |
| 請影纵横投标文件部<br>個上一页<br>別试全流程项目20<br>② 填写开标一览表<br>↓<br>□ => 1055℃在                                                                                                    | 制作工具<br>220411-001 [ @<br>【文件目录<br>技术文件                                    | 2) 评审标准<br>【签章文件预览 <u>未加定</u>                                                  | 确定<br>② 翻風 (+ ) - D                                    |
| 精彩纵横投标文件<br>個上一页<br>则试全流程项目20<br>② 填写开标一览表<br>—<br>③ 导入投标文件                                                                                                    | 制作工具<br>220411-001 0<br>文件目录<br>技术文件<br>商务文件                               | ? 评审标准<br>【签章文件预览 未加定】                                                         | 确定<br>② 知及 ひ I ー ロ                                     |
| <ul> <li>精彩纵横投标文件(<br/>圖上一页</li> <li>→ 國试全流程项目20</li> <li>◇ 填写开标一览表</li> <li>→ 导入投标文件</li> <li>◇ 导入投标文件</li> <li>◇ 预览检查、签章</li> <li>→ 3</li> <li>→ 4</li> </ul>         | 制作工具          220411-001       0         【文件目录       技术文件         商务文件     | ? 评审标准       『 签章文件预览 · 未加定 <b>评F标</b>                                         |                                                        |
| <ul> <li>精彩纵横投标文件(<br/>國)上一页</li> <li>砌试全流程项目20</li> <li>④ 填写开标一览表</li> <li>● 导入投标文件</li> <li>● 耐览检查、签章</li> <li>● 私送目</li> <li>● 耐览检查、签章</li> <li>● 4 成加密文件</li> </ul> | 制作工具          220411-001       0         【文件目录          技术文件          商务文件 | ) 评审标准<br>【 <b>签章文件预览 来加密</b><br><b>评正标环</b><br>项目名称: 测试电子4                    | 确定<br>② ■■● ひーー □<br>・<br>取告<br>・<br>と<br>全流程流振・の<br>・ |
| <ul> <li>精彩纵横投标文件(<br/>图)上一页</li> <li>测试全流程项目20</li> <li>项写开标一览表</li> <li>令 导入投标文件</li> <li>⑦ 预览检查、签章</li> <li>④ 生成加密文件</li> </ul>                                      | 制作工具          220411-001       0         【文件目录          技术文件          商务文件 | 译亚标准          【 签章文件预览 *加定         【 签章文件预览 *加定         项目名称: 测试电子体项目单位: 测试单位1 |                                                        |

## 3.3.2.4 投标文件上传

进入已经参与的电子化项目,在"投标文件上传"下方"点击上 传",选择生成的加密文件进行上传,上传成功后也可在投标截止时 间前撤销并重新上传;

备注:支持在线模拟解密,插入 ca 锁点击"模拟解密"即可。

| 京文件                                                                                                    |
|----------------------------------------------------------------------------------------------------|
| 该招标项目属于电子化招评标,需要CA进行投标文件签章、加密、解密。若企业未购买CA,请先前往购买。 <mark>去CA中心&amp;会员购买&gt;</mark>                            |
| 文件制作                                                                                                    |
| 用工具制作                                                                                                    |
| <mark>文件上传</mark><br>如项目发布新的澄清文件,请使用最新的澄清文件制作并上传投标文件,请各位投标人时刻关注项目动态,如未及时上传投标文件,投标人将自行承担责任。请先撤回旧投标文件,再上传新投标文件 |
| 2件握交式等: 未提交 最近 <u>撤交到间;</u><br>直击上传                                                                          |
| #密状态: • 未进行 機拟解密 指回投标文件 撒圖记录                                                                                 |

# 3.3.3 开标

开标时间到了之后,如果需要远程解密投标文件,则打开项目详 情,点击"进入开标大厅";

点击中间的"解密"按钮,通过加密生成该投标文件的 ca 锁或 者移动 ca 进行解密;

开标结束后可在此页面查看本次项目己方单位的开标一览表信 息。

|          | 投标文件上传                                                                                         |
|----------|------------------------------------------------------------------------------------------------|
| 自己参与项目 ~ | ● 如项目发布新的澄滞文件, 通使用最新的澄滞文件制作并上传投标文件, 通各位投标人时则关注项目动态, 如未及时上传投标文件, 投标人将自行承担责任。通先撤回旧投标文件, 再上传新投标文件 |
| 招标       | 投称文件提交状态: • 已提交 最近提交封词: 2023-04-20 15:32:56                                                    |
| 询比       | <b>期回记录</b>                                                                                    |
| 竟价       |                                                                                                |
| 招募       | 开标概况                                                                                           |
| 需求调查     | • 开标已结束                                                                                        |
| 谈判采购     | 進入升級大庁                                                                                         |
| ◎ 受邀项目   | 1 评标概况                                                                                         |

| 题                                    | 开标大厅                                      | 国家援助中心标准时间 13.11.57                       |
|--------------------------------------|-------------------------------------------|-------------------------------------------|
| 项目开标流程<br>② 文件解密                     | 【ZBCSSDCW12022040014】 测试全流程项目20220411-002 | <b>开标进度</b>                               |
| 一一一一一一一一一一一一一一一一一一一一一一一一一一一一一一一一一一一一 | 已开启解密、请解密您的投标文件<br>点击解密                   | <ol> <li>文件辦證</li> <li>3 开标-范表</li> </ol> |

开标过程中右上方功能菜单的"开标对话"可进行查看消息和在 线沟通;"设置解密时长"若供应商未全部解密,可延长解密时间。

| 【ZBJXSXZXTZJTYXGS2024100010】电子化项目演示3                                      | 分升标对话<br>区 设置解密时长     |
|---------------------------------------------------------------------------|-----------------------|
|                                                                           |                       |
|                                                                           |                       |
| 开标大厅 ****                                                                 | 中心标准时间 15-48-20 网络 末市 |
| □ 开标对话         江西省民爆投资有限公司         ×           ③ 文作版音         ●         ● | 结束                    |
| 2024-01-04 1547-33 全部现际单位 2024-01-04 15 57:15                             |                       |
| IZ2JXTCETSBYXGS202401     IIIIIIIIIIIIIIIIIIIIIIIIIIIIIIIIIIII            |                       |
|                                                                           |                       |
|                                                                           |                       |
|                                                                           |                       |
|                                                                           |                       |
| E1 80                                                                     | ۲                     |
|                                                                           |                       |
|                                                                           |                       |
| ① 项目开稿<br>2024-19-18 60 00 00<br>2024-19-18 60 00 00                      | 束 ✿ 功能菜单              |
| 解密时间设置 × [7BJXSX7XTZ.ITYXGS2024100012] E                                  |                       |
| * 延长解密时间: 分钟                                                              |                       |
| 全部(1) 未解密(0) · 提作理由: 请输入                                                  | 按違交时间 ~               |
| 投标人                                                                       | 操作                    |
| 02个体工商户 温水记录 帮助                                                           |                       |
| 「無TFIG.9K 限力 ∨<br>共1条 5歳/頁 → (1)→ 報注 1                                    |                       |
| 取2消 <del>制成</del> 定                                                       |                       |

开标结束后可在此页面查看本次项目的开标一览表信息。

#### 第 104 页 共 108 页

| 属部 在线供应商数:0                      |        | 开标大厅                                 | 11000  | 国家授时中心标准时间 16-10-20 28 第8            |
|----------------------------------|--------|--------------------------------------|--------|--------------------------------------|
| ① 项目开标<br>2024-01-04 15:45:00    |        | ──────────────────────────────────── |        | ──────────────────────────────────── |
| 【ZBJXTCETSBYXGS2024010002】演示招标采题 | 9项目1-1 |                                      |        |                                      |
| <u>全部(1)</u> 未解密(0)              |        |                                      |        | 「設建な时间」                              |
| 投标人                              | 文件解密状态 | 文件提交时间                               | 文件提交状态 | 操作                                   |
| 江西省精彩纵横采购咨询有限公司                  | - 已解密  | 2024-01-04 15:26:45                  | 已提交    | 解密时间<br>2024-01-04 15:47:33          |
| #1# (### - (1) #61 #             |        |                                      |        | L.                                   |

# 3.3.4 评标

专家进入专家工作台,点击"评审项目",选择需要评审的项目,点击"进入评审"。

| ÷            |    | 专家工作台                       |                          |            |           |                     |                     |          | . 0 = |
|--------------|----|-----------------------------|--------------------------|------------|-----------|---------------------|---------------------|----------|-------|
| _ 省页         |    | ANTHONE 225                 |                          |            |           |                     |                     |          |       |
| 🔊 TAREE      | 序带 | 项目编号                        | 项目名称                     | 采购单位       | 103880.40 | 开称时间                | 评审开始时间              | 评审状态     | 操作    |
| 入库申报         | 1  | JJMDKJ2024100007            | 1000                     | 1          |           | 2024-10-30 23:59:59 | 2024-10-29 14:34:51 | 待完成      | 进入评审  |
| A STRATEGICS | 2  | TPMDKJ2024100003            | -                        | (Internet) |           | 2024-10-29 09:50:00 | 2024-10-29 10:09:18 | 已完成      | 进入评审  |
| 评单项目         | 3  | Z8.0/SXZXTZ/TYXGS2024100005 | 电子化项目演示                  | IBi fiR.   |           | 2024-10-16 21:00:00 | 2024-10-16 22:29:13 | 待完成      | 进入评审  |
| - 现场验收       | 4  | ZBMDKJ2024070026            | Internet and the s       | (王西部) 有限公司 |           | 2024-07-10 09:30:59 | 2024-07-10 10:07:58 | 待完成      | 进入评审  |
|              | 5  | 28MDKJ2024070021            | -                        | 江西南江市中国公司  |           | 2024-07-08 11:33:23 | 2024-07-08 17:33:03 | 待完成      | 进入评审  |
|              | 6  | ZBMDKJ2024060011            |                          | 江西省 有限公司   |           | 2024-06-05 15:19:00 | 2024-06-05 15:19:58 | 待完成      | 进入评审  |
|              | 7  | 28MDKJ2024050008            |                          | 江西省 有限公司   |           | 2024-06-05 10:45:00 | 2024-06-05 10:49:07 | 待兆成      | 进入评审  |
|              | 8  | TPZGRLGCJZSYXGS2024060001   | 1000                     | 有限公司       |           | 2024-06-04 15:02:00 | 2024-06-04 15:06:51 | 已完成      | 进入评审  |
|              | 9  | XBJZGRLGCJZSYMGS2024050013  | 10.00                    | 集团有限公司     |           | 2024-06-03 15:00:00 | 2024-05-31 18:14:09 | Editoria | 进入评审  |
|              | 10 | TPZGRLGCJZSYXGS2024050001   | the second second second | 江西 有限。     |           | 2024-05-13 11:09:00 | 2024-05-13 14:50:05 | 已完成      | 进入评审  |

专家投票选出组长,组长后续将各环节评审结果汇总,并支持发起重新评审功能。

|                                      | •                 |           | 组长推荐 > 译审 > 译审报告  |                 |     |
|--------------------------------------|-------------------|-----------|-------------------|-----------------|-----|
| 【JJMDKJ202410000<br>负责人: II          | 07】 新<br>联系方式:    |           |                   |                 |     |
|                                      |                   |           |                   |                 |     |
| <b>组长推荐</b><br>全部投票,本次评委会            | 会相长为 🚈 💐          |           |                   |                 |     |
| <b>组长推荐</b><br>全部投票,本次评委会<br>序号      | 全相长为 🗧 🤹          | 联系电波      | 是否采购人许委           | 推荐调整政           |     |
| <b>组长推荐</b><br>全部投票,本次评委会<br>序号<br>1 | 全相伝力 芋 一き<br>分本名称 | 联络电话      | 息古羽称人开委<br>是      | 推荐得限数           |     |
| 組长推荐<br>全部投票、本次评委会<br>序号<br>1<br>2   | 全组长力 7            | ¥68740.33 | 泉石羽的人评英<br>是<br>员 | 放存得原数<br>1<br>2 | 已推荐 |

进入评审,评审过程参考询比采购功能介绍中的线上开评标

操作,汇总由组长操作。

评审结束后等待项目经理生成评审报告预览后,组长在评审 报告中查看报告,确认无误后,点击"同意并提交签名"即可完 成评审。